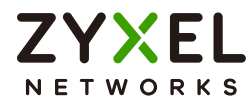

# User's Guide NWA/WAC/WAX Series

802.11 a/b/g/n/ac/ax Access Point

**Default Login Details** 

| Management IP<br>Address | http://DHCP-assigned IP<br>OR |
|--------------------------|-------------------------------|
|                          | http://192.168.1.2            |
| User Name                | admin                         |
| Password                 | 1234                          |

Version 6.45 Edition 2, 9/2022

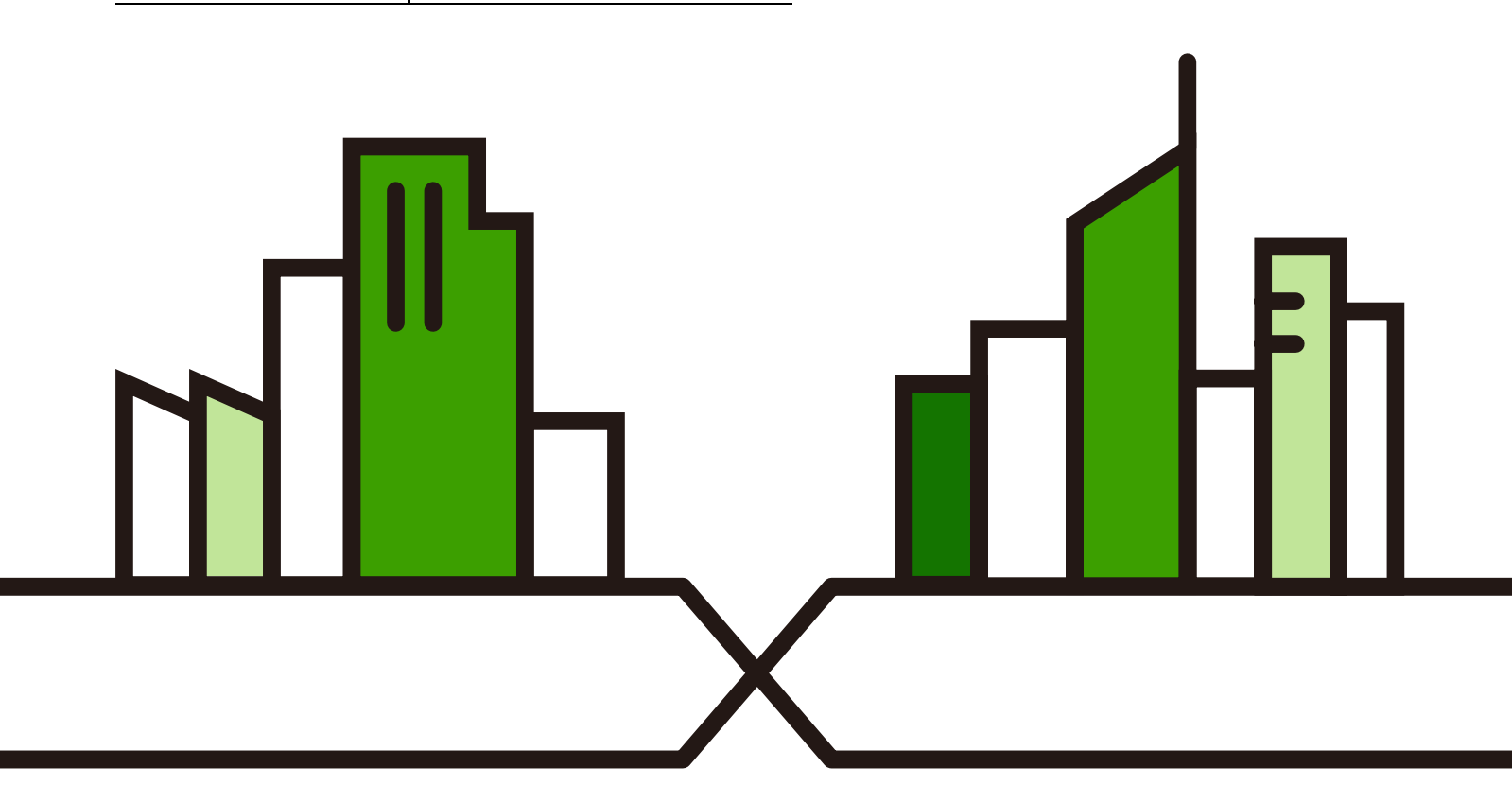

Copyright  $\ensuremath{\textcircled{\sc c}}$  2022 Zyxel and/or its affiliates. All rights reserved.

#### IMPORIANT!

#### READ CAREFULLY BEFORE USE.

#### KEEP THIS GUIDE FOR FUTURE REFERENCE.

This is a User's Guide for a series of products. Not all products support all firmware features. Screenshots and graphics in this book may differ slightly from your product due to differences in your product hardware, firmware, or your computer operating system. Every effort has been made to ensure that the information in this manual is accurate.

Some screens or options in this book may not be available for your product (see the product feature tables in Section 1.2 on page 14).

#### Related Documentation

• Quic k Start Guide

The Quick Start Guide shows how to connect the Zyxel Device and access the Web Configurator.

• CLIReference Guide

The CUR ference Guide explains how to use the Command-Line Interface (CLI) and CLI commands to configure the Zyxel Device.

Note: It is recommended you use the Web Configurator to configure the Zyxel Device.

• Web Configurator Online Help

Click the help icon in any screen for help in configuring that screen and supplementary information.

• Nebula Control Center User's Guide

This User's Guide shows how to manage the Zyxel Device remotely. The features of these devices can be managed through Nebula Control Center. It also offers features that are not available when the Zyxel Device is in standalone mode (see Section 2.1.2 on page 28).

• AC (AP Controller) Use r's Guide

See the ZyWAILATP, ZyWAILVPN, USG FLEX, or NXC User's Guide for instructions on using the gate ways or NXC as an AP Controller (AC) for the Zyxel Device. This is used when the Zyxel Device is set to be managed by a ZyxelAC.

• More Information

Go to support.zyxel.com to find other information on the Zyxel Device.

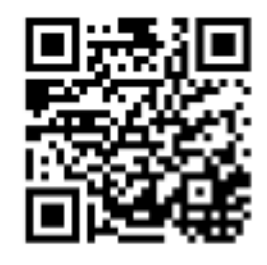

# Document Conventions

#### Warnings and Notes

These are how warnings and notes are shown in this guide.

#### Wamings tell you about things that could harm you or your device.

Note: Notes tell you other important information (for example, other things you may need to configure or helpful tips) or recommendations.

#### Syntax Conventions

- All models in this series may be referred to as the "Zyxel Device" in this guide.
- Product labels, screen names, field labels and field choices are all in bold font.
- A right angle bracket (>) within a screen name denotes a mouse click. For example, **Configuration** > **Network** > **IP** Setting means you first click **Configuration** in the navigation panel, then the **Network** sub menu and finally the **IP** Setting tab to get to that screen.

#### Icons Used in Figures

Figures in this guide may use the following generic icons. The Zyxel Device icon is not an exact representation of your device.

| Zyxe 1 De vic e | Ro ute r  | Swite h | Internet |
|-----------------|-----------|---------|----------|
| Server          | De skto p | Laptop  | IP Phone |
| Printe r        | Smart TV. |         |          |

# Contents Overview

| In troduction                     | 13  |
|-----------------------------------|-----|
| AP Management                     |     |
| Hardware                          |     |
| Web Config una tor                | 44  |
| Standalone Configuration          | 56  |
| Standalone Configuration          |     |
| Dashboard                         |     |
| Se tup Wiza rd                    |     |
| Monitor                           |     |
| Ne two rk                         |     |
| Wire le ss                        | 100 |
| Blue to o th                      | 117 |
| Use r                             | 120 |
| AP Pro file                       |     |
| MON Pro file                      | 160 |
| WDS Pro file                      | 163 |
| Certific a tes                    |     |
| Syste m                           | 181 |
| Log and Report                    | 203 |
| Fle Manager                       |     |
| Diagnostics                       |     |
| LEDs                              | 223 |
| Antenna Switch                    |     |
| Reboot                            |     |
| Shutdown                          | 229 |
| Local Configuration in Cloud Mode | 230 |
| Cloud Mode                        | 231 |
| Ne two rk                         |     |
| Maintenance                       |     |
| Appendices and Troubleshooting    | 243 |
| Tro ub le sho o ting              |     |

# Table of Contents

| Document Conventions                                                                                    | 3 |
|----------------------------------------------------------------------------------------------------|---|
| Contents Overview                                                                                       | 4 |
| Table of Contents                                                                                       | 5 |
| Chapter 1                                                                                               | • |
|                                                                                                    | 3 |
| 1.1 Overvie w                                                                                           | 3 |
| 1.2 Zyxel Device Product Feature Companison                                                             | 4 |
| 1.3 Zyxe l De vic e Roles 1                                                                             | 9 |
| 1.3.1 Ro o t AP                                                                                         | 1 |
| 1.3.2 Wire less Repeater                                                                                | 1 |
| 1.3.3 Radio Frequency (RF) Monitor                                                                      | 3 |
| 1.4 Sample Feature Applications                                                                         | 4 |
| 1.4.1 MBSSID                                                                                            | 4 |
| 1.4.2 Dual-Radio/Thiple-Radio and Band Flex                                                             | 5 |
| Chapter 2                                                                                               |   |
| AP Management2                                                                                          | 7 |
| 2.1 Management Mode                                                                                     | 7 |
| 2.1.1 Standalone                                                                                        | 7 |
| 2.1.2 Nebula Control Center                                                                             | 8 |
| 2.1.3 AP Controller (AC)                                                                                | 9 |
| 2.2 Switching Management Modes                                                                          | 0 |
| 2.3 ZyxelOne Network (ZON) Utility                                                                      | 1 |
| 2.3.1 Re q uire m e nts                                                                                 | 1 |
| 2.3.2 Run the ZON Utility                                                                               | 1 |
| 2.4 Ways to Access the ZyxelDevice                                                                      | 5 |
| 2.5 Good Habits for Managing the Zyxel Device                                                           | 6 |
| Chapter 3                                                                                               |   |
| Hardware                                                                                                | 7 |
| 3.1 Grounding (WAC 6552D-S, WAC 6553D-E and WAX 655E)                                                   | 7 |
| 3.2 Zyxel Device Models With Single LEDs                                                                | 8 |
| 3.3 Zyxel Device Single LED                                                                             | 8 |
| 3.3.1 WAC 500, WAC 500H, NWA 1123AC v3, NWA 110AX, NWA 210AX, WAX 510D, WAX 610D, WAX 630S and WAX 650S | 9 |
| 3.3.2 NWA220AX-6E, WAX620D-6E, and WAX640S-6E                                                           | 2 |

| <b>Chapte</b> | r 4 |
|---------------|-----|
|---------------|-----|

| Web Configura to r                           | 44 |
|----------------------------------------------|----|
|                                              |    |
| 4.1 Overvie w                                |    |
| 4.2 Accessing the Web Configurator           |    |
| 4.3 Navigating the Web Configurator          | 47 |
| 4.3.1 Title Bar                              |    |
| 4.3.2 Navigation Panel                       | 49 |
| 4.3.3 Standalone Mode Navigation Panel Menus | 50 |
| 4.3.4 Cloud Mode Navigation Panel Menus      | 52 |
| 4.3.5 Tables and Lists                       | 53 |

| Part I: Standalone | Configuration | . <b>56</b> |
|--------------------|---------------|-------------|
|                    |               |             |

| Chapter 5<br>Standalone Configuration       | 57 |
|---------------------------------------------|----|
| 5.1 Overvie w                               |    |
| 5.2 Starting and Stopping the ZyxelDevice   |    |
| Chapter 6                                   |    |
| Dashboard                                   | 59 |
| 6.1 Overvie w                               |    |
| 6.1.1 CPU Usage                             |    |
| 6.1.2 Memory Usage                          |    |
| Chapter 7<br>Setup Wizard                   | 65 |
| 7.1 Accessing the Wizard                    |    |
| 7.2 Using the Wizard                        |    |
| 7.2.1 Step 1 Time Settings                  |    |
| 7.2.2 Step 2 Password and Uplink Connection |    |
| 7.2.3 Step 3 SSID                           |    |
| 7.2.4 Step 4 Radio                          |    |
| 7.2.5 Summary                               |    |
| Chapter 8                                   |    |
| Monitor                                     | 72 |
| 8.1 Overvie w                               |    |
| 8.1.1 What You Can Do in this Chapter       |    |
| 8.2 What You Need to Know                   |    |

NWA/WAC/WAX Se rie s Use r's Guide

| 8.4 Radio List                                 |     |
|------------------------------------------------|-----|
| 8.4.1 AP Mode Radio Information                |     |
| 8.5 Station List                               |     |
| 8.6 WDS Link Info                              |     |
| 8.7 De te c te d De vic e                      |     |
| 8.8 View Log                                   |     |
|                                                |     |
| Chapter 9<br>No two dr                         | 97  |
|                                                |     |
| 9.1 Overview                                   |     |
| 9.1.1 APC ontroller Management                 |     |
| 9.1.2 What You Can Do in this Chapter          |     |
| 9.2 IP Setting                                 |     |
| 9.3 VIAN                                       |     |
| 9.4 Stom Control                               |     |
| 9.5 AC (AP Controller) Discovery               |     |
| 9.6 NCC Disc overy                             |     |
| Charter 10                                     |     |
| Wing less                                      | 100 |
|                                                |     |
| 10.1 Overvie w                                 |     |
| 10.1.1 What You Can Do in this Chapter         |     |
| 10.1.2 What You Need to Know                   |     |
| 10.2 AP Management                             |     |
| 10.3 Rogue AP                                  |     |
| 10.3.1 Add/Edit Rogue/Friendly List            | 110 |
| 10.4 Load Balancing                            |     |
| 10.4.1 Disassociating and Delaying Connections |     |
| 10.5 DCS                                       |     |
| 10.6 Te chnic al Reference                     |     |
| Chanter 11                                     |     |
| Blue to oth                                    | 117 |
|                                                |     |
| 11.1 Overvie w                                 |     |
| 11.1.1 What You Need To Know                   |     |
| 11.2 Blue to o th Advertising Settings         |     |
| 11.2.1 Ed it Advertising Settings              |     |
| Chapter 19                                     |     |
| User                                           |     |
|                                                |     |
| 12.1 Overvie w                                 |     |
| 12.1.1 What You Can Do in this Chapter         |     |
| 12.1.2 What You Need To Know                   |     |

| 12.2 Use r Summary                                 |     |
|----------------------------------------------------|-----|
| 12.2.1 Add/Ed it Use r                             |     |
| 12.3 Setting                                       |     |
| 12.3.1 Ed it User Authentic ation Timeout Settings | 125 |
| Chapter 13                                         |     |
| AP Pro file                                        |     |
| 13.1 Overvie w                                     |     |
| 13.1.1 What You Can Do in this Chapter             |     |
| 13.1.2 What You Need To Know                       |     |
| 13.2 Radio                                         |     |
| 13.2.1 Add/Edit Radio Profile                      |     |
| 13.3 SSID                                          |     |
| 13.3.1 SSID List                                   |     |
| 13.3.2 Add/Edit SSID Profile                       |     |
| 13.4 Se c unity List                               |     |
| 13.4.1 Ad d/Ed it Se c unity Pro file              |     |
| 13.5 MAC Filte r List                              |     |
| 13.5.1 Add/Edit MAC Filter Profile                 |     |
| 13.6 La ye r-2 Iso la tio n List                   |     |
| 13.6.1 Add/Ed it Layer-2 Iso la tion Profile       |     |
| Chapter 14                                         |     |
| MON Pro file                                       |     |
| 14.1 Overvie w                                     |     |
| 14.1.1 What You Can Do in this Chapter             |     |
| 14.2 MON Pro file                                  |     |
| 14.2.1 Add/Edit MON Profile                        |     |
| Chapter 15                                         |     |
| WDS Pro file                                       |     |
| 15.1 Overvie w                                     |     |
| 15.1.1 What You Can Do in this Chapter             |     |
| 15.2 WDS Pro file                                  |     |
| 15.2.1  Ad d/Ed it WDS Pro file                    |     |
| Chapter 16                                         |     |
| Certific a tes                                     |     |
| 16.1 Overvie w                                     |     |
| 16.1.1 What You Can Do in this Chapter             |     |
| 16.1.2 What You Need to Know                       |     |
| 16.1.3 Verifying a Certificate                     |     |
| 16.2 My Certific a tes                             |     |

NWA/WAC/WAX Se rie s Use r' s G uid e

| 16.2.1 Add My Certific a tes                    |     |
|-------------------------------------------------|-----|
| 16.2.2 Ed it My Certific a tes                  |     |
| 16.2.3 Import Certificates                      |     |
| 16.3 Truste d Certific a tes                    |     |
| 16.3.1 Ed it Truste d Certific a tes            |     |
| 16.3.2 Import Trusted Certificates              |     |
| 16.4 Te chnic al Reference                      |     |
| Chapter 17                                      |     |
| System                                          |     |
| 17.1 Overview                                   |     |
| 17.1.1 What You Can Do in this Chapter          |     |
| 17.2 Ho st Name                                 |     |
| 17.3 PowerMode                                  |     |
| 17.4 Date and Time                              |     |
| 17.4.1 Pre-defined NTP Time Servers List        |     |
| 17.4.2 Time Server Synchronization              |     |
| 17.5 WWW Overview                               |     |
| 17.5.1 Service Access Limitations               |     |
| 17.5.2 System Time out                          |     |
| 17.5.3 HTPS                                     |     |
| 17.5.4 Configuring WWW Service Control          |     |
| 17.5.5 HTIPS Example                            |     |
| 17.6 SSH                                        |     |
| 17.6.1 How SSH Works                            | 195 |
| 17.6.2 SSH Implementation on the Zyxel Device   |     |
| 17.6.3 Requirements for Using SSH               |     |
| 17.6.4 Configuring SSH                          | 196 |
| 17.6.5 Examples of Secure Telnet Using SSH      |     |
| 17.7 FIP                                        | 198 |
| 17.8 SNMP                                       | 199 |
| 17.8.1 Supported MIBs                           |     |
| 17.8.2 SNMP Traps                               |     |
| 17.8.3 Configuring SNMP                         |     |
| 17.8.4 Adding or Editing an SNMPv3 User Profile |     |
| Chapter 18                                      |     |
| Log and Report                                  |     |
| 18.1 Overview                                   |     |
| 18.1.1 What You Can Do In this Chapter          |     |
| 18.2 Log Setting                                |     |
| 18.2.1 Log Setting Screen                       |     |
| 18.2.2 Ed it Remote Server                      |     |

NWA/WAC/WAX Se rie s Use r' s G uid e

| Chapter 19       209         File Manager       209         19.1 Overview       209         19.1.1 What You Can Do in this Chapter       209         19.1.2 What you Need to Know       209         19.2 Configuration File       210         19.2 Configuration File       210         19.3.1 Example of Configuration File Download Using FIP       214         19.3 Firmware Package       214         19.3.1 Example of Firmware Upload Using FIP       216         19.4 Shell Script       217         Chapter 20       20         Diagnostics       220         20.1 Overview       220         20.1.1 What You Can Do in this Chapter       220         20.3 Remote Capture       221         Chapter 21       125 | 18.2.3 Ac tive Log Summary                              |     |
|----------------------------------------------------------------------------------------------------|---------------------------------------------------------|-----|
| File Manager       209         19.1 Overview       209         19.1.1 What You Can Do in this Chapter       209         19.1.2 What you Need to Know       200         19.2 Configuration File       210         19.2.1 Example of Configuration File Download Using FIP       214         19.3 Fimware Package       214         19.3.1 Example of Fimware Upload Using FIP       216         19.4 Shell Script       216         19.4 Shell Script       217         Chapter 20       20         20.1 Overview       220         20.1.1 What You Can Do in this Chapter       220         20.2 Diagnostics       220         20.3 Remote Capture       221         LEDs       221                                       | Chapter 19                                              |     |
| 19.1 Overview       209         19.1.1 What You Can Do in this Chapter       209         19.1.2 What you Need to Know       209         19.2 Configuration File       210         19.2.1 Example of Configuration File Download Using FIP       214         19.3 Firmware Package       214         19.3.1 Example of Firmware Upload Using FIP       216         19.4 Shell Script       217         Chapter 20       20         Diag no stic s       220         20.1 Overview       220         20.2 Diag no stic s       220         20.3 Remote Capture       220         Chapter 21       220                                                                                                    | File Manager                                            | 209 |
| 19.1.1 What You Can Do in this Chapter       203         19.1.2 What you Need to Know       203         19.2 Configuration File       210         19.2.1 Example of Configuration File Download Using FIP       214         19.3 Finn ware Package       216         19.3.1 Example of Finn ware Upload Using FIP       216         19.4 Shell Script       217         Chapter 20       20.1 Overview       220         20.1.1 What You Can Do in this Chapter       220         20.2 Diag no stics       220         20.3 Remote Capture       220         Chapter 21       221         LEDS       221                                                                                                    | 19.1 Overview                                           |     |
| 19.1.2 What you Need to Know       203         19.2 Configuration File       210         19.2.1 Example of Configuration File Download Using FIP       214         19.3 Firm ware Package       214         19.3.1 Example of Firm ware Upload Using FIP       216         19.4 Shell Script       217         Chapter 20         20.1 Overview       220         20.1.1 What You Can Do in this Chapter       220         20.2 Diagnostic s       220         20.3 Remote Capture       221         LEDs         22                                                                                                    | 19.1.1 What You Can Do in this Chapter                  |     |
| 19.2 Configuration File       210         19.2.1 Example of Configuration File Download Using FIP       214         19.3 Firm ware Package       214         19.3.1 Example of Firm ware Up load Using FIP       216         19.4 Shell Script       217         Chapter 20         Diag no stic s       220         20.1 Overvie w       220         20.2 Diag no stic s       220         20.3 Remote Capture       221         LEDs         22         216         20         20         20         20         20         20         21         21         21         21         21         21         22         21         22         22         22         2         2         2         2         2         2      | 19.1.2 Whatyou Need to Know                             |     |
| 19.2.1 Example of Configuration File Download Using FIP       214         19.3 Firm ware Package       214         19.3.1 Example of Firm ware Upload Using FIP       210         19.4 Shell Script       217         Chapter 20         Diag no stic s       220         20.1 Overview       220         20.1.1 What You Can Do in this Chapter       220         20.2 Diag no stic s       220         20.3 Remote Capture       221         LEDs         22         Chapter 21         LEDs         22                                                                                                    | 19.2 Config ura tion File                               |     |
| 19.3 Firm ware Package       214         19.3.1 Example of Firm ware Upload Using FIP       216         19.4 Shell Script       217         Chapter 20       20         Diag no stics       220         20.1 Overview       220         20.1.1 What You Can Do in this Chapter       220         20.2 Diag no stics       220         20.3 Remote Capture       220         Chapter 21       220         LEDs       221                                                                                                    | 19.2.1 Example of Configuration File Download Using FIP |     |
| 19.3.1 Example of Firm ware Up load Using FIP       210         19.4 Shell Script       217         Chapter 20       200         Diag no stic s       220         20.1 Overview       220         20.1.1 What You Can Do in this Chapter       220         20.2 Diag no stic s       220         20.3 Remote Capture       221         LEDs       221                                                                                                    | 19.3 Firm ware Package                                  |     |
| 19.4 Shell Script       217         C hap ter 20       200         Diag no stics       220         20.1 Overview       220         20.1.1 What You Can Do in this Chapter       220         20.2 Diag no stics       220         20.3 Remote Capture       221         Chapter 21       222         LEDs       223                                                                                                    | 19.3.1 Example of Firm ware Up load Using FIP           |     |
| Chapter 20       20         Diag no stic s       220         20.1 Overview       220         20.1.1 What You Can Do in this Chapter       220         20.2 Diag no stic s       220         20.3 Remote Capture       221         Chapter 21       225         LEDs       225                                                                                                    | 19.4 She ll Sc rip t                                    |     |
| Dia g no stic s       220         20.1 Overvie w       220         20.1.1 What You Can Do in this Chapter       220         20.2 Diag no stic s       220         20.3 Remote Capture       221         Chapter 21       223         LEDs       223                                                                                                    | Chapter 20                                              |     |
| 20.1 Overview       220         20.1.1 What You Can Do in this Chapter       220         20.2 Diag no stics       220         20.3 Remote Capture       221         Chapter 21         LEDs         225                                                                                                    | Dia g no stic s                                         | 220 |
| 20.1.1 What You Can Do in this Chapter       220         20.2 Diag no stic s       220         20.3 Remote Capture       221         Chapter 21         LEDs         225                                                                                                    | 20.1 Overvie w                                          |     |
| 20.2 Diag no stic s                                                                                                    | 20.1.1 What You Can Do in this Chapter                  |     |
| 20.3 Remote Capture                                                                                                    | 20.2 Diagnostics                                        |     |
| C ha p te r 21<br>LEDs                                                                                                    | 20.3 Remote Capture                                     |     |
| LEDs                                                                                                    | Chapter 21                                              |     |
|                                                                                                    | LEDs                                                    | 223 |
| 21.1 Overvie w                                                                                                    | 21.1 Overvie w                                          |     |
| 21.1.1 What You Can Do in this Chapter                                                                                                    | 21.1.1 What You Can Do in this Chapter                  |     |
| 21.2 Suppression Screen                                                                                                    | 21.2 Suppression Screen                                 |     |
| 21.3 Locator Screen                                                                                                    | 21.3 Locator Screen                                     |     |
| Chapter 22                                                                                                    | Chapter 22                                              |     |
| Antenna Switch                                                                                                    | Antenna Switch                                          | 226 |
| 22.1 Overview 220                                                                                                    | 22.1 Overview                                           | 226 |
| 22.1.1 What You Need To Know 220                                                                                                    | 22.1.1 What You Need To Know                            |     |
| 22.2 Antenna Switch Screen                                                                                                    | 22.2 Antenna Switch Screen                              |     |
| Chapter 23                                                                                                    | Chapter 23                                              |     |
| Reboot                                                                                                    | Reboot                                                  | 228 |
| 23.1 Overview 229                                                                                                    | 23.1 Overview                                           | 228 |
| 23.1.1 What You Need To Know 224                                                                                                    | 23.1.1 What You Need To Know                            | 228 |
| 23.2 Reboot                                                                                                    | 23.2 Reboot                                             |     |
| Chapter 24                                                                                                    | Chapter 24                                              |     |
| Shutdown                                                                                                    | Shutdown                                                | 229 |
| 24.1 Overview 220                                                                                                    | 24.1 Ove wie w                                          | 990 |
| 24.1.1 What You Need To Know                                                                                                    | 24.1.1 What You Need To Know                            |     |

| .2 Shutdown |
|-------------|
|-------------|

#### 

| Chapter 25<br>Cloud Mode                 | 231 |
|------------------------------------------|-----|
| 25.1 Overvie w                           | 231 |
| 25.2 Cloud Mode Web Configurator Screens | 231 |
| $25.3 \text{ Da shb} \circ \text{a rd}$  | 232 |

#### Chapter26

| Ne two rk                              |  |
|----------------------------------------|--|
| 26.1 Overvie w                         |  |
| 26.1.1 What You Can Do in this Chapter |  |
| 26.2 IP Setting                        |  |
| 26.3 VIAN                              |  |

#### Chapter 27

| Maintenance                            |  |
|----------------------------------------|--|
| 27.1 Overview                          |  |
| 27.1.1 What You Can Do in this Chapter |  |
| 27.2 Shell Sc rip t                    |  |
| 27.3 Dia g no stic s                   |  |
| 27.4 Remote Capture                    |  |
| 27.5 View Log                          |  |

#### 

#### Chapter 28

| frouble shooting                                | 244        |
|-------------------------------------------------|------------|
| 28.1 Overview                                   | 244        |
| 28.2 Power, Hardware Connections, and LED       | 244        |
| 28.3 Zyxel Device Management, Access, and Login | <b>245</b> |
| 28.4 Internet Access                            | 249        |
| 28.5 WiFi Ne two rk                             | 250        |
| 28.6 Resetting the Zyxel Device                 | <b>252</b> |
| 28.7 Getting More Thouble shooting Help         | 252        |
| Appendix A Importing Certific ates              | 253        |
| Appendix B IPv6                                 | 277        |

| Appendix C | C usto mer Support | 286 |
|------------|--------------------|-----|
| Appendix D | Legal Information  | 291 |
| Index      |                    | 302 |

# C HAPTER 1 Introduction

# 1.1 Overview

This User's Guide covers the models listed in the following table. They can be managed in one of the following methods: remote management through Nebula Control Center(NCC) or an AP Controller (AC) such as the ZyWAILATP, or local management in Standalone Mode. Each Zyxel Device runs in standalone mode by default, but it is recommended to use NCC management if it is available for your device.

NCC, AC or Standalone (Nebula Flex PRO)

- WAC 500
- WAC500H
- WAX510D
- WAX610D
- WAX620D-6E
- WAX630S
- WAX640S-6E
- WAX650S
- WAX655E

#### NCC or Standalone (Nebula Flex)

- NWA110AX
- NWA210AX
- NWA220AX-6E
- NWA1123ACv3

For more information about Access Point (AP) management, see Section 2.1 on page 27.

When two or more APs are interconnected, this network is called a Wireless Distribution System (WDS). See Section 1.3.2 on page 21 for more information on root and repeater APs and how to set them up.

The screens you see in the web configurator may be different depending on the Zyxel Device model you're using.

# 1.2 Zyxel Device Product Feature Comparison

The following tables show the differences between each Zyxel Device model. You can find the feature introductions in the later sections.

| Thhh    | 1 | 500/1000 | Modok  | Compo | nico n | Thhh    |
|---------|---|----------|--------|-------|--------|---------|
| la d le | T | 200/1000 | Models | Compa | nso n  | la d le |

| FEATURES                                                                        | WAC 500/<br>WAC 500H                                                           | NWA1123-ACv3                                                              |
|---------------------------------------------------------------------------------|--------------------------------------------------------------------------------|---------------------------------------------------------------------------|
| Supported WiFi Standards                                                        | IEEE 802.11a<br>IEEE 802.11b<br>IEEE 802.11g<br>IEEE 802.11n<br>IEEE 802.11a c | EEE 802.11a<br>EEE 802.11b<br>EEE 802.11g<br>EEE 802.11n<br>EEE 802.11a c |
| Supported Frequency Bands                                                       | 2.4 G Hz<br>5 G Hz                                                             | 2.4 G Hz<br>5 G Hz                                                        |
| Supported Channel Width                                                         | 2.4G: 20/40 MHz<br>5G: 20/40/80 MHz                                            | 2.4G : 20/40 MHz<br>5G : 20/40/80 MHz                                     |
| Available Security Modes                                                        | No ne<br>Enhanced -open<br>WEP<br>WPA2-MIX / WPA3 -<br>Personal & Enterprise   | None<br>Enhanced-open<br>WEP<br>WPA2-MIX / WPA3-<br>Personal & Enterprise |
| Number of SSID Profiles                                                         | 64                                                                             | 64                                                                        |
| Number of WiFi Radios                                                           | 2                                                                              | 2                                                                         |
| Monitor Mode & Rogue APs<br>Containment (AP controller<br>managed devices only) | No                                                                             | No                                                                        |
| Rogue AP Detection                                                              | Ye s                                                                           | Yes                                                                       |
| WDS (Wire le ss Distribution<br>System) - Root AP & Repeater<br>Modes           | Ye s                                                                           | Ye s                                                                      |
| Wire le ss Brid g e                                                             | No                                                                             | No                                                                        |
| Tunnel Forwarding Mode                                                          | Ye s                                                                           | No                                                                        |
| La ye r-2 Iso la tio n                                                          | Ye s                                                                           | Yes                                                                       |
| Supported PoEStandards                                                          | IEEE 802.3a f<br>IEEE 802.3a t                                                 | IEEE 802.3a f<br>IEEE 802.3a t                                            |
| Power Detection                                                                 | No                                                                             | No                                                                        |
| Exte mal Ante nna s                                                             | No                                                                             | No                                                                        |
| Inte mal Ante nna s                                                             | Ye s                                                                           | Ye s                                                                      |
| Antenna Switch                                                                  | No                                                                             | No                                                                        |
| Smart Antenna                                                                   | Ye s                                                                           | Ye s                                                                      |
| Console Port                                                                    | 4-Pin Serial                                                                   | 4-Pin Serial                                                              |
| LED Locator                                                                     | Ye s                                                                           | Ye s                                                                      |
| LED Suppression                                                                 | Ye s                                                                           | Ye s                                                                      |
| AC (AP Controller) Discovery                                                    | Ye s                                                                           | No                                                                        |
| Ne b ula Fle x PRO                                                              | Ye s                                                                           | No                                                                        |
| NCC Disc o ve ry                                                                | Ye s                                                                           | Ye s                                                                      |
| 802.11r Fast Roaming Support                                                    | Ye s                                                                           | Yes                                                                       |
| 802.11k/v Assiste d Roaming                                                     | Ye s                                                                           | Ye s                                                                      |
| Blue to o th Low Energy (BLE)                                                   | No                                                                             | No                                                                        |

NWA/WAC/WAX Se rie s Use r's Guide

| FEA TURES                             | WAC500/<br>WAC500H | NWA1123-ACv3 |
|---------------------------------------|--------------------|--------------|
| USB Port for BLE                      | No                 | No           |
| Ethe met Storm Control                | Ye s               | Ye s         |
| Wire le ss Remote Capture             | Ye s               | Ye s         |
| Grounding                             | No                 | No           |
| PowerJack                             | Ye s               | Ye s         |
| Latest Firm ware Version<br>Supported | 6.45               | 6.45         |
| Maximum numberoflog<br>messages       | 512 e ve           | ent log s    |

| Table 1 | 500/1000 | Models | Companison | Table ( | continued) |
|---------|----------|--------|------------|---------|------------|
|---------|----------|--------|------------|---------|------------|

| Table 2 | WiFi 6 Models | Companison Table |
|---------|---------------|------------------|
|---------|---------------|------------------|

|                                                                              | WANADOG                                                                                    | WAWAFAG                                                                                    | NWA110AX                                                                                         |
|------------------------------------------------------------------------------|--------------------------------------------------------------------------------------------|--------------------------------------------------------------------------------------------|--------------------------------------------------------------------------------------------------|
| FEATURES                                                                     | WAX630S                                                                                    | WAX650S                                                                                    | NWA210AX                                                                                         |
| Supported WiFi Standards                                                     | EEE 802.11a<br>EEE 802.11b<br>EEE 802.11g<br>EEE 802.11n<br>EEE 802.11a c<br>EEE 802.11a x | EEE 802.11a<br>EEE 802.11b<br>EEE 802.11g<br>EEE 802.11n<br>EEE 802.11a c<br>EEE 802.11a x | IEEE 802.11a<br>IEEE 802.11b<br>IEEE 802.11g<br>IEEE 802.11n<br>IEEE 802.11a c<br>IEEE 802.11a x |
| Supported Frequency Bands                                                    | 2.4 G Hz<br>5 G Hz                                                                         | 2.4 G Hz<br>5 G Hz                                                                         | 2.4 G Hz<br>5 G Hz                                                                               |
| Supported Channel Width                                                      | 2.4G: 20/40 MHz<br>5G: 20/40/80/160<br>MHz                                                 | 2.4G : 20/40 MHz<br>5G : 20/40/80/160<br>MHz                                               | 2.4G: 20/40 MHz<br>5G: 20/40/80 MHz<br>(NWA210AX supports<br>160 MHz)                            |
| Available Security Modes                                                     | None<br>Enhanced-open<br>WEP<br>WPA2-MIX / WPA3 -<br>Personal &<br>Enterprise              | No ne<br>Enhanced-open<br>WEP<br>WPA2-MIX / WPA3-<br>Personal &<br>Enterprise              | No ne<br>Enhanced -open<br>WEP<br>WPA2-MIX / WPA3 -<br>Personal & Enterprise                     |
| Number of SSID Profiles                                                      | 64                                                                                         | 64                                                                                         | 64                                                                                               |
| Number of WiFi Radios                                                        | 2                                                                                          | 2                                                                                          | 2                                                                                                |
| Monitor Mode & Rogue APs Containment<br>(AP controller managed devices only) | No                                                                                         | No                                                                                         | No                                                                                               |
| Rogue AP Detection                                                           | Ye s                                                                                       | Ye s                                                                                       | Ye s                                                                                             |
| WDS (Wire le ss Distribution System) - Root AP<br>& Repeater Modes           | Yes                                                                                        | Ye s                                                                                       | Ye s                                                                                             |
| Wire le ss Brid g e                                                          | Ye s                                                                                       | Ye s                                                                                       | No                                                                                               |
| Tunnel Forwarding Mode                                                       | Ye s                                                                                       | Ye s                                                                                       | No                                                                                               |
| La ye r-2 Iso la tio n                                                       | Ye s                                                                                       | Ye s                                                                                       | Ye s                                                                                             |
| Supported PoEStandards                                                       | <b>IEEE</b> 802.3a f<br><b>IEEE</b> 802.3a t                                               | IEEE 802.3a t<br>IEEE 802.3b t                                                             | IEEE 802.3a f<br>IEEE 802.3a t                                                                   |
| Po we r De te c tio n                                                        | Ye s                                                                                       | Ye s                                                                                       | Ye s                                                                                             |
| Exte ma l Ante nna s                                                         | No                                                                                         | No                                                                                         | No                                                                                               |
| Inte mal Ante nna s                                                          | Ye s                                                                                       | Ye s                                                                                       | Ye s                                                                                             |
| Antenna Switch                                                               | No                                                                                         | No                                                                                         | No                                                                                               |
| Smart Antenna                                                                | Ye s                                                                                       | Ye s                                                                                       | No                                                                                               |

NWA/WAC/WAX Se rie s Use r' s G uid e

| FEATURES                              | WAX630S      | WAX650S                                         | NWA110AX<br>NWA210AX |
|---------------------------------------|--------------|-------------------------------------------------|----------------------|
| Console Port                          | 4-Pin Serial | 4-Pin Se ria l                                  | 4-Pin Se ria l       |
| LED Locator                           | Ye s         | Ye s                                            | Ye s                 |
| LED Suppression                       | Ye s         | Ye s                                            | Yes                  |
| AC (AP Controller) Discovery          | Yes          | Ye s                                            | No                   |
| Ne b ula Fle x PRO                    | Ye s         | Yes                                             | No                   |
| NCC Disc o ve ry                      | Ye s         | Ye s                                            | Ye s                 |
| 802.11r Fast Roaming Support          | Ye s         | Ye s                                            | Ye s                 |
| 802.11k/v Assiste d Roaming           | Ye s         | Yes                                             | Ye s                 |
| Blue to o th Low Energy (BLE)         | No           | Ye s                                            | No                   |
| USB Port for BLE                      | No           | No                                              | No                   |
| Ethe me t Storm Control               | Ye s         | Yes                                             | Ye s                 |
| Wire le ss Remote Capture             | Ye s         | Yes                                             | Ye s                 |
| Grounding                             | Ye s         | Ye s                                            | Ye s                 |
| PowerJack                             | Ye s         | Yes                                             | Ye s                 |
| La te st Firm wa re Version Supported | 6.45         | 6.45                                            | 6.45                 |
| Maximum number of log messages        |              | $512 \mathrm{eve}  \mathrm{nt} \log \mathrm{s}$ |                      |

Table 2 WiFi 6 Models Companison Table (continued)

| Table 3 | WiFi 6 Models Comparison Table |
|---------|--------------------------------|
|         |                                |

| REA TURES                                                                       | WAX655F                                                                                          | WAX510D                                                                                    |
|---------------------------------------------------------------------------------|--------------------------------------------------------------------------------------------------|--------------------------------------------------------------------------------------------|
|                                                                                 | WAAUJJE                                                                                          | WAX610D                                                                                    |
| Supported WiFi Standards                                                        | IEEE 802.11a<br>IEEE 802.11b<br>IEEE 802.11g<br>IEEE 802.11n<br>IEEE 802.11a c<br>IEEE 802.11a x | EEE 802.11a<br>EEE 802.11b<br>EEE 802.11g<br>EEE 802.11n<br>EEE 802.11a c<br>EEE 802.11a x |
| Supported Frequency Bands                                                       | 2.4 G Hz<br>5 G Hz                                                                               | 2.4 G Hz<br>5 G Hz                                                                         |
| Supported Channel Width                                                         | 2.4G : 20/40 MHz<br>5G : 20/40/80/160<br>MHz                                                     | 2.4G: 20/40 MHz<br>5G: 20/40/80 MHz<br>(WAX610D supports<br>160 MHz)                       |
| Ava ila ble Security Modes                                                      | None<br>Enhanced-open<br>WEP<br>WPA2-MIX / WPA3-<br>Personal &<br>Enterprise                     | None<br>Enhanced-open<br>WEP<br>WPA2-MIX / WPA3 -<br>Personal &<br>Enterprise              |
| Number of SSID Profiles                                                         | 64                                                                                               | 64                                                                                         |
| Number of WiFi Radios                                                           | 2                                                                                                | 2                                                                                          |
| Monitor Mode & Rogue APs<br>Containment (AP controller<br>managed devices only) | No                                                                                               | No                                                                                         |
| Rogue AP Detection                                                              | Ye s                                                                                             | Ye s                                                                                       |
| WDS (Wire less Distribution System)<br>- Root AP & Repeater Modes               | Ye s                                                                                             | Ye s                                                                                       |

|                                          |                                            | WAX510D                        |  |
|------------------------------------------|--------------------------------------------|--------------------------------|--|
| FEATURES                                 | WAX655E                                    | WAX610D                        |  |
| Wire le ss Brid g e                      | Ye s                                       | WAX510D: No<br>WAX610D: Ye s   |  |
| Tunnel Forwarding Mode                   | Ye s                                       | Ye s                           |  |
| La ye r-2 Iso la tio n                   | Ye s                                       | Ye s                           |  |
| Supported PoEStandards                   | <b>EEE</b> 802.3a f<br><b>EEE</b> 802.3a t | IEEE 802.3a f<br>IEEE 802.3a t |  |
| Power Detection                          | Ye s                                       | Yes                            |  |
| Exte mal Ante nna s                      | Yes                                        | No                             |  |
| Inte mal Ante nna s                      | No                                         | Yes                            |  |
| Antenna Switch                           | No                                         | Yes<br>(perAP)                 |  |
| Smart Antenna                            | No                                         | No                             |  |
| Console Port                             | 4-Pin Se ria l                             | 4-Pin Se ria l                 |  |
| LED Locator                              | Ye s                                       | Yes                            |  |
| LED Suppression                          | Ye s                                       | Ye s                           |  |
| AC (AP Controller) Discovery             | Ye s                                       | Ye s                           |  |
| Ne b ula Fle x PRO                       | Yes                                        | Yes                            |  |
| NCC Disc overy                           | Yes                                        | Yes                            |  |
| 802.11r Fast Roaming Support             | Yes                                        | Yes                            |  |
| 802.11k/v Assiste d Roaming              | Yes                                        | Yes                            |  |
| Blue to o th Low Energy (BLE)            | No                                         | No                             |  |
| USB Port for BLE                         | No                                         | No                             |  |
| Ethe met Storm Control                   | Yes                                        | Yes                            |  |
| Wire less Remote Capture                 | Ye s                                       | Ye s                           |  |
| Grounding                                | Yes                                        | Yes                            |  |
| Power Jack                               | Ye s                                       | Ye s                           |  |
| La te st Firm wa re Version<br>Supported | 6.45                                       | 6.45                           |  |
| Maximum number of log<br>messages        | 512 e ve                                   | ent logs                       |  |

| Table 3  | WiFi 6 | Models | Companison          | Table     | (continued)   |
|----------|--------|--------|---------------------|-----------|---------------|
| 20.010 0 |        |        | 0 0 111 0 0 1100 11 | 200 10 10 | (connucation) |

| FEATURES                  | WAX620D-6E    | WAX640S-6E    | NWA220AX-6E   |
|---------------------------|---------------|---------------|---------------|
| Supported WiFi Standards  | EEE 802.11a   | IEEE 802.11a  | IEEE 802.11a  |
|                           | EEE 802.11b   | IEEE 802.11b  | IEEE 802.11b  |
|                           | EEE 802.11g   | IEEE 802.11g  | IEEE 802.11g  |
|                           | EEE 802.11n   | IEEE 802.11n  | IEEE 802.11n  |
|                           | EEE 802.11a c | IEEE 802.11ac | IEEE 802.11ac |
|                           | EEE 802.11a x | IEEE 802.11ax | IEEE 802.11ax |
| Supported Frequency Bands | 2.4 G Hz      | 2.4 G Hz      | 2.4 G Hz      |
|                           | 5 G Hz        | 5 G Hz        | 5 G Hz        |
|                           | 6 G Hz        | 6 G Hz        | 6 G Hz        |
| Band Flex (5 G Hz/6 G Hz) | Ye s          | No            | Ye s          |

| Table 4 | WiFi 6E Models | Companison | Ta b le | (continued) |
|---------|----------------|------------|---------|-------------|
|---------|----------------|------------|---------|-------------|

| FEATURES                                                                       | WAX620D-6E                                                             | WAX640S-6E                                                             | NWA220AX-6E                                                            |
|--------------------------------------------------------------------------------|------------------------------------------------------------------------|------------------------------------------------------------------------|------------------------------------------------------------------------|
| Supported Channel Width                                                        | 2.4G: 20/40 MHz<br>5G: 20/40/80/160 MHz<br>6G: 20/40/80/160 MHz        | 2.4G: 20/40 MHz<br>5G: 20/40/80/160 MHz<br>6G: 20/40/80/160 MHz        | 2.4G: 20/40 MHz<br>5G: 20/40/80/160 MHz<br>6G: 20/40/80/160 MHz        |
| Available Security Modes                                                       | None<br>Enhanced-open WEP<br>WPA2-MIX / WPA3-<br>Personal & Enterprise | None<br>Enhanced-open WEP<br>WPA2-MIX / WPA3-<br>Personal & Enterprise | None<br>Enhanced-open WEP<br>WPA2-MIX / WPA3-<br>Personal & Enterprise |
| Number of SSID Profiles                                                        | 64                                                                     | 64                                                                     | 64                                                                     |
| Number of WiFi Radios                                                          | 2                                                                      | 3                                                                      | 2                                                                      |
| Monitor Mode & Rogue APs<br>Containment (AP controller<br>managed devicesonly) | No                                                                     | No                                                                     | No                                                                     |
| Rogue AP Detection                                                             | Ye s                                                                   | Ye s                                                                   | Yes                                                                    |
| WDS (Wire le ss Distribution<br>System) - Root AP & Repeater<br>Modes          | Ye s                                                                   | Ye s                                                                   | Ye s                                                                   |
| Wire le ss Brid g e                                                            | Ye s                                                                   | Ye s                                                                   | No                                                                     |
| Tunnel Forwarding Mode                                                         | Ye s                                                                   | Ye s                                                                   | No                                                                     |
| La ye r-2 Iso la tio n                                                         | Ye s                                                                   | Ye s                                                                   | Ye s                                                                   |
| Supported PoEStandards                                                         | IEEE 802.3a f<br>IEEE 802.3a t                                         | IEEE 802.3a t<br>IEEE 802.3b t                                         | IEEE 802.3a f<br>IEEE 802.3a t                                         |
| Po we r De te c tio n                                                          | Ye s                                                                   | Ye s                                                                   | Ye s                                                                   |
| Exte mal Ante nna s                                                            | No                                                                     | No                                                                     | No                                                                     |
| Inte mal Ante nna s                                                            | Yes                                                                    | Ye s                                                                   | Ye s                                                                   |
| Antenna Switch                                                                 | Yes<br>(perAP)                                                         | No                                                                     | No                                                                     |
| Smart Antenna                                                                  | No                                                                     | Ye s                                                                   | No                                                                     |
| Console Port                                                                   | 4-Pin Serial                                                           | 4-Pin Se ria l                                                         | 4-Pin Serial                                                           |
| LED Locator                                                                    | Ye s                                                                   | Ye s                                                                   | Ye s                                                                   |
| LED Suppression                                                                | Ye s                                                                   | Ye s                                                                   | Yes                                                                    |
| AC (AP Controller) Discovery                                                   | Ye s                                                                   | Ye s                                                                   | No                                                                     |
| Ne b ula Fle x PRO                                                             | Yes                                                                    | Ye s                                                                   | No                                                                     |
| NCC Disc o ve ry                                                               | Ye s                                                                   | Ye s                                                                   | Ye s                                                                   |
| 802.11r Fast Roaming Support                                                   | Ye s                                                                   | Ye s                                                                   | Yes                                                                    |
| 802.11k/v Assisted Roaming                                                     | Yes                                                                    | Ye s                                                                   | Ye s                                                                   |
| Blue to o th Low Energy (BLE)                                                  | No                                                                     | Ye s                                                                   | No                                                                     |
| USB Port for BLE                                                               | No                                                                     | No                                                                     | No                                                                     |
| Ethe met Storm Control                                                         | Yes                                                                    | Ye s                                                                   | Ye s                                                                   |
| Wire less Remote Capture                                                       | Yes                                                                    | Ye s                                                                   | Ye s                                                                   |
| Grounding                                                                      | No                                                                     | Ye s                                                                   | No                                                                     |
| PowerJack                                                                      | Yes                                                                    | Ye s                                                                   | Ye s                                                                   |
| La te st Firm wa re Version<br>Supported                                       | 6.45                                                                   | 6.45                                                                   | 6.45                                                                   |
| Maximum number of log<br>messages                                              |                                                                        | 512 event logs                                                         |                                                                        |

# 1.3 Zyxel Device Roles

This section describes some of the different roles that your Zyxel Device can take up within a network. Not all roles are supported by all models (see Section 1.2 on page 14). The Zyxel Device can serve as a:

- Access Point (AP) This is used to allow WiFiclients to connect to the Internet.
- Radio Frequency (RF) monitor An RF monitor searches for rogue APs to help eliminate network threats if it supports monitor mode and rogue APs detection/containment. An RF monitor cannot simultaneously act as an AP.
- Root AP A mot AP connects to the gate way or switch through a wired Ethemet connection and has wire less repeaters connected to it to extend its range.
- Wire less repeater A wire less repeater wire lessly connects to a root AP and extends the network's wire less range. A wire less repeater can also be a wire less bridge that connects to a root AP and extends the network to wire d client devices.

If a client (D) tries to set up his own AP (R) with weak security settings, the network becomes exposed to threats. The RF monitor (M) scans the area to detect all APs, which can help the network administrator discover these rogue APs and remove them or use the AC (Zyxel's AP controller) to quarantine them.

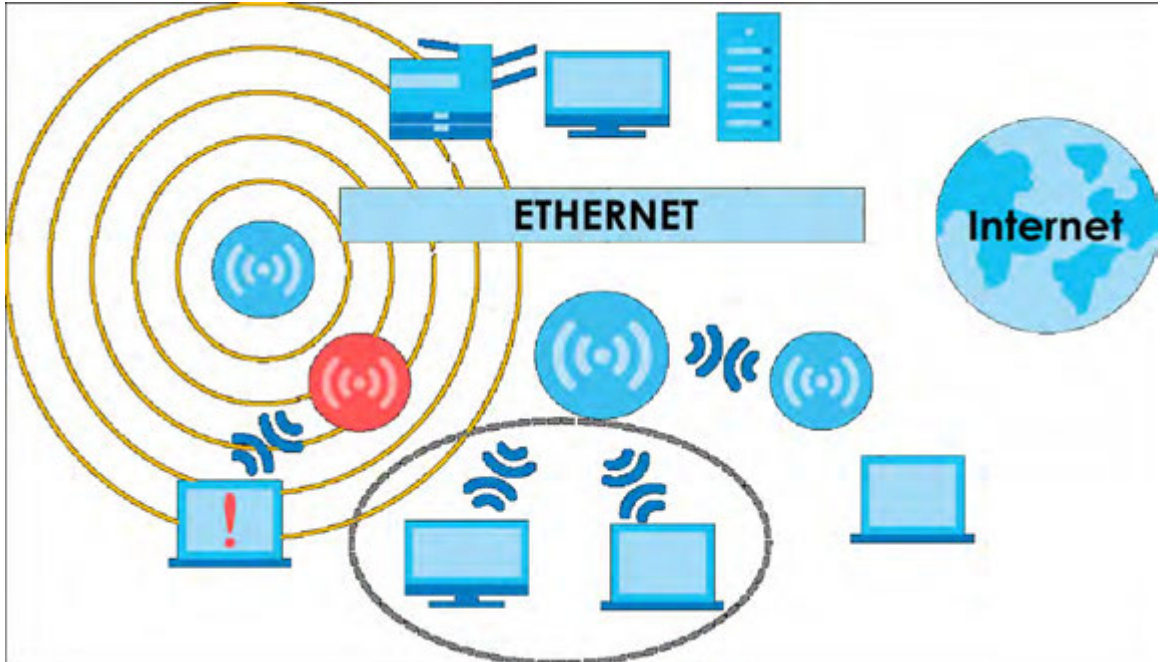

Figure 1 Zyxel Device Application in a Network

#### Wire less Distribution System (WDS) and Wire less Bridge

Wire less Distribution System (WDS) is a network system that allows you to distribute the network to are as that require Internet connections. You can extend your network to unreachable are as with wire less repeaters, or with wire less repeaters acting as wire less bridges.

The following figure shows you how to create a secure WDS with two wireless repeaters. The root AP (Y) is connected to a network with Internet access and has wireless repeaters (X and Z) connected to it to expand the WiFi network's range. Clients (A and B) can access the wired network through the wireless repeaters (X and Z) and/or mot AP.

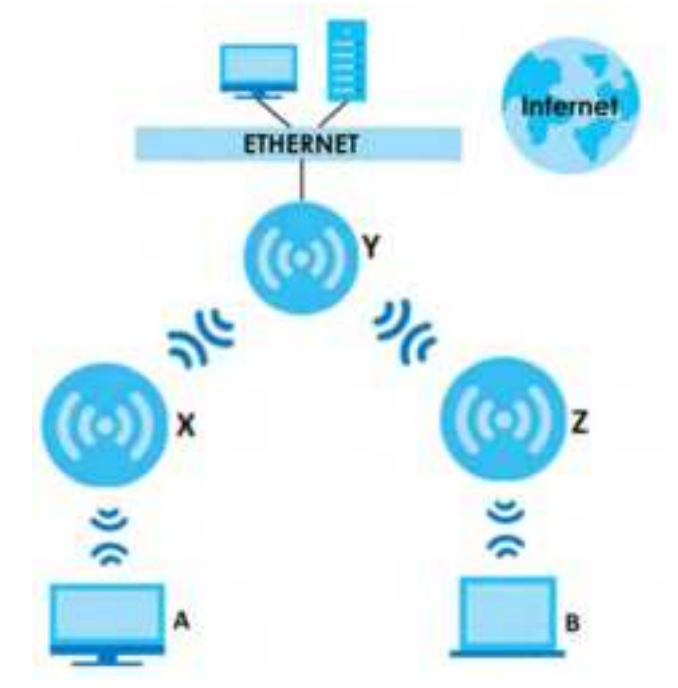

Figure 2 Wire less Distribution System Network Example

The following figure shows an example of a WDS with a repeater acting as a wireless bridge. A wireless bridge can connect two wired networks through a wireless connection. The root AP(**X**) is connected to a network with Internet access. The wireless repeater(**Y**) is connected to the root AP(**X**) to expand the network. Clients (**A** and **B**) are connected to the wireless repeater through the switch/gateway/router (**G**). They can access the network with the extended wired network the wireless bridge (wireless repeater) provides.

Figure 3 Wire less Bridge Network Example

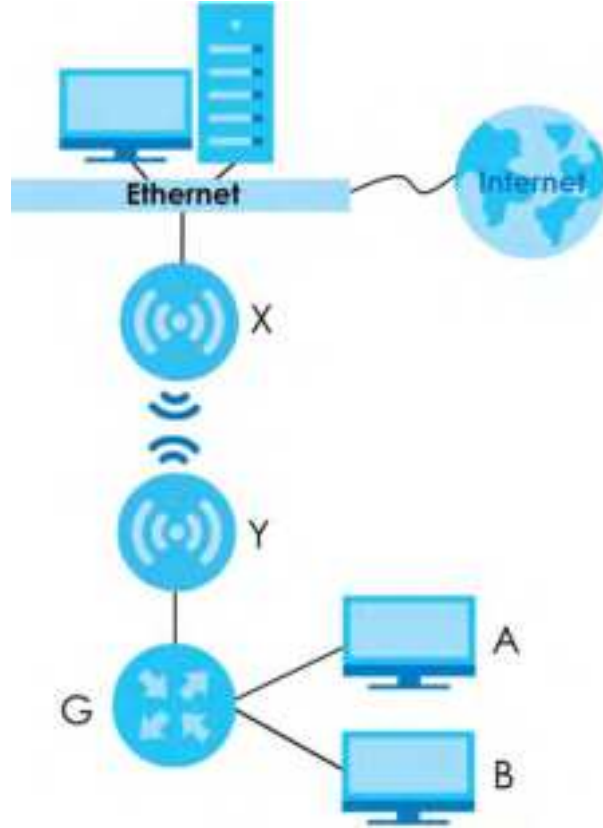

#### 1.3.1 RootAP

In Root AP mode, you can have multiple SSIDs active for regular WiFi connections and one SSID for the connection with a repeater (repeater SSID). WiFi clients can use either SSID to associate with the Zyxel Device in Root AP mode. A repeater must use the repeater SSID to connect to the Zyxel Device in Root AP mode.

When the Zyxel Device is in Root AP mode, repeater security between the Zyxel Device and other repeaters is independent of the security between the WiFi clients and the AP or repeater. When repeater security is enabled, both APs and repeaters must use the same pre-shared key. See Section 10.2 on page 101 and Section 15.2 on page 163 for more details.

Unless specified, the term "security settings" refers to the traffic between the WiFi clients and the AP. At the time of writing, repeater security is compatible with the Zyxel Device only.

#### 1.3.2 Wireless Repeater

Using Repeatermode, your Zyxel Device can extend the range of the WIAN. In the figure below, the Zyxel Device in Repeatermode (Z) has a wire less connection to the Zyxel Device in Root AP mode (X) which is connected to a wired network and also has a wire less connection to another Zyxel Device in Repeatermode (Y) at the same time. Z acts as a repeater that forwards traffic between associated WiFi clients and the wired IAN. Y acts as a wire less bridge (repeater with WDS wire less bridging enabled) that forwards traffic between wired clients and the wired IAN. Clients A and B access the AP and the wired network behind the AP through repeaters Z and Y.

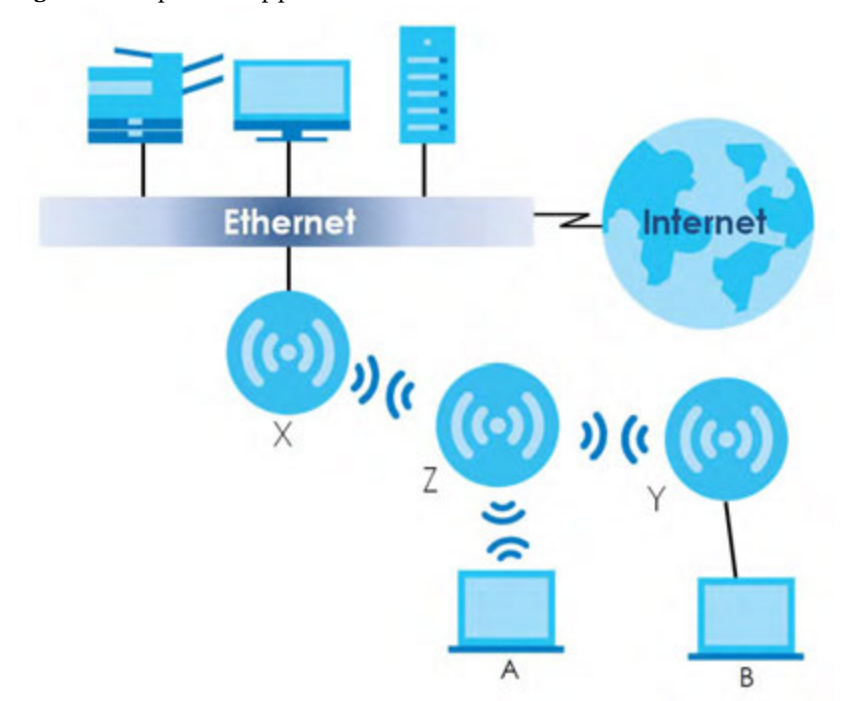

Figure 4 Repeater Application

When the Zyxel Device is in Repeatermode, repeater security between the Zyxel Device and other repeater is independent of the security between the WiFic lients and the AP or repeater. When repeater security is enabled, both APs and repeaters must use the same pre-shared key. See Section 10.2 on page 101 and Section 15.2 on page 163 for more details.

For NCC managed devices, you only need to enable **AP Smart Mesh** to automatically create wireless links between APs. See the NCC User's Guide formore details.

To set up a WDS in standalone mode APs, do the following steps. You should already have the root AP set up (see the Quick Start Guide for hardware connections).

- 1 Go to Configuration > Object > WDS Profile in your root AP Web Configurator and click Add.
- 2 Enter a profile name, a WDS SSID, and a pre-shared key.
- 3 Go to Configuration > Wireless > AP Management, select the Radio WDS Profile of the radio on which you are setting the WDS connection to use the WDS profile you set, and click Apply.
- 4 Do steps 1 and 3 for the wire less repeater using the same WDS SSID and pre-shared key.
- 5 Once the security settings of peer sides match one another, the connection between the root and repeater Zyxel Devices is made.

(Optional) If your Zyxel Device supports wire less bridging, you can extend a wired network from the port on the wire less repeater, do the following step:

- 6 Go to Configuration > Wireless > AP Management, select Setup WDS Wireless Bridging to enable wireless bridge on the wireless repeater.
- 7 Connect the client device to the Zyxel Device's port with an Ethemet cable.

- Note: Make sure the VIAN settings on both the most AP and the wireless repeater are exactly the same so they can communicate.
- Note: When wire less bridge is enabled, wire less interfaces for client devices will be disabled. You can only transmit data through the wire less repeater's ports.

To set up a WDS in AC (AP Controller)-managed Zyxel Devices, see the ZyWALLATP, ZyWALLVPN, USG FLEX, or NXC User's Guide.

#### 1.3.3 Radio Frequency (RF) Monitor

The Zyxel Device can be set to work as an RF monitor to discover nearby Access Points. The information it obtains from other APs is used to tag possible rogue APs and quarantine them if the Zyxel Device is managed by an AP controller (see Section 2.1.3 on page 29). If the Zyxel Device's radio setting is set to **MON Mode** (RF Monitor mode), it will serve as a dedicated RF monitor and its AP clients are disconnected.

The models that do not support **MON Mode** support **Rogue AP Detection** (see Section 10.3 on page 107). **Rogue AP Detection** allows the AP to scan all channels similar to **MON Mode** except that the Zyxel Device still works as an AP while it scans the environment for wireless signals. To see which Zyxel Devices support the RF Monitor feature, see Section 1.2 on page 14.

The Zyxel Device in MON Mode scans a range of WiFichannels that you specify in a MON Profile, either in the 2.4 GHz or 5 GHz band. To scan both bands, you need to set both radio 1 and radio 2 in MON Mode. Once a rogue AP is detected, the network administrator can manually change the network settings to limit its access to the network using its MAC address or have the device physically removed. If the Zyxel Device is managed by an AP controller, the network administrator can also use **Rogue AP Containment** through the AP controller.

#### MON Mode in Standalone Mode

To use an RF monitor in standalone mode, do the following steps:

- 1 Create a MON Profile in Configuration > Object > MON Profile > Add. Specify a Channel dwell time to determine how long the RF monitor scans a specific channel before moving to the next one.
- 2 To scan all 2.4 GHz and 5 GHz channels, select auto in Scan Channel Mode. Make sure that the Activate check box is selected and click OK.
- 3 Go to the Configuration > Wireless > APManagement screen and set Radio 1 OPMode (2.4 GHz) and/or Radio 2 OPMode (5 GHz) to MON Mode.
- 4 Select the Radio 1(2) Profile that you created in the previous step. Make sure that the Radio 1(2) Activate check box is selected and click Apply.
- 5 Go to Monitor > Wire less > Detected Device to see a list of APs scanned by the RF monitor.
- 6 Select an AP or APs in the list and click Mark as Rogue AP or Mark as Friendly AP.

#### MON Mode in AC (APController)-Managed Zyxel Devices

For AP controller-managed Zyxel Devices, do the following steps in the AP Controller Web Configurator.

- 1 Create a MON Profile in CONFIGURATION > Object > MON Profile > Add. Specify a Channel dwell time to determine how long the RF monitor scans a specific channel before moving to the next one.
- 2 To scan all 2.4 GHz and 5 GHz channels, select auto in Scan Channel Mode. Make sure that the Activate check box is selected and click OK.
- 3 Go to the CONFIGURATION > Wireless > AP Management > Mgmt. AP List > Edit screen and/or set Radio 1 OP Mode (2.4 GHz) and Radio 2 OP Mode (5 GHz) to MON Mode.
- 4 Select the Radio 1(2) Profile that you created in the previous step. Select Override Group Radio Setting and click OK.
- 5 Go to MONHOR > Wire less > Detected Device to see a list of APs scanned by the RF monitor.
- 6 Select an AP or APs in the list and click Mark as Rogue AP or Mark as Friendly AP.
- 7 To quarantine a rogue AP, go to CONFIGURATION > Wireless > Rogue AP, select the APs you want to quarantine, and click Containment. Make sure the Enable Rogue AP Containment check box is selected, and click Apply.

### 1.4 Sample Feature Applications

This section describes some possible scenarios and topologies that you can set up using your Zyxel Device.

#### 1.4.1 MBSSID

A Basic Service Set (BSS) is the set of devices forming a single WiFinetwork (usually an access point and one or more WiFiclients). The Service Set IDentifier (SSID) is the name of a BSS. In Multiple BSS (MBSSID) mode, the Zyxel Device provides multiple virtual APs, each forming its own BSS and using its own individual SSID profile.

You can configure multiple SSID profiles, and have all of them active at any one time.

You can assign different wire less and security settings to each SSID profile. This allows you to compartmentalize groups of users, set varying access privileges, and prioritize network traffic to and from certain BSSs.

To the WiFi clients in the network, each SSID appears to be a different access point. As in any WiFi network, clients can associate only with the SSIDs for which they have the correct security settings.

For example, you might want to set up a WiFi ne twork in your office where Internet telephony (Vo IP) users have priority. You also want a regular WiFi ne twork for standard users, as well as a 'guest' WiFi ne twork for visitors. In the following figure, **VoIP\_SSID** users have QoSpriority, **SSID01** is the WiFi ne twork for standard users, and **Guest\_SSID** is the WiFi ne twork for guest users. In this example, the guest user is forbidden access to the wired Local Area Network (IAN) behind the AP and can access only the Internet.

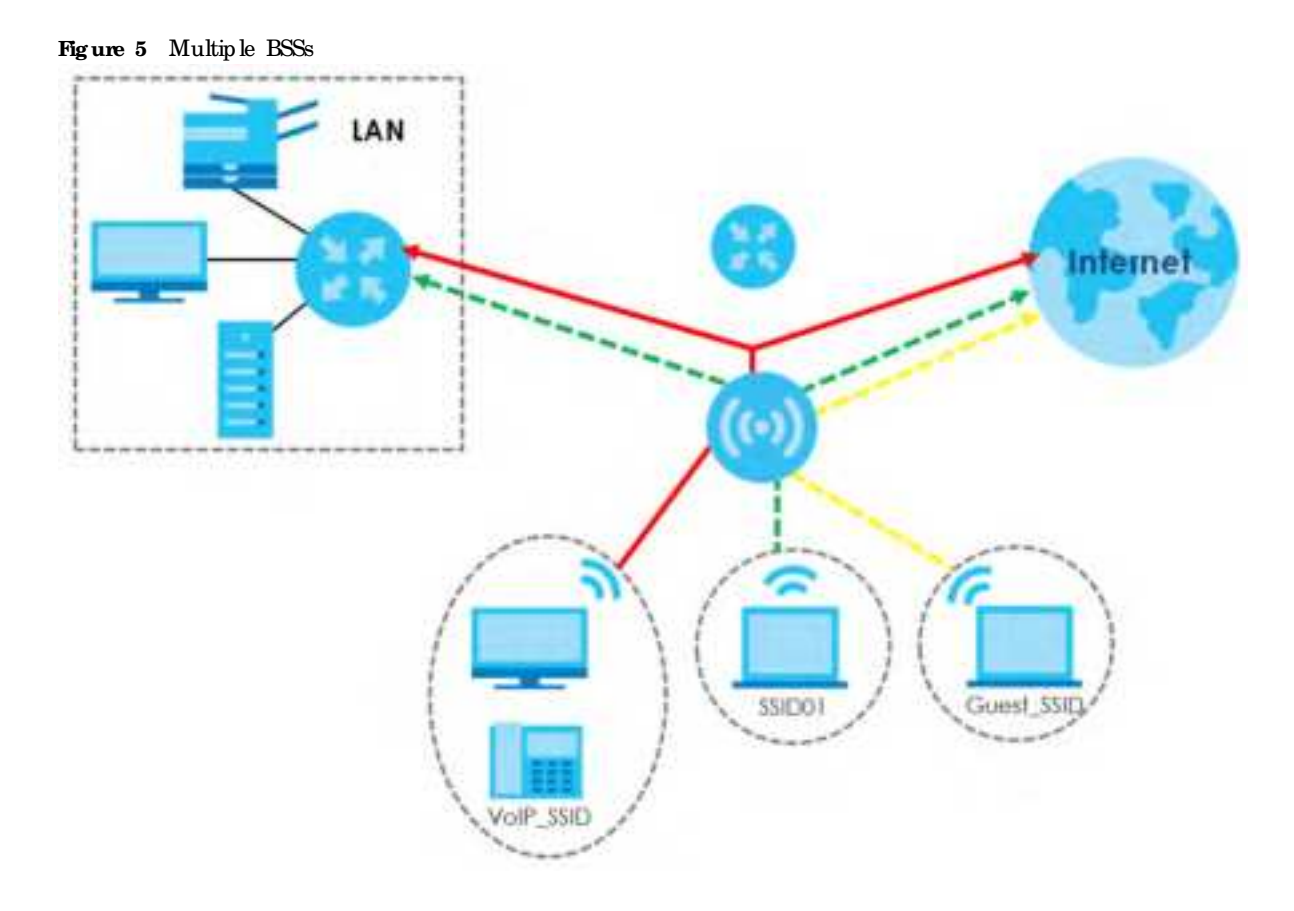

#### 1.4.2 Dual-Radio/Triple-Radio and BandFlex

The Zyxel Device models are equipped with two or even three WiFi radios. The Zyxel Device uses the WiFi radios to transmit WiFi signals. This means you can configure two to three different WiFi networks to operate simultaneously.

Band Flex a llows you to select the frequency bands operating on the radios by configuration. A frequency band is a range of frequency divided into channels which carry the WiFl signals for data transmission. If your Zyxel Device supports Band Flex, you can configure the second radio on the Zyxel Device to use the 5 GHz or 6 GHz bands, while the first radio is always set to use the 2.4 GHz band. The 6 GHz band provides less coverage but has the highest amount of channels among the three frequency bands. Use the 6 GHz band for the most congestion-free transmission if your client devices supports WiFl 6E (see Section 13.1.2 on page 127).

- Note: Due to each country's regulations on frequency band usage, the available radio bands (2.4 GHz, 5 GHz, and 6 GHz) may differ by countries or markets the Zyxel Device products are sold to.
- Note: A different channel should be configured for each WLAN interface to reduce the effects of radio interference.

You could use the 2.4 GHz band for regular Internet surfing and downloading while using the 5 GHz or 6 GHz band for time sensitive traffic like high-definition video, music, and gaming.

See Section 1.2 on page 14 for the supported number of radios, frequency bands, and see if your Zyxel Device supports Band Flex.

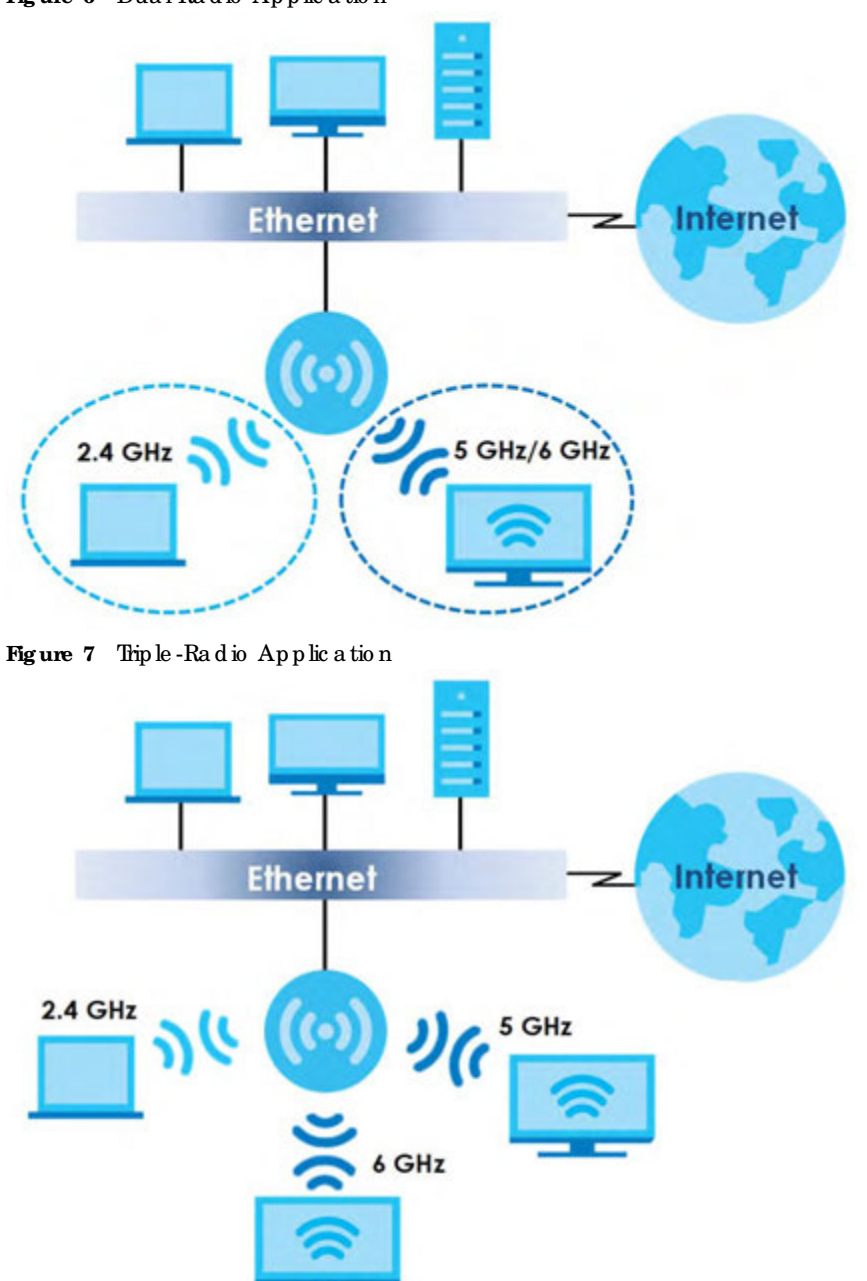

Figure 6 Dual-Radio Application

# C HAPTER 2 AP Management

# 2.1 Management Mode

The Zyxel Device is a unified AP and can be managed by the NCC or an AP controller(AC), or work as a standalone device. We recommend you use NCC to manage multiple APs (see the NCC User's Guide). An AP Controller, such as the ZyWALLATP/VPN, USG FLEX, or NXC, can only manage multiple APs in the same location.

Note: Not all models can be managed by NCC or an AC. See Section 1.2 on page 14 to check whether your product supports the se.

The following table shows the default IP addresses and firmware upload methods for different management modes.

| MANAGEMENTMODE        | DEFAULT IP ADDRESS                 | UPLO A D FIRM WA RE VIA   |
|-----------------------|------------------------------------|---------------------------|
| Nebula Control Center | Dynamic                            | NCC Portal                |
| AP Controller         | Dynamic                            | APControllerusing CAPWAP  |
| Standalone            | Dynamic or<br>Static (192.168.1.2) | Built-in Web Configurator |

Table 5 Zyxel Device Management Mode Companison

When the ZyxelDevice is in standalone mode and connects to a DHCP server, it uses the IP address assigned by the DHCP server. Otherwise, the ZyxelDevice uses the default static management IP address (192.168.1.2). You can use the NCC Discovery or AC Discovery screen to allow the ZyxelDevice to be managed by the NCC or an AC, respectively.

When the Zyxel Device is managed by the NCC or an AC, it acts as a DHCP client and obtains an IP address from the NCC/AC. It can be configured ONLY by the NCC/AC. To change the Zyxel Device back to standalone mode, use the **Reset** button to restore the default configuration. Alternatively, you need to check the NCC/AC for the Zyxel Device's IP address and use FIP to upload the default configuration file at conf/system-default.conf to the Zyxel Device and reboot the device.

Note: Not all models can be managed by NCC or an AC. See Section 1.2 on page 14 to check whether your product supports these.

#### 2.1.1 Standalone

When working in standalone mode, the Zyxel Device is configured mainly with its built-in Web Configurator. You can only connect to and set up one Zyxel Device at a time in this mode.

See Chapter 5 on page 57 for detailed information about the standalone Web Configurator screens.

#### 2.1.2 Nebula Control Center

In this mode, which is also called cloud mode, you can manage and monitor the Zyxel Device through the Zyxel Nebula cloud-based network management system. This means you can manage devices remotely without the need of connecting to each device directly. It offers many features to better manage and monitor not just the Zyxel Device, but your network as a whole, including supported switches and gateways. Your network can also be managed through your smartphone using the Nebula Mobile app. See Section on page 231 for an example NCC managed network topology.

NCC a llows different levels of management. You can configure each device on its own or configure a set of devices to gether as a site. You can also monitor groups of sites called organizations, as shown below.

| 'làble 6         | NCC   | Management | Le ve ls   |            |
|------------------|-------|------------|------------|------------|
| Org a niza tio n |       |            |            |            |
|                  | Site  | e A        | Site B     |            |
| De vic e         | e A-1 | Device A-2 | Device B-1 | Device B-2 |

It graphically presents your device/network statistics and shows an overview of your network topology, as shown in the following figure. It also sends reports, alerts, and notific ations for events, such as when a site goes offline.

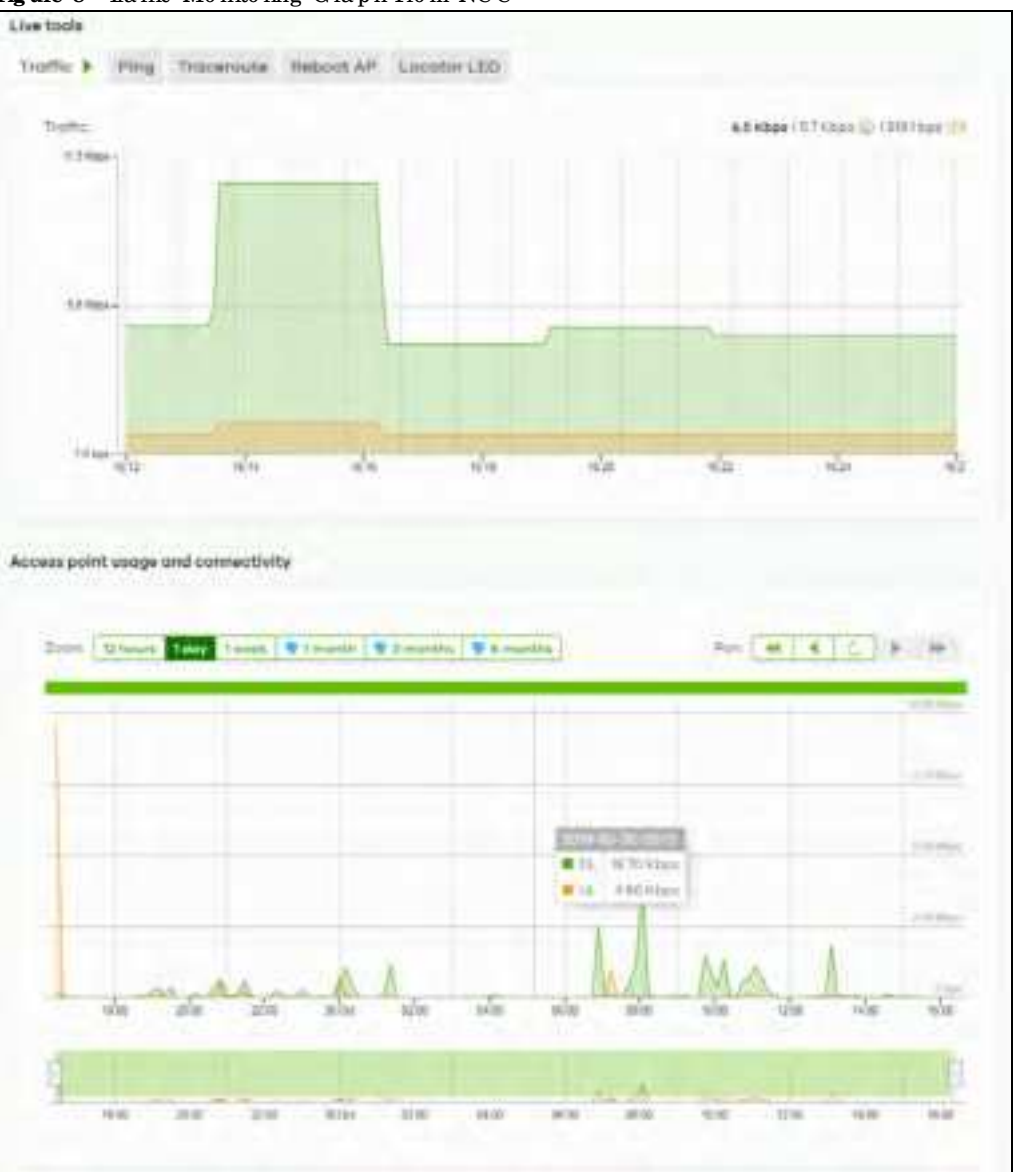

Figure 8 Traffic Monitoring Graph From NCC

See the NCC (Nebula Control Center) User's Guide for how to configure Nebula managed devices. See Chapter 26 on page 234 if you want to change the Zyxel Device's VIAN setting or manually set its IP address.

Note: Make sure your network fire wall allows TCP ports 443, 4335, and 6667 as well as UDP port 123 so the device can connect to and sync with the NCC.

#### 2.1.3 APController(AC)

If the Zyxel Device supports management using an AC (see Section 9.1.1 on page 87) such as the ZyWAILATP, ZyWAILVPN, USG FLEX, and the NXC series, and you have this AC in the same subnet, it will be managed by the controller automatically. To set the Zyxel Device to be managed by an AC in a different subnet or change between management modes, use the AC Discovery screen (see Section 9.5 on page 96 and Section 9.1.1 on page 87). You can use the AC to manage multiple Zyxel Devices. See Section 9.1.1 on page 87 for an example AC managed network topology.

Note: If the Zyxel Device is a locady registered to NCC, the controller will be unable to manage it.

An AC uses Control And Provisioning of Wireless Access Points (CAPWAP, see RFC 5415) to discover and configure multiple managed APs.

### 2.2 Switching Management Modes

The Zyxel Device is in standalone mode by default, with NCC and/or AC discovery enabled.

#### Standalone-to-NCC

Register the Zyxel Device at the NCC website and then tum on the Zyxel Device. Make sure that NCC **Discovery** is enabled (see Section 9.6 on page 98). The NCC manages the Zyxel Device automatically when it is discovered. Settings on the Zyxel Device will be overwritten with what you have configured on the NCC website.

#### Standalone-to-AC

By default, the Zyxel Device must be in the same subnet as the AC. See Section 9.1.1 on page 87 for setting it up in a different subnet. Make sure **AC Discovery** is enabled (see Section 9.5 on page 96). The AC manages the Zyxel Device automatically when it is discovered.

#### AC-to-NCC

Register the Zyxel Device at the NCC website. Make sure that NCC Discovery is enabled on your Zyxel Device (see Section 9.6 on page 98). In the AC Web Configurator, select the Zyxel Device and press the Nebula button. The NCC manages the Zyxel Device automatically when it is discovered.

#### NCC-to-AC

Unregister the Zyxel Device at the NCC portal. By default, the Zyxel Device must be in the same subnet as the AC. See Section 9.1.1 on page 87 for setting it up in a different subnet. Make sure AC Discovery is enabled (see Section 9.5 on page 96). The AC manages the Zyxel Device automatically when it is discovered.

#### NCC-to-Standalone

Unregister the Zyxel Device from the NCC organization/site. The Zyxel Device will automatically reset to its factory defaults and return to standalone mode.

#### AC-to-Standalone

Use the **Reset** button to return the Zyxel Device to its factory default settings (see Section 28.6 on page 252).

# 2.3 ZyxelOne Network (ZON) Utility

ZON Utility is a program designed to help you deploy and manage a network more efficiently. It detects devices automatically and allows you to do basic settings on devices in the network without having to be nearit.

The ZON Utility issues requests via Zyxel Discovery Protocol(ZDP) and in response to the query, the device responds back with basic information including IP address, firm ware version, location, system and model name in the same broadcast domain. The information is then displayed in the ZON Utility screen and you can perform tasks like basic configuration of the devices and batch firm ware upgrade in it. You can download the ZON Utility at www.zyxel.com and install it on your computer (Windows operating system).

#### 2.3.1 Requirements

Before installing the ZON Utility on your PC, please make sure it meets the requirements listed below.

#### Operating System

At the time of writing, the ZON Utility is compatible with:

- Windows 7 (both 32-bit / 64-bit versions)
- Windows 8 (both 32-bit / 64-bit versions)
- Windows 8.1 (both 32-bit / 64-bit versions)
- Window 10 (both 32-bit / 64-bit versions)
- Note: To check for your Windows operating system version, right-click on My Computer > Properties on your computer. You should see this information in the General tab.
- Note: It is suggested that you install Npcap, the packet capture library for Windows operating systems, and remove WinPcap or any other installed packet capture tools before you install the ZON utility.

#### Hardware

Here are the minimum hardware requirements to use the ZON Utility on your PC.

- Core i3 processor
- 2 G B RAM
- 100 MB free hard disk
- WXGA (Wide XGA 1280x800)

#### 2.3.2 Run the ZON Utility

- 1 Double-click the ZON Utility to run it.
- 2 The first time you run the ZON Utility, you will see if your device and firm ware version support the ZON Utility. Click the OK button to close this screen.

| 2450 A. C. 1116 201 |                             |                                                            |         |
|---------------------|-----------------------------|------------------------------------------------------------|---------|
| Visit Zyxel w       | vebsite for the latest supp | oorf list. Click here                                      | · · · · |
| Product             | Series and Model            | Firmware Detail                                            |         |
|                     | WAX6505                     | From V4.00 • WAX6505: ABRM.6                               |         |
|                     | WAX610D                     | From V6.10<br>• WAXA10D: ABTE.B                            |         |
|                     | WAX510D                     | • WAXS10D: ABTF-6                                          |         |
|                     | WAC6550 series              | From V4.10<br>• WAC6553D-E: AASO.8<br>• WAC6552D-S: AMRO.8 |         |

#### Figure 9 Supported Devices and Versions

If you want to check the supported models and firm ware versions later, you can click the Show information about ZON icon in the upperright hand comerof the screen. Then select the Supported model and firm ware version link. If your device is not listed here, see the device release notes for ZON Utility support. The release notes are in the firm ware zip file on the Zyxel web site.

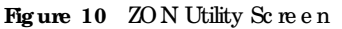

| Zyvel One Network US | ZYXE          | L       |             |              |            |              |           |          |          |        |     | q   | □ ×<br>@ ① |
|----------------------|---------------|---------|-------------|--------------|------------|--------------|-----------|----------|----------|--------|-----|-----|------------|
|                      | ۲             | 0       | Ċ           | ©            | 0          | 67           | G         | 8        | -        | ZAG    | ۲   | 8   | ٢          |
|                      | <b>a</b> 7,64 | . Ma    | soil Fr     | mware ver    | MAC A      | ddiec.       | P Addres  | System   | Nama (s  | cation | lfe | 115 | Certital   |
| . 88                 | -             | XMG19   | 30-30HP V4. | 70(ACAS.0)   | 00-19-CB-0 | 0-00 172.    | 21.40.3   | MG1930   |          |        |     |     | •          |
| 9                    | -             | G\$1900 | -SHP V2.    | 70(AAHL0)    | BC-CF-4F-I | 4-2 172.     | 21.40.6 0 | 351900   | Location |        |     |     |            |
| F                    | . 10          | WAXG    | 05 Vi6.     | adio dzakios | D8-EC-E5-  | 6A-E.,. 172. | 21.40.11  | DC6XAN   |          |        |     |     |            |
|                      | - 9           | NWAT    | 23AC V6.    | 30 ABVT.0 65 | 85-AC-C0   | 968 172.     | 21.40.16  | WA1123A0 | ova      |        |     |     | •          |

3 Select a network adapter to which your supported devices are connected.

#### Figure 11 Network Adapter

|                                                                                                    | botial Setup                                                                                                    | ×  |
|----------------------------------------------------------------------------------------------------|----------------------------------------------------------------------------------------------------|----|
|                                                                                                    | ZYXEL                                                                                                    |    |
| The second second second second second second second second second second second second second second second se | Welcome to 20th utility.<br>This initial setup will help you to select a network adapter and<br>discover all devices in the furt time.<br>Please choose the interface for discovering devices on the<br>connected network and click. Go: button to discover devices. |    |
|                                                                                                    | Helwori Adopter                                                                                                    |    |
|                                                                                                    | Beatres Prote Oblit Farming Confination                                                                                                    |    |
|                                                                                                    | 1.50                                                                                                    | ľ. |

4 Click the Go button for the ZON Utility to discover all supported devices in your network.

| Discovery          | × |
|--------------------|---|
| ZYXEL              |   |
| Discovery progress | - |
|                    |   |
|                    |   |
| Cancel             |   |

5 The ZON Utility screen shows the devices discovered.

| Zynel One Network Util | ZYXEL                                                | ×                                   |
|------------------------|------------------------------------------------------|-------------------------------------|
|                        | 1 🕸 2 🕄 3 🖰 4 🖲 5 🗞 🛱 7 🗔                            | 8 / 9 📖 10200 11® 12B 13®           |
| 5                      | Nype Model Firmware Ver MAC Address IP Address       | System Name Location Status Control |
|                        | MG1930-30HP V4.70[ACA5.0] 00-19-C8-00-00 172.21.40.3 | XMG1930                             |
|                        | G\$1900-8HP V2.70[AAHI.0] BC-CF-4F-F4-2 172.21.40.6  | G51900 Location                     |
| Jor I                  | WAX6305 V6.30[A82D.0]56 D5-EC-E5-6A-E 172.21.40.11   | WAX6305                             |
| 1 and 1                | NWA1123AC V6.30[A8VT.0]b5 88-AC-C0-96-8 172.21.40.16 | NWA1123ACv3                         |

6 Select a device and then use the icons to perform actions. Some functions may not be available for your devices.

Note: You must know the selected device admin password before taking actions on the device using the ZON Utility icons.

#### Figure 14 Password Prompt

| Password Author | strution                                               | × |
|-----------------|--------------------------------------------------------|---|
| ZYXEL           |                                                        |   |
| 65              | Please enter the administrator possword to<br>proceed. |   |
|                 | Device (                                               |   |
| Cau             | Proword                                                |   |
|                 | A CONTRACTOR OF THE OWNER                              |   |
|                 | Const.                                                 |   |

The following table describes the icons numbered from left to right in the ZON Utility screen.

| ICON                                                      | DESC RIPTIO N                                                                                                    |
|-----------------------------------------------------------|----------------------------------------------------------------------------------------------------|
| 1 IP Config uration                                       | Change the selected device's IP address.                                                                                                    |
| 2 Renew IP Address                                        | Update a DHCP-assigned dynamic IP address.                                                                                                    |
| 3 Reboot Device                                           | Use this ic on to restart the selected device(s). This may be useful when trouble shooting or upgrading new firm ware.                                                                                                    |
| 4 Reset Configuration to<br>Default                       | Use this ic on to reload the fac to ry-default configuration file. This means that you will lose all previous configurations.                                                                                                    |
| 5 Locator LED                                             | Use this icon to locate the selected device by causing its <b>Locator LED</b> to blink.                                                                                                    |
| 6 Web GUI                                                 | Use this to access the selected device Web Configurator from your browser. You will need a use mame and password to log in.                                                                                                    |
| 7 Firmware Upgrade                                        | Use this icon to upgrade new firm ware to selected device(s) of the same model. Make<br>sure you have downloaded the firm ware from the Zyxelweb site to your computer and<br>unzipped it in advance.                                                                                                    |
| 8 Change Password                                         | Use this ic on to change the admin password of the selected device. You must know the current admin password before changing to a new one.                                                                                                    |
| 9 Config ure Controller<br>Discovery and NCC<br>Discovery | The option is available if the selected device supports AP controller discovery or<br>Nebula Control Center (NCC) discovery. You must have Internet access to use this<br>feature. Use this icon on the selected device to enable or disable the:                                                                                                    |
|                                                           | • AP controller discovery feature                                                                                                    |
|                                                           | • Ne bula Control Center (NCC) disc overy feature                                                                                                    |
|                                                           | If the feature is enabled, the selected device will try to connect to the AP controller'<br>NCC. If the selected device has successfully connected to an AP controller, it will<br>change to the AP controller managed mode. If the selected device has successfully<br>connected to the NCC and is registered on the NCC, it will change to the Nebula<br>cloud mode. |
| 10 ZAC                                                    | Use this ic on to run the ZyxelAP Config ura tor of the selected AP.                                                                                                    |
| 11 Clearand Rescan                                        | Use this ic on to clear the list and discover all devices on the connected network again.                                                                                                    |
| 12 Save Configuration                                     | Use this icon to save configuration changes to permanent memory on a selected device.                                                                                                    |
| 13 Se tting s                                             | Use this icon to select a network adapter for the computer on which the ZON utility is installed, and the utility language.                                                                                                    |

#### Table 7 ZON Utility Icons

The following table describes the fields in the ZON Utility main screen.

| LABEL                       | DESC RIPIIO N                                                                                                    |
|-----------------------------|----------------------------------------------------------------------------------------------------|
| Туре                        | This field displays an icon of the kind of device discovered.                                                                                                    |
| Model                       | This field displays the model name of the discovered device.                                                                                                    |
| Firm ware Version           | This field displays the firm ware version of the discovered device.                                                                                                    |
| MAC Address                 | This field displays the MAC address of the disc overed device.                                                                                                    |
| IP Address                  | This field displays the IP address of an internal interface on the discovered device that first received an ZDP discovery request from the ZON utility.                                                                                                    |
| System Name                 | This field displays the system name of the discovered device.                                                                                                    |
| Lo c a tio n                | This field displays where the discovered device is.                                                                                                    |
| Status                      | This field displays whether changes to the disc overed device have been done<br>successfully. As the Zyxel Device does not support <b>IP Configuration</b> , <b>Renew IP address</b><br>and <b>Flash Locator IED</b> , this field displays "Update failed", "Not support Renew IP<br>address" and "Not support Flash Locator LED" respectively.                        |
| C o ntro lle r Disc o ve ry | This field displays if the discovered device supports the:                                                                                                    |
|                             | • AP c o n tro lle r d isc o ve ry fe a ture .                                                                                                    |
|                             | • Ne bula Control Center (NCC) discovery feature.                                                                                                    |
|                             | If the feature is enabled, the selected device will try to connect to the AP controller/<br>NCC. If the selected device has successfully connected to an AP controller, it will<br>change to the AP controller managed mode. If the selected device has successfully<br>connected to the NCC and is registered on the NCC, it will change to the Nebula<br>cloud mode. |
| Se ria l Numb e r           | Enter the admin password of the discovered device to display its serial number.                                                                                                    |
| Hardware Version            | This field displays the hardware version of the discovered device.                                                                                                    |
| IPv6 Address                | This field displays the IPv6 address of an internal interface on the discovered device that first received an ZDP discovery request from the ZON utility.                                                                                                    |

Table 8 ZON Utility Fields

# 2.4 Ways to Access the Zyxel Device

You can use the following ways to configure the Zyxel Device.

#### Web Configurator

The Web Configurator allows easy Zyxel Device setup and management using an Internet browser. If your Zyxel Device is managed by the NCC or an AC, use this only for trouble shooting if you cannot connect to the Internet. This User's Guide provides information about the Web Configurator.

#### NCC

This is the primary means by which you manage the Zyxel Device in cloud (NCC) mode. With the NCC, you can remotely manage and monitor the Zyxel Device through a cloud-based network management system. See the NCC User's Guide for more information.

#### APController(AC)

An AP controller lets you configure multiple APs through a single device. See the ZyWALLATP, ZyWALL VPN, USG FLEX, or NXC Series User's Guide for more information.

#### ZON Utility

ZyxelOne Network (ZON) Utility is a utility tool that a ssists you to set up and maintain network devices in a simple and efficient way. You can download the ZON Utility at www.zyxel.com and install it on your computer (Windows operating system). For more information on ZON Utility see Section 2.3 on page 31.

#### Command-Line Interface (CLI)

The CHallows you to use text-based commands to configure the Zyxel Device. You can access it using remote management (SSH) or via the console port. See the Command Reference Guide formore information.

#### File Transfer Protocol (FIP)

This protocol can be used for firm ware upgrades and configuration backup and restore.

#### Simple Network Management Protocol (SNMP)

The Zyxel Device can be monitored by an SNMP manager. See the SNMP chapter in this User's Guide.

# 2.5 Good Habits for Managing the Zyxel Device

Do the following things regularly to make the Zyxel Device more secure and to manage it more effectively.

- Change the password often. Use a password that's not easy to guess and that consists of different types of characters, such as numbers and letters.
- Write down the password and put it in a safe place.
- Back up the configuration (and make sure you know how to restore it). Restoring an earlier working configuration may be useful if the Zyxel Device becomes unstable or even crashes. If you forget your password, you will have to reset the Zyxel Device to its factory default settings. If you backed up an earlier configuration file, you will not have to totally re-configure the Zyxel Device; you can simply restore your last configuration.
# C HA PTER 3 Hardware

See the Quick Start Guide for hard ware installation and connections.

# 3.1 Grounding (WAC6552D-S, WAC6553D-E and WAX655E)

Earth grounding helps protect against lightning and interference.

Note: The power installation must be performed by qualified service personnel and should conform to the National Electrical Code.

The Zyxel Device must be connected to earth ground to adequately ground the Zyxel Device and protect the operator from electrical hazards.

Qualified service personnel must confirm that the protective earthing terminal of the building is a valid terminal.

Before connecting the ground, ensure that a qualified service personnel has attached an appropriate ground lug to the ground cable.

- 1 Remove one of the ground screws from the Zyxel Device's rear panel.
- 2 Secure a green/yellow ground cable (18 AWG or smaller) to the Zyxel Device's rear panel using the ground screw.
- 3 Attach the otherend of the cable to the ground, either to the same ground electrode as the pole you installed the Zyxel Device on or to the main grounding electrode of the building.
  - Note: Follow your country's regulations and safe ty instructions to electrically ground the Zyxel Device properly. If you are uncertain that suitable grounding is available, contact the appropriate electrical inspection authority or an electrician.

# Warning! Connect the ground cable before you connect any other cables or wiring.

The figure below illustrates how the ground cable (A) is attached to the Zyxel Device and goes to the earth ground (B).

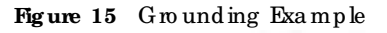

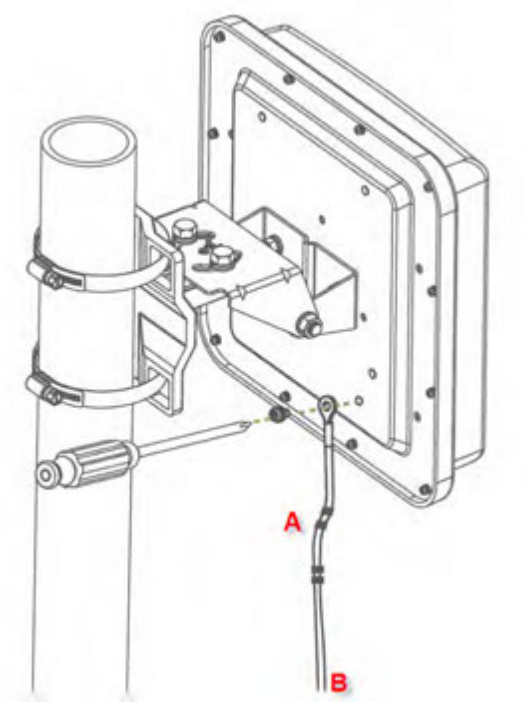

# 3.2 Zyxel Device Models With Single LEDs

The LEDs of some Zyxel Device models can be controlled by using the suppression feature such that the LEDs stay lit (ON) or OFF after the Zyxel Device is ready. Some Zyxel Device models also has Locator LED which allows you to see the actual location of the Zyxel Device among several devices in the network. See Section 1.2 on page 14 to check which models support these features. Refer to Chapter 21 on page 223 for the LED Suppression and Locator menus in standalone mode.

The following models have single LEDs: NWA1123ACv3, NWA110AX, NWA210AX, WAX510D, WAX610D, WAX630S, WAX650S, WAX620D-6E, NWA220AX-6E, and WAX640S-6E

# 3.3 Zyxel Device Single LED

The LED of the ZyxelDevice can be controlled by using the suppression feature such that the LEDs stay lit (ON) or OFF after the ZyxelDevice is ready. Refer to Chapter 21 on page 223 for the LED Suppression and Locator menus in standalone mode.

# 3.3.1 WAC500, WAC500H, NWA1123ACv3, NWA110AX, NWA210AX, WAX510D, WAX610D, WAX630S and WAX650S

ZYXEL

Figure 16 WAC 500, NWA1123Ac v3, NWA110AX, NWA210AX, WAX510D, WAX610D, WAX630S and WAX650S LED

Figure 17 WAC 500H LED

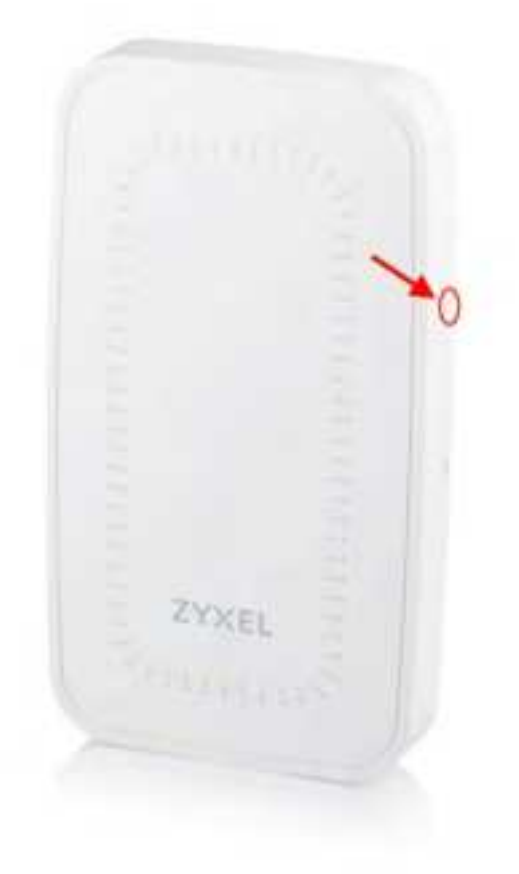

The following are the LED descriptions for your WAC 500, WAC 500H, NWA1123AC v3, NWA110AX, NWA210AX, WAX510D, WAX610D, WAX630S and WAX650S.

| Table 9 | WAC 500,  | WAC 500H, | NWA1123ACv3 | , NWA110AX, | NWA210AX, | WAX510D, | WAX610D, | WAX630S |
|---------|-----------|-----------|-------------|-------------|-----------|----------|----------|---------|
| and WA  | X650S LED |           |             |             |           |          |          |         |

| COLOR |       | STATUS                                                                        | DESC RIPIIO N                                                                                                    |
|-------|-------|-------------------------------------------------------------------------------|----------------------------------------------------------------------------------------------------|
| 1     | Amber | Blinks between amber<br>and green alternately (1                              | The Zyxel Device is booting up or is connecting with NCC.                                                                                                    |
|       | Green | se c o nd inte rva l).                                                        |                                                                                                    |
|       | Amber | Blinksbetweenamber                                                            | The Zyxel Device is discovering the NCC or an AC.                                                                                                    |
| ţ     | Green | and green alternately 3<br>times and then turns solid<br>green for 3 seconds. |                                                                                                    |
|       | Amber | Blinksbetweenamber                                                            | The Zyxel Device is managed by an AC but the uplink is                                                                                                    |
| t     | Green | and green alternately 2<br>times and then turns solid<br>green for 3 seconds. | d isc onnected.                                                                                                    |
|       | Green | Slow Blinking (On for 1<br>second, Off for 1 second)                          | The wire less module of the Zyxel Device is disabled or fails, the<br>Zyxel Device is using default WiFi settings, or the Zyxel Device is<br>configured to be managed by NCC but is not yet registered<br>with the NCC. |
|       |       |                                                                               | Note: WiFi networks on the WAX650S are turned off<br>automatically when it is connected to a device<br>that supplies power using IEEE 802.3 af Po E.                                                                    |

NWA/WAC/WAX Se rie s Use r's G uid e

| COLOR |             | STATUS                                                                      | DESC RIPIIO N                                                                                                    |
|-------|-------------|-----------------------------------------------------------------------------|----------------------------------------------------------------------------------------------------|
|       | Green       | Steady On                                                                   | The Zyxel Device is ready for use, the Zyxel Device's wire less<br>interface is activated, and/or WiFic lients are connected to<br>the Zyxel Device in full power mode (see Table 19 on page<br>59).    |
|       | Amber       | Steady On                                                                   | The Zyxel Device is ready for use in limited power mode (see<br>Table 19 on page 59), the Zyxel Device's wire less interface is<br>activated, and/or WiFi clients are connected to the Zyxel<br>Device. |
|       |             |                                                                             | Note: WiFi networks on the WAX650S are turned off<br>automatically when it is connected to a device<br>that supplies power using IEEE 802.3 af PoE                                                      |
|       | Bright Blue | Steady On                                                                   | The Zyxel Device's wireless interface is activated, but there are no WiFiclients connected when it is in full powermode (see Table 19 on page 59).                                                      |
|       | White       | Slow Blinking (Onfor<br>100mspersecond)                                     | Locator LED is on. It switches off automatically after the<br>configured amount of time (1-60 min). Default duration is 10<br>minutes.<br>Note: The colorof the white LED may have slight               |
|       |             |                                                                             | d iffe rences (for e xample, very light purple) on<br>d iffe rent models.                                                                                                    |
| 287   | Blue        | Slow Blinking (Blink for 1<br>time, Off for 1 second)                       | The Zyxel Device is performing a Channel Availability Check<br>(CAC) with Dynamic Frequency Selection (DFS) to monitora<br>channel forradar signals.                                                    |
|       | Re d        | On                                                                          | The Zyxel Device failed to boot up or is experiencing system failure.                                                                                                    |
|       |             | Fast Blinking (On for 50<br>millise c ond s, Off for 50<br>millise c ond s) | The Zyxel Device is undergoing firm ware upgrade.                                                                                                    |
|       |             | Slow Blinking (Blink for 3<br>times, Off for 3 seconds)                     | The uplink of the Zyxel Device is disconnected.                                                                                                    |

Table 9 WAC 500, WAC 500H, NWA1123AC v3, NWA110AX, NWA210AX, WAX510D, WAX610D, WAX630S and WAX650S LED (continued)

# 3.3.2 NWA220AX-6E, WAX620D-6E, and WAX640S-6E

Figure 18 NWA220AX-6E, WAX620D-6E LED

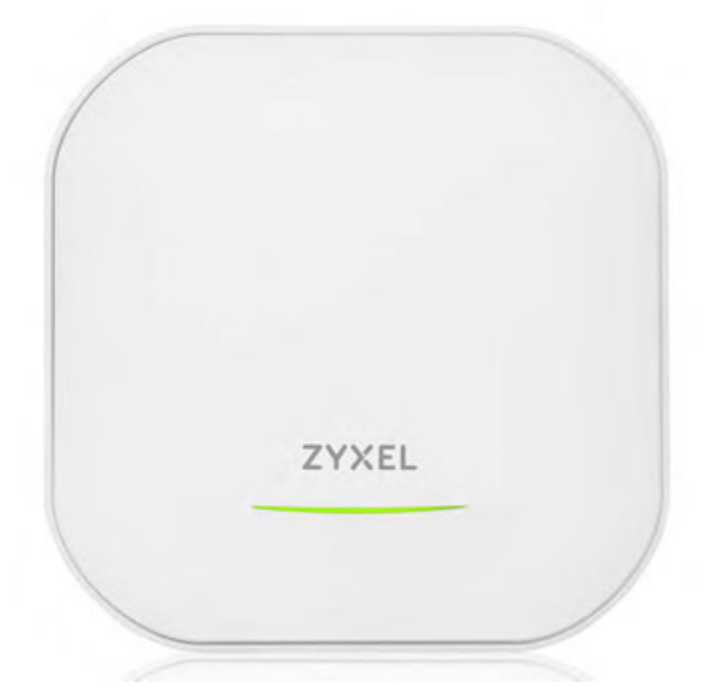

Figure 19 WAX640S-6E LED

| ZYXEL |  |
|-------|--|
|       |  |

The following are the LED descriptions for your NWA220AX-6E, WAX620D-6E, and WAX640S-6E

| lable 10 | able 10 NWA220AA-OE, WAX020D-OE, and WAX040S-OE LED |                                                  |                                                           |  |  |  |
|----------|-----------------------------------------------------|--------------------------------------------------|-----------------------------------------------------------|--|--|--|
| COLOR    |                                                     | STATUS                                           | DESC RIPIIO N                                             |  |  |  |
| 1        | Amber                                               | Blinks between amber<br>and green alternately (1 | The Zyxel Device is booting up or is connecting with NCC. |  |  |  |
|          | Green                                               | se c o nd inte rva l).                           |                                                           |  |  |  |

Table 10 NWA220AX-6E, WAX620D-6E, and WAX640S-6E LED

| COLOR |                | STATUS                                                                                                    | DESC RIPTIO N                                                                                                    |  |
|-------|----------------|----------------------------------------------------------------------------------------------------|----------------------------------------------------------------------------------------------------|--|
| ţ     | Amber<br>Green | Blinks between amber<br>and green altemately 3<br>times and then tums solid<br>green for 3 seconds.                                                                                                    | The Zyxel Device is discovering an AC, or is managed by NC but fails to connect with NCC, and is reconnecting with the NCC.                                                                                                    |  |
| t     | Amber<br>Green | Blinks between amber<br>and green altemately 2<br>times and then tums solid<br>green for 3 seconds.                                                                                                    | The Zyxel Device is managed by an AC but the uplink is disconnected.                                                                                                    |  |
|       | Green          | eenSlow Blinking (On for 1<br>second, Off for 1 second)The wire less module of the Zyxel Device<br>Zyxel Device is using default WiFi settings<br>connected with NCC but is not yet regiNo te : WiFi ne two rks tum off a uto ma<br>NWA220AX-6E and WAX620D<br>to a device that supplies pov<br>802.3af Po E. |                                                                                                    |  |
|       | Green          | Steady On                                                                                                    | The Zyxel Device is booting up, or the Zyxel Device's wire less<br>interface is activated, and WiFiclients are connected to the<br>Zyxel Device.                                                                                                    |  |
|       | Amber          | Steady On                                                                                                    | <ul> <li>The Zyxel Device is ready for use in limited power mode (see</li> <li>Table 19 on page 59), the Zyxel Device's wireless interface is activated, and/or WiFi clients are connected to the Zyxel Device.</li> <li>No te: WiFi ne two rks turn off a uto matic ally when NWA220AX-6E and WAX620D-6E are connected to a device that supplies power using IEEE 802.3a f Po E</li> </ul> |  |
| -     | Bright Blue    | Steady On                                                                                                    | The Zyxel Device's wire less interface is activated, but the re<br>are no WiFiclients connected.                                                                                                    |  |
|       | White          | Slow Blinking (On for<br>100mspersecond)                                                                                                    | Locator LED is on. It switches off automatically after the<br>configured amount of time (1-60 min). Default duration is 10<br>minutes.<br>Note: The colorof the white LED may have slight<br>differences (for example, very light purple) on<br>different models.                                                                                                    |  |
|       | Blue           | Slow Blinking (Blink for 1<br>time, Off for 1 second)                                                                                                    | The Zyxel Device is performing a Channel Availability Check<br>(CAC) with Dynamic Frequency Selection (DFS) to monitora<br>channel forradar signals.                                                                                                    |  |
|       | Re d           | On                                                                                                    | The Zyxel Device fails to boot up or is experiencing system failure.                                                                                                    |  |
|       |                | Fa st Blinking (On for 50<br>millise c ond s, Off for 50<br>millise c ond s)                                                                                                    | The Zyxel Device is undergoing firm ware upgrade.                                                                                                    |  |
|       |                | Slow Blinking (Blink for 3<br>times, Off for 3 seconds)                                                                                                    | The uplink connection of the Zyxel Device is disconnected.                                                                                                    |  |

Table 10 NWA220AX-6E, WAX620D-6E, and WAX640S-6E LED (continued)

# C HAPTER 4 Web Configurator

# 4.1 Overview

The Web Configurator is an HIML based management interface that a lows easy system setup and management via intermet browser. Use a browser that supports HIML5, such Mozilla Firefox, or Google Chrome, Microsoft Edge. The recommended screen resolution is 1024 by 768 pixels.

In order to use the Web Configurator you need to allow:

- Web browserpop-up windows from your device.
- JavaScript (enabled by default).
- Java permissions (enabled by default).

# 4.2 Accessing the Web Configurator

- 1 Make sure your Zyxel Device hardware is properly connected, and your computer is connected to the Zyxel Device through wired of WiFi connection. See the Quick Start Guide.
- 2 If the ZyxelDevice and yourcomputerare not connected to a DHCP server, make sure yourcomputer's IP address is in the range between "192.168.1.3" and "192.168.1.254".
- 3 Browse to the ZyxelDevice's DHCP-assigned IP address or http://192.168.1.2. The Login screen appears. If you are in cloud mode, check the NCC's Access Point > Monitor > Access Points screen for the Zyxel Device's LAN IP address.

| Figure 20   | Login Page    | e: Cloud mode   |
|-------------|---------------|-----------------|
| ing and inc | - mg m r ug c | . O lo uu mo uo |

| ZYXEL                                         |                                                                           | English V                      |
|-----------------------------------------------|---------------------------------------------------------------------------|--------------------------------|
|                                               | NWA1123ACv3                                                               |                                |
| Ente                                          | r User Name/Password and Click                                            | Login.                         |
|                                               | -                                                                         |                                |
|                                               | <u>8</u>                                                                  | -                              |
|                                               | 0                                                                         |                                |
|                                               |                                                                           |                                |
| Note:                                         | anaged by Nebula, plages use                                              | Nobula paraword                |
| Note:<br>This device is m<br>in the Site-wide | anaged by <u>Nebula</u> , please use i<br>> General settings > Device con | Nebula password<br>figuration. |

If a Zyxel Device is in standalone mode and supports NCC, the following page displays.

Here, you can watch a tuto rial for using the Zyxel Nebula Control Center (NCC) or access the link to the NCC, as shown in the following figure. Otherwise, continue with the next step. The NCC is a cloud-based network management system that allows you to remotely manage and monitor the Zyxel Device (see Section 2.1.2 on page 28)

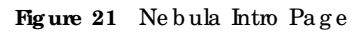

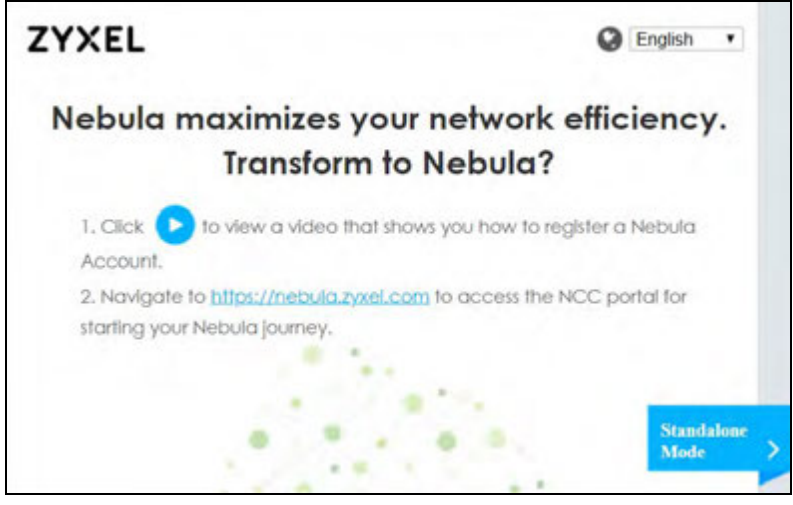

To go to the login page, click Standalone Mode. Login page displays as shown in the following figure.

| Fig ure | 22 | Login    | Page | in | Standal | one          | Mode |
|---------|----|----------|------|----|---------|--------------|------|
| Ing unc |    | LD S III | ruge | шт | Sunau   | <i>i</i> 110 | mouc |

| ZYXEL |               | Q English • |
|-------|---------------|-------------|
|       | NWA1123-AC-HD |             |
|       |               |             |
|       |               |             |
|       |               |             |
|       | Locis         | No.         |
|       | rogin         | Abels       |

4 Enter the user name (default: "admin") and password (default: "1234").

Note: If the Zyxel Device is being managed or has been managed by the NCC, check Local credentials in the NCC's Site-Wide > Configure > General settings screen for the Zyxel Device's current password.

- 5 Select the language you prefer for the Web Configurator. Click Login.
- 6 The wizard screen opens when the Zyxel Device is accessed for the first time or when you reset the Zyxel Device to its default factory settings.
- 7 If you logged in using the default user name and password, the Update Admin Info screen appears. Otherwise, the dashboard appears.
  - Note: In some firm ware versions, it is not mandatory to change the default password. However, it is highly recommended that you change the default password after the first log in.

| Figure 23 | Up d a te | Admin | Info | Screen |
|-----------|-----------|-------|------|--------|
|-----------|-----------|-------|------|--------|

| ZYXEL                            | WAX                          | 510D                                                        |
|----------------------------------|------------------------------|-------------------------------------------------------------|
| As a vectably proce              | Update A<br>strong the North | idmin Infic<br>maximmended.that you abange that<br>aniward. |
| New Password<br>Confirm Possword | imos, A3 alp<br>charpetos r  | e<br>Ananamatika, primitatian<br>anatomi spratane)          |
|                                  | Apply                        | Reset                                                       |

The **Update Admin Info** screen appears every time you log in using the default username and default password. If you change the password for the default useraccount, this screen does not appear anymore.

# 4.3 Navigating the Web Configurator

The following summarizes how to navigate the Web Configurator from the **Dashboard** screen. The following figures show the **Dashboard** screen forstandalone mode and forcloud (NCC) mode. The screen is different forstandalone mode and cloud (NCC) mode and may vary slightly for different models.

| XEL -                                                                                                    |                                                                                                    |                                                                                 | 0                                                                                                    | -0-0-0                                                                                                    | ) Q- Q Q-                             |
|----------------------------------------------------------------------------------------------------|----------------------------------------------------------------------------------------------------|---------------------------------------------------------------------------------|----------------------------------------------------------------------------------------------------|----------------------------------------------------------------------------------------------------|---------------------------------------|
| and drivery                                                                                                    |                                                                                                    |                                                                                 |                                                                                                    |                                                                                                    | Extension in the second               |
| Carlos de partecelos<br>La terre contrato<br>la como contrato<br>la como como<br>la como como<br>la como como como<br>como como como como<br>como como                                                                                                    | National Care of State of Stat |                                                                                 | Enternant<br>Internation<br>EnterNet<br>EnterNetNet<br>EnterNet<br>EnterNetNet<br>EnterNetNetNetNetNetNetNetNetNetNetNetNetNetN | Notice<br>Marcine de Sector de Sector<br>Marcine de Sector de<br>Constantes<br>Marcínes<br>Marcíne | С                                     |
| Characterization<br>Characterization<br>Martinezation<br>Martinezat | 10<br>10                                                                                                    | 11<br>12<br>12<br>12<br>12<br>12<br>12<br>12<br>12<br>12<br>12<br>12<br>12<br>1 | A Hanne Harpener<br>A Hanner Harpener<br>Hitter and Harpener<br>Hanner Harpener<br>Harpener Harpener                                                                                                    |                                                                                                    | $\Theta \cdot \Theta$                 |
| Contract Data Services                                                                                                    | 10-40-00 H 40                                                                                                    | and<br>Service &<br>Anti-                                                       | <ul> <li>Built means a fine in a second second</li></ul>                                                                     |                                                                                                    | o arpe i oreg i<br>e arpe ione oreg i |

Figure 24 The Web Configurator's Main Screen for Standalone Mode

| P Internation        | The second second second second second second second second second second second second second second second se | C Osed Central Mater |
|----------------------|----------------------------------------------------------------------------------------------------|----------------------|
| RC Address:          | ABULINETICICI                                                                                                   | $\cap$               |
| entrary Montal       | waiting                                                                                                    | Nebula Decovery      |
| E Olerne stumates    | <ul> <li>Charatel &amp; CH 4.1 Isotomit poliver is 23 others</li> </ul>                                         |                      |
| Channel information: | Channel to Circle/40144448 J franktik power & Urgiter                                                           |                      |
| a Provy to Access    |                                                                                                    |                      |
|                      |                                                                                                    | C                    |
|                      |                                                                                                    | C                    |

Figure 25 The Web Configurator's Main Screen for Cloud Mode

The Web Configurator's main screen is divided into these parts:

- A Title Bar
- B Navigation Panel
- C Main Window

## 4.3.1 Title Bar

The title barprovides some useful links that always appear over the screens below, regardless of how deep into the Web Configuratoryou navigate. If your Zyxel Device is in NCC mode, not all icons will be available in the Title Bar.

Figure 26 Title Bar

| - <b>Sare</b> - 0 - 100 - 1 | 541      |          |           |            |      |          |
|-----------------------------|----------|----------|-----------|------------|------|----------|
| Welcome admin               | 🔇 Wizard | 🕑 Help 🌘 | Community | 🙈 Sile Map | 💼 cu | 🗱 nebula |

The iconsprovide the following functions.

| IABEL     | DESC RIPIIO N                                                                                                    |
|-----------|----------------------------------------------------------------------------------------------------|
| Wiza rd   | Click this to open the wizard. See Chapter 7 on page 65 for more information.                                           |
| He lp     | Click this to open the help page for the current screen.                                                                |
| Community | Click this to log into the Zyxel forum to post que stions, contribute to a discussion and get feedback on Zyxel Device. |
| Site Map  | Click this to see an overview of links to the Web Configurator screens.                                                 |
| СП        | Click this to open a popup window that displays the Clicommands sent by the Web<br>Configurator.                        |
| Logout    | Click this to log out of the Web Configurator.                                                                          |
| ne b u la | Click this to open the NCC web site login page in a new tab orwindow.                                                   |

Table 11 Title Bar. Web Configurator kons

### Site Map

Click Site MAP to see an overview of links to the Web Configuratorscreens. Click a screen's link to go to that screen.

| 👗 Site Map       |                                                                                        |     | ?X |
|------------------|----------------------------------------------------------------------------------------|-----|----|
| Monitor          |                                                                                        |     | E  |
| Network Status   | Wireless<br>• AP Information<br>• Station Info<br>• WDS Link Info<br>• Detected Device | Log |    |
| St Configuration |                                                                                        |     | ŧ  |
| 1 Maintenance    |                                                                                        |     | 田  |

| Figure  | 27 | Site | Ma | r |
|---------|----|------|----|---|
| rig ure | 41 | Sue  | wa | L |

#### **CII** Messages

 $\label{eq:chi} Click\,CII \ to \ look \ at \ the \ Cli \ commands \ sent \ by \ the \ Web \ Configurator. \ The se \ commands \ appear \ in \ a \ popup \ window, \ such \ as \ the \ fo \ llow \ ing.$ 

Figure 28 CLIMessages

| 18 CU            | (+(3)  |
|------------------|--------|
| Clear            |        |
| till all faant   |        |
| *** CV End       |        |
| [0] show vestion |        |
| ere Ouland       |        |
|                  |        |
|                  |        |
|                  |        |
|                  | Cancel |

Click Clear to remove the currently displayed information.

Note: See the Command Reference Guide for information about the commands.

### 4.3.2 Navigation Panel

Use the menu items on the navigation panel to open screens to configure Zyxel Device features. Click the arrow in the middle of the right edge of the navigation panel to hide the navigation panel menus or drag it to resize them. The following sections introduce the Zyxel Device's navigation panel menus and their screens.

| MC    | ONITOR          | Radio   | List       |        |          |      |       |      |       |
|-------|-----------------|---------|------------|--------|----------|------|-------|------|-------|
| @     | Network Status  | Radio L | ist        |        |          |      |       |      |       |
|       | AP Information  | 1 M     | ore Inform | nation |          |      |       |      |       |
| 404   | Station Info    | St      | Loadi      | Freque | Cha      | 1x P | St    | Rx   | īх    |
| con . | Detected Device | 9       | -          | 2.4G   | 1        | 19   | 0     | 5406 | 33239 |
| ~~~   | Log             |         | -          | 5G     | 40/3     | 26   | 0     | 3288 | 18787 |
| 2,0   |                 |         | Page       | 1 of 1 | 2. 14 Sh | W 50 | ♥ [fe | ems  |       |
| -     | (               |         |            |        |          |      |       |      |       |
|       | 6               |         |            |        |          |      |       |      |       |
|       |                 |         |            |        |          |      |       |      |       |
|       |                 |         |            |        |          |      |       |      |       |

Figure 29 Navigation Panel

# 4.3.3 Standalone Mode Navigation Panel Menus

The following are the screens available in standalone mode. Note that some screens may not be available for your Zyxel Device model. See Section 1.2 on page 14 to see which features your Zyxel Device model supports.

#### Da shbo a rd

The dashboard displays information such as general device information, system status, system resource usage, and interface status in widgets that you can re-arrange to suit your needs.

For details on the Dashboard's features, see Chapter 6 on page 59.

#### Monitor Menu

The monitor menu screens display status and statistics information.

| FO LDER OR LINK       | TAB                      | FUNCTION                                                                                          |
|-----------------------|--------------------------|---------------------------------------------------------------------------------------------------|
| Ne two rk Sta tus     | Ne two rk<br>Sta tus     | Display general IAN interface information and packet statistics.                                  |
| Wire le ss            |                          |                                                                                                   |
| AP Information        | Radio List               | Display information about the radios of the connected APs.                                        |
| Station Info          | Station List             | Display information about the connected stations.                                                 |
| WDS Link Info         | WDS Link Info            | Disp lay statistics a bout the Zyxel Device's WDS (Wire less Distribution<br>System) connections. |
| De te c te d De vic e | De te c te d<br>De vic e | Display information about suspected rogue APs.                                                    |
| Log                   | Vie w Log                | Disp la y log entries for the Zyxel Device.                                                       |

Table 12 Monitor Menu Screens Summary

# Configuration Menu

Use the configuration menu screens to configure the Zyxel Device's features.

| FOLDERORLINK     | TAB                      | FUNCTION                                                                                                    |
|------------------|--------------------------|----------------------------------------------------------------------------------------------------|
| Ne two rk        | IP Se tting              | Configure the IP address for the Zyxel Device Ethernet interface.                                                                |
|                  | VIAN                     | Manage the Ethemet interface VLAN settings.                                                                                      |
|                  | Storm Control            | Enable or disable the broadcast/multicast storm control feature.                                                                 |
|                  | AC Disc overy            | Configure the Zyxel Device's AP Controller settings.                                                                             |
|                  | NCC Disc overy           | Configure proxy server settings to access the NCC.                                                                               |
| Wire le ss       |                          |                                                                                                    |
| AP<br>Management | WIAN Setting             | Manage the Zyxel Device's general WiFi settings.                                                                                 |
| Rogue AP         | Rogue/FriendlyAP<br>List | Configure how the Zyxel Device monitors for rogue APs.                                                                           |
| Load Balancing   | Load Balancing           | Configure load balancing for traffic moving to and from WiFiclients.                                                             |
| DCS              | DCS                      | Configure dynamic WiFichannelselection.                                                                                          |
| Blue to o th     | Advertising Settings     | Configure the beacon ID(s) to be included in the Bluetooth<br>advertising packet.                                                |
| Object           |                          | L                                                                                                    |
| Use r            | Use r                    | Create and manage users.                                                                                                    |
|                  | Setting                  | Manage default settings for all users, general settings for user sessions,<br>and rules to force user authentication.            |
| AP Pro file      | Ra d io                  | C reate and manage WiFi radio settings files that can be associated with different APs.                                          |
|                  | SSID                     | Create and manage WiFi SSID, security, MAC filtering, and layer-2<br>iso lation files that can be associated with different APs. |
| MON Pro file     | MON Pro file             | Create and manage rogue AP monitoring files that can be<br>associated with different APs.                                        |
| WDS Pro file     | WDS                      | C reate and manage WDS profiles that can be used to connect to different APs in WDS.                                             |
| C e rtific a te  | My Certific a te s       | Create and manage the Zyxel Device's certificates.                                                                               |
|                  | Truste d Certific a te s | Import and manage certificates from trusted sources.                                                                             |
| Syste m          | -                        |                                                                                                    |
| Ho st Na me      | Ho st Na m e             | Configure the system and domain name for the Zyxel Device.                                                                       |
| Power Mode       | PowerMode                | Configure the Zyxel Device's powersettings.                                                                                      |
| Da te / Tim e    | Date/Time                | Configure the current date, time, and time zone in the Zyxel Device.                                                             |
| WWW              | Service Control          | Configure HTIP, HTIPS, and general authentication.                                                                               |
| SSH              | SSH                      | Configure SSH server and SSH service setting s.                                                                                  |
| FIP              | FIP                      | Configure FIP server setting s.                                                                                                  |
| SNMP             | SNMP                     | Configure SNMP communities and services.                                                                                         |
| Log & Report     |                          |                                                                                                    |
| Log Setting      | Log Setting              | Configure the system log and remote syslog servers.                                                                              |

Table 13 Configuration Menu Screens Summary

### Maintenance Menu

Use the maintenance menu screens to manage configuration and firm ware files, run diagnostics, and reboot or shut down the Zyxel Device.

| FOIDERORLINK    | ТАВ                | FUNC TIO N                                                                                                    |
|-----------------|--------------------|----------------------------------------------------------------------------------------------------|
| File Manager    | Configuration File | Manage and up load configuration files for the Zyxel Device.                                                  |
|                 | Firmware Package   | View the current firm ware version and to up load firm ware.                                                  |
|                 | Shell Script       | Manage and run shell script files for the Zyxel Device.                                                       |
| Dia g no stic s | Diagnostics        | Collect diagnostic information.                                                                               |
|                 | Remote Capture     | Capture network traffic going through the Zyxel Device and output the captured packets to an analyzer.        |
| LEDs            | Suppression        | Enable this feature to keep the LEDs off after the Zyxel Device starts.                                       |
|                 | Locator            | Enable this feature to see the actual location of the Zyxel Device<br>between several devices in the network. |
| Antenna         | Antenna Switch     | Change antenna orientation for the radios.                                                                    |
| Reboot          | Reboot             | Re start the Zyxel De vice.                                                                                   |
| Shutdown        | Shutdown           | Tum off the Zyxel Device.                                                                                     |

Table 14 Maintenance Menu Screens Summary

# 4.3.4 Cloud Mode Navigation Panel Menus

If your Zyxel Device is in cloud (NCC) mode, you only need to use the Web Configurator for trouble shooting if your Zyxel Device cannot connect to the Internet.

### Da shbo a rd

The dashboard displays general Zyxel Device information, and AP information in widgets that you can re-arrange to suit your needs.

For details on the Dashboard's features, see Chapter 25 on page 232.

#### Configuration Menu

Use the configuration menu screens to configure the Zyxel Device's features.

| Table 15 | Config ura tion | Menu | Sc re e ns | Summary |
|----------|-----------------|------|------------|---------|
|----------|-----------------|------|------------|---------|

| FO LDER O R LINK | TAB        | FUNC TIO N                                                       |
|------------------|------------|------------------------------------------------------------------|
| Ne two rk        | IP Setting | Configure the IP address for the Zyxel Device Ethemet interface. |
|                  | VLAN       | Manage the Ethemet interface VIAN settings.                      |

#### Maintenance Menu

Use the maintenance menu screens to configure the Zyxel Device's features.

| FO LDER OR LINK | TAB             | FUNC TIO N                                                                                             |
|-----------------|-----------------|----------------------------------------------------------------------------------------------------|
| Shell Script    | She ll Sc rip t | Manage and run shell script files for the Zyxel Device.                                                |
| Dia g no stic s | Dia g no stic s | Collect diagnostic information.                                                                        |
|                 | Remote Capture  | Capture network traffic going through the Zyxel Device and output the captured packets to an analyzer. |
| Log             | View Log        | Displays the log when the Zyxel Device is not connected to the Nebula.                                 |

Table 16 Maintenance Menu Screens Summary

## 4.3.5 Tables and Lists

The Web Configurator tables and lists are quite flexible and provide several options for how to display the irentries.

#### 4.3.5.1 Manipulating Table Display

Here are some of the ways you can manipulate the Web Configurator tables.

1 Click a column heading to sort the table's entries according to that column's criteria.

| Frequency Band |
|----------------|
| 2.4G           |
| 5G             |
| 2.4G           |
| 5G             |
|                |

- 2 Click the down a now next to a column heading for more options about how to display the entries. The options available vary depending on the type of fields in the column. Here are some examples of what you can do:
  - Sort in a scending alphabetic al order
  - Sort in descending (reverse) alphabetic al order
  - Select which columns to display
  - Group entries by field
  - Show entries in groups
  - Filter by mathematical operators (<, >, or =) or searching for text.

| 0  | Add 🕑 Edil 🦉 R | emove 🧟 Activate 🕼 Inactivate | Cobject Reference   |                           |
|----|----------------|-------------------------------|---------------------|---------------------------|
| 0  | Status         | Profile Name +                | requency Band       | Operating Mode            |
| 1  |                | Wiz_Radio_24G                 | 21 Sort Ascending   | MBSSID                    |
| 2  |                | Wiz_Radio_5G                  | ₹↓ Sort Descending  | MBSSID                    |
| 3  | 9              | default                       | Columns +           | V Status                  |
| 4  | 9              | default2                      | Croup By This Field | Profile Name              |
| 14 | + Page 1 o     | f1 + H Show 50 r Items        | Show in Groups      | Frequency Band 1 - 4 of 4 |
|    |                |                               |                     | Operating Mode            |

3 Select a column heading cell's right border and drag to re-size the column.

| O A | Add 🧭 Edit 🦉 | Remove 💡 Activate 🖗 Inactiv | ate 🛅 Object Reterence |                       |
|-----|--------------|-----------------------------|------------------------|-----------------------|
| =   | Status       | Profile Name +              | requency Band          | Operating Mode        |
| 1   | 8            | Wiz_Radio_24G               | 2.4G                   | MBSSID                |
| 2   | 9            | Wiz_Radio_5G                | iG                     | MBSSID                |
| 3   | <b>Q</b>     | default                     | 2.4G                   | MBSSID                |
| 4   | 9            | default2                    | 6G                     | MBSSID                |
| 16  | Page 1       | of 1 + + Show 50 + Item     | ns V                   | Displaying 1 - 4 of 4 |

4 Select a column heading and drag and drop it to change the column order. A green check mark displays next to the column's title when you drag the column to a valid new location.

| 0 | Add 🧭 Edit 🍍 R | emove 🧕 Activate 🖗 Inoc | flvate 🐻 Object Reference |                  |
|---|----------------|-------------------------|---------------------------|------------------|
|   | Status         | Profile Name -          | Frequency Band            | Operating Mode   |
|   | 9              | default2                | 5G                        | * M Profile Name |
| 2 | 9              | default                 | 2.4G                      | MBSSID           |
| 6 | <b>Q</b>       | Wiz_Radio_5G            | 5G                        | MBSSID           |
|   | 0              | Wiz Rodio 24G           | 2.4G                      | MBSSID           |

5 Use the icons and fields at the bottom of the table to navigate to different pages of entries and control how many entries display at a time.

| Add Edit TRemo |          | move 💡 Activate 🖗 Inac | divate 🛅 Object Reference |                |
|----------------|----------|------------------------|---------------------------|----------------|
|                | Status - | Profile Name           | Frequency Band            | Operating Mode |
|                | 9        | default2               | 5G                        | MBSSID         |
|                | 9        | default                | 2.4G                      | MBSSID         |
|                | <b>Q</b> | Wiz_Radio_5G           | 5G                        | MBSSID         |
|                | 9        | Wiz_Radio_24G          | 2.4G                      | MBSSID         |

### 4.3.5.2 Working with Table Entries

The tables have icons for working with table entries. A sample is shown next. You can often use the [Shift] or [Ctrl] key to select multiple entries to remove, activate, or deactivate.

| 0  | Add 📝 Edilt 🍟 R | emove 🤪 Activate 🖗 Inac | tivate 🖀 Object Reference |                       |
|----|-----------------|-------------------------|---------------------------|-----------------------|
|    | Status •        | Profile Name            | Frequency Band            | Operating Mode        |
| 1  | 9               | Wiz_Radio_24G           | 2.4G                      | MBSSID                |
| 2  | 9               | Wiz_Radio_5G            | 5G                        | MBSSID                |
| 3  | 9               | default                 | 2.4G                      | MBSSID                |
| 4  | <b>9</b>        | default2                | 5G                        | MBSSID                |
| 5  | 9               | test                    | 5G                        | MBSSID                |
| 14 | 4 Page 1 o      | f1   > >  Show 50 v It  | ems                       | Displaying 1 - 5 of 5 |

| Figure 30 | Common | Ta b le | lc ons |
|-----------|--------|---------|--------|
|-----------|--------|---------|--------|

Here are descriptions for the most common table icons.

Table 17 Common Table Lons

| LABEL            | DESC RIPTIO N                                                                                                    |
|------------------|----------------------------------------------------------------------------------------------------|
| Add              | Click this to create a new entry. For features where the entry's position in the numbered list is important (features where the Zyxel Device applies the table's entries in order like the fire wall for example), you can select an entry and click Add to create a new entry after the selected entry.                    |
| Ed it            | Double-click an entry or select it and click <b>Edit</b> to open a screen where you can modify the entry's settings. In some tables you can just click a table entry and edit it directly in the table. For those types of tables small red triangles display for table entries with changes that you have not yet applied. |
| Remove           | To remove an entry, select it and click <b>Remove</b> . The Zyxel Device confirms you want to remove it before doing so.                                                                                                    |
| Ac tiva te       | To tum on an entry, select it and click Activate.                                                                                                    |
| Ina c tiva te    | To tum off an entry, se lect it and c lick Inactivate.                                                                                                    |
| Object Reference | Select an entry and click <b>Object Reference</b> to open a screen that shows which settings use the entry.                                                                                                    |

# PART I Standalone Configuration

# C HAPTER 5 Standalone Configuration

# 5.1 Overview

The Zyxel Device is in standalone mode by default. Use the web configurator to manage and configure the Zyxel Device directly. As shown in the following figure, WiFiclients can connect to the Zyxel Device (A) to access network resources.

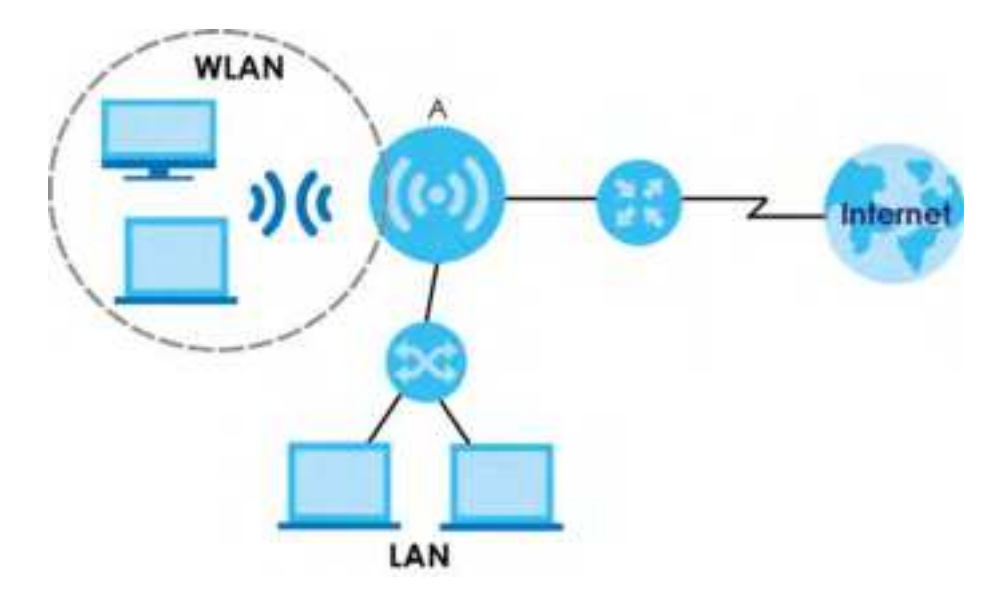

# 5.2 Starting and Stopping the Zyxel Device

Here are some of the ways to start and stop the Zyxel Device.

# Always use Maintenance > Shutdown or the shutdown command before you turn off the Zyxel Device or remove the power. Not doing so can cause the firm ware to become corrupt.

| MEIHO D                       | DESC RIPIIO N                                                                                                    |
|-------------------------------|----------------------------------------------------------------------------------------------------|
| Tuming on the power           | A cold start occurs when you tum on the power to the Zyxel Device. The Zyxel Device powers up, checks the hardware, and starts the system processes.                                                                                                    |
| Rebooting the Zyxel<br>Device | A warm start (without powering down and powering up again) occurs when you use the <b>Reboot</b> button in the <b>Reboot</b> screen or when you use the reboot command. The Zyxel Device writes all cached data to the local storage, stops the system processes, and then does a warm start. |

Table 18 Starting and Stopping the ZyxelDevice

NWA/WAC/WAX Se rie s Use r's G uid e

| Ta | ble 18 | Starting ar | d Stopping | the Zyxel Device (continued) |  |
|----|--------|-------------|------------|------------------------------|--|
|    |        |             |            |                              |  |

| MEIHO D                                                                           | DESC RIPIIO N                                                                                                    |
|-----------------------------------------------------------------------------------|----------------------------------------------------------------------------------------------------|
| Using the <b>RESET</b> button                                                     | If you press the <b>RESET</b> button on the back of the Zyxel Device, the Zyxel Device sets the configuration to its default values and then reboots. See Section 28.6 on page 252 for more information.<br>Note: Some models do not have a <b>RESET</b> button due to feature differences. |
| Clicking Maintenance<br>> Shutdown ><br>Shutdown or using the<br>shutdown command | Clicking Maintenance > Shutdown > Shutdown or using the shutdown command writes all<br>cached data to the local storage and stops the system processes. Wait for the Zyxel<br>Device to shutdown and then manually turn offorremove the power. It does not turn off<br>the power.           |
| Disconnecting the power                                                           | Poweroffoccurs when you turn off the power to the ZyxelDevice. The ZyxelDevice simply turns off. It does not stop the system processes or write cached data to local storage.                                                                                                    |

The Zyxel Device does not stop or start the system processes when you apply configuration files or run shell scripts although you may temporarily lose access to network resources.

# C HAPTER 6 Dashboard

# 6.1 Overview

This screen displays general device information, system status, system resource usage, and interface status in widgets that you can re-amange to suit your needs. You can also collapse, refresh, and close individual widgets. Fields in this screen may slightly differby models.

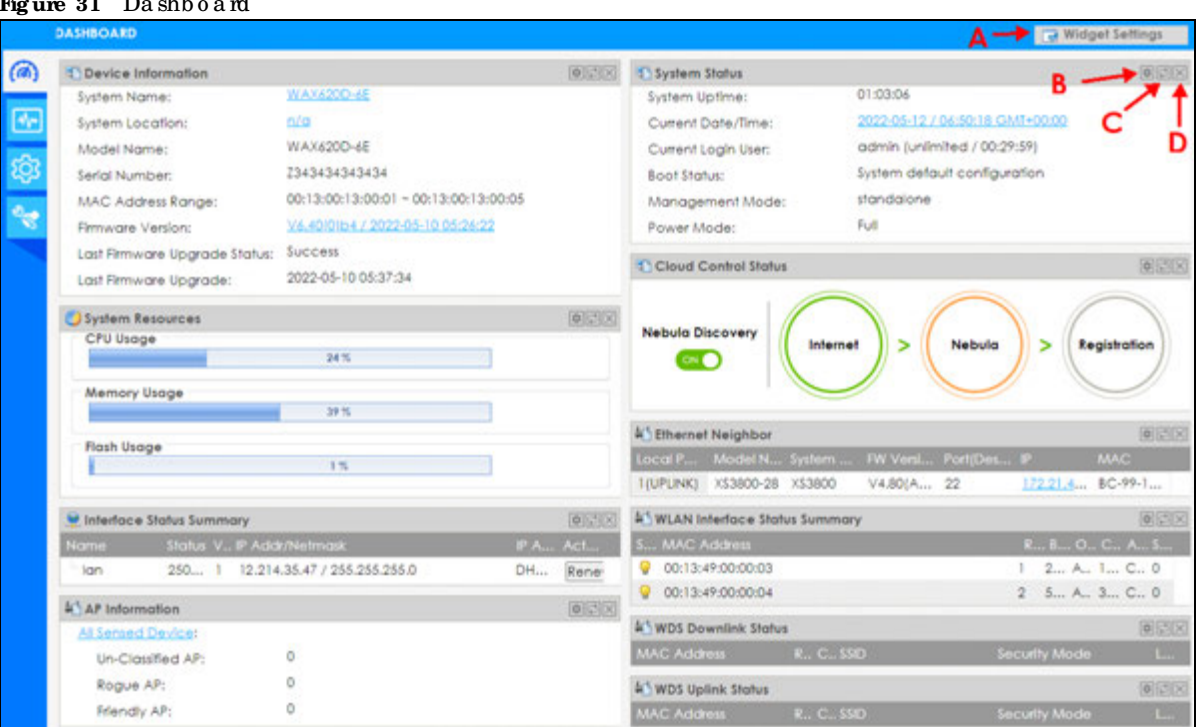

Figure 31 Dashboard

The following table describes the labels in this screen.

| MOR IC DUBINOUIL            | A                                                                                                    |
|-----------------------------|----------------------------------------------------------------------------------------------------|
| LABEL                       | DESC RIPIIO N                                                                                                    |
| WidgetSettings(A)           | Use this link to re-open closed widgets. Widgets that are already open appeargrayed out.                                                  |
| Refresh Time Setting<br>(B) | Set the interval for refreshing the information displayed in the widget.                                                                  |
| Re fre sh No w (C)          | Click this to update the widget's information immediately.                                                                                |
| Close Widget(D)             | Click this to close the widget. Use Widget Settings to re-open it.                                                                        |
| Device Information          |                                                                                                    |
| Syste m Na me               | This field displays the name used to identify the Zyxel Device on any network. Click the icon to open the screen where you can change it. |

Table 19 Dashboard

```
59
```

| LABEL                            | DESC RIPIIO N                                                                                                    |
|----------------------------------|----------------------------------------------------------------------------------------------------|
| Syste m Lo c a tio n             | This field displays the location of the Zyxel Device. Click the icon to open the screen where you can change it.                                                                                                    |
| ModelName                        | This field displays the model name of this Zyxel Device.                                                                                                    |
| Se ria l Num b e r               | This field displays the serial number of this Zyxel Device.                                                                                                    |
| MAC Address<br>Range             | This field displays the MAC addresses used by the Zyxel Device. Each physical port or WiFi radio has one MAC address. The first MAC address is assigned to the Ethernet IAN port, the second MAC address is assigned to the first radio, and so on. |
| Firm ware Version                | This field displays the version number and date of the firm ware the Zyxel Device is currently running. Click the icon to open the screen where you can upload firm ware.                                                                           |
| Last Firmware<br>Upgrade Status  | This field displays whether the latest firm ware update was successfully completed.                                                                                                    |
| La st Firm w a re<br>Up g ra d e | This field displays the date and time when the last firm ware update was made.                                                                                                    |
| System Re so urc e s             |                                                                                                    |
| C PU Usa g e                     | This field displays what percentage of the Zyxel Device's processing capability is currently being used. Hoveryourcursorover this field to display the <b>Show CPU Usage</b> icon that takes you to a chart of the Zyxel Device's recent CPU usage. |
| Memory Usage                     | This field displays what percentage of the Zyxel Device's RAM is currently being used. Hover your cursor over this field to display the <b>Show Memory Usage</b> ic on that takes you to a chart of the Zyxel Device's recent memory usage.         |
| Fla sh Usa g e                   | This field displays what percentage of the Zyxel Device's onboard flash memory is currently being used.                                                                                                    |
| Ethernet Neighbor                |                                                                                                    |
| Local Port<br>(Description)      | This field displays the port of the Zyxel Device, on which the neighboring device is disc overed.                                                                                                    |
| ModelName                        | This field displays the model name of the discovered device.                                                                                                    |
| System Name                      | This field displays the system name of the discovered device.                                                                                                    |
| FW Ve rsio n                     | This field displays the firm ware version of the disc overed device.                                                                                                    |
| Port (De sc rip tio n)           | This field displays the discovered device's port which is connected to the Zyxel Device.                                                                                                    |
| ₽                                | This field displays the IP address of the discovered device. Click the IP address to access and manage the discovered device using its Web Configurator.                                                                                            |
| MAC                              | This field displays the MAC address of the disc overed device.                                                                                                    |
| WDS (Wire le ss Distrib ut       | io n Syste m) Up link/Do w nlink Sta tus                                                                                                    |
| MAC Address                      | This field displays the MAC address of the root AP or repeater to which the Zyxel Device is connected using WDS.                                                                                                    |
| Ra d io                          | This field displays the radio number on the root AP or repeater to which the Zyxel Device is connected using WDS.                                                                                                    |
| Channel                          | This field displays the channel number on the root AP or repeater to which the Zyxel Device is connected using WDS.                                                                                                    |
| SSID                             | This field displays the name of the WiFine twork to which the Zyxel Device is connected using WDS.                                                                                                    |
| Se c urity Mode                  | This field displays which secure encryption methods is being used by the Zyxel Device to connect to the root AP or repeater using WDS.                                                                                                    |
| Link Status                      | This field displays the RSSI (Received Signal Strength Indicator) and transmission/reception rate of the wire less connection in WDS.                                                                                                    |
| Syste m Status                   |                                                                                                    |
| System Up time                   | This field displays how long the Zyxel Device has been running since it last restarted or was turned on.                                                                                                    |

### Table 19 Dashboard (continued)

NWA/WAC/WAX Se rie s Use r' s G uid e

| IABEL                | DESC RIPIIO N                                                                                                    |  |  |  |
|----------------------|----------------------------------------------------------------------------------------------------|--|--|--|
| CumentDate/<br>Time  | This field displays the cument date and time in the Zyxel Device. The format is yyyy-mm-dd hh:mm:ss.                                                                                                    |  |  |  |
| Cument Login<br>User | This field displays the username used to log in to the cument session, the amount of reauthentication time remaining, and the amount of lease time remaining.                                                                                                    |  |  |  |
| Bo o t Sta tus       | This field displays details about the Zyxel Device's startup state.                                                                                                    |  |  |  |
|                      | <b>OK</b> - The Zyxel Device started up successfully.                                                                                                    |  |  |  |
|                      | Firmware update OK-A firmware update was successful.                                                                                                    |  |  |  |
|                      | <b>Problematic configuration after firm ware update</b> - The application of the configuration failed after a firm ware upgrade.                                                                                                    |  |  |  |
|                      | <b>System default configuration</b> - The Zyxel Device successfully applied the system default configuration. This occurs when the Zyxel Device starts for the first time or you intentionally reset the Zyxel Device to the system default setting s.                                                                             |  |  |  |
|                      | Fallback to lastgood configuration - The Zyxel Device was unable to apply the startup-<br>config.conf configuration file and fell back to the lastgood.conf configuration file.                                                                                                    |  |  |  |
|                      | <b>Fallback to system default configuration</b> - The Zyxel Device was unable to apply the lastgood.conf configuration file and fellback to the system default configuration file (system-default.conf).                                                                                                    |  |  |  |
|                      | Booting in progress - The Zyxel Device is still applying the system configuration.                                                                                                    |  |  |  |
| Management<br>Mode   | This shows whether the Zyxel Device is set to work as a stand alone AP.                                                                                                    |  |  |  |
| Power Mode           | This d isp la ys the Zyxe l De vic e's p o we r sta tus.                                                                                                    |  |  |  |
|                      | <b>Full</b> - the Zyxel Device receives power using a power adapter and/or through a PoE switc h/<br>injector using IEEE 802.3 at PoE plus or IEEE 802.3 bt (WAX650S only at the time of writing).                                                                                                    |  |  |  |
|                      | <b>Limited</b> - the Zyxel Device receives power through a PoEswitch/injectorusing IEEE 802.3 af PoE or IEEE 802.3 at PoE plus (WAX650S only at the time of writing) even when it is also connected to a powersource using a poweradapter.                                                                                         |  |  |  |
|                      | When the Zyxel Device is in limited powermode, the Zyxel Device throughput decreases and has just one transmitting radio chain.                                                                                                    |  |  |  |
|                      | It always shows <b>Full</b> if the Zyxel Device does not support power detection. See Section 1.2 on page 14.                                                                                                    |  |  |  |
| Blue to o th         | This field displays the Zyxel Device's Blue to oth Low Energy (BLE) capability. Blue to oth Low Energy, which is also known as Blue to oth Smart, transmits less data over a shorter distance and consumes less power than classic Blue to oth. The Zyxel Device communicates with other BLE enabled devices using advertisements. |  |  |  |
|                      | N/A displays if the Zyxel Device does not support BLE.                                                                                                    |  |  |  |
|                      | <b>Unavailable</b> displays if the Zyxel Device supports Blue tooth, but there is no BLE USB dongle connected to the USB port of the Zyxel Device. Some Zyxel Devices, such as the WAC 5302D-S, need to have a supported BLE USB dongle attached to act as a beacon to broadcast packets.                                          |  |  |  |
|                      | <b>Available</b> displays if the Zyxel Device supports Blue to oth and detects a BLE device but advertising is in active.                                                                                                    |  |  |  |
|                      | Advertising displays if the Zyxel Device supports Blue tooth, detects a BLE device, and advertising is activated, which means the Zyxel Device can broadcast packets to every BLE device around it.                                                                                                    |  |  |  |

| Table 19 | Da shb o a rd | (continued) |
|----------|---------------|-------------|
|----------|---------------|-------------|

| LABEL                       | DESC RIPTIO N                                                                                                    |  |  |  |  |  |
|-----------------------------|----------------------------------------------------------------------------------------------------|--|--|--|--|--|
| Cloud Control Status        | This field d isp lays:                                                                                                    |  |  |  |  |  |
|                             | <ul> <li>The ZyxelDevice Intermet connection status.</li> <li>The connection status between the ZyxelDevice and NCC.</li> <li>The ZyxelDevice registration status on NCC.</li> </ul>                                                                    |  |  |  |  |  |
|                             | Mouse over the circles to display detailed information.                                                                                                    |  |  |  |  |  |
|                             | To pass your Zyxel Device management to NCC, first make sure your Zyxel Device is connected to the Internet. Then go to NCC and register your Zyxel Device. You can also view this information in <b>Configuration &gt; Network &gt; NCC Discovery.</b> |  |  |  |  |  |
|                             | 1. Internet                                                                                                    |  |  |  |  |  |
|                             | Green - The Zyxel Device is connected to the Internet.                                                                                                    |  |  |  |  |  |
|                             | Orange - The Zyxel Device is not connected to the Internet.                                                                                                    |  |  |  |  |  |
|                             | 2. Ne bula                                                                                                    |  |  |  |  |  |
|                             | Green - The Zyxel Device is connected to NCC.                                                                                                    |  |  |  |  |  |
|                             | Orange - The Zyxel Device is not connected to NCC.                                                                                                    |  |  |  |  |  |
|                             | 3. Registration                                                                                                    |  |  |  |  |  |
|                             | Green - The Zyxel Device is registered on NCC.                                                                                                    |  |  |  |  |  |
|                             | Gray - The Zyxel Device is not registered on NCC.                                                                                                    |  |  |  |  |  |
|                             | Note: All circles will gray out if you disable Nebula Discovery.                                                                                                    |  |  |  |  |  |
| Ne b ula<br>Disc o ve ry    | Slide the switch to the right to enable NCC discovery on the ZyxelDevice. The ZyxelDevice will connect to NCC and change to the NCC management mode if it:                                                                                              |  |  |  |  |  |
|                             | <ul> <li>is connected to the Internet.</li> <li>has been registered on NCC.</li> </ul>                                                                                                    |  |  |  |  |  |
| Interface Status<br>Summary | If an Ethemet interface does not have any physical ports associated with it, its entry is displayed in light gray text. Click the <b>Detail</b> icon to go to a (more detailed) summary screen of interface statistics.                                 |  |  |  |  |  |
| Name                        | This field displays the name of each interface.                                                                                                    |  |  |  |  |  |
| Sta tus                     | This field displays the cument status of each interface. The possible values depend on what type of interface it is.                                                                                                    |  |  |  |  |  |
|                             | Inactive - The Ethemet interface is disabled.                                                                                                    |  |  |  |  |  |
|                             | Down - The Ethemet interface is enabled but not connected.                                                                                                    |  |  |  |  |  |
|                             | <b>Speed</b> / <b>Duplex</b> - The Ethemet interface is enabled and connected. This field displays the port speed and duplex setting ( <b>Full</b> or <b>Half</b> ).                                                                                    |  |  |  |  |  |
| VID                         | This field displays the VIAN ID to which the interface belongs.                                                                                                    |  |  |  |  |  |
| IP Ad dr∕Ne tm a sk         | This field displays the current IP address and subnet mask assigned to the interface. If the IP address is 0.0.0.0, the interface is disabled ordid not receive an IP address and subnet mask via DHCP.                                                 |  |  |  |  |  |
| IP Assig nm e nt            | This field displays how the interface gets its IP address.                                                                                                    |  |  |  |  |  |
|                             | Static - This interface has a static IP address.                                                                                                    |  |  |  |  |  |
|                             | DHCP Client - This interface gets its IP address from a DHCP server.                                                                                                    |  |  |  |  |  |
| Ac tio n                    | If the interface has a static IP address, this shows $n/a$ .                                                                                                    |  |  |  |  |  |
|                             | If the interface has a dynamic IP address, use this field to get or to update the IP address for the interface. Click <b>Renew</b> to send a new DHCP request to a DHCP server.                                                                         |  |  |  |  |  |

Table 19 Dashboard (continued)

NWA/WAC/WAX Se rie s Use r' s G uid e

| LABEL                            | DESC RIPIIO N                                                                                                    |
|----------------------------------|----------------------------------------------------------------------------------------------------|
| WLAN Interface<br>Status Summary | This d isp lays status information for the WLAN interface.                                                                                                    |
| Sta tus                          | This d isp lays whe the ror not the WIAN interface is activated.                                                                                                    |
| MAC Address                      | This displays the MAC address of the radio.                                                                                                    |
| Ra d io                          | This indicates the radio number on the Zyxel Device.                                                                                                    |
| Band                             | This indicates the WiFi frequency band currently being used by the radio.                                                                                                    |
|                                  | This shows - when the radio is in monitor mode.                                                                                                    |
| OP Mode                          | This indicates the radio's operating mode. Operating modes are <b>AP</b> ( <b>MBSSID</b> ), <b>MON</b> (monitor), <b>Root AP</b> or <b>Repeater</b> .                                                                                                    |
| Channel                          | This indicates the channel number the radio is using.                                                                                                    |
| Antenna                          | This indicates the antenna orientation for the radio (Wallor Ceiling).                                                                                                    |
|                                  | This field is not a vailable if the Zyxel Device does not allow you to a djust antenna orientation for the Zyxel Device's radio(s) using the web configuratoror a physical switch. Refer to Section 1.2 on page 14 to see if your Zyxel Device has an antenna switch. |
| Sta tio n                        | This displays the number of WiFic lients connected to the Zyxel Device.                                                                                                    |
| AP Information                   | This shows a summary of connected wire less Access Points (APs).                                                                                                    |
| All Sensed Device                | This sections displays a summary of all wire less devices detected by the network. Click the link to go to the <b>Monitor &gt; Wire less &gt; Detected Device</b> screen.                                                                                             |
| Un-Classifie d AP                | This displays the number of detected unclassified APs.                                                                                                    |
| Rogue AP                         | This displays the number of detected rogue APs.                                                                                                    |
| Friendly AP                      | This displays the number of detected friendly APs.                                                                                                    |

Table 19 Dashboard (continued)

# 6.1.1 CPU Usage

Use this screen to look at a chart of the Zyxel Device's recent CPU usage. To access this screen, click **CPU Usage** in the dashboard.

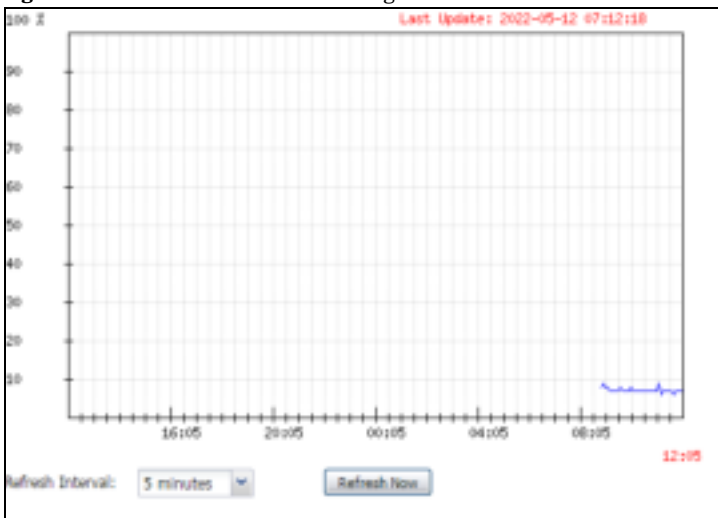

Figure 32 Dashboard > CPUUsage

The following table describes the labels in this screen.

| IABEL              | DESC RIPIIO N                                                       |
|--------------------|---------------------------------------------------------------------|
| %                  | The y-axis represents the percentage of CPU usage.                  |
| time               | The x-axis shows the time period over which the CPU usage occurred. |
| Re fre sh Interval | Enter how often you want this window to be automatically updated.   |
| Re fre sh No w     | Click this to update the information in the window right away.      |

Table 20 Dashboard > CPUUsage

# 6.1.2 Memory Usage

Use this screen to look at a chart of the Zyxel Device's recent memory (RAM) usage. To access this screen, click **Memory Usage** in the dashboard.

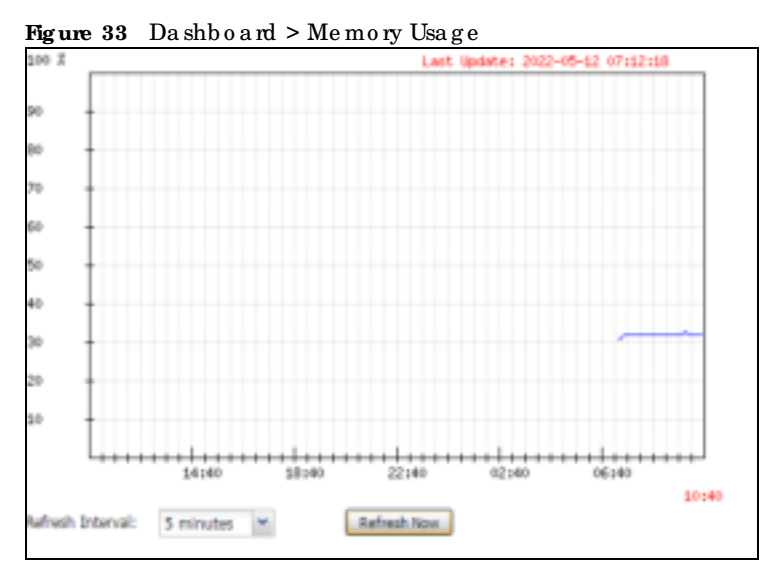

The following table describes the labels in this screen.

Table 21 Dashboard > Memory Usage

| IABEL                | DESC RIPIIO N                                                      |  |
|----------------------|--------------------------------------------------------------------|--|
| %                    | The y-axis represents the percentage of RAM usage.                 |  |
| time                 | The x-axis shows the time period over which the RAM usage occurred |  |
| Re fre sh Inte rva l | Enter how often you want this window to be automatically updated.  |  |
| Re fre sh No w       | Click this to update the information in the window right away.     |  |

64

# C HA PTER 7 Se tup Wiza rd

# 7.1 Accessing the Wizard

When you log into the Web Configurator for the first time or when you reset the Zyxel Device to its default configuration, the wizard screen displays.

Note: If you have already configured the wizard screens and want to open it again, click the Wizard icon on the upper right comer of any Web Configurators creen.

# 7.2 Using the Wizard

This wizard helps you configure the Zyxel Device IP address, change time zone, daylight saving and radio settings, and edit an SSID profile to change general WiFi and WiFi security settings.

# 7.2.1 Step 1 Time Settings

Use this screen to configure the Zyxel Device's country code, time zone and daylight saving time.

- Country: Select the country where the Zyxel Device is located.
- Note: The **Country** field is not available and you cannot change the country code if the Zyxel Device products comply with the U.S. laws, policies and regulations and are to be sold to the U.S. market.
- Note: Due to each country's regulations on frequency band usage, the available radio bands (2.4 GHz, 5 GHz, and 6 GHz) may differ by the **Country** field you select here, or markets the Zyxel Device products are sold to.
- Time Zone: Select the time zone of your location. This will set the time difference between your time zone and Greenwich Mean Time (GMT).
- Enable Daylight Saving: Select the option if you use Daylight Saving Time. Configure the day and time when Daylight Saving Time starts and ends.
- Offset allows you to specify how much the clock changes when daylight saving begins and ends. Enter a number from 1 to 5.5 (by 0.5 increments).

Click Next to proceed. Click Cancel to close the wizard without saving.

|    | Welcome to     | o the Sofu   | ip Wizard   |                |           |          |  |
|----|----------------|--------------|-------------|----------------|-----------|----------|--|
| ł. | Time Settings  |              |             |                |           |          |  |
|    | Time Zone:     | (GMT+0)      | to seing Ho | ng Kang, Perth | Singapare | tapel in |  |
|    |                | vigte saving |             |                |           |          |  |
|    | - Start (Autor |              |             |                |           | 100      |  |
|    | and limiter    |              |             |                |           | 100      |  |
|    |                |              |             |                |           |          |  |
|    |                |              |             |                |           |          |  |

Figure 34 Wizard: Time Settings

Figure 35 Wizard: Time Settings (with Country option)

|     | Time Settings |                                                              |
|-----|---------------|--------------------------------------------------------------|
| p2  | Country:      | Talwan 👻                                                     |
|     | Time Zone:    | (GMT+08:00) Beljing, Hong Kong, Perth, Singapore, Taipel 🛛 👻 |
| p 3 | Enable Day    | ylight Saving                                                |
|     | Start Date:   | Fint m' Monday, m of January (m of 12 1 00                   |
| p.4 | End Date:     | Find e Mensey et al Innuery et al 12 ; 00                    |
|     | Ofher         | 0 houri                                                      |
| 0.5 |               |                                                              |

# 7.2.2 Step 2 Password and Uplink Connection

Use this screen to configure the Zyxel Device's system password and IP address.

Change Password: Enter a new password and retype it to confirm.

Uplink Connection: Select Auto (DHCP) if the Zyxel Device is connected to a router with the DHCP server enabled. You then need to check the router for the IP address assigned to the Zyxel Device in order to access the Zyxel Device's Web Configurator again.

O the rwise, select **Static IP** when the Zyxel Device is NOT connected to a routeroryou want to assign it a fixed IP address. You will need to manually enter.

- the Zyxel Device's IP address and subnet mask.
- the IP address of the router that helps forward traffic.
- a DNS server's IP address. The Domain Name System (DNS) maps a domain name to an IP address and vice versa. The DNS server is extremely important because without it, you must know the IP address of a computer before you can access it.

Click **Prev** to return to the previous screen. Click **Next** to proceed. Click **Cancel** to close the wizard without saving.

Note: The number of characters shown is not an actual representation of your current password. If you click **Next** without changing password in the **New Password** and **Confirm Password** fields, your current password will not be changed.

Figure 36 Wizard: Change Password and Uplink Connection

| Waard Set | ting              |               |      |             |
|-----------|-------------------|---------------|------|-------------|
| (Ing.)    | Change Password   |               |      |             |
|           | Hew Poloword:     |               |      |             |
| Date 2    | Confirm Password  | ******        |      |             |
| ,         | Uplink Connection |               |      |             |
| 1000      | () Auto(DHCP)     | Static P      |      |             |
| 2002.2    |                   | (P.Address    | 0000 |             |
|           |                   | Subnet Mosic  | 0000 |             |
| Tep 4     |                   | Gateway:      | 0000 |             |
|           |                   | Chill Server: | 1000 |             |
| 19962     |                   |               |      |             |
|           |                   |               |      |             |
|           |                   |               | Prev | Next Cancel |

#### 7.2.3 Step 3 SSID

Use this screen to enable, disable oredit an SSID profile.

Select an SSID profile and click the **Status** switch to turn it on or off. To change an SSID profile's settings, such as the SSID (WiFinetwork name) and WiFipassword, double-click the SSID profile entry from the list. See Section 7.2.3.1 on page 68 for more information.

Note: You cannot add or remove an SSID profile after running the setup wizard.

Figure 37 Wizard: SSID

|   | 100 | ***  | 5520    | Security Made | kand Moder | VLAN D |
|---|-----|------|---------|---------------|------------|--------|
|   | 1   | 0    | Zyrai   | WPA2-Ferronal | 2.4G/SG/6G | 1      |
|   | 2   | 0    | Iyaei   | WPA2-Personal | 2.40/5G/6G | 1      |
| 1 | 6   | OD   | 2yvei   | WPA2-Personal | 2.4G/5G/6G | 1      |
|   | 4   |      | Lyoni . | W#A2-Personal | 2.4G/5G/4G | 10     |
| 8 | 5   | CED  | 2yimi   | WPA2-Personal | 2,4G/6G/6G | 18     |
|   | 4   | CD   | Ξγn#F   | WPA2-Personal | 2.4G/8G/6G | Ť      |
|   | 9   |      | Typei   | WFA2-Ferronce | 2.4G/5G/8G | 1      |
|   | 100 | (10) | Tyoni   | WPA2-Perional | 2.4G/5G/60 | - X    |

#### 7.2.3.1 Edit SSID Profile

Use this screen to configure an SSID profile.

The screen varies depending on the security type you selected.

- SSID: Enter a descriptive name of up to 32 printable characters for the wire less IAN.
- Status: Select Active to apply this SSID profile on all the radios. Select Inactive to create the SSID profile without applying this SSID on any radio.
- VIAN ID: Enter a VIAN ID for the Zyxel Device to use to tag traffic originating from this SSID.
- Band Mode: Select the WiFib and which this profile should use. 2.4 GHz is the frequency used by IEEE 802.11b/g/n WiFic lients. 5 GHz is the frequency used by IEEE 802.11ac/a/n WiFic lients. 6 GHz is the frequency used by IEEE 802.11ac/a/n WiFic lients.
- Security Type: Select WPA2 or WPA3 to add security on this WiFi network. Otherwise, select OPEN or Enhanced-Open to allow any WiFi client to associate this network without authentication.
- Personal: If you set Security Type to WPA2 or WPA3 and select Personal, enter a pre-shared key of between 8 and 63 case-sensitive ASCII characters (including spaces and symbols) or 64 hexadecimal characters.
- Enterprise: Select this option and the Primary / Secondary RADIUS Server check box to have the Zyxel Device use the specified RADIUS server. You have to enter the IP address, port number and shared secret password of the RADIUS server to be used for authentication.

Note: See Section 1.2 on page 14 for models that support the 6 GHz band.

ClickOK to proceed. ClickCancel to close the screen without saving.

| 3800           | Zyxel  |         |       |  |
|----------------|--------|---------|-------|--|
| Status:        | Active |         |       |  |
| VLAN ID:       | 1      | (1-4094 | E.    |  |
| Band Model     | 92.240 | 前 50    | 10 NG |  |
| Security Type: | WFA3   | 10      |       |  |
| # Personal     |        |         |       |  |
| Secret         |        | •       |       |  |
| Enterprise     |        |         |       |  |

Figure 38 Wizard: SSID: Edit (WPA3-Personal)

| SSID                                                    | Zyxi0          |         |             |   |
|---------------------------------------------------------|----------------|---------|-------------|---|
| Status                                                  | Active         | 15      |             |   |
| VLAN D                                                  | ít             | (1-4094 | ř.          |   |
| Band Mode:                                              | (8) 2.40       | 12 AG   | U io        |   |
| Security Type:                                          | WFA3           | 10      |             |   |
| Personal                                                |                |         |             |   |
| <ul> <li>Enterprise</li> <li>I2I Primory RAD</li> </ul> | 105 Server     |         |             |   |
| RADIUS Serv                                             | er IP Address: |         |             | 0 |
| RADIUS Serv                                             | ecPort:        |         | (1~65835)   |   |
| RACIUS Salv                                             | er Sacret:     | 5       |             | 0 |
| 2 Secondary                                             | Radius Server  |         |             |   |
| RADIELS Sar                                             | er IF Address  |         |             | 0 |
| the second second                                       |                |         | Q (1~53535) |   |
| RADIUS Serv                                             | REPORT.        |         |             |   |

#### 

#### 7.2.4 Step 4 Radio

Use this screen to configure the Zyxel Device's radio transmitter(s).

- Band: Select the radio band you want to use on this radio. The radio band is unconfigurable if the Zyxel Device does not support Band Flex (band selection on each radio). See Section 1.2 on page 14.
- Channel Selection: Select Auto to have the Zyxel Device automatically choose a radio channel that has least interference. O therwise, select Manual and specify a channel the Zyxel Device will use in the 2.4 GHz or 5 GHz wire less IAN. The options vary depending on the frequency band and the country you are in.
- Maximum Output Power. Enter the maximum output power of the Zyxel Device. If there is a high density of APs in an area, decrease the output power of the Zyxel Device to reduce interference with o the r APs.

Note: Reducing the output power also reduces the Zyxel Device's effective broadcast radius.

Note: See Section 1.2 on page 14 for models that support the 6 GHz band.

Click Prev to return to the previous screen. Click Next to proceed. Click Cancel to close the wizard without saving.

| Wizard Set   | fing                   |             |          |     |            |   |
|--------------|------------------------|-------------|----------|-----|------------|---|
| 0967.0       | Radio                  |             |          |     |            |   |
| man 2        | Bandi                  | 2.4GHz      |          |     |            |   |
| CANAL ALCO D | Channel Selection:     | Acto        | © Manual |     | 16         |   |
| They be      | Maximum Quitput Power: | 30 dilm(0   | -30)     |     |            |   |
| Step 4       | Band                   | 0.10        | @ 1G     |     |            |   |
|              | Channel Width:         | 20/40/80MHz |          |     |            |   |
| Dep 3        | Maximum Output Power:  | 30 dBm(0    | -30)     |     |            |   |
|              |                        |             |          | -   |            |   |
|              |                        |             |          | Hev | Next Cance | 1 |

Figure 40 Wizard: Radio

If the **Country** you select in **Step 1** does not support 6 GHz, the **6G** option will gray out, or a warning message will display when you select **6G**. Click **OK** to return to the previous page.

#### Figure 41 Wizard: Invalid Band Warning Message

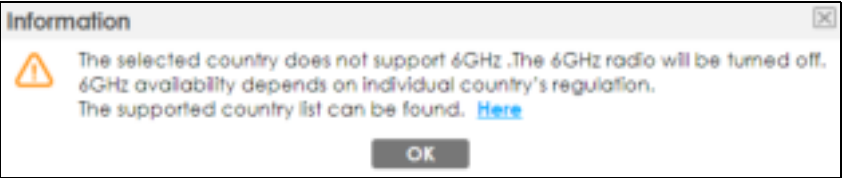

#### 7.2.5 Summary

Use this screen to check whether what you have configured is correct. Click **Save** to apply your settings and complete the wizard setup. Otherwise, click **Prev** to return to the previous screen or click **Cancel** to close the wizard without saving.

| Fig ure | 42 | Wizard: Summary |  |
|---------|----|-----------------|--|
|---------|----|-----------------|--|

| Wizard Set | ling                                        |        |               |                    |          |   |  |
|------------|---------------------------------------------|--------|---------------|--------------------|----------|---|--|
| Dista 1    | Summary                                     |        |               |                    |          | Ĩ |  |
| ling 2     | Country:<br>Time Zone:<br>Dasilght Saving   | ÷.     |               |                    |          |   |  |
| 304gs.3    | Management P1 Auto(DICP)<br>2.45 Radio Auto |        |               |                    |          |   |  |
| Thu-4      | SG Radio:<br>SSID                           | ( Auto |               |                    |          |   |  |
|            | # Status                                    | 100    | Security Mode | Band Mode          | YLAN D   |   |  |
| Since B    |                                             | Tyxel  | WFA2-Personal | 2.40/30/69         | 1.1      |   |  |
| 1000       | a ' 💶 '                                     | Tynei  | WPA2-Personal | 6G                 | . 9      |   |  |
| - 1        | h m                                         | 7.08   | WFA3-Paesond  | 2.45/55/AG<br>Prov | Save Can |   |  |

# C HAPTER 8 Monitor

# 8.1 Overview

Use the Monitor screens to check status and statistics information.

# 8.1.1 What You Can Do in this Chapter

- The Network Status screen (Section 8.3 on page 73) displays general LAN interface information and packet statistics.
- The AP Information > Radio List screen (Section 8.4 on page 75) displays statistics about the WiFiradio transmitters in the Zyxel Device.
- The Station Info screen (Section 8.5 on page 79) displays statistics pertaining to the associated stations.
- The WDS Link Info screen (Section 8.6 on page 80) displays statistics about the Zyxel Device's WDS (Wire less Distribution System) connections.
- The Detected Device screen (Section 8.7 on page 81) displays information about suspected rogue APs.
- The View Log screen (Section 8.8 on page 84) displays the Zyxel Device's cument log messages. You can change the way the log is displayed, you can e-mail the log, and you can also clear the log in this screen.

# 8.2 What You Need to Know

The following terms and concepts may help as you read through the chapter.

### Rogue AP

Rogue APs are wire less access points operating in a network's coverage area that are not under the control of the network's administrators, and can open up holes in a network's security. See Chapter 14 on page 160 for details.

### Friendly AP

Friendly APs are otherwireless access points that are detected in yournetwork, as well as any others that you know are not a threat (those from neighboring networks, for example). See Chapter 14 on page 160 for details.
## 8.3 Network Status

Use this screen to look at general Ethemet interface information and packet statistics. To access this screen, click Monitor > Network Status.

Figure 43 Monitor > Network Status

|               | nmary                         |                |                                         |           |                 |           |           |      |          |  |
|---------------|-------------------------------|----------------|-----------------------------------------|-----------|-----------------|-----------|-----------|------|----------|--|
| Name          | 5                             | itatus         | VID                                     | IP Addr/N | letmask         |           | IP Assign | ment | Action   |  |
| UPLINK        |                               | 1000M/Full     | 1                                       | 172.16.40 | .29 / 255.255.3 | 252.0     | DHCP cl   | lent | Renew    |  |
| vé Interfac   | e Summary                     |                |                                         |           |                 |           |           |      |          |  |
| Name          | Statu                         | 5              | PA                                      | ddress    |                 |           | Action    |      |          |  |
| UPUNK         | 1000                          | W/Full         | LINK LOCAL fe80::becf:4fff:fe56:be03/64 |           |                 |           | n/a       |      |          |  |
| Poll Intervo  | i Table<br>I:<br>Graphic View | 5 S            | econds Set                              | Interval  | Stop            |           |           |      |          |  |
|               | Status                        | <b>b</b> sPkts | RxPlds                                  | Tx Boast  | Rx Bcast        | Collsions | Tx        | Rx   | Up Time  |  |
| Name          |                               | 5.000          | 40206                                   | 28        | 12604           | 0         | 0         | 635  | 01:43:51 |  |
| Name<br>UPUNK | 1000M/Full                    | 2490           |                                         |           |                 |           |           |      |          |  |

The following table describes the labels in this screen.

Table 22 Monitor > Network Status

| IABEL                                                         | DESC RIPTIO N                                                                                                    |
|---------------------------------------------------------------|----------------------------------------------------------------------------------------------------|
| Interface Summary                                             | 7                                                                                                    |
| IPv6 Interface Sum:                                           | mary                                                                                                    |
| Use the <b>Interface S</b><br>network settings if y<br>below. | ummary section for IPv4 network settings. Use the IPv6 Interface Summary section for IPv6<br>you connect your Zyxel Device to an IPv6 network. Both sections have similar fields as described                                                   |
| Name                                                          | This field displays the name of the physical Ethemet port on the Zyxel Device.                                                                                                    |
| Status                                                        | This field displays the current status of each physical port on the Zyxel Device.                                                                                                    |
|                                                               | Down - The port is not connected.                                                                                                    |
|                                                               | <b>Speed</b> / <b>Duplex</b> - The port is connected. This field displays the port speed and duplex setting (Full or Half).                                                                                                    |
| VID                                                           | This field displays the VIAN ID to which the port belongs.                                                                                                    |
| IP Addı⁄<br>Netmask<br>IP Addness                             | This field displays the cument IP address (and subnet mask) of the interface. If the IP address is 0.0.0.0 (in the IPv4 network) or:: (in the IPv6 network), the interface does not have an IP address yet.                                     |
| IP Assig nment                                                | This field displays how the interface gets its IPv4 address.                                                                                                    |
|                                                               | Static - This interface has a static IPv4 address.                                                                                                    |
|                                                               | DHCPClient - This interface gets its IPv4 address from a DHCP server.                                                                                                    |
| Ac tio n                                                      | Use this field to get or to update the IP address for the interface. Click <b>Renew</b> to send a new DHCP request to a DHCP server. If the interface cannot use one of these ways to get or to update its IP address, this field displays n/a. |
| Port Statistic s Table                                        |                                                                                                    |

NWA/WAC/WAX Se rie s Use r' s G uid e

| LABEL                     | DESC RIPIIO N                                                                                                    |
|---------------------------|----------------------------------------------------------------------------------------------------|
| Poll Interval             | Enter how often you want this window to be updated automatically, and click Set Interval.                                                                  |
| Se t Inte rva l           | C lick this to set the <b>Poll Interval</b> the screen uses.                                                                                               |
| Sto p                     | C lick this to stop the window from updating automatically. You can start it again by setting the <b>Poll Interval</b> and c licking <b>Set Interval</b> . |
| Switch to Graphic<br>View | Click this to display the port statistics as a line graph.                                                                                                 |
| Name                      | This field displays the name of the interface.                                                                                                    |
| Sta tus                   | This field displays the current status of the physical port.                                                                                               |
|                           | Down - The physical port is not connected.                                                                                                    |
|                           | <b>Speed</b> / <b>Duplex</b> - The physical port is connected. This field displays the port speed and duplex setting ( <b>Full</b> or <b>Half</b> ).       |
| TxPkts                    | This field displays the number of packets transmitted from the Zyxel Device on the physical port since it was last connected.                              |
| RxPkts                    | This field displays the number of packets received by the Zyxel Device on the physical port since it was last connected.                                   |
| Tx Bc a st                | This field displays the number of broadcast packets transmitted from the Zyxel Device on the physical port since it was last connected.                    |
| Rx Bc a st                | This field displays the number of broadcast packets received by the Zyxel Device on the physical port since it was last connected.                         |
| C o llisio ns             | This field displays the number of collisions on the physical port since it was last connected.                                                             |
| Tx                        | This field displays the transmission speed, in bytes per second, on the physical port in the one-<br>second interval before the screen updated.            |
| Rx                        | This field displays the reception speed, in bytes per second, on the physical port in the one-<br>second interval before the screen updated.               |
| Up Time                   | This field displays how long the physical port has been connected.                                                                                         |
| System Up<br>Time         | This field displays how long the Zyxel Device has been running since it last restarted or was turned on.                                                   |

Table 22 Monitor > Network Status (continued)

### 8.3.1 Port Statistics Graph

Use the port statistics graph to look at a line graph of packet statistics for the Ethemet port. To view, click Monitor > Network Status and then the Switch to Graphic View button.

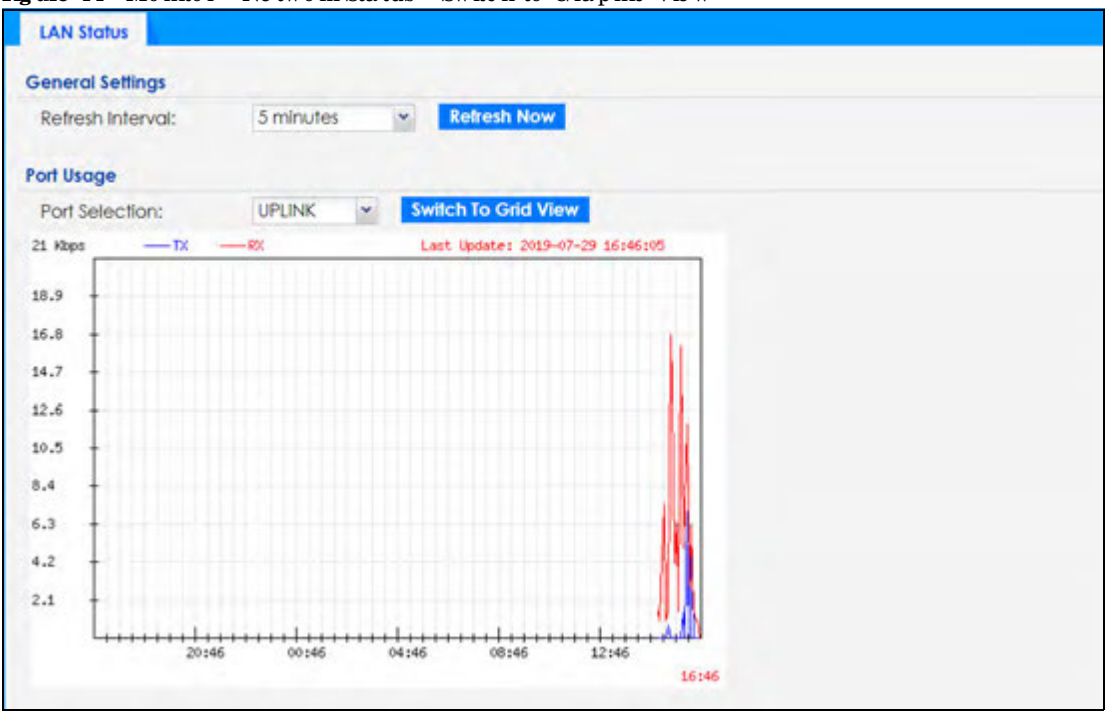

Figure 44 Monitor > Network Status > Switch to Graphic View

The following table describes the labels in this screen.

| LABEL                  | DESC RIPTIO N                                                                                                    |
|------------------------|----------------------------------------------------------------------------------------------------|
| General Settings       |                                                                                                    |
| Re fre sh Interval     | Enter how often you want this window to be automatically updated.                                                |
| Re fre sh No w         | Click this to update the information in the window right away.                                                   |
| Port Usage             |                                                                                                    |
| Port Se le c tio n     | Select the Ethemet port for which you want to view the packet statistics.                                        |
| Switch to Grid<br>View | Click this to display the port statistics as a table.                                                            |
| Kbps/Mbps              | The y-axis represents the speed of transmission or reception.                                                    |
| Tim e                  | The x-axis shows the time period over which the transmission or reception occurred.                              |
| TX                     | This line represents traffic transmitted from the Zyxel Device on the physical port since it was last connected. |
| RX                     | This line represents the traffic received by the Zyxel Device on the physical port since it was last connected.  |
| La st Up d a te        | This field displays the date and time the information in the window was last updated.                            |

Table 23 Monitor > Network Status > Switch to Graphic View

## 8.4 Radio List

Use this screen to view statistics for the Zyxel Device's WiFiradio transmitters. To access this screen, click Monitor > Wireless > AP Information > Radio List.

| Children in Homonatton |        |          |         |       |       |        |         |            |       |        |                   |  |
|------------------------|--------|----------|---------|-------|-------|--------|---------|------------|-------|--------|-------------------|--|
|                        | Lood-  | trag re- | Chan    | han-  | sta-  | Upload | Down!   | MAC Adds   | 1.Etc | OF MD- | AF / WOS Profes   |  |
| ÷                      | -      | 2.4G     | 1       | 25    | 0     | 0      | \$70310 | 60:31:97±0 | 1     | AP (M  | default / default |  |
| 9                      | ÷ .    | 5G       | 161/1   | 29    | 0     | 0      | 668418  | 60:31:97:0 | 2.    | AP IM  | default2 / def    |  |
| 14                     | F Page | i ori    | F H. Sh | DW TD | 2 000 | 108    |         |            |       |        | Deploying 1-2.012 |  |

Figure 45 Monitor > Wire less > AP Information > Radio List (for Zyxel Device that supports WDS)

Figure 46 Monitor > Wire less > AP Information > Radio List (for Zyxel Device that does not support WDS)

| China Chevrolym |          |         |        |        |       |         |      |            |       |          |            |                  |
|-----------------|----------|---------|--------|--------|-------|---------|------|------------|-------|----------|------------|------------------|
| 1               | Ukati    | teiqinn | Chan-  | morni. | 30381 | uprort. | DOWE | MAC AGE    | Rado) | Of Model | diam'r     | charris Ulli     |
| 9               | 1. T     | 2.4G    | 1      | 23     | 0     | 9       | 9    | 00:13:4970 | 1     | AF (MBI  | detca./tt  | 125              |
| 9               | +        | 50      | :157/1 | 26     | 0     | 0       | 0.   | 00:13:49:0 | 2     | AP (MIS  | defol./ft2 | 4%               |
| 1.1             | Fillippe | or i i  | HISho  | 11     | dums. |         |      |            |       |          |            | Dramaying 1-2 of |

The following table describes the labels in this screen.

Table 24 Monitor > Wire less > AP Information > Radio List

| LABEL            | DESC RIPIIO N                                                                                                    |
|------------------|----------------------------------------------------------------------------------------------------|
| More Information | Click this to view additional information about the selected radio's wire less traffic and station count. Information spans a 24 hour period.                                                                                  |
| Sta tus          | This displays whether or not the radio is enabled.                                                                                                    |
| Lo a d ing       | This indicates the AP's load balance status ( <b>Underload</b> or <b>Overload</b> ) when load balancing is enabled on the Zyxel Device. Otherwise, it shows - when load balancing is disabled or the radio is in monitor mode. |
| MAC Address      | This displays the MAC address of the radio.                                                                                                    |
| Ra d io          | This indicates the radio number on the Zyxel Device to which it belongs.                                                                                                    |
| OP Mode          | This indicates the radio's operating mode. Operating modes are <b>AP</b> ( <b>MBSSID</b> ), <b>MONIIOR</b> , <b>Root AP</b> or <b>Repeater</b> .                                                                               |
| AP/WDS Pro file  | This indicates the AP profile name and WDS profile name to which the radio belongs.                                                                                                    |
|                  | This field is a vailable only on the Zyxel Device that supports WDS.                                                                                                    |
| Pro file         | This indicates the AP profile name to which the radio belongs.                                                                                                    |
|                  | This field is a vailable only on the Zyxel Device that does not support WDS.                                                                                                    |
| Frequency Band   | This indicates the wire less frequency band currently being used by the radio.                                                                                                    |
|                  | This shows - when the radio is in monitor mode.                                                                                                    |
| Channel          | This indic a tes the radio's channel ID.                                                                                                    |
| Transmit Power   | This displays the output power of the radio.                                                                                                    |
| Sta tio n        | This displays the number of WiFi clients connected to this radio on the Zyxel Device.                                                                                                    |

NWA/WAC/WAX Se rie s Use r's G uid e

| IABEL                       | DESC RIPTIO N                                                                                                    |
|-----------------------------|----------------------------------------------------------------------------------------------------|
| Up lo a d                   | This displays the total number of packets received by the radio.                                                                                              |
| Download                    | This displays the total number of packets transmitted by the radio.                                                                                           |
| C ha nne l<br>Utiliza tio n | This indicates how much IEEE 802.11 traffic the radio can receive on the channel. It displays what percentage of the radio's channel is currently being used. |

Table 24 Monitor > Wireless > AP Information > Radio List (continued)

#### 8.4.1 AP Mode Radio Information

This screen a lows you to view a selected radio's SSID details, wire less traffic statistics and station count for the preceding 24 hours. To access this window, select a radio and click the **More Information** button in the **Radio List** screen.

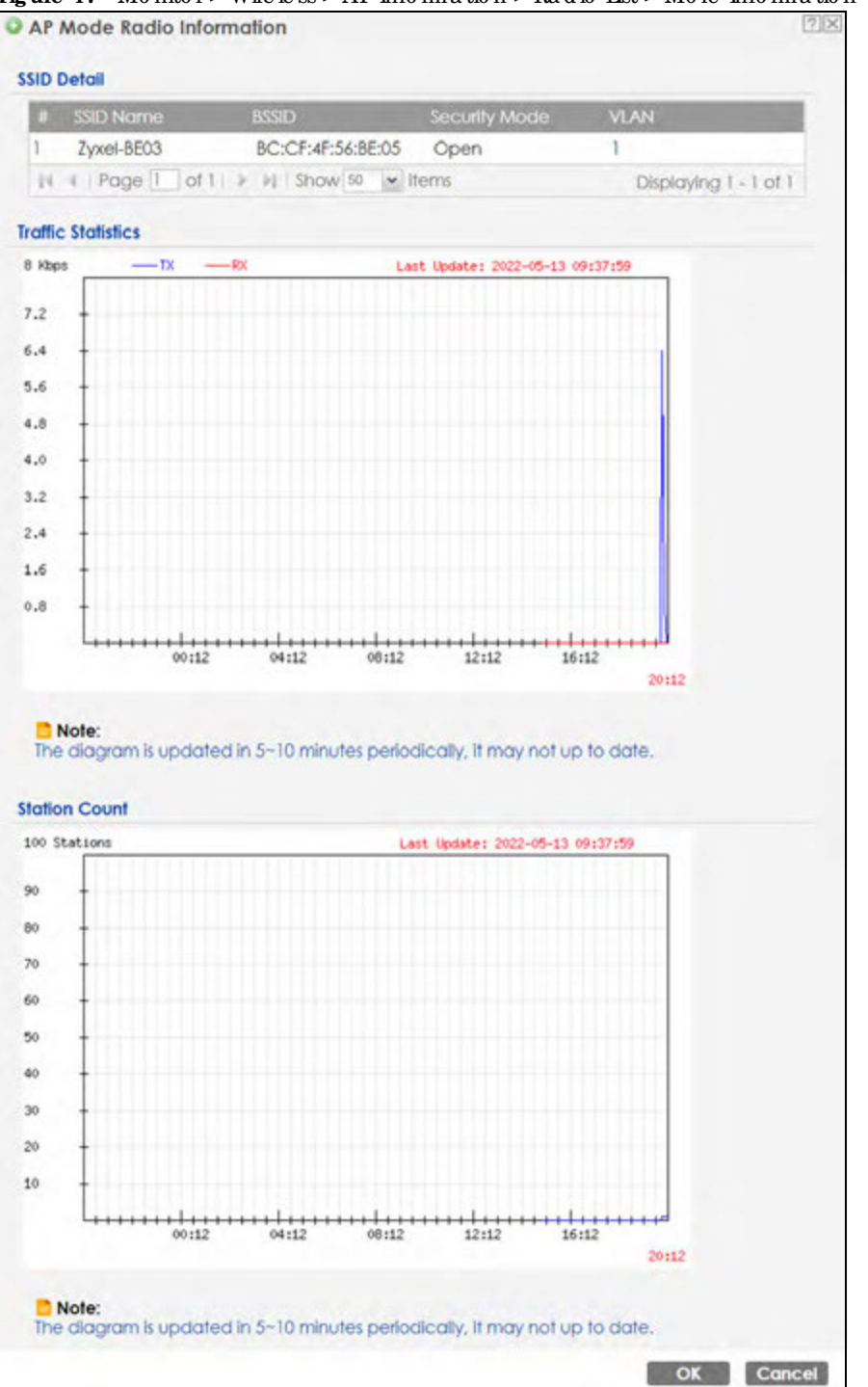

Figure 47 Monitor > Wire less > AP Information > Radio List > More Information

The following table describes the labels in this screen.

| Table 25 Mon | nitor > Wire less > | > AP Informat | io n > Ra d io | List > More | Information |
|--------------|---------------------|---------------|----------------|-------------|-------------|
|--------------|---------------------|---------------|----------------|-------------|-------------|

| IABEL         | DESC RIPIIO N                                                                                                    |
|---------------|----------------------------------------------------------------------------------------------------|
| SSID De ta il | This list shows information about all the WiFic lients that have connected to the specified radio over the preceding 24 hours. |
| #             | This is the items sequential number in the list. It has no bearing on the actual data in this list.                            |

NWA/WAC/WAX Se rie s Use r' s G uid e

| LABEL                 | DESC RIPIIO N                                                                                  |
|-----------------------|------------------------------------------------------------------------------------------------|
| SSID Name             | This displays an SSID associated with this radio. There can be up to eight maximum.            |
| BSSID                 | This displays a BSSID a ssociated with this radio. The BSSID is tied to the SSID.              |
| Se c urity<br>Mo d e  | This displays the security mode in which the SSID is operating.                                |
| VIAN                  | This displays the VIAN ID a ssociated with the SSID.                                           |
| Tra ffic Sta tistic s | This graph displays the overall traffic information of the radio over the preceding 24 hours.  |
| Kbps/Mbps             | This y-axis represents the amount of data moved across this radio in megabytes per second.     |
| Tim e                 | This x-axis represents the amount of time over which the data moved across this radio.         |
| Station Count         | This graph displays the connected station information of the radio over the preceding 24 hours |
| Sta tio ns            | The y-axis represents the number of connected stations.                                        |
| Tim e                 | The x-axis shows the time period over which a station was connected.                           |
| La st Up d a te       | This field displays the date and time the information in the window was last updated.          |
| ОК                    | C lick this to c lose this window.                                                             |
| Cancel                | C lick this to c lose this window.                                                             |

Table 25 Monitor > Wire less > AP Information > Radio List > More Information (continued)

## 8.5 Station List

Use this screen to view statistic spertaining to the associated stations (or "WiFiclients"). Click Monitor> Wireless > Station Info to access this screen.

Figure 48 Monitor > Wire less > Station Info

|   |     | MARCH ARE     | HINDS.  | Capaziery         | 0001114 |             |      | TATION TRUE | We REPORT |     | Accord   |
|---|-----|---------------|---------|-------------------|---------|-------------|------|-------------|-----------|-----|----------|
| 1 | 172 | 00:19:00:     | -1-     | 902.11b/g         | N/A     | 2yxxel-8600 | Open | -35d8m      | 54M       | 54M | 19:58:40 |
|   |     | CALL WELL CO. | 14 1919 | 1991 1991 1982 19 | 0.000   |             |      |             |           |     | AND LOD  |
|   |     |               |         |                   |         |             |      |             |           |     |          |
|   |     |               |         |                   |         |             |      |             |           |     |          |

The following table describes the labels in this screen.

| IABEL           | DESC RIPTIO N                                                                                                    |
|-----------------|----------------------------------------------------------------------------------------------------|
| #               | This is the station's index number in this list.                                                                    |
| IP Address      | This is the station's IP address.                                                                                   |
| Band            | This is the frequency band to which the station is connected.                                                       |
| MAC Address     | This is the station's MAC address.                                                                                  |
| Ra d io         | This is the radio number on the Zyxel Device to which the station is connected.                                     |
| C a p a b ility | This displays the supported standard currently being used by the station or the standards supported by the station. |

Table 26 Monitor > Wireless > Station Info

| LABEL                 | DESC RIPTIO N                                                                                                    |
|-----------------------|----------------------------------------------------------------------------------------------------|
| 802.11 Fe a ture s    | This displays whether the station supports IEEE802.11r, IEEE 802.11k, IEEE 802.11v or none of the above $(N/A)$ .              |
| SSID Name             | This indicates the name of the WiFinetwork to which the station is connected. A single AP can have multiple SSIDs or networks. |
| Se c unity Mode       | This indic a tes which secure encryption methods is being used by the station to connect to the network.                       |
| Sig nal Strength      | This is the RSSI (Received Signal Strength Indicator) of the station's WiFiconnection.                                         |
| Tx Ra te              | This is the maximum transmission rate of the station.                                                                          |
| Rx Ra te              | This is the maximum reception rate of the station.                                                                             |
| Asso c ia tio n Tim e | This displays the time the station first a ssociated with the Zyxel Device's WiFinetwork.                                      |
| Re fre sh             | Click this to refresh the items displayed on this page.                                                                        |

Table 26 Monitor > Wire less > Station Info (continued)

## 8.6 WDS Link Info

Use this screen to view the WDS traffic statistics between the Zyxel Device and a root AP or repeaters. See Section 1.3 on page 19 to know more about WDS. Click **Monitor > Wireless > WDS Link Info** to access this screen.

Figure 49 Monitor > Wire less > WDS Link Info

| 11 4 Page 1 of 1 +                                                                                                    | el Show 20 🖉 Berry                      |                                 |          |          | No data to diplay        |
|----------------------------------------------------------------------------------------------------|-----------------------------------------|---------------------------------|----------|----------|--------------------------|
| 6 Downlink Info                                                                                                    |                                         |                                 |          |          |                          |
|                                                                                                    |                                         |                                 |          |          |                          |
| <ul> <li>MAC Address - Ro.</li> </ul>                                                                                                    | SID Name Seco                           | ally Search Ste                 | Sk liute | te Faler | Association time         |
| i i Page 1 of 1 +                                                                                                    | N 2how M Incidents                      | and a substantial second second |          |          | No data to dialak        |
| A CONTRACTOR OF A CONTRACTOR OF A CONTRACTOR O | and a second state of the second second |                                 |          |          | THE SECOND IS CONFIDENCE |

The following table describes the labels in this screen.

| Table 27 | Monitor> | Wire less > | WDS Link Info |
|----------|----------|-------------|---------------|
|----------|----------|-------------|---------------|

| LABEL                 | DESC RIPTIO N                                                                                                    |
|-----------------------|----------------------------------------------------------------------------------------------------|
| WDS Up link Info      | Uplink refers to the WDS link from the repeaters to the root AP.                                                                                        |
| WDS Downlink          | Downlink refers to the WDS link from the root AP to the repeaters.                                                                                      |
| Info                  | When the Zyxel Device is in root AP mode and connected to a repeater, only the downlink information is displayed.                                       |
|                       | When the Zyxel Device is in repeatermode and connected to a root AP directly or via another repeater, the uplink information is displayed.              |
|                       | When the Zyxel Device is in repeatermode and connected to a root AP and other repeater(s), both the uplink and downlink information would be displayed. |
| #                     | This is the index number of the mot AP or repeater in this list.                                                                                        |
| MAC Address           | This is the MAC address of the mot AP or repeater to which the Zyxel Device is connected using WDS.                                                     |
| Band                  | This is the frequency band of the WiFi network to which the Zyxel Device is connected using WDS.                                                        |
| Ra d io               | This is the radio number on the root AP or repeater to which the Zyxel Device is connected using WDS.                                                   |
| SSID Name             | This indicates the name of the WiFine twork to which the Zyxel Device is connected using WDS.                                                           |
| Se c unity Mode       | This indicates which secure encryption methods is being used by the Zyxel Device to connect to the root AP or repeater using WDS.                       |
| Sig nal Strength      | This is the RSSI (Received Signal Strength Indicator) of the wire less connection in WDS.                                                               |
| Tx Ra te              | This is the maximum transmission rate of the root AP or repeater to which the Zyxel Device is connected using WDS.                                      |
| Rx Ra te              | This is the maximum reception rate of the root AP or repeater to which the Zyxel Device is connected using WDS.                                         |
| Asso c ia tio n Tim e | This displays the time the Zyxel Device first a ssociated with the wire less network using WDS.                                                         |
| Re fre sh             | Click this to refresh the items displayed on this page.                                                                                                 |

## 8.7 Detected Device

Use this screen to view information about sum unding APs which you could mark as Rogue or Friendly. Click **Monitor > Wireless > Detected Device** to access this screen. Not all Zyxel Devices support monitor mode (see Section 1.2 on page 14). For more information about Rogue APs, see Section 10.3 on page 107.

- Note: If the Zyxel Device supports monitor mode, the radio or at least one of the Zyxel Device's radio must be set to monitor mode (in the **Wireless > AP Management** screen) in order to detect other wireless devices in its vicinity.
- Note: If the Zyxel Device does not support monitor mode, turn on rogue AP detection in the **Configuration > Wire less > Rogue AP** screen to detect other APs.

| •  | Mark as I | Rogue AP 🔮 | Mark as | Friendly AP       |                   |        |      |      |         |                       |
|----|-----------|------------|---------|-------------------|-------------------|--------|------|------|---------|-----------------------|
|    | Stat      | Device     | Role    | MAC Address       | SSID Name         | Channe | 802  | Sec  | Descrip | Last Seen             |
| 1  | 0         | infrastruc |         | 00:02:6F:12:34:56 | VIDEOTRON         | 10     | IEEE | WP   |         | Mon Jul               |
| 2  | 9         | infrastruc |         | 00:02:CF:AF:69:DC | SDD1-85662        | 8      | IEEE | TKIP |         | Mon Jul               |
| 3  | 8         | infrastruc |         | 00:13:49:11:66:8C | Zy_private        | 5      | IEEE | WP   |         | Mon Jul               |
| 4  | 9         | infrastruc |         | 00:13:49:F1:28:88 | \343\204\2        | 5      | IEEE | WP   |         | Mon Jul               |
| 5  | 9         | infrastruc |         | 00:17:16:44:33:70 | x00000(2          | 10     | IEEE | WP   |         | Mon Jul               |
| 5  | 9         | infrastruc |         | 00:19:CB:11:44:D0 | wpa               | 10     | IEEE | TKIP |         | Mon Jul               |
| 7  | 0         | Infrastruc |         | 00:25:36:AC:25:78 | 418N v2           | 9      |      | WEP  |         | Mon Jul               |
| 8  | 9         | Infrastruc |         | 00:50:18:D2:A2:E6 | ZYXEL_A2E6        | 5      | IEEE | WP   |         | Mon Jul               |
| 9  | 9         | infrastruc |         | 00:AA:88:01:23:40 | Zyxel_AP          | 6      | IEEE | WP   |         | Mon Jul               |
| 10 | 9         | infrastruc |         | 02:11:22:33:44:88 | aisfibre_334      | 8      | IEEE | TKIP |         | Mon Jul               |
| 11 | 9         | infrastruc |         | 02:17:16:44:33:70 | 22222222222222222 | 10     | IEEE | WP   |         | Mon Jul               |
| 12 | 9         | infrastruc |         | 02:AA:88:11:23:40 | HT_AP1            | 6      | IEEE | None |         | Mon Jul               |
| 13 | 9         | infrastruc |         | 02:AA:BB:21:23:40 | HT_AP2            | 6      | IEEE | None |         | Mon Jul               |
| 14 | 9         | infrastruc |         | 02:AA:BB:31:23:40 | HT_AP3            | 6      | IEEE | None |         | Mon Jul               |
| 15 | 9         | infrastruc |         | 04:BF:6D:5A:ED:10 | VIDEOTRON         | 5      | IEEE | WP   |         | Mon Jul               |
| 16 | 9         | infrastruc |         | 10:11:12:13:14:00 | GO_GO_ZY          | 5      | IEEE | WP   |         | Mon Jul               |
| 17 | 9         | infrastruc |         | 10:78:EF:C5:AC:85 | Elisa_999999      | 11     | IEEE | WP   |         | Mon Jul               |
| 18 |           | infrastruc |         | 14:91:82:16:24:9A | 1G_Ext            | 11     | IEEE | WP   |         | Mon Jul               |
| 19 | 9         | infrastruc |         | 14:91:82:81:AA:21 | Kelly%&5%3        | 9      | IEEE | WP   |         | Mon Jul               |
| 20 | 9         | infrastruc |         | 14:91:82:82:30:99 | Kelly%&5%3        | 8      | IEEE | WP,  |         | Mon Jul               |
| 14 | 4   Page  | 1 of 12 >  | M Sho   | w 20 💌 items      |                   |        |      |      | Disp    | playing 1 - 20 of 235 |

Figure 50 Monitor > Wire less > Detected Device (for Zyxel Device that supports Monitor mode)

| isco                                                                  | vered APs                                                       |                                            |                                                                                                    |                                                               |                             |                                           |                                |                             |         |                                                                 |
|-----------------------------------------------------------------------|-----------------------------------------------------------------|--------------------------------------------|----------------------------------------------------------------------------------------------------|---------------------------------------------------------------|-----------------------------|-------------------------------------------|--------------------------------|-----------------------------|---------|-----------------------------------------------------------------|
| Rog                                                                   | ue AP:                                                          | Ť.                                         |                                                                                                    |                                                               |                             |                                           |                                |                             |         |                                                                 |
| Sus                                                                   | pected rogue                                                    | AP: 0                                      |                                                                                                    |                                                               |                             |                                           |                                |                             |         |                                                                 |
| Frie                                                                  | ndly AP:                                                        | 2                                          |                                                                                                    |                                                               |                             |                                           |                                |                             |         |                                                                 |
| Un-                                                                   | classified AP:                                                  | 328                                        |                                                                                                    |                                                               |                             |                                           |                                |                             |         |                                                                 |
|                                                                       |                                                                 |                                            |                                                                                                    |                                                               |                             |                                           |                                |                             |         |                                                                 |
| -                                                                     | Contract Name                                                   |                                            |                                                                                                    |                                                               |                             |                                           |                                |                             |         |                                                                 |
| De                                                                    |                                                                 |                                            |                                                                                                    |                                                               |                             |                                           |                                |                             |         |                                                                 |
| De                                                                    | lect Now                                                        |                                            |                                                                                                    |                                                               |                             |                                           |                                |                             |         |                                                                 |
| etec                                                                  | cted Device                                                     |                                            |                                                                                                    |                                                               |                             |                                           |                                |                             |         |                                                                 |
| etec                                                                  | cted Device<br>Mark as Roque                                    | : AP 🙆 Mark a                              | s Friendly AP                                                                                                    |                                                               |                             |                                           |                                |                             |         |                                                                 |
| etec                                                                  | cted Device<br>Mark as Rogue<br>Role                            | AP 🙆 Mark a                                | s Friendly AP<br>MAC Address                                                                                                    | SSID Name                                                     | Ва                          | Chann                                     | 80                             | Se                          | Descrip | Last See                                                        |
| etec                                                                  | cted Device<br>Mark as Rogue<br>Role                            | AP Mark a<br>Classified by                 | s Friendly AP<br>MAC Address<br>4C:C5:3E:55:03:61                                                                                                    | SSID Nome<br>PREDLINK_2                                       | Bo<br>2                     | Chann                                     | 80<br>IEE                      | se<br>w                     | Descrip | Last See<br>Mon M                                               |
| etec<br>()<br>()<br>()<br>()<br>()<br>()<br>()<br>()<br>()<br>()      | cted Device<br>Mark as Rogue<br>Rolo<br>Rogue AP                | AP Mark a<br>Classified by<br>User Config  | 5 Friendly AP<br>MAC Address<br>4C:C5:3E:55:03:61<br>88:AC:C0:96:89:                                                                                                    | SSID Nome<br>PREDLINK_2<br>SSID1                              | ва<br>2<br>5                | Chann<br>1<br>161                         | 80<br>IEE                      | Se<br>W<br>N                | Descrip | Last See<br>Mon M.,                                             |
| etec<br>0<br>1<br>2<br>3                                              | cted Device<br>Mark as Roque<br>Role<br>Rogue AP                | AP Mark a<br>Classified by<br>User Config  | s Friendly AP<br>MAC Address<br>4C:C5:3E:55:03:61<br>88:AC:C0:96:89:<br>5E:48:8C:7F:E8:4A                                                                                                    | SSID Nome<br>PREDLINK_2<br>SSID1<br>Unizyx_MA                 | Bo<br>2<br>5                | Chann<br>1<br>161<br>56                   | 80<br>IEE<br>IEE               | Se<br>W<br>N<br>W           | Descrip | Last See<br>Mon M<br>Mon M                                      |
| etec<br>()<br>()<br>()<br>()<br>()<br>()<br>()<br>()<br>()<br>()      | cted Device<br>Mark as Rogue<br>Role<br>Rogue AP                | AP Mark a<br>Classified by<br>User Config  | <ul> <li>Friendly AP</li> <li>MAC Address</li> <li>4C:C5:3E:55:03:61</li> <li>88:AC:C0:96:89:</li> <li>5E:48:8C:7F:E8:4A</li> <li>00:20:38:A6:51:16</li> </ul>                                                  | SSID Name<br>PREDUINK_2<br>SSID1<br>Unizyx_MA                 | Bo<br>2<br>5<br>5           | Chann<br>1<br>161<br>56<br>48             | 80<br>IEE<br>IEE<br>IEE        | Se<br>W<br>N<br>W           | Descrip | Last See<br>Mon M.,<br>Mon M.,<br>Mon M.,                       |
| etec<br>()<br>1<br>2<br>3<br>4<br>5                                   | cted Device<br>Mark as Roque<br>Role<br>Rogue AP                | AP SMark a<br>Classified by<br>User Config | 5 Friendly AP<br>MAC Address<br>4C:C5:3E:55:03:61<br>88:AC:C0:96:89:<br>5E:48:8C:7F:E8:4A<br>00:20:38:A6:51:16<br>BA:35:A3:DB:F7:                                                                               | SSID Nome<br>PREDLINK_2<br>SSID1<br>Unizyx_MA                 | Ba<br>2<br>5<br>5<br>2      | Chann<br>1<br>161<br>56<br>48<br>1        | 80<br>IEE<br>IEE<br>IEE<br>IEE | Se<br>W<br>N<br>W<br>W      | Descrip | Lost See<br>Mon M.,<br>Mon M.,<br>Mon M.,<br>Mon M.,            |
| etec<br>•<br>•<br>•<br>•<br>•<br>•<br>•<br>•<br>•<br>•<br>•<br>•<br>• | cted Device<br>Mark as Roque<br>Role<br>Rogue AP<br>Friendly AP | AP Mark a<br>Classified by<br>User Config  | <ul> <li>Friendly AP</li> <li>MAC Address</li> <li>4C:C5:3E:55:03:61</li> <li>88:AC:C0:96:89:</li> <li>5E:48:8C:7F:E8:4A</li> <li>00:20:38:A6:51:16</li> <li>BA:35:A3:D8:F7:</li> <li>BA:CD:A3:15:58</li> </ul> | SSID Nome<br>PREDUINK_2<br>SSID1<br>Unizyx_MA<br>Unizyx_GUEST | Bo<br>2<br>5<br>5<br>2<br>5 | Chann<br>1<br>161<br>56<br>48<br>1<br>157 | 80<br>IEE<br>IEE<br>IEE<br>IEE | Se<br>W<br>W<br>W<br>W<br>N | Descrip | Last See<br>Mon M.,<br>Mon M.,<br>Mon M.,<br>Mon M.,<br>Mon M., |

Figure 51 Monitor > Wire less > Detected Device (for Zyxel Device that does not support Monitor mode)

The following table describes the labels in this screen.

| Table 28 | Mo nito r > | Wire less > | De te c te d | De vic e |
|----------|-------------|-------------|--------------|----------|
|----------|-------------|-------------|--------------|----------|

| LABEL                  | DESC RIPTIO N                                                                                                    |  |  |  |  |
|------------------------|----------------------------------------------------------------------------------------------------|--|--|--|--|
| Discovered APs         |                                                                                                    |  |  |  |  |
| Rogue AP               | This shows how many devices are detected as rogue APs.                                                                                                    |  |  |  |  |
| Suspected rogue<br>AP  | This shows how many devices are detected as possible rogue APs based on the classification rule(s) in Section 10.3 on page 107.                                                            |  |  |  |  |
| Frie nd ly AP          | This shows how many devices are detected as friendly APs.                                                                                                    |  |  |  |  |
| Un-c la ssifie d AP    | This shows how many devices are detected, but have not been classified as either Rogue of Friendly by the Zyxel Device.                                                                    |  |  |  |  |
| De te c t No w         | Click this button for the Zyxel Device to scan for APs in the network.                                                                                                    |  |  |  |  |
| De te c te d De vic e  |                                                                                                    |  |  |  |  |
| Mark as Rogue<br>AP    | Click this button to mark the selected AP as a rogue AP. Formore on managing rogue APs, see the <b>Configuration &gt; Wireless &gt; Rogue AP</b> screen (Section 10.3 on page 107).        |  |  |  |  |
| Mark as Friendly<br>AP | Click this button to mark the selected AP as a friendly AP. For more on managing friendly APs, see the <b>Configuration &gt; Wireless &gt; Rogue AP</b> screen (Section 10.3 on page 107). |  |  |  |  |
| #                      | This is the detected device's index number in this list.                                                                                                    |  |  |  |  |
| Sta tus                | This indic a tes the detec ted device's status.                                                                                                    |  |  |  |  |
| De vic e               | This indicates the type of device detected.                                                                                                    |  |  |  |  |
| Ro le                  | This indicates the detected device's role (such as friendly or rogue).                                                                                                    |  |  |  |  |
| C la ssifie d b y      | This indic a tes the detected device's classific a tion rule.                                                                                                    |  |  |  |  |
| MAC Address            | This indicates the detected device's MAC address.                                                                                                    |  |  |  |  |
| SSID Name              | This indic a tes the detected device's SSID.                                                                                                    |  |  |  |  |

| LABEL           | DESC RIPIIO N                                                                                                    |
|-----------------|----------------------------------------------------------------------------------------------------|
| Band            | This is the frequency band to which the station is connected.                                                                                                    |
| Channel ID      | This indic a tes the detected device's channel ID.                                                                                                    |
| 802.11 Mode     | This indicates the 802.11 mode $(a/b/g/n/ac/ax)$ transmitted by the detected device.                                                                                                    |
| Se c unity      | This indicates the encryption method (if any) used by the detected device.                                                                                                    |
| De sc rip tio n | This displays the detected device's description. For more on managing friendly and rogue APs, see the <b>Configuration &gt; Wireless &gt; Rogue AP</b> screen (Section 10.3 on page 107). |
| La st Se e n    | This indic a tes the last time the device was detected by the Zyxel Device.                                                                                                    |
| Re fre sh       | C lick this to refresh the items displayed on this page.                                                                                                    |

Table 28 Monitor > Wire less > Detected Device (continued)

## 8.8 View Log

Log messages are stored in two separate logs, one for regular log messages and one for debugging messages. In the regular log, you can look at all the log messages by selecting **All Logs**, or you can select a specific category of log messages (for example, user). You can also look at the debugging log by selecting **Debug Log**. All debugging messages have the same priority.

To access this screen, click Monitor > Log. The log is displayed in the following screen.

Note: When a log reaches the maximum number of log messages, new log messages automatically overwrite existing log messages, starting with the oldest existing log message first.

Events that generate an alert (as well as a log message) display in red. Regular logs display in black. Click a column's heading cell to sort the table entries by that column's criteria. Click the heading cell again to reverse the sort order.

The Web Configurator saves the filter settings once you click **Search**. If you leave the **View Log** screen and return to it later, the last filter settings would still apply.

| rıgur                          | e 52 Monuor    | 210  | g > 1          | view Log       |               |                                                                                                    |          |          |        |
|--------------------------------|----------------|------|----------------|----------------|---------------|----------------------------------------------------------------------------------------------------|----------|----------|--------|
| Vie                            | w Log          |      |                |                |               |                                                                                                    |          |          |        |
| Hid                            | de Filter      |      |                |                |               |                                                                                                    |          |          |        |
| Logs                           |                |      |                |                |               |                                                                                                    |          |          |        |
| Disp                           | olay:          |      | A              | I Logs         | ~             | Priority:                                                                                                    | any      |          | *      |
| Sou                            | rce Address:   |      |                |                |               | Destination Address:                                                                                             |          |          |        |
| Source Interface:<br>Protocol: |                | any  |                | ny             | ×             | Destination Interface                                                                                            | any      |          | *      |
|                                |                |      | anv × Keyword: |                | Keyword:      |                                                                                                    |          |          |        |
| Sec                            | arch           |      |                |                |               |                                                                                                    |          |          |        |
|                                | Entelling Name | 3.0- | trach          | delamin        | -             |                                                                                                    |          |          |        |
|                                | Email Log Now  | CRE  | iresn          | Clear Lo       | g             |                                                                                                    | -        | -        | -      |
| #                              | . Time         | P    | C N            | Message        |               | and the second second second second second second second second second second second second second second second | Source   | Destinat | Note   |
| 1                              | 2022-05-16 0   | n    | U              | Administrato   | r admin http  | p/https login.                                                                                                   | 172.21.4 | 172.21.4 | Acco   |
| 2                              | 2022-05-16 0   | i    | C              | WLAN Contro    | oller IP Char | nged. New Discovery Type:                                                                                        |          |          |        |
| 3                              | 2022-05-15 2   | n    | W              | Station: 74:74 | 4:74:0D:F1:6  | 9 connected on Channel:                                                                                          |          |          | IEEE 8 |
| 4                              | 2022-05-15 2   | n    | W              | Station: 74:74 | 4:74:0D:F1:6  | 9 left on Channel: 1, SSID:                                                                                      |          |          | IEEE 8 |
| 5                              | 2022-05-15 2   | n    | w              | Station: 74:7  | 4:74:0D:F1:6  | 9 disconnected by STA re                                                                                         |          |          | IEEE 8 |
| 6                              | 2022-05-15 1   | i    | C              | WLAN Contro    | oller IP Char | nged. New Discovery Type:                                                                                        |          |          |        |
| 7                              | 2022-05-15 0   | I    | S              | NTP update     | has succeed   | ded. Current time is Sun M                                                                                       |          |          | System |
| 8                              | 2022-05-15 0   | I    | W              | Radio2 DCS     | change cha    | annel from 44 to 36.                                                                                             |          |          | WLA    |
| 9                              | 2022-05-15 0   | i    | w              | Radio2 DCS     | start channe  | el selection procedure                                                                                           |          |          | WLA    |
| 10                             | 0000 05 15 0   | 1    | LA/            | Dadlal DCS     | change cha    | annal trans 11 to 1                                                                                              |          |          | IAU A  |

#### Figure 52 Monitor > Log > View Log

The following table describes the labels in this screen.

| Table 29 | Monitor > Log | > Vie w Log |
|----------|---------------|-------------|
|----------|---------------|-------------|

| IABEL                          | DESC RIPIIO N                                                                                                    |
|--------------------------------|----------------------------------------------------------------------------------------------------|
| Show Filter / Hide             | Click this button to show or hide the filter setting s.                                                                                                    |
| Filte r                        | The Priority, Source Address, Destination Address, Source Interface, Destination Interface,<br>Protocol, Keyword, and Search fields are only available if the filter settings are shown.                                                                                                    |
| Disp la y                      | Select the category of log message(s) you want to view. You can also view <b>All Logs</b> at one time, or you can view the <b>Debug Log</b> .                                                                                                    |
| Prio rity                      | This displays when you show the filter. Select the priority of log messages to display. The log displays the log messages with this priority or higher. Choices are: any, emerg, alert, crit, emor, wam, notice, and info, from highest priority to lowest priority. This field is read-only if the Category is Debug Log.                                                                            |
| Source Address                 | This displays when you show the filter. Type the source IP address of the incoming packet that generated the log message. Do not include the port in this filter.                                                                                                    |
| De stina tio n<br>Ad d re ss   | This displays when you show the filter. Type the IP address of the destination of the incoming packet when the log message was generated. Do not include the port in this filter.                                                                                                    |
| Source Interface               | This displays when you show the filter. Select the source interface of the packet that generated the log message.                                                                                                    |
| De stina tio n<br>Inte rfa c e | This displays when you show the filter. Select the destination interface of the packet that generated the log message.                                                                                                    |
| Pro to c o l                   | This displays when you show the filter. Select a service protocol whose log messages you would like to see.                                                                                                    |
| Ke yw o rd                     | This displays when you show the filter. Type a keyword to look for in the <b>Message</b> , <b>Source</b> , <b>Destination</b> and <b>Note</b> fields. If a match is found in any field, the log message is displayed. You can use up to 63 alphanumeric characters and the underscore, as well as punctuation marks ()', ::?! +-*/= # \$% @; the period, double quotes, and brackets are not allowed. |

NWA/WAC/WAX Se rie s Use r' s G uid e

| LABEL                          | DESC RIPIIO N                                                                                                    |
|--------------------------------|----------------------------------------------------------------------------------------------------|
| Se a rc h                      | This d isp lays when you show the filter. C lick this button to update the log using the cument filter setting s.                                                                                                    |
| Email Log Now                  | Click this button to send log messages to the Active e-mail addresses specified in the Send Log<br>To field on the Configuration > Log & Report > Log Settings screen.                                                                                        |
| Re fre sh                      | Click this to update the list of logs.                                                                                                    |
| ClearLog                       | $C \hbox{ lic }k \hbox{ this }b \hbox{ utto }n \hbox{ to }c \hbox{ lear the }w \hbox{ hole } \log , egard \hbox{ less }of w \hbox{ hat }is c \hbox{ ure ntly }d \hbox{ isp }layed \hbox{ on the }sc een.$                                                     |
| #                              | This field is a sequential value, and it is not a ssociated with a specific log message.                                                                                                    |
| Tim e                          | This field displays the time the log message was recorded.                                                                                                    |
| Prio rity                      | This field displays the priority of the log message. It has the same range of values as the Priority field above.                                                                                                    |
| C a te g o ry                  | This field displays the log that generated the log message. It is the same value used in the <b>Display</b> and (other) <b>Category</b> fields.                                                                                                    |
| Me ssa g e                     | This field displays the reason the log message was generated. The text " $[count=x]$ ", where x is a number, appears at the end of the <b>Message</b> field if log consolidation is turned on and multiple entries were aggregated to generate into this one. |
| So urc e                       | This field displays the source IP address and the port number in the event that generated the log message.                                                                                                    |
| Source Interface               | This field displays the source interface of the packet that generated the $\log message$ .                                                                                                    |
| De stina tio n                 | This field displays the destination IP address and the port number of the event that generated the log message.                                                                                                    |
| De stina tio n<br>Inte rfa c e | This field displays the destination interface of the packet that generated the log message.                                                                                                    |
| Pro to c o l                   | This field displays the service protocol in the event that generated the log message.                                                                                                    |
| No te                          | This field displays any additional information about the log message.                                                                                                    |

Table 29 Monitor > Log > View Log (continued)

# C HAPTER 9 Network

## 9.1 Overview

This chapterdescribes how you can configure the management IP address and VIAN settings of your Zyxel Device.

The Internet Protocol (IP) address identifies a device on a network. Every networking device (including computers, servers, routers, printers, etc.) needs an IP address to communicate across the network. These networking devices are also known as hosts.

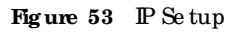

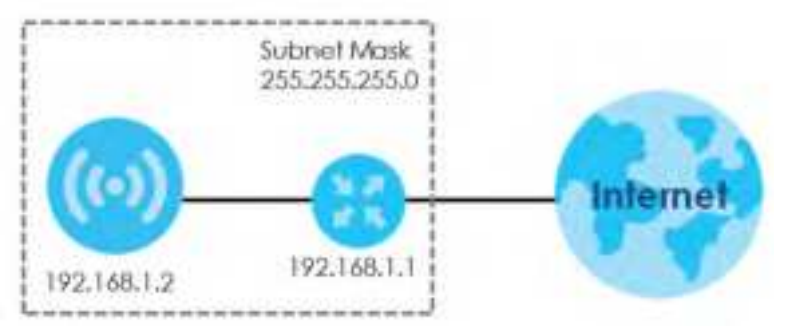

The figure above illustrates one possible setup of your Zyxel Device. The gate way IP address is 192.168.1.1 and the managed IP address of the Zyxel Device is 192.168.1.2 (default), but if the Zyxel Device is assigned an IP address by a DHCP server, the default (192.168.1.2) will not be used. The gate way and the Zyxel Device must belong in the same IP subnet to be able to communicate with each other.

#### 9.1.1 APControllerManagement

This disc usses using the Zyxel Device with an AP Controller. AP Controllers, such as the ZyWALLATP, ZyWALLVPN, USG FLEX, and NXC, use Control And Provisioning of Wireless Access Points (CAPWAP) to push firm ware and/or configurations to the APs that they manage.

The following figure illustrates a wire less network managed by an AC. You (U) configure the AC (C), which then automatically updates the configurations of the managed APs (M1 ~ M4).

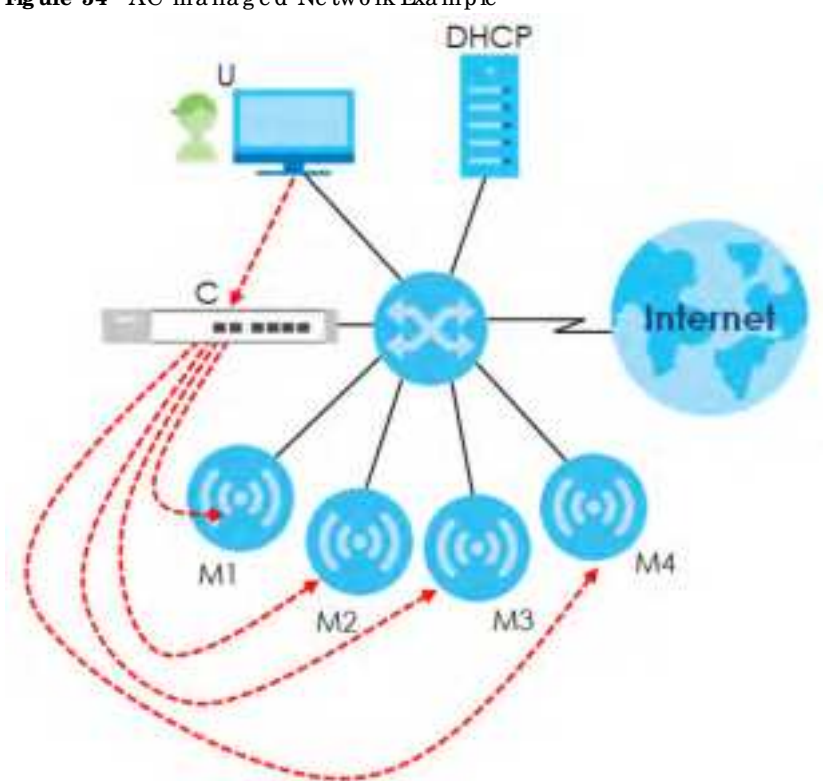

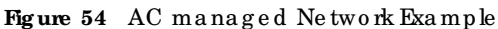

Note: The Zyxel Device can be a standalone device or be managed by an AC.

#### AC Discovery and Management

The link between AC Discovery-enabled access points proceeds as follows:

- 1 An Zyxel Device with AC Discovery enabled joins a wired network (receives a dynamic IP address).
- 2 The Zyxel Device sends out a discovery request, looking for an AC.
- 3 If there is an AC on the network, it receives the discovery request. If the AC, for example, a ZyWALLATP, is in **Manual** mode, it adds the details of the Zyxel Device to its **Unmanaged Access Points** list, and you decide which available APs to manage. If the AC is in **Always Accept** mode, it automatically adds the Zyxel Device to its **Managed Access Points** list and provides the managed Zyxel Device with default configuration information, as well as secure ly transmitting the DTLS pre-shared key. The managed Zyxel Device is ready for association with WiFic lients.

#### Managed AP Finds the Controller

A managed Zyxel Device can find the controller in one of the following ways:

- Manually specify the controller's IP address in the Web Configurator's AC Discovery screen.
- Get the controller's IP address from a DHCP server with the controller's IP address configured as option 138.
- Get the controller's IP address from a DNS server SRV (Service) record.
- Broadcasting to discover the controller within the broadcast domain.

Note: The AC needs to have a static IP address. If it is a DHCP client, set the DHCP server to reserve an IP address for the AC.

#### AC management and IP Subnets

By default, CAPWAP works only between Zyxel Devices with IP addresses in the same subnet.

However, you can configure the Zyxel Device and the AC to use CAPWAP with IP addresses in different subnets by doing the following.

- Activate DHCP. Your network's DHCP server must support option 138 defined in RFC 5415.
- Configure DHCP option 138 with the IP address of the AC on your network.

DHCPOption 138 allows the management request (from the Zyxel Device) to reach the AC in a different subnet, as shown in the following figure.

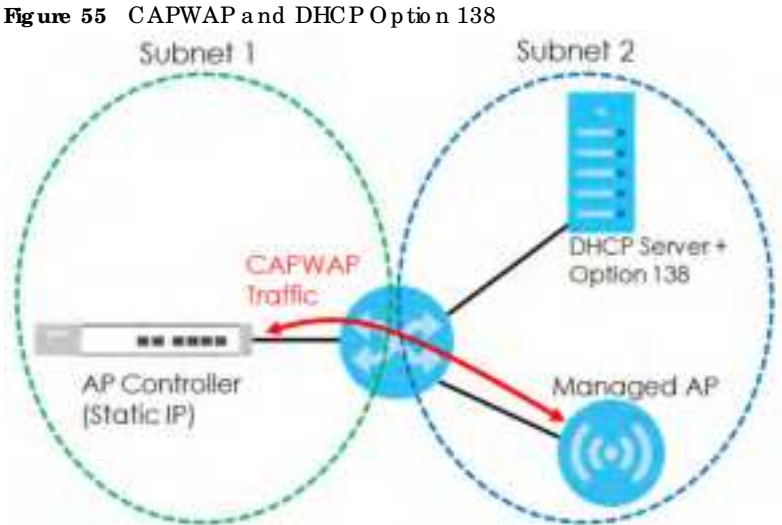

#### Notes on AC Management

This section lists some additional features of Zyxel's implementation of the CAPWAP protocol.

- When the AC uses its internal Remote Authentication Dial In User Service (RADIUS) server, managed Zyxel Devices also use the AC's authentication server to authenticate WiFi clients.
- If an Zyxel Device's link to the AC is broken, the Zyxel Device continues to use the WiFi settings with which it was last provided.

#### 9.1.2 What You Can Do in this Chapter

- The IP Setting screen (Section 9.2 on page 90) configures the Zyxel Device's IAN IP address.
- The VIAN screen (Section 9.3 on page 91) configures the Zyxel Device's VIAN settings.
- The Storm Control screen (Section 9.4 on page 96) turns on or off the traffic storm control feature on the Zyxel Device.
- The AC Discovery screen (Section 9.5 on page 96) configures the Zyxel Device's AP Controller (AC) setting s.

• The NCC Discovery screen (Section 9.6 on page 98) configures the Zyxel Device's Nebula Control Center (NCC) discovery setting s.

## 9.2 IP Setting

Use this screen to configure the IP address for your Zyxel Device. To access this screen, click Configuration > Network > IP Setting.

| Figure 56 Confi | g ura tio n > | > Ne two rk > | IP Setting |
|-----------------|---------------|---------------|------------|
|-----------------|---------------|---------------|------------|

| IF Setting                                                                                                    | VEAN          | AC Decovery        | NCC Recovery     |       |  |
|----------------------------------------------------------------------------------------------------|---------------|--------------------|------------------|-------|--|
| Address Assig                                                                                                    | tream         |                    |                  |       |  |
| Get Autorid                                                                                                    | 1009          |                    |                  |       |  |
| ○ lbe fixed ♥                                                                                                    | Address.      |                    |                  |       |  |
| # Apaste                                                                                                    |               |                    |                  |       |  |
| Sub-residence in the local distribution of the local distribution of t | 1 C           |                    |                  |       |  |
|                                                                                                    |               | 11101041104        |                  |       |  |
| The second                                                                                                    | d dalar       |                    | 1 proven         |       |  |
| Pvi Address Ass                                                                                                    | ignment       |                    |                  |       |  |
| E Englise Date                                                                                                    | elesi Adatesi | Auto-configuration | DAAD             |       |  |
| Unk Local Add                                                                                                    | ireu:         | HICL Development   | Rest STATE AND A |       |  |
| Pyő Addres/P                                                                                                    | helti Length: |                    | (Opforial)       |       |  |
| Galeway:                                                                                                    |               |                    | [Optional]       |       |  |
| Alettic:                                                                                                    |               | (5-1.5)            |                  |       |  |
| E DHCPvi Cit                                                                                                    | int           |                    |                  |       |  |
|                                                                                                    |               |                    | STRAINING C      |       |  |
| TI PROVIDE                                                                                                    | 111           |                    |                  |       |  |
| DHCPVs Ret                                                                                                    | queit Ophon   |                    |                  |       |  |
|                                                                                                    |               |                    |                  |       |  |
| 12 but 2 m                                                                                                    |               |                    |                  |       |  |
|                                                                                                    |               |                    | Apply            | Eeset |  |

Each field is described in the following table.

| IABEL                       | DESC RIPTIO N                                                                                                    |  |  |
|-----------------------------|----------------------------------------------------------------------------------------------------|--|--|
| IP Address Assignmen        | t                                                                                                    |  |  |
| Get<br>Automatically        | Select this to make the interface a DHCP client and automatically get the IP address, subnet mask, and gate way address from a DHCP server.                                                                      |  |  |
| Use Fixed IP<br>Address     | Select this if you want to specify the IP address, subnet mask, and gate way manually.                                                                                                    |  |  |
| IP Ad d re ss               | Enter the $\mathbb{I}$ address for this interface.                                                                                                    |  |  |
| Sub ne t Ma sk              | Enter the subnet mask of this interface in dot decimal notation. The subnet mask indicates what part of the IP address is the same for all computers in the network.                                             |  |  |
| Gateway                     | Enter the IP address of the gateway. The Zyxel Device sends packets to the gateway when it does not know how to route the packet to its destination. The gateway should be on the same network as the interface. |  |  |
| DNS Server IP<br>Address    | Enter the IP address of the DNS server.                                                                                                    |  |  |
| IPv6 Addre ss Assig nm e nt |                                                                                                    |  |  |

Table 30 Configuration > Network > IP Setting

| LABEL                                                         | DESC RIPIIO N                                                                                                    |
|---------------------------------------------------------------|----------------------------------------------------------------------------------------------------|
| Enable Stateless<br>Address Auto-<br>configuration<br>(SIAAC) | Se le c t this to e nable IPv6 state le ss auto-configuration on the Zyxel Device. The Zyxel Device will generate an IPv6 address itself from a prefix obtained from an IPv6 router in the network.                                                                                                    |
| Link-Local<br>Address                                         | This displays the IPv6 link-local address and the network prefix that the Zyxel Device generates itself for the IAN interface.                                                                                                    |
| IPv6 Address/<br>Prefix Length                                | Enter the IPv6 address and the prefix length for the LAN interface if you want to use a static IP address. This field is optional.                                                                                                    |
|                                                               | The prefix length indicates what the left-most part of the IP address is the same for all computers in the network, that is, the network address.                                                                                                    |
| Gateway                                                       | Enter the IPv6 address of the default outgoing gate way using colon (:) hexadecimal notation.                                                                                                    |
| Me tric                                                       | Enter the priority of the gate way (if any) on the IAN interface. The Zyxel Device decides which gate way to use based on this priority. The lower the number, the higher the priority. If two or more gate ways have the same priority, the Zyxel Device uses the one that was configured first. Enter zero to set the metric to 1024 for IPv6. |
| DHC Pv6 C lie nt                                              | Select this option to set the Zyxel Device to actas a DHC Pv6 client.                                                                                                    |
| DUID                                                          | This field displays the DHC P Unique IDentifier (DUID) of the Zyxel Device, which is unique and used for identification purposes when the Zyxel Device is exchanging DHC Pv6 messages with others. See Appendix Bon page 277 for more information.                                                                                               |
| Request Address                                               | Select this option to get an IPv6 address from the DHC Pv6 server.                                                                                                    |
| DHC Pv6 Request<br>Options                                    | Select this option to determine what additional information to get from the DHC Pv6 server.                                                                                                    |
| DNS Server                                                    | Select this option to obtain the IP address of the DNS server.                                                                                                    |
| NTP Server                                                    | Select this option to obtain the IP address of the NIP server.                                                                                                    |
| Apply                                                         | Click Apply to save your changes back to the Zyxel Device.                                                                                                    |
| Re se t                                                       | Click Reset to return the screen to its last-saved settings.                                                                                                    |

Table 30 Configuration > Network >  $\mathbb{IP}$  Setting (continued)

## 9.3 VIAN

This section discusses how to configure the Zyxel Device's VIAN settings.

Note: Mis-configuring the management VIAN settings in your Zyxel Device can make it in a c c e ssible. If this happens, you will have to reset the Zyxel Device.

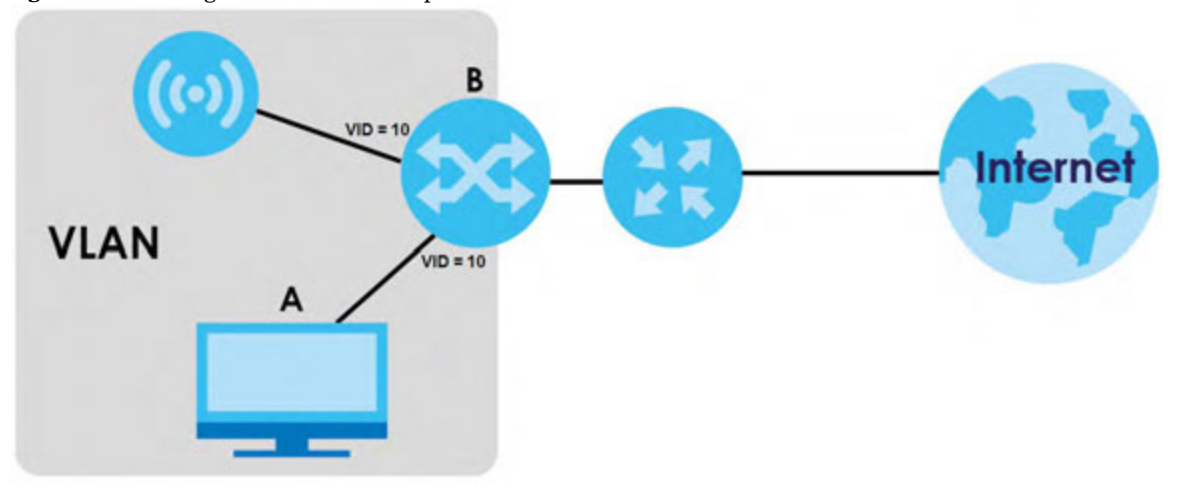

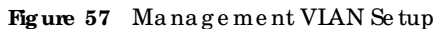

In the figure above, to access and manage the Zyxel Device from computer **A**, the Zyxel Device and switch **B**'s ports to which computer **A** and the Zyxel Device are connected should be in the same VIAN.

A Virtual Local Area Network (VIAN) allows a physical network to be partitioned into multiple logical networks. Devices on a logical network belong to one group. A device can belong to more than one group. With VIAN, a device cannot directly talk to or hear from devices that are not in the same group(s); the traffic must first go through a router.

VIAN also increases network performance by limiting broadcasts to a smaller and more manageable logical broadcast domain. In traditional switched environments, all broadcast packets go to each and every individual port. With VIAN, all broadcasts are confined to a specific broadcast domain.

#### Wire less Bridge VIAN ID

Wire less bridge VIAN a lows you to have clients in different WiFine tworks appear to be in the same virtual network using VIAN IDs. VIAN IDs are sent across the wire less bridge so that only clients with the same VIAN ID receive that network traffic. See Section 1.3 on page 19 for more information on the wire less bridge.

In the figure below, a client (C2) in the branch office wants to connect to the main office (Y). The branch office client (C2) can connect to the main office network using the VIAN ID 10. However, the branch office client (C2) cannot connect to the to the main office network using the VIAN ID 20 because that VIAN ID does not exist in the main office network. To bridge the branch office network and the main office network, the VIAN IDs you set on the Zyxel Device (X) should be the same as the VIAN IDs you set on the root AP (Y).

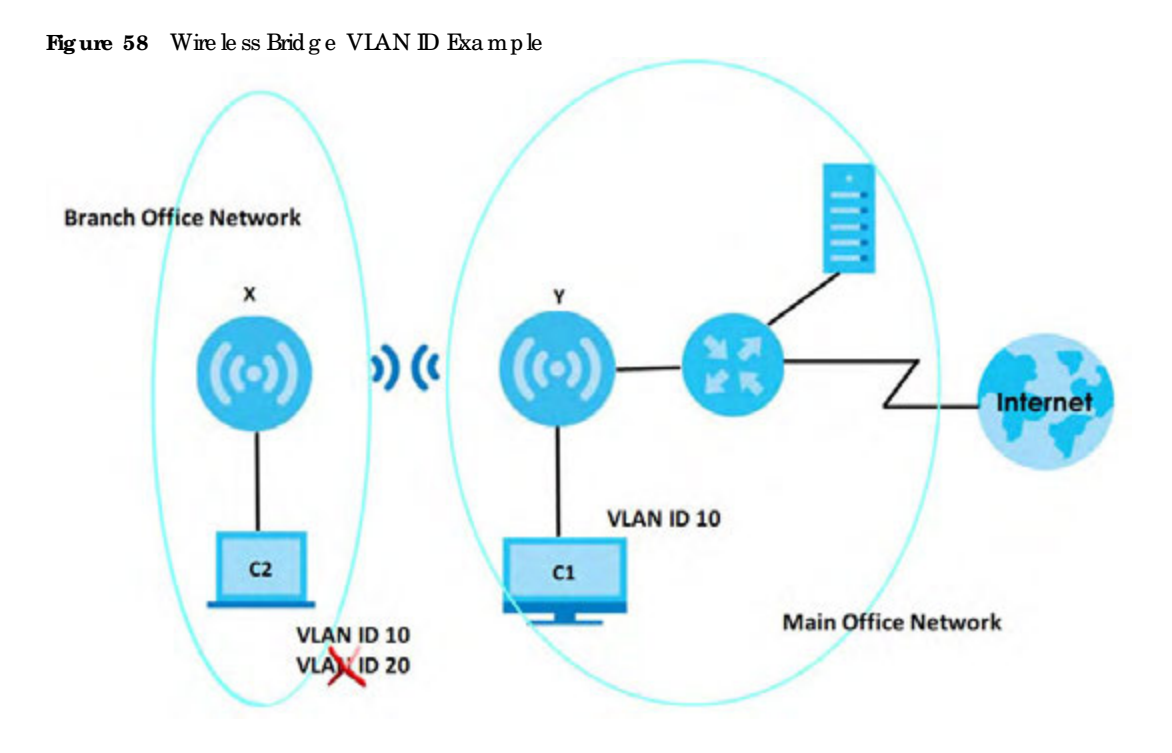

#### IEEE 802.1Q Tag

The IEEE 802.1Q standard defines an explicit VIAN tag in the MAC header to identify the VIAN membership of a frame across bridges. A VIAN tag includes the 12-bit VIAN ID and 3-bit user priority. The VIAN ID associates a frame with a specific VIAN and provides the information that devices need to process the frame across the network.

Use this screen to configure the VIAN settings for your Zyxel Device. To access this screen, click **Configuration > Network > VIAN**.

| stating Vi           | AN Three Breshol        | - ACOMMENT        | NOG Deservery |       |           |                      |
|----------------------|-------------------------|-------------------|---------------|-------|-----------|----------------------|
| AN Settings          |                         |                   |               |       |           |                      |
| Renagement VLA       | VID: (1                 | (1-4014)          |               |       |           |                      |
| IE ALTION VLAN       | 0                       |                   |               |       |           |                      |
| Ah Satting           |                         |                   |               |       |           |                      |
| Purt Setting         | Animan .                |                   |               |       |           |                      |
| a                    |                         | Port.             |               |       | rvt::     |                      |
| 1                    |                         | lani              |               |       | 1         |                      |
| In C Provilla        | ATTACAS DESIGNATION OF  | there is a second |               |       |           | Thomps 1 - Cold      |
| VLAN Configuration   | h                       |                   |               |       |           |                      |
| Q Add 200 B1         | Annual Westman, St.     | on tools.         |               |       |           |                      |
| # THEMA              |                         | New               |               | 10    | Starting. |                      |
| 1 9                  |                         | Sterl             |               |       | April (U) |                      |
| DR. A. Prope (C.)    | ALC FOR SHOW NO         | g/arsi            |               |       |           | Diploying ( ) ( of ) |
| Western Bridge Vizza | Setting                 |                   |               |       |           |                      |
| Q Add T              |                         |                   |               |       |           |                      |
|                      | termes Million Visa Con |                   |               |       |           |                      |
|                      |                         | -                 |               |       |           |                      |
|                      |                         |                   |               |       |           |                      |
|                      |                         |                   |               |       |           |                      |
|                      |                         |                   |               |       |           |                      |
|                      |                         |                   | Apply Ba      | est i |           |                      |

Figure 59 Configuration > Network > VIAN (for Zyxel Device with multiple Ethemet ports)

Figure 60 Configuration > Network > VIAN (for Zyxel Device with one Ethernet port)

| IP Setting VLAN     |             |
|---------------------|-------------|
| VLAN Settings       |             |
| Management VLAN ID: | 1 (1~4094)  |
| As Native VLAN      |             |
|                     |             |
|                     |             |
|                     | Apply Reset |

Each field is described in the following table.

Table 31 Configuration > Network > VLAN

| LABEL                         | DESC RIPTIO N                                                                                                    |  |  |  |  |  |
|-------------------------------|----------------------------------------------------------------------------------------------------|--|--|--|--|--|
| VLAN Setting s                | VIAN Se tting s                                                                                                    |  |  |  |  |  |
| Management<br>VLAN ID         | Enter a VIAN ID for the Zyxel Device. The range is 1-4094.                                                                                                    |  |  |  |  |  |
| As Native VIAN                | Select this option to treat this VIAN ID as a VIAN created on the Zyxel Device and not one assigned to it from outside the network.                                                                                                    |  |  |  |  |  |
| IAN Setting                   | ·                                                                                                    |  |  |  |  |  |
| Port Setting                  |                                                                                                    |  |  |  |  |  |
| Ed it                         | Double-click an entry or select it and click <b>Edit</b> to open a screen where you can modify the entry's settings. In some tables you can just click a table entry and edit it directly in the table. For those types of tables small red triangles display for table entries with changes that you have not yet applied. |  |  |  |  |  |
| Ac tiva te /<br>Ina c tiva te | To tum on an entry, se lect it and click <b>Activate</b> . To tum off an entry, se lect it and click<br><b>Inactivate</b> .                                                                                                    |  |  |  |  |  |
| #                             | This is the index number of the port.                                                                                                    |  |  |  |  |  |
| Sta tus                       | This field indicates whether the port is enabled (a yellow bulb) or not (a gray bulb).                                                                                                    |  |  |  |  |  |
| Po rt                         | This field displays the name of the port.                                                                                                    |  |  |  |  |  |

NWA/WAC/WAX Se rie s Use r's Guide

| IABEL                                    | DESC RIPIIO N                                                                                                    |  |  |  |  |  |
|------------------------------------------|----------------------------------------------------------------------------------------------------|--|--|--|--|--|
| PVID                                     | This field displays the PVID of a port.                                                                                                    |  |  |  |  |  |
|                                          | You can click <b>Edit</b> to set the PVID in the <b>Edit Port</b> screen.                                                                                                    |  |  |  |  |  |
|                                          | This only govems the incoming untagged packets. The Zyxel Device will tag packets received on the port with the specified PVID. The packets will then be sent to the VIANs they belong to accordingly.                                                                                                    |  |  |  |  |  |
| VLAN Config ura tio n                    |                                                                                                    |  |  |  |  |  |
| Add                                      | Click this to create a new entry. For features where the entry's position in the numbered list is important (features where the Zyxel Device applies the table's entries in order like the SSID for example), you can select an entry and click Add to create a new entry after the selected entry.                                                                                                    |  |  |  |  |  |
| Ed it                                    | Double -c lick an entry or select it and c lick <b>Edit</b> to open a screen where you can modify the entry's settings. In some tables you can just c lick a table entry and edit it directly in the table. For those types of tables small red triangles display for table entries with changes that you have not yet applied.                                                                                                    |  |  |  |  |  |
| Re mo ve                                 | To remove an entry, select it and click <b>Remove</b> . The Zyxel Device confirms you want to remove it before doing so.                                                                                                    |  |  |  |  |  |
| Ac tiva te /<br>Ina c tiva te            | To tum on an entry, select it and click <b>Activate</b> . To tum off an entry, select it and click <b>Inactivate</b> .                                                                                                    |  |  |  |  |  |
| #                                        | This is the index number of the VIAN ID.                                                                                                    |  |  |  |  |  |
| Status                                   | This field indicates whether the VLAN is enabled (a yellow bulb) or not (a gray bulb).                                                                                                    |  |  |  |  |  |
| Name                                     | This field displays the name of each VIAN.                                                                                                    |  |  |  |  |  |
| VID                                      | This field displays the VIAN ID.                                                                                                    |  |  |  |  |  |
|                                          | Note: The VIAN ID you set here will be added as an entry in the Wireless Bridge VIAN Settings table.                                                                                                    |  |  |  |  |  |
| Member                                   | This field displays the VIAN membership to which the port belongs.                                                                                                    |  |  |  |  |  |
|                                          | This also displays if outgoing packets from the port are tagged or not. (D) means the packets going out from the port are tagged. (U) means the packets going out from the port are untagged.                                                                                                    |  |  |  |  |  |
|                                          | Note: For WAX620D-6E, WAX640S-6E, and NWA220AX-6E, the Tk-tagging settings<br>are unconfigurable. The Tk-tagging settings will be synced with the <b>PVID</b><br>settings in the <b>Port Settings</b> table. If the VID is the same as the PVID set on<br>the port, the outgoing traffic will be untagged, the memberport will display<br>(U). Otherwise, the outgoing packets will be tagged with the VID, the<br>memberport will display (T). |  |  |  |  |  |
| Wire less Bridge Vlan Se                 | tting                                                                                                    |  |  |  |  |  |
| This section appears if<br>on page 14.   | your Zyxel Device supports wire less bridge. See the feature comparison table in Section 1.2                                                                                                    |  |  |  |  |  |
| Add                                      | Click this to add an entry in the table.                                                                                                    |  |  |  |  |  |
| Remove                                   | Select an entry and click this to remove the selected entry.                                                                                                    |  |  |  |  |  |
| #                                        | This field is a sequential value. It is not a ssociated with any VIAN ID.                                                                                                    |  |  |  |  |  |
| Wire le ss Brid g e<br>Vla n ID (1-4094) | Entera VIAN ID for the wire less bridge. Duplicate VIAN IDs are not allowed.                                                                                                    |  |  |  |  |  |
|                                          | The VIAN IDs you set on your not AP should be the same as the VIAN IDs you set here. See Section 1.3 on page 19 for more information on wireless bridge.                                                                                                    |  |  |  |  |  |
|                                          | Note: The VIAN ID you set here will be added as an entry in the VIAN<br>Configuration table.                                                                                                    |  |  |  |  |  |

Table 31 Configuration > Network > VLAN (continued)

Table 31 Configuration > Network > VLAN (continued)

| IABEL   | DESC RIPTIO N                                                |
|---------|--------------------------------------------------------------|
| Apply   | Click Apply to save your changes back to the Zyxel Device.   |
| Re se t | Click Reset to return the screen to its last-saved settings. |

### 9.4 Storm Control

Tha ffic storm control limits the number of broadcast and/or multicast packets the Zyxel Device receives on the ports. When the maximum number of allowable broadcast and/or multicast packets is reached, the subsequent packets are discarded. Enable this feature to reduce broadcast and/or multicast packets in your network.

Note: The maximum traffic rate can be changed using the CII (see the CII Reference Guide).

To access this screen, click Configuration > Network > Storm Control.

Figure 61 Configuration > Network > Storm Control

| IP Setting      | VLAN                  | Storm Control | AC Discove | ery I | NCC Discovery |  |  |  |
|-----------------|-----------------------|---------------|------------|-------|---------------|--|--|--|
| Storm Control S | Storm Control Setting |               |            |       |               |  |  |  |
| 🗉 Broadcast     | Storm Control         |               |            |       |               |  |  |  |
| Multicast 3     | form Control          |               |            |       |               |  |  |  |
|                 |                       |               |            |       |               |  |  |  |
|                 |                       |               |            |       |               |  |  |  |
|                 |                       |               |            |       |               |  |  |  |
|                 |                       |               |            |       |               |  |  |  |
|                 |                       |               | Apply      | Reset |               |  |  |  |

Each field is described in the following table.

| IABEL                        | DESC RIPIIO N                                                                                                    |
|------------------------------|----------------------------------------------------------------------------------------------------|
| Broadcast Storm<br>Control   | Select the check box to enable broadcast storm controlon the Zyxel Device. Enabling this will drop ingress broadcast traffic in the physical Ethemet port if it exceeds the maximum traffic rate. |
| Multic a st Storm<br>Control | Select the check box to enable multicast storm controlon the Zyxel Device. Enabling this will drop ingress multicast traffic in the physical Ethemet port if it exceeds the maximum traffic rate. |
| Apply                        | Click Apply to save your changes back to the Zyxel Device.                                                                                                    |
| Re se t                      | Click Reset to return the screen to its last-saved settings.                                                                                                    |

## 9.5 AC (APController) Discovery

This section discusses how to configure the Zyxel Device's AC Discovery settings. You can have the Zyxel Device managed by an AC on your network. When you do this, the Zyxel Device can be configured ONLY by the AC. See Section 9.1.1 on page 87 for more information on AC management.

Note: The AC Discovery settings are not available in all Zyxel Devices. See Section 1.2 on page 14 for more information.

If you want to return the Zyxel Device to function in standalone mode, you can do one of the two following options:

- Press the Reset button.
- Check the AC for the Zyxel Device's IP address and use FIP to upload the default configuration file to the Zyxel Device. You can get the configuration file at conf/system-default.conf. You must reboot the Zyxel Device after uploading the configuration file.

To access the Controller Discover screen, click Configuration > Network > AC Discovery.

Figure 62 Configuration > Network > AC Discovery

| IP Setting                 | VLAN            | Storm Control | AC Discovery | NCC Discovery |
|----------------------------|-----------------|---------------|--------------|---------------|
| Discovery Settin           | ng              |               |              |               |
| Auto                       |                 |               |              |               |
| <ul> <li>Manual</li> </ul> |                 |               |              |               |
| Primary sto                | stic AC IP:     |               |              |               |
|                            | y static AC IP: |               | (Optional)   |               |
| O Disable                  |                 |               |              |               |
|                            |                 |               |              |               |
|                            |                 |               |              |               |
|                            |                 |               | Apply        | Reset         |

Each field is described in the following table.

| LABEL                               | DESC RIPTIO N                                                                                                    |
|-------------------------------------|----------------------------------------------------------------------------------------------------|
| Disc o ve ry Se tting               |                                                                                                    |
| Auto                                | Select this option to use DHCP option 138/DNS SRV record/Broadcast to get the AC's IP address. If the Zyxel Device and a Zyxel AC, such as a ZyWALLATP, are in the same subnet, it will be managed by the controller automatic ally.                                                                                       |
| Manual                              | Select this option and enter the IP address of the AC manually. This is necessary when the AP Controller is not in the same subnet and you want it to manage the Zyxel Device.                                                                                                    |
| Primary / Secondary<br>Static AC IP | Spec ify the primary and secondary IP address of the AC to which the Zyxel Device connects.                                                                                                    |
| Disa b le                           | Select this to manage the Zyxel Device using its own Web Configurator, neither managing norbeing managed by other devices. Please note if an AP Controller is in the same subnet, you will need to click <b>Disable</b> if you do not want the Zyxel Device to be managed.                                                 |
| Apply                               | Click <b>Apply</b> to save the information entered in this screen.<br>If you select <b>Auto</b> or <b>Manual</b> , the AC uploads the firmware package formanaged AP mode to the Zyxel Device and you cannot log in as the web configuratoris disabled;<br>you must manage the Zyxel Device through the AC on yournetwork. |
| Re se t                             | Click Reset to return the screen to its last-saved settings.                                                                                                    |

Table 33 Configuration > Network > AC Discovery

## 9.6 NCC Discovery

You can manage the Zyxel Device through the Zyxel Nebula Control Center (NCC). Use this screen to configure the proxy server settings if the Zyxel Device is behind a proxy server.

To a c c e ss this sc reen, c lic k Configuration > Network > NCC Discovery.

Figure 63 Configuration > Network > NCC Discovery

| IP Setting       | VEAN      | thems Combet         | AC Discovery | HCC Discovery |
|------------------|-----------|----------------------|--------------|---------------|
| Nebula Control C | anter Sh  | fus                  |              |               |
| internet:        |           | NTP update successed |              |               |
| Nebulo Conne     | elivity:  | 26 martin heter      |              |               |
| Nebula Control C | enter Die | covery Setting       |              |               |
| III Enoble       |           |                      |              |               |
| III Use Prov     | y to Aco  | att NCC              |              |               |
| Frony Let        | wet       |                      |              |               |
| Provy Por        | eti :     | -                    | Ø~±5533      |               |
| E Autor          | nteafar   | _                    |              |               |
| Name (Sale       | -         |                      |              |               |
|                  |           |                      |              |               |
|                  |           |                      |              |               |
|                  |           |                      |              |               |
|                  |           |                      |              |               |
|                  |           |                      |              |               |
|                  |           |                      | Apply Intel  |               |

Each field is described in the following table.

| IABEL                     | DESC RIPIIO N                                                                                                    |  |  |  |  |
|---------------------------|----------------------------------------------------------------------------------------------------|--|--|--|--|
| Nebula Control Center Sta | Nebula Control Center Status                                                                                                    |  |  |  |  |
| Inte me t                 | This field displays whether the Zyxel Device can connect to the Internet.                                                                                                    |  |  |  |  |
| Nebula Connectivity       | This field displays whether the Zyxel Device can connect to the Zyxel Nebula Control Center (NCC).                                                                                                    |  |  |  |  |
| Nebula Control Center Dis | c o ve ry Se tting                                                                                                    |  |  |  |  |
| Ena b le                  | Select this option to tum on NCC discovery on the Zyxel Device. The Zyxel Device will try to discover the NCC and go into NCC management mode when it is connected to the Internet and has been registered in the NCC. |  |  |  |  |
|                           | If NCC discovery is disabled, the Zyxel Device will not discover the NCC and remain in standalone operation.                                                                                                    |  |  |  |  |
| Use Proxy to Access NCC   | If the ZyxelDevice is behind a proxy server, you need to select this option and configure<br>the proxy server settings so that the ZyxelDevice can access the NCC through the<br>proxy server.                         |  |  |  |  |
| Pro xy Se rve r           | Enter the IP address of the proxy server.                                                                                                    |  |  |  |  |
| Pro xy Po rt              | Enter the service port number used by the proxy server.                                                                                                    |  |  |  |  |
| Authentication            | Select this option if the proxy server requires authentication before it grants access to the NCC.                                                                                                    |  |  |  |  |
| Use r Na m e              | Enteryourproxy username.                                                                                                    |  |  |  |  |
| Pa ssw o rd               | Enteryourproxy password.                                                                                                    |  |  |  |  |

Table 34 Configuration > Network > NCC Discovery

NWA/WAC/WAX Se rie s Use r' s G uid e

Table 34 Configuration > Network > NCC Discovery

| IABEL   | DESC RIPIIO N                                                |
|---------|--------------------------------------------------------------|
| Apply   | Click Apply to save your changes back to the Zyxel Device.   |
| Re se t | Click Reset to return the screen to its last-saved settings. |

# C HAPTER 10 Wire less

## 10.1 Overview

This c hapter disc usses how to configure the WiFine twork settings in your Zyxel Device.

The following figure provides an example of a WiFinetwork.

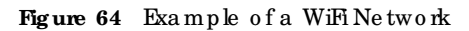

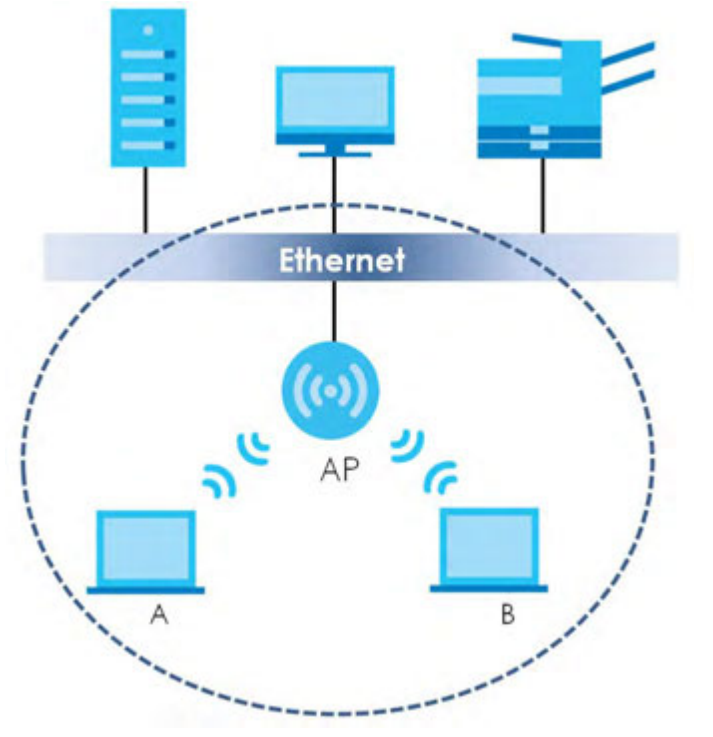

The WiFinetwork is the part in the blue circle. In this WiFinetwork, devices **A** and **B** are called WiFiclients. The WiFiclients use the access point (AP) to interact with other devices (such as the printer) or with the Internet. Your Zyxel Device is the AP.

#### 10.1.1 What You Can Do in this Chapter

- The **AP Management** screen (Section 10.2 on page 101) allows you to manage the Zyxel Device's general WiFi setting s.
- The **Rogue** AP screen (Section 10.3 on page 107) allows you to assign APs either to the rogue AP list or the friendly AP list.
- The Load Balancing screen (Section 10.4 on page 111) allows you to configure network traffic load balancing between the APs and the Zyxel Device.
- The DCS screen (Section 10.5 on page 114) allows you to configure dynamic radio channel selection.

#### 10.1.2 What You Need to Know

The following terms and concepts may help as you read this chapter.

#### Station / WiFi Client

A station or WiFiclient is any WiFi-capable device that can connect to an AP using a WiFi signal.

#### Dynamic Channel Selection (DCS)

Dynamic Channel Selection (DCS) is a feature that allows an AP to automatic ally select the radio channel which it broadcasts. For more information, see Section 10.6 on page 114.

#### Load Balancing (Wireless)

Wire less load balancing is the process where you limit the number of connections allowed on an wire less access point (AP) or you limit the amount of wire less traffic transmitted and received on it so the AP does not become overloaded.

## 10.2 APManagement

Use this screen to manage the Zyxel Device's general WiFi settings. Click **Configuration > Wireless > AP Management** to access this screen.

| Figure 65 | Configuration > Wire less > AP Management |
|-----------|-------------------------------------------|
|-----------|-------------------------------------------|

| w   | LAN   | Setting         |                    |                |
|-----|-------|-----------------|--------------------|----------------|
| Cr  | eat   | e new Object+   |                    |                |
|     |       |                 |                    |                |
| Rad | lio 1 | Setting         |                    |                |
| 1   | Ro    | idio 1 Activate |                    |                |
| R   | adio  | 1 OP Mode:      | AP Mode            | P 🗇 Repeater 🌘 |
| R   | adla  | 1 Profile:      | default            | ≚ 🗘 🗹 😗        |
| M   | lax)  | Output Power:   | 30                 | d8m (0~30)     |
| MR  | ssin  | Settings        |                    |                |
|     |       | SSID Profile    | Rond               |                |
|     | 1     | default         | 2.4G/5G/4G 🖨 🗹     |                |
|     | 2     | discible        | 0                  |                |
|     | 3     | discible        | õ                  |                |
|     | 4     | disable         | 0                  |                |
|     | 5     | disable         | 0                  |                |
|     | 6     | disable         | 0                  |                |
|     | 7     | disable         | 0                  |                |
|     | 8     | discible        | 0                  |                |
|     |       |                 |                    |                |
| Rod | fio 3 | Setting         |                    |                |
|     | Ra    | dio 2 Activiste |                    |                |
| D.  |       | 2 OP Made       | e ARMada e Roald   | D C Recenter   |
| R   |       | 2 OP Mode:      | e AP MODe () KOOTA | P O Kepedier   |
| NO. |       | o 2 Profile:    | derduitz           |                |
| M   | lax I | Output Power:   | 30                 | d8m (0-30)     |
| MB  | ssic  | ) Settings      |                    |                |
|     |       | SSID Profile    | Band               |                |
|     | 1     | default         | 2.4G/5G/6G 🚯 🗹     |                |
|     | 2     | disable         | •                  |                |
|     | 3     | disable         | •                  |                |
|     | 4     | disable         | •                  |                |
|     | 5     | disable         | 0                  |                |
|     | 6     | disable         | 0                  |                |
|     | 7     | disable         | •                  |                |
| 1   | 8     | disable         | •                  |                |
|     |       |                 |                    |                |
|     |       |                 | Apply Reset        |                |

Figure 66 Configuration > Wire less > AP Management (for Zyxel Device with multiple Ethemet ports - in Repeater mode)

| and the second second         |                   |                    |
|-------------------------------|-------------------|--------------------|
| adia 1 setting                |                   |                    |
| Radio 1 Activate              |                   |                    |
| Radio 1 OP Mode:              | C AP Made C Roo   | of AF · Repeater   |
| Radio   Profile:              | default           | E 0 H 0            |
| Radio 1 WD5 Profile           | defauit           | 10 A               |
| Enable WDS Wite               | less Ericiging    |                    |
| Uplink Selection Mo           | de; 🔹 AUTO 👩 Manu | al                 |
| England, Without Maridian     | Van D             | 100 100 100 1000   |
| Max Output Powers             | 130               | dBm (07:30)        |
| ABSSID Lettings               |                   |                    |
| a site Profile                | lund.             |                    |
| ti default                    | 2.46/86/86 0 2    |                    |
| 2 disable                     | 0                 |                    |
| a disoble                     | 0                 |                    |
| <ul> <li>discibile</li> </ul> | 0                 |                    |
| I disolole                    | 0                 |                    |
| 6 disoble                     | 0                 |                    |
| 7 decidie                     | 0                 |                    |
| II discola                    | 0                 |                    |
|                               |                   |                    |
| adio 2 Setting                |                   |                    |
| 9 Radio 2 Activate            |                   |                    |
| Rudio 2 OF Mode:              | # AP Mode :: You  | U.A. It februart 8 |
| Radio 2 Profile:              | detau?2           | 0 8 0              |
| Max Output Fower:             | 30                | d8m (0~30)         |
| INSUD Sallings                |                   |                    |
| A Libitity Section            | Turnet            |                    |
| 1 default                     | 2.4G/5G///G O     |                    |
| 2. dicbie                     | 0                 |                    |
| 3 display                     | 0                 |                    |
| 4 disoble                     | 0                 |                    |
| 5 dispble                     | 0                 |                    |
|                               | 0                 |                    |
| 6 discover                    |                   |                    |
| 6 decore                      | 0                 |                    |

Figure 67 Configuration > Wireless > AP Management > Setup Wireless Bridge Vlan ID: Wireless Bridge Vlan ID: Wireless Bridge Vlan Setting (for Zyxel Device with multiple Ethemet ports)

| O Wireles  | s Bridge Vian Setting     | 2     |
|------------|---------------------------|-------|
| Wireless 8 | kidge Vlan Setting        | _     |
| O Add      | Remove                    |       |
|            | Wireless Bridge Vian ID + |       |
|            |                           |       |
|            |                           |       |
|            |                           |       |
|            |                           |       |
|            |                           |       |
|            |                           |       |
|            |                           |       |
|            |                           |       |
|            |                           |       |
|            |                           |       |
|            |                           |       |
|            |                           |       |
|            | OK                        | Close |

Each field is described in the following table.

| Table 35 | Configuration > Wire less > AP Management |
|----------|-------------------------------------------|
|----------|-------------------------------------------|

| LABEL               | DESC RIPTIO N                                                                                                    |  |
|---------------------|----------------------------------------------------------------------------------------------------|--|
| Radio 1 Setting     |                                                                                                    |  |
| Radio 1 Activate    | Select the check box to enable the Zyxel Device's first (default) radio.                                                                                                    |  |
| Radio 1 OP Mode     | Select the operating mode for radio 1.                                                                                                    |  |
|                     | <b>AP Mode</b> means the radio can receive connections from WiF clients and pass their data traffic through to the Zyxel Device to be managed (or subsequently passed on to an upstream gate way for managing).                                                                                        |  |
|                     | MON Mode means the radio monitors the broadcast area for other APs, then passes their information on to the Zyxel Device where it can be determined if those APs are friendly or rogue. If a radio is set to this mode it cannot receive connections from WiFi clients (see Section 1.3.3 on page 23). |  |
|                     | <b>Root AP</b> means the radio acts as an AP and also supports the wire less connections with other APs (in repeater mode) to form a WDS (Wire less Distribution System) to extend its wire less network.                                                                                              |  |
|                     | Repeater means the radio can establish a wireless connection with other APs (in either not AP or repeater mode) to form a WDS.                                                                                                    |  |
| Radio 1 Profile     | Select the radio profile the radio uses.                                                                                                    |  |
|                     | Note: You can only apply a 2.4G AP radio profile to radio 1. Otherwise, the first radio will not be working.                                                                                                    |  |
| Radio 1 WDS Profile | This field is a vailable only when the radio is in <b>Root AP</b> or <b>Repeater</b> mode.                                                                                                    |  |
|                     | Select the WDS profile the radio uses to connect to a root AP or repeater.                                                                                                    |  |

| IABEL                                | DESC RIPTIO N                                                                                                    |
|--------------------------------------|----------------------------------------------------------------------------------------------------|
| En a b le WDS Wire le ss<br>Bridging | Not all models support this feature. See Section 1.2 on page 14 for models that support wire less bridge.                                                                                                    |
|                                      | If you set the Zyxel Device as a root AP, the radio that's bridging with the Zyxel Device should be in repeater mode.                                                                                                    |
|                                      | Be careful to avoid bridge loops. For example, if your root AP and the Zyxel Device are<br>connected to a switch, and they're also connected to each other using a WiFi connection.<br>This will create bridge loops.                                                                                                    |
|                                      | This field is a vailable only when the radio is in <b>Repeater</b> mode. Select this to enable WDS wire less bridging on the Zyxel Device to establish wire less links with other APs. See Section 1.3 on page 19 formore information on Wire less Distribution System (WDS).                                                                |
|                                      | Note: You must enable the same WiFi security settings on the Zyxel Device and on all WiFi clients that you want to associate with it.                                                                                                    |
| Up link Se le c tio n                | This field is a vailable only when the radio is in <b>Repeater</b> mode.                                                                                                    |
| Mode                                 | Select AUIO to have the Zyxel Device automatically use the settings in the applied WDS profile to connect to a root AP or repeater.                                                                                                    |
|                                      | Select <b>Manual</b> to have the Zyxel Device connect to the root AP or repeater with the MAC address specified in the <b>Radio 1 Uplink MAC Address</b> field.                                                                                                    |
| Se tup Wire le ss Brid g e           | This appears if you select Enable WDS Wire less Bridging.                                                                                                    |
| Vlan ID                              | Click this to show the Wireless Bridge Vlan Setting pop-up window. This link is available only when the radio is in Root AP or Repeater mode.                                                                                                    |
| Wire le ss Bridge Vlan Se            | e tting                                                                                                    |
| Add                                  | Click this to add an entry in the table.                                                                                                    |
| Remove                               | Select an entry and click this to remove the selected entry.                                                                                                    |
| #                                    | This field is a sequential value. It is not a ssociated with any VIAN ID.                                                                                                    |
| Wire le ss Brid g e<br>Vla n ID      | Enter a VIAN ID for the wire less bridge. The VIAN IDs you set on your mot AP should be the same as the VIAN ID you set here. See Section 1.3 on page 19 for more information on wire less bridge.                                                                                                    |
| ОК                                   | Click OK to save your changes back to the Zyxel Device.                                                                                                    |
| C lo se                              | Click Close to close the pop-up window without saving your changes.                                                                                                    |
| Max Output Power                     | Enter the maximum output power (between 0 to 30 dBm) of the Zyxel Device in this field. If there is a high density of APs in an area, decrease the output power of the Zyxel Device to reduce interference with other APs.                                                                                                    |
|                                      | Note: Reducing the output poweralso reduces the Zyxel Device's effective<br>broadcast radius.                                                                                                    |
| MBSSID Settings                      |                                                                                                    |
| Add 🛟                                | This button is not a vailable after you configure the Zyxel Device using the wizard.                                                                                                    |
|                                      | Click the Add icon ( c) to open a screen where you can create a new entry. For features where the entry's position in the numbered list is important (features where the Zyxel Device applies the table's entries in order like the SSID for example), you can select an entry and click Add to create a new entry after the selected entry. |
| Ed it 🤘                              | C lick the Editicon ( 🛒 ) to open a screen where you can modify the entry's settings. In some tables you can just c lick a table entry and edit it directly in the table. For those types of tables small red triangles display for table entries with changes that you have not yet applied.                                                |
| #                                    | This field shows the index number of the SSID                                                                                                    |
| SSID Pro file                        | This field displays the SSID profile that is a ssociated with the radio profile.                                                                                                    |

Table 35 Configuration > Wire less > AP Management (continued)

NWA/WAC/WAX Se rie s Use r' s G uid e

| IABEL                                                                                                    | DESC RIPHO N                                                                                                    |  |
|----------------------------------------------------------------------------------------------------|----------------------------------------------------------------------------------------------------|--|
| Band                                                                                                    | This field displays the frequency bands to which the SSID profile is applicable. If the SSID profile is not applicable to the current radio, the SSID profile will not be enabled.                                                                                                    |  |
|                                                                                                    | You can configure the SSID profile's applicable frequency bands in the <b>Edit SSID Profile</b> screen (click the <b>Edit</b> button next to the profile).                                                                                                    |  |
| Radio 2 Setting                                                                                                  |                                                                                                    |  |
| For models that support triple radios, you can also find the Radio 3 setting fields at the bottom of the screen. |                                                                                                    |  |
| Radio 2 Activate                                                                                                 | This displays if the Zyxel Device has a second radio.                                                                                                    |  |
|                                                                                                    | Select the check box to enable the Zyxel Device's second radio.                                                                                                    |  |
| Radio 2 OP Mode                                                                                                  | This displays if the Zyxel Device has a second radio. Select the operating mode for radio 2.                                                                                                    |  |
|                                                                                                    | <b>AP Mode</b> means the radio can receive connections from WiFic lients and pass their data traffic through to the Zyxel Device to be managed (or subsequently passed on to an upstream gateway for managing).                                                                                        |  |
|                                                                                                    | MON Mode means the radio monitors the broadcast area for other APs, then passes their information on to the Zyxel Device where it can be determined if those APs are friendly or rogue. If a radio is set to this mode it cannot receive connections from WiFi clients (see Section 1.3.3 on page 23). |  |
|                                                                                                    | <b>Root AP</b> means the radio acts as an AP and also supports the wire less connections with other APs (in repeater mode) to form a WDS to extend its wire less network.                                                                                                    |  |
|                                                                                                    | <b>Repeater</b> means the radio can establish a wireless connection with other APs (in either root AP or repeater mode) to form a WDS.                                                                                                    |  |
| Radio 2 Profile                                                                                                  | This displays if the Zyxel Device has a second radio. Select the radio profile the radio uses.                                                                                                    |  |
|                                                                                                    | Note: For models that do not support Band Flex, you can only apply a 5G AP radio<br>profile to radio 2. Otherwise, the second radio will not be working. See<br>Section 1.3 on page 19 for more information.                                                                                           |  |
| Radio 2 WDS Profile                                                                                              | This field is a vailable only when the radio is in <b>Root AP</b> or <b>Repeater</b> mode.                                                                                                    |  |
|                                                                                                    | Select the WDS profile the radio uses to connect to a root AP or repeater.                                                                                                    |  |
| Enable WDS Wire less<br>Bridging                                                                                 | Not all models support this feature. See Section 1.2 on page 14 for models that support wire less bridge.                                                                                                    |  |
|                                                                                                    | If you set the ZyxelDevice as a root AP, the radio that's bridging with the ZyxelDevice should be in repeater mode.                                                                                                    |  |
|                                                                                                    | Be careful to avoid bridge loops. For example, if your root AP and the Zyxel Device are<br>connected to a switch, and they're also connected to each other using a WiFi connection.<br>This will create bridge loops.                                                                                  |  |
|                                                                                                    | This field is a vailable only when the radio is in <b>Repeater</b> mode. Select this to enable WDS wire less bridging on the Zyxel Device to establish wire less links with other APs. See Section 1.3 on page 19 formore information on Wire less Distribution System (WDS).                          |  |
|                                                                                                    | Note: You must e nable the same WiFi security settings on the Zyxel Device and on all WiFi clients that you want to associate with it.                                                                                                    |  |
| Up link Se le c tio n<br>Mode                                                                                    | This field is a vailable only when the radio is in <b>Repeater</b> mode.                                                                                                    |  |
|                                                                                                    | Select AUTO to have the Zyxel Device automatically use the settings in the applied WDS profile to connect to a mot AP or repeater.                                                                                                    |  |
|                                                                                                    | Select Manual to have the Zyxel Device connect to the mot AP or repeater with the MAC address specified in the Radio 1 Uplink MAC Address field.                                                                                                    |  |
| Se tup Wire le ss Brid g e<br>Vla n ID                                                                           | Click this to show the Wireless Bridge Vlan Setting pop-up window. This link is available only when the radio is in Root AP or Repeater mode.                                                                                                    |  |

Table 35 Configuration > Wire less > AP Management (continued)

| IABEL                           | DESC RIPHO N                                                                                                    |  |
|---------------------------------|----------------------------------------------------------------------------------------------------|--|
| Wire less Bridge Vlan Setting   |                                                                                                    |  |
| Add                             | Click this to add an entry in the table.                                                                                                    |  |
| Remove                          | Select an entry and click this to remove the selected entry.                                                                                                    |  |
| #                               | This field is a sequential value. It is not a ssociated with any VIAN ID.                                                                                                    |  |
| Wire le ss Brid g e<br>Vla n ID | Enter a VIAN ID for the wire less bridge. The VIAN IDs you set on your mot AP should be the same as the VIAN ID you set here. See Section 1.3 on page 19 formore information on wire less bridge.                                                                                                    |  |
| ОК                              | Click OK to save yourchanges back to the Zyxel Device.                                                                                                    |  |
| C lo se                         | Click <b>Close</b> to close the pop-up window without saving your changes.                                                                                                    |  |
| Max Output Power                | Enter the maximum output power(between 0 to 30 dBm) of the Zyxel Device in this field. If<br>there is a high density of APs in an area, decrease the output power of the Zyxel Device to<br>reduce interference with other APs.                                                                                                    |  |
|                                 | Note: Reducing the output power also reduces the Zyxel Device's effective broadcast radius.                                                                                                    |  |
| MBSSID Settings                 |                                                                                                    |  |
| Add 🛟                           | This button is not a vailable after you configure the Zyxel Device using the wizard.                                                                                                    |  |
|                                 | C lick the Add icon ( c) to open a screen where you can create a new entry. For features where the entry's position in the numbered list is important (features where the Zyxel Device applies the table's entries in order like the SSID for example), you can select an entry and c lick Add to create a new entry after the selected entry. |  |
| Ed it 🦉                         | Click Edit ( ) to open a screen where you can modify the entry's settings. In some tables<br>you can just click a table entry and edit it directly in the table. For those types of tables small<br>red triangles display for table entries with changes that you have not yet applied.                                                        |  |
| #                               | This field shows the index number of the SSID                                                                                                    |  |
| SSID Pro file                   | This field shows the SSID profile that is a ssociated with the radio profile.                                                                                                    |  |
| Band                            | This field displays the radio bands to which the SSID profile is applicable. If the SSID profile is not applicable to the current radio, the SSID profile will not be enabled.                                                                                                    |  |
|                                 | You can configure the SSID profile's applicable radio bands in the <b>Edit SSID Profile</b> screen (click the <b>Edit</b> button next to the profile).                                                                                                    |  |
| Apply                           | Click Apply to save your changes back to the Zyxel Device.                                                                                                    |  |
| Re se t                         | Click Reset to return the screen to its last-saved settings.                                                                                                    |  |

Table 35 Configuration > Wire less > AP Management (continued)

## 10.3 Rogue AP

Use this screen to enable **Rogue AP Detection** and import/export a rogue or friendly AP list in a txt file. Click **Configuration > Wire less > Rogue AP** to access this screen.

#### Rogue APs

A rogue AP is a wire less access point operating in a network's coverage area that is not under the control of the network administrator, and which can potentially open up holes in a network's security.

In the following example, a corporate network's security is compromised by a rogue AP (**R**G) set up by an employee at his workstation in order to allow him to connect his note book computer wire lessly (**A**). The company's legitimate WiFinetwork (the dashed ellipse **B**) is well-secured, but the rogue AP uses

infe nor sec unity that is easily broken by an attacker  $(\mathbf{X})$  running readily available encryption-cracking software. In this example, the attacker now has access to the company network, including sensitive data stored on the file server  $(\mathbf{C})$ .

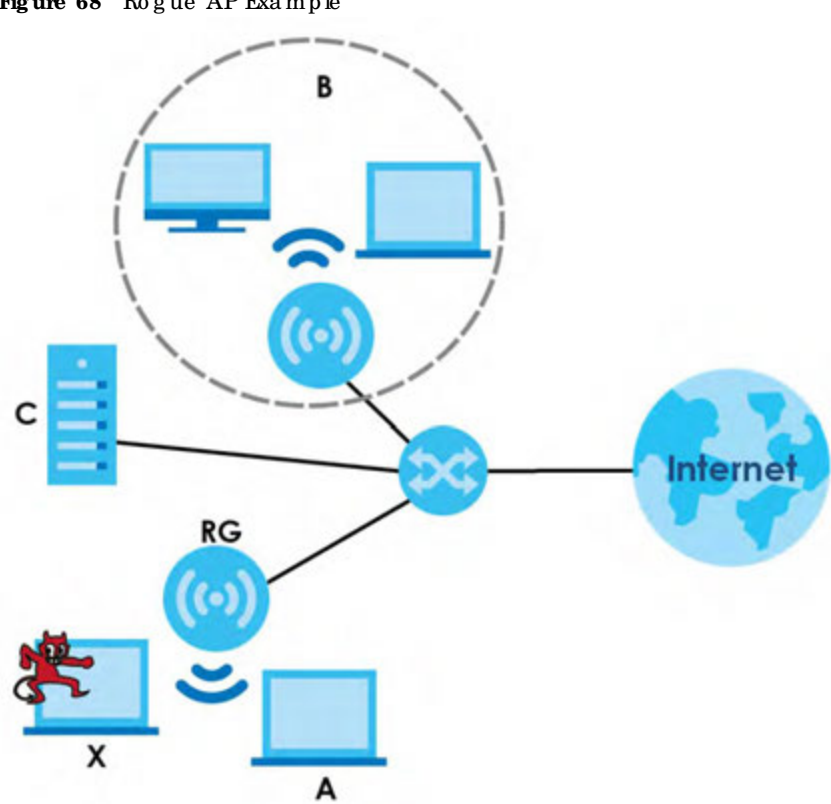

#### Figure 68 Rogue AP Example

#### Friendly APs

If you have more than one AP in your WiFi network, you should also configure a list of "friendly" APs. Friendly APs are wire less access points that you know are not a threat. It is recommended that you export (save) your list of friendly APs often, especially if you have a network with a large number of access points. Exported lists show MAC addresses in txt file format separated by line breaks.

#### Rogue AP Detection

This feature allows the Zyxel Device to monitor the WiFi signals for otherwire less APs (see also Section 1.3.3 on page 23). Detected APs will appear in the Monitor > Wire less > Detected Device screen, where the Zyxel Device will abel APs with the criteria you select in Suspected Rogue AP Classification Rule as a suspected rogue. The APs which you mark as eitherrogue or friendly APs in the Monitor > Wire less > Detected Device screen will appear in the Wire less > Rogue AP screen. See Section 1.2 on page 14 to know which models support Rogue AP Detection.

Note: Enabling **Rogue AP Detection** might affect the performance of WiFiclients associated with the Zyxel Device.
| Q Add                         | (月1)町 重   | Ramove                                                       |              |                     |
|-------------------------------|-----------|--------------------------------------------------------------|--------------|---------------------|
| E Ro                          | 10 -      | MAC Address                                                  | Dirscription |                     |
| 1 19                          | endly-ap  | 60:31:97:7D:5B:51                                            |              |                     |
| 2 10                          | gue-ap    | 00:A0:C5:01:23:45                                            | rogue-ap     |                     |
| 16.4                          | Page [17] | of 1 + + Show 54                                             | + Herris     | Displaying 1 - 2 of |
|                               |           |                                                              |              |                     |
| togue Af                      | Ust Impor | a Repath for Roave AF                                        | Did Browne   | Insecting Exports   |
| Rogue Af<br>File:<br>Mendly A | Select    | ing/Exporting<br>a The path for Regule AF<br>rting/Exporting | Uit Browse   | insecting Experies  |

Figure 69 Configuration > Wire less > Rogue AP (for Zyxel Devices that support Monitor mode)

Figure 70 Configuration > Wire less > Rogue AP (for Zyxel Devices that support Rogue AP Detection)

| Rogue/I    | Friendly A  | P Lia                       |             |                       |
|------------|-------------|-----------------------------|-------------|-----------------------|
| Rogue AP   | Detectio    | n Setting                   |             |                       |
| R Ervato   | e Rogue     | AP Detection                |             |                       |
| impecte    | d Rogue )   | AP Classification Bule      |             |                       |
| 12 Wea     | k Security  | (Open,WEP,WPA-PSK)          |             |                       |
| IN Hidd    | en SSID     |                             |             |                       |
| 12 55D     | Keyword     |                             |             |                       |
| OAdd       | atten 1     | Remove .                    |             |                       |
| 1 10       | D Keywor    | d                           |             |                       |
| 1 te       | st          |                             |             |                       |
| O Add      | iendly AP   | List .                      |             |                       |
| E          | in est      | MAC Address                 | Discription |                       |
| 1 64       | endy-ap     | 60:31:97:7D:58:51           |             |                       |
| 2 10       | que ap      | 00:A0:C5:01:22:45           | logue-ap    |                       |
| 16.4       | FIRDH []    | of 1 + H Show St            | (Torna      | Displaying 1 - 2 of 2 |
| logue AP   | List Impo   | rting/Exporting             |             |                       |
| File:      | Sales       | t a file path far Rogue Al  | List Browse | Exporting             |
| Friendly A | VP List Imp | orting/Exporting            |             |                       |
| Rie:       | Selec       | t a file path far Hiendly A | Filt Browse | Importing Exporting   |
|            |             |                             |             |                       |
|            |             |                             | now Reset   |                       |

Each field is described in the following table.

| LABEL                                                                                                    | DESC RIPTIO N                                                                                                    |  |
|----------------------------------------------------------------------------------------------------|----------------------------------------------------------------------------------------------------|--|
| Rogue AP Detection Setting                                                                                                    |                                                                                                    |  |
| Enable Rogue AP     Select this check box to detect Rogue APs in the network.       Detection     Select this check box to detect Rogue APs in the network. |                                                                                                    |  |
| Suspected Rogue AP<br>Classification Rule                                                                                                    | Select the check boxes (Weak Security (Open, WEP, WPA-PSK), Hidden SSID, SSID<br>Keyword) of the characteristics an AP should have for the Zyxel Device to mark it as a<br>Rogue AP.                                            |  |
| Add                                                                                                    | Click this to add an SSID Keyword.                                                                                                    |  |
| Ed it                                                                                                    | Selectan SSID Keyword and click this button to modify it.                                                                                                    |  |
| Remove                                                                                                    | Selectan existing SSID keyword and click this button to delete it.                                                                                                    |  |
| #                                                                                                    | This is the SSID Keyword's index number in this list.                                                                                                    |  |
| SSID Ke yword                                                                                                    | This field displays the SSID Keyword.                                                                                                    |  |
| Rogue / Friendly AP List                                                                                                    |                                                                                                    |  |
| Add                                                                                                    | Click this button to add an AP to the list and assign it either friendly or rogue status.                                                                                                    |  |
| Ed it                                                                                                    | Select an AP in the list to edit and reassign its status.                                                                                                    |  |
| Re m o ve                                                                                                    | Select an AP in the list to remove.                                                                                                    |  |
| #                                                                                                    | This field is a sequential value, and it is not associated with any interface.                                                                                                    |  |
| Ro le                                                                                                    | This field indicates whether the selected AP is a <b>rogue-ap</b> or a <b>friendly-ap</b> . To change the AP's role, click the <b>Edit</b> button.                                                                              |  |
| MAC Address                                                                                                    | This field indicates the AP's radio MAC address.                                                                                                    |  |
| De sc rip tio n                                                                                                    | This field displays the AP's description. You can modify this by clicking the Edit button.                                                                                                    |  |
| Rogue/Friendly AP List<br>Importing/Exporting                                                                                                    | The se controls allow you to export the cument list of rogue and friendly APs or import existing lists.                                                                                                    |  |
| File Path / Browse /<br>Importing                                                                                                    | Enter the file name and path of the list you want to import or click the <b>Browse</b> button to locate it. Once the <b>File Path</b> field has been populated, click <b>Importing</b> to bring the list into the Zyxel Device. |  |
|                                                                                                    | You need to wait a while for the importing process to finish.                                                                                                    |  |
| Exporting                                                                                                    | Click this button to export the current list of either rogue APs or friendly APS.                                                                                                    |  |
| Apply                                                                                                    | Click Apply to save your changes back to the Zyxel Device.                                                                                                    |  |
| Re se t                                                                                                    | Click Reset to return the screen to its last-saved settings.                                                                                                    |  |

## 10.3.1 Add/Edit Rogue/Friendly List

Click Add or select an AP and click the Edit button in the Configuration > Wireless > Rogue AP table to display this screen.

| AAC:        |            | 0             |
|-------------|------------|---------------|
| Description | 1          | (Optional)    |
| oie:        | · Roque AP | C Friendly AP |

Figure 71 Configuration > Wire less > Rogue AP > Add/Edit Rogue/Friendly AP List

NWA/WAC/WAX Se rie s Use r's G uid e

| LABEL           | DESC RIPIO N                                                                                                    |
|-----------------|----------------------------------------------------------------------------------------------------|
| MAC             | Enter the MAC address of the AP you want to add to the list. A MAC address is a unique hardware identifier in the following hexadec im al format: xx:xx:xx:xx:xx:xx where xx is a hexadec im al number separated by colons. |
| De sc rip tio n | Enterup to 60 characters for the AP's description. Spaces and underscores are allowed.                                                                                                    |
| Ro le           | Selecteither Rogue AP or Friendly AP for the AP's role.                                                                                                    |
| ОК              | Click OK to save your changes back to the Zyxel Device.                                                                                                    |
| Cancel          | Click <b>Cancel</b> to close the window with changes unsaved.                                                                                                    |

Each field is described in the following table.

|--|

## 10.4 Load Balancing

Use this screen to configure wireless network traffic load balancing between the APs on your network (see Load Balancing on page 115). Click Configuration > Wireless > Load Balancing to access this screen.

Figure 72 Configuration > Wire less > Load Balancing

| Load Balancing               |                       |  |  |
|------------------------------|-----------------------|--|--|
| Load Balancing Configuration |                       |  |  |
| 🔄 Enable Load Balar          | long                  |  |  |
| Mode:                        | By Station Number 👻   |  |  |
| Max Station Numb             | er: 127 (1~127)       |  |  |
| 🔄 Disassociate sta           | ation when overloaded |  |  |
|                              |                       |  |  |
|                              |                       |  |  |
|                              | Apply Reset           |  |  |

Each field is described in the following table.

| IABEL                               | DESC RIPIIO N                                                                                                    |
|-------------------------------------|----------------------------------------------------------------------------------------------------|
| Enable Load                         | Select this to enable load balancing on the Zyxel Device.                                                                                                    |
| Ba la nc ing                        | Use this section to configure wire less network traffic load balancing between the managed APs in this group.                                                                                                    |
| Mo d e                              | Select a mode by which load balancing is camied out.                                                                                                    |
|                                     | Select <b>By Station Number</b> to balance network traffic based on the number of specified stations connected to the Zyxel Device.                                                                                                    |
|                                     | Select <b>By Traffic Level</b> to balance network traffic based on the volume generated by the stations connected to the Zyxel Device.                                                                                                    |
|                                     | Select <b>By Smart Classnoom</b> to balance network traffic based on the number of specified stations connected to the Zyxel Device. The Zyxel Device ignores association request and a uthentication request packets from any new station when the maximum number of stations is reached.                                                                                                    |
|                                     | If you select <b>By Station Number</b> or <b>By Tia ffic Level</b> , once the threshold is crossed (either the maximum station numbers or with network traffic), the Zyxel Device delays association request and authentic ation request packets from any new station that attempts to make a connection. This allows the station to automatic ally attempt to connect to another, less burdened AP if one is available. |
| Max Station<br>Number               | Enter the threshold number of stations at which the Zyxel Device begins load balancing its connections.                                                                                                    |
| Thaffic Level                       | Select the threshold traffic level at which the Zyxel Device begins load balancing its connections ( <b>Low</b> , <b>Medium</b> , <b>High</b> ).                                                                                                    |
|                                     | The maximum bandwidth allowed for each level is:                                                                                                    |
|                                     | • Iow - 11 Mbps                                                                                                    |
|                                     | • Medium - 23 Mbps                                                                                                    |
| <b>D</b> :                          | • High - 35M bps                                                                                                    |
| Disa sso c ia te<br>sta tio n whe n | when you set Mode to By Smart Classroom.                                                                                                    |
| o ve no a d e d                     | Se le ct this option to disassociate WiFi clients connected to the AP when it becomes overloaded. If you do notenable this option, then the AP simply delays the connection until it can afford the bandwidth it requires, or it transfers the connection to another AP within its broadcast radius.                                                                                                    |
|                                     | The disassociation priority is determined automatically by the Zyxel Device and is as follows:                                                                                                    |
|                                     | • Idle Timeout - Devices that have been idle the longest will be kicked first. If none of the connected devices are idle, then the priority shifts to Signal Strength.                                                                                                    |
|                                     | • Signal Strength - Devices with the weakest signal strength will be kicked first.                                                                                                    |
|                                     | Note: If you enable this function, you should ensure that there are multiple APs<br>within the broadcast radius that can accept any rejected or kicked WiFi<br>clients; otherwise, a WiFi client attempting to connect to an overloaded AP<br>will be disassociated permanently and neverbe allowed to connect.                                                                                                    |
| Apply                               | Click Apply to save your changes back to the Zyxel Device.                                                                                                    |
| Re se t                             | Click Reset to return the screen to its last-saved settings.                                                                                                    |

Table 38 Configuration > Wire less > Load Balancing

## 10.4.1 Disassociating and Delaying Connections

When your AP becomes overloaded, there are two basic responses it can take. The first one is to "delay" a client connection. This means that the AP withholds the connection until the data transfer

throughput is lowered or the client connection is picked up by another AP. If the client is picked up by another AP then the original AP cannot resume the connection.

For example, here the AP has a balanced bandwidth allotment of 6 Mbps. If laptop **R** connects and it pushes the AP over its allotment, say to 7 Mbps, then the AP delays the red laptop's connection until it can afford the bandwidth or the laptop is picked up by a different AP with bandwidth to spare.

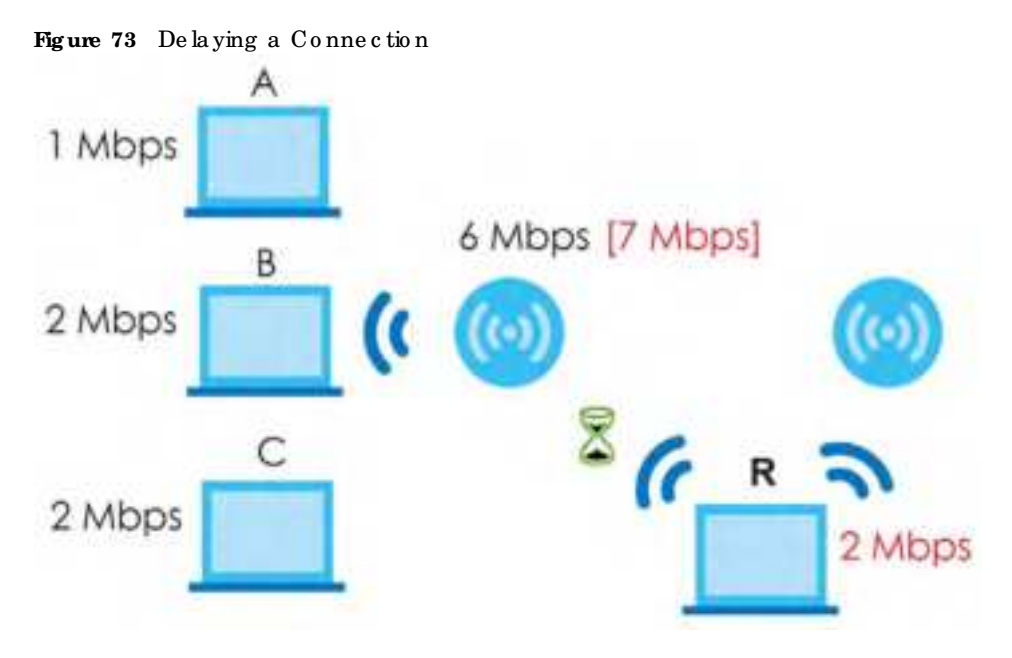

The second response your AP can take is to disassociate with clients that are pushing it over its balanced bandwidth allotment.

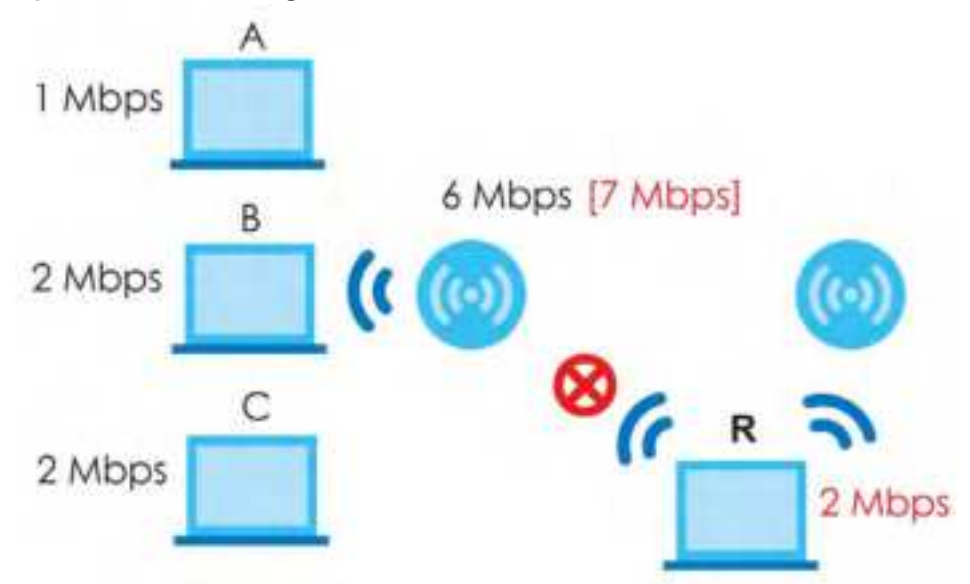

Figure 74 Disassociating with a Client

Connections are cut based on either **idle timeout** or **signal strength**. The Zyxel Device first looks to see which devices have been idle the longest, then starts kicking them in order of highest idle time. If no connections are idle, the next criteria the Zyxel Device analyzes is signal strength. Devices with the weakest signal strength are kicked first.

## 10.5 DCS

Use this screen to configure dynamic radio channel selection (see Dynamic Channel Selection (DCS) on page 101). Click Configuration > Wireless > DCS to access this screen.

Figure 75 Configuration > Wire less > DCS

| DCS              |             |  |
|------------------|-------------|--|
| General Settings |             |  |
| DCS Now          |             |  |
|                  |             |  |
|                  | Apply Reset |  |

Each field is described in the following table.

| Ծեհխ    | 30 | Configure   | tion    | Wim lo co >      | DCS |
|---------|----|-------------|---------|------------------|-----|
| la d le | 39 | C o nig ura | tio n > | where $\ln ss >$ | DUS |

| IA BEL   | DESC RIPIIO N                                                                             |
|----------|-------------------------------------------------------------------------------------------|
| DCS No w | Click this to have the Zyxel Device scan for and select an available channel immediately. |
| Apply    | Click Apply to save your changes back to the Zyxel Device.                                |
| Re se t  | Click <b>Reset</b> to return the screen to its last-saved settings.                       |

## 10.6 Technical Reference

The following section contains additional technical information about the features described in this chapter.

#### Dynamic Channel Selection

When numerous APs broadcast within a given area, they introduce the possibility of heightened radio interference, especially if some or all of them are broadcasting on the same radio channel. If the interference becomes too great, then the network administrator must open his AP configuration options and manually change the channel to one that no other AP is using (or at least a channel that has a lower level of interference) in order to give the connected stations a minimum degree of interference. Dynamic channel selection frees the network administrator from this task by letting the AP do it automatically. The AP can scan the area around it looking for the channel with the least amount of interference.

In the 2.4 GHz spec trum, each channel from 1 to 13 is broken up into discrete 22 MHz segments that are spaced 5 MHz apart. Channel 1 is centered on 2.412 GHz while channel 13 is centered on 2.472 GHz.

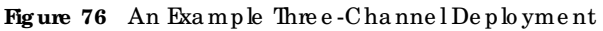

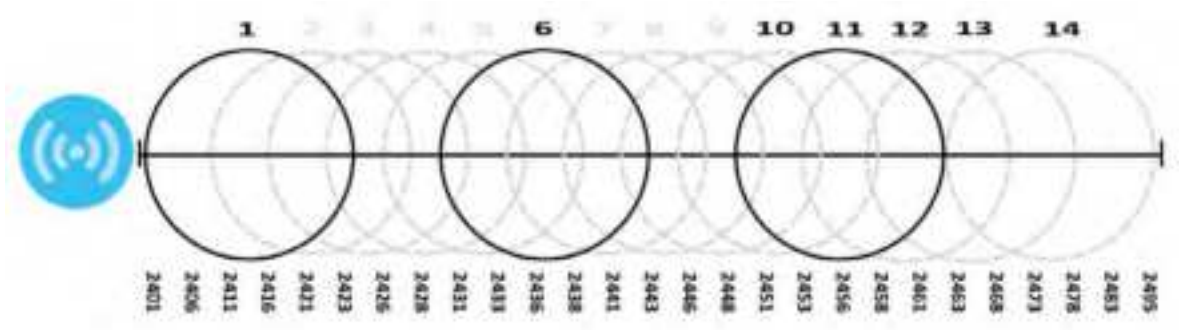

Three channels are situated in such a way as to create almost no interference with one another if used exclusively: 1, 6 and 11. When an AP broadcasts on any of the se 3 channels, it should not interfere with neighboring APs as long as they are also limited to same trio.

Figure 77 An Example Four-ChannelDeployment

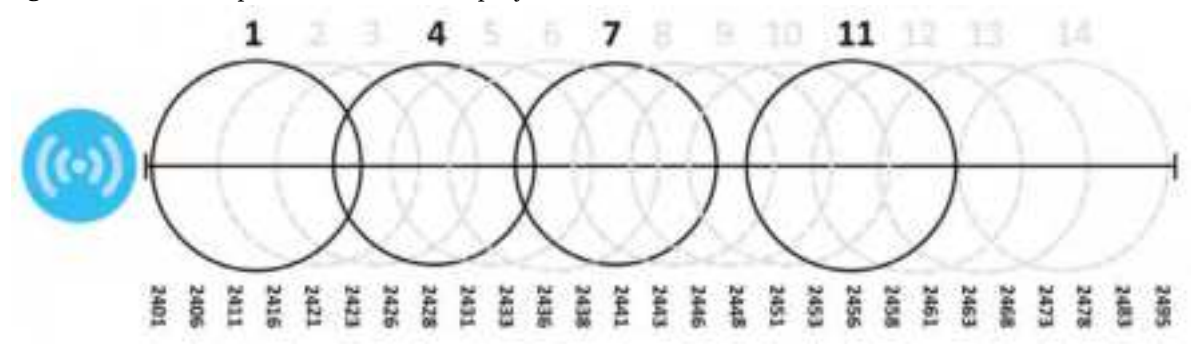

However, some regions require the use of other channels and often use a safety scheme with the following four channels: 1, 4, 7 and 11. While they are situated sufficiently close to both each other and the three so-called "safe" channels (1,6 and 11) that interference becomes inevitable, the severity of it is dependent upon other factors: proximity to the affected AP, signal strength, activity, and so on.

Finally, there is an alternative four channel scheme for EISI, consisting of channels 1, 5, 9, 13. This offers significantly less overlap that the other one.

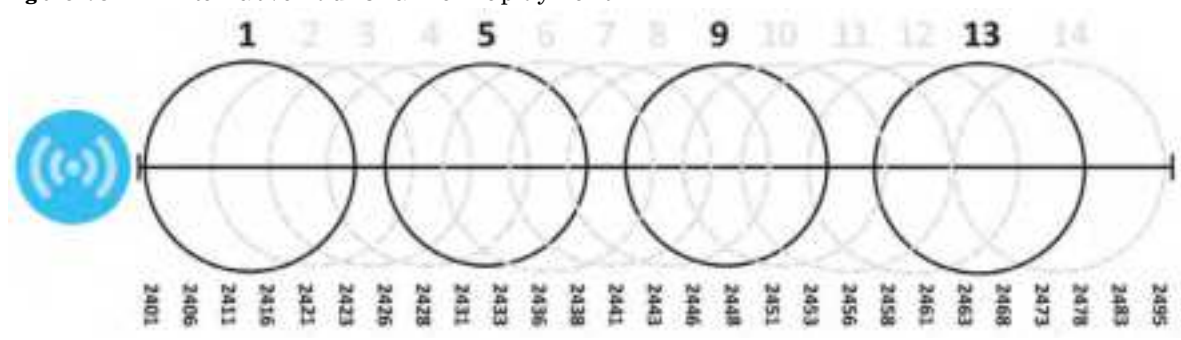

Figure 78 An Alternative Four-Channel Deployment

#### Load Balancing

Because there is a hard upper limit on an AP's wire less bandwidth, load balancing can be crucial in areas crowded with wire less users. Rather than let every user connect and subsequently dilute the

available bandwidth to the point where each connecting device receives a meager trickle, the load balanced AP instead limits the incoming connections as a means to maintain bandwidth integrity.

There are three kinds of wire less load balancing available on the Zyxel Device:

**Load balancing by station number** limits the number of devices a lowed to connect to your AP. If you know exactly how many stations you want to let connect, choose this option.

For example, if your company's graphic design team has their own AP and they have 10 computers, you can load balance for 10. Later, if someone from the sales department visits the graphic design team's offices for a meeting and he tries to access the network, his computer's connection is delayed, giving it the opportunity to connect to a different, neighboring AP. If he still connects to the AP regardless of the delay, then the AP may boot other people who are already connected in order to associate with the new connection.

Load balancing by smart classroom also limits the number of devices allowed to connect to your AP. But any new connections will be just rejected when the AP is overloaded.

Load balancing by traffic level limits the number of connections to the AP based on maximum band width available. If you are uncertain as to the exact number of wireless connections you will have then choose this option. By setting a maximum bandwidth cap, you allow any number of devices to connect as long as their total bandwidth usage does not exceed the configured bandwidth cap associated with this setting. Once the cap is hit, any new connections are rejected or delayed provided that there are other APs in range.

Imagine a coffee shop in a crowded business district that offers free wireless connectivity to its customers. The coffee shop ownercan't possibly know how many connections his AP will have at any given moment. As such, he decides to put a limit on the bandwidth that is available to his customers but not on the actual number of connections he allows. This means anyone can connect to his wireless network as long as the AP has the bandwidth to spare. If too many people connect and the AP hits its bandwidth cap then all new connections must basic ally wait for the irtum orget shunted to the nearest identical AP.

# C HAPTER 11 Blue to o th

## 11.1 Overview

Use this screen to configure the iBe a con advertising settings for the Zyxel Device that supports Blue tooth Low Energy (BLE). Blue tooth Low Energy, which is also known as Blue tooth Smart, transmits less data over a shorter distance but consumes less power than classic Blue tooth.

On the WAC 5302D-S, you need to attach a supported BLE USB dongle to its USB port to have the AP act as a beacon to broadcast packets. Contact Zyxel customer support if you are not sure whether your BLE USB dongle is compatible with the Zyxel Device.

### 11.1.1 What You Need To Know

Be a c on is Apple's communication protocolon top of Blue tooth Low Energy wire less technology. Be a cons (Blue tooth radio transmitters) or BLE enabled devices broadcast packets to every device around it to announce their presence. Advertising packets contain their iBe a con ID, which consists of the Universally Unique Identifier (UUID), major number, and minor number. These packets also contain a TX (transmit) power measured at a reference point, which is used to approximate a device's distance from the beacon. The UUID can be used to identify a service, a device, a manufacture ror an owner. The 2-byte major number is to identify and distinguish a group, and the 2-byte minor number is to identify and distinguish an individual.

For example, a company can set all its beacons to share the same UUID. The beacons in a particular branch uses the same major number, and each beacon in a branch can have its own minor number.

|       | COMPANY A |                      |           |  |
|-------|-----------|----------------------|-----------|--|
|       | BRAN      | СНХ                  | BRANCHY   |  |
|       | BEACON 1  | BEACON 2             | BEACON 3  |  |
| UUID  | EBAEC FA  | F-DFE0-4039-BE5A-F03 | 0EED4303C |  |
| Major | 10        | 10                   | 20        |  |
| Minor | 1         | 2                    | 1         |  |

Developers can create apps that respond to the iBe acon ID that your Zyxel Device broadcasts. An app that is associated with the Zyxel Device's iBe acon ID can measure the proximity of a customerto a be acon. This app can then push messages or trigger prompts and actions based on this information. This allows you to send highly contextual and highly localized advertisements to customers.

## 11.2 Blue to oth Advertising Settings

The Zyxel Device communicates with another BLE enabled device for advertisements. Use this screen to configure up to five beacon IDs to be included in the advertising packet.

To access this screen, click Configuration > Blue tooth > Advertising Settings.

Figure 79 Configuration > Blue tooth > Advertising Settings

| # Status | UUD                        | / Major | Minor |                     |
|----------|----------------------------|---------|-------|---------------------|
| 1.5.2    |                            |         | 2     |                     |
| 2. 19    |                            | D       | 0     |                     |
| 2 V      |                            | 0       | 0     |                     |
| 6.9      |                            | D       | 0     |                     |
| 5.0      |                            | D       | 0     |                     |
| i nai    | 1 of 1 = 11 Show 55 + Amer |         |       | Depaying 1 - 5 of 5 |

The following table describes the labels in this screen.

| LABEL         | DESC RIPIIO N                                                                                         |
|---------------|----------------------------------------------------------------------------------------------------|
| Ed it         | C lick this to edit the selected entry.                                                               |
| Ac tiva te    | To tum on an entry, select it and click Activate.                                                     |
| Ina c tiva te | To tum off an entry, select it and click Inactivate.                                                  |
| #             | This field is a sequential value, and it is not a ssociated with a specific entry.                    |
| Sta tus       | This field shows whether or not the entry is activated.                                               |
|               | A yellow bulb signifies that this rule is active. A gray bulb signifies that this rule is not active. |
| UUID          | This field indicates the UUID to be included in the Blue tooth advertising packets.                   |
| Major         | This field indicates the major number to be included in the Blue tooth advertising packets.           |
| Mino r        | This field indicates the minor number to be included in the Blue tooth advertising packets.           |
| Apply         | Click Apply to save your changes back to the Zyxel Device.                                            |
| Re se t       | Click Reset to return the screen to its last-saved settings.                                          |

Table 40 Configuration > Blue tooth > Advertising Settings

#### 11.2.1 Edit Advertising Settings

Select an entry in the **Configuration > Blue tooth > Advertising Settings** screen and click the **Edit** icon to open the **Edit Advertising** screen. Use this screen to configure the beacon ID in the Blue tooth advertising packets.

| Edil Advertis   | ling | 32               |
|-----------------|------|------------------|
| Advertising Set | ling |                  |
| El Activote     |      |                  |
| UUD:            |      | Generate new UUC |
| Mojori          | 0    | (0-65535)        |
| Minor           | 10   | (0~65535)        |

Figure 80 Configuration > Blue to oth > Advertising Setting s > Ed it

The following table describes the labels in this screen.

|  | Table 41 | Configuration > | Blue to $o$ th > Adv | vertising Settings> | > Ed it |
|--|----------|-----------------|----------------------|---------------------|---------|
|--|----------|-----------------|----------------------|---------------------|---------|

| LABEL                | DESC RIPIIO N                                                                                                    |
|----------------------|----------------------------------------------------------------------------------------------------|
| Ac tiva te           | Select this option to enable the advertising settings.                                                                                                    |
| UUID                 | To specify a UUID for the Zyxel Device's beacon ID, enter 32 hexadecimal digits in the range of "A-F", "a-f" and "0-9", split into five groups separated by hyphens (-). The UUID format is as follows: xxxxxxxxxxxxxxxxxxxxxxxxx (8-4-4-12) |
| Generate new<br>UUID | Click this button to have the Zyxel Device generate a new UUID automatically.                                                                                                    |
| Ma jo r              | Enter an integer from 0 to 65535 as the major value to identify the group to which the beacon belongs.                                                                                                    |
| Mino r               | Enteran integer from 0 to 65535 as the minor value to identify the individual beacon.                                                                                                    |
| ОК                   | Click OK to save your changes back to the Zyxel Device.                                                                                                    |
| Cancel               | Click <b>Cancel</b> to exit this screen without saving your changes.                                                                                                    |

# C HAPTER 12 User

## 12.1 Overview

This chapterdescribes how to set up user accounts and user settings for the Zyxel Device.

#### 12.1.1 What You Can Do in this Chapter

- The Userscreen (see Section 12.2 on page 121) provides a summary of all user accounts.
- The Setting screen (see Section 12.3 on page 123) controls default settings, login settings, loc kout settings, and other user settings for the Zyxel Device.

#### 12.1.2 What You Need To Know

The following terms and concepts may help as you read this chapter.

#### Use r Ac c o unt

A use raccount defines the privileges of a user logged into the Zyxel Device. Use raccounts are used in controlling access to configuration and services in the Zyxel Device.

#### UserTypes

These are the types of user accounts the Zyxel Device uses.

| TYPE               | ABILITIES                                                         | LOGIN METHOD(S) |
|--------------------|-------------------------------------------------------------------|-----------------|
| Admin Users        |                                                                   |                 |
| admin              | Change Zyxel Device configuration (web, CLL)                      | WWW, SSH, FIP   |
| limite d -a d m in | Look at Zyxel Device configuration (web, CLI)                     | WWW, SSH        |
|                    | Perform basic diagnostics (CLD)                                   |                 |
| Ac c e ss Use rs   |                                                                   |                 |
| use r              | Used for the embedded RADIUS server and<br>SNMPv3 user a c c e ss |                 |
|                    | Browse user-mode commands (CLI)                                   |                 |

Table 42 Types of User Accounts

Note: The default **admin** account is always authenticated locally, regardless of the authentication method setting.

## 12.2 User Summary

The User screen provides a summary of all user accounts. To access this screen click Configuration > Object > User.

Figure 81 Configuration > Object > User

| onfiguration          |                    |                        |
|-----------------------|--------------------|------------------------|
| 🔾 Add 📝 Edit 🍵 Remove | Colject Reference  |                        |
| # • User Name         | User Type          | Description            |
| 1 admin               | admin              | Administration account |
| H d [Page ] of the    | ki Show 50 v Items | Displaying 1 - 1 of 1  |

The following table describes the labels in this screen.

| Table 43 | Config ura tio n | >Object> | Use r |
|----------|------------------|----------|-------|
|----------|------------------|----------|-------|

| IABEL            | DESC RIPTIO N                                                                                                    |
|------------------|----------------------------------------------------------------------------------------------------|
| Add              | Click this to create a new entry.                                                                                                    |
| Ed it            | Double-click an entry or select it and click <b>Edit</b> to open a screen where you can modify the entry's setting s.                                                                                                    |
| Remove           | To remove an entry, select it and click <b>Remove</b> . The Zyxel Device confirms you want to remove it before doing so.                                                                                                    |
| Object Reference | Select an entry and click <b>Object Reference</b> to open a screen that shows which settings use the entry.                                                                                                    |
| #                | This field is a sequential value, and it is not a ssociated with a specific user.                                                                                                    |
| Use r Na m e     | This field displays the user name of each user.                                                                                                    |
| Use r Typ e      | <ul> <li>This field displays type of user this account was configured as.</li> <li>admin - this user can look at and change the configuration of the Zyxel Device</li> <li>limited-admin - this user can look at the configuration of the Zyxel Device but not to change it</li> <li>user - this user has access to the Zyxel Device's services but cannot look at the configuration</li> </ul> |
| De sc rip tio n  | This field displays the description for each user.                                                                                                    |

#### 12.2.1 Add/Edit User

The UserAdd/Edit screen allows you to create a new useraccountoredit an existing one.

#### 12.2.1.1 Rules for User Names

Entera username from 1 to 31 characters.

The user name can only contain the following characters:

- Alphanumeric A-z 0-9 (there is no unicode support)
- \_ [underscores]
- - [d a she s]

The first character must be alphabetical (A-Za-z), an underscore (\_), or a dash (-). Other limitations on user names are:

- Usernames are case-sensitive. If you enter a user'bob' but use 'BOB' when connecting via CIFS or FIP, it will use the account settings used for 'BOB' not 'bob'.
- Usernames have to be different than usergroup names.
- Here are the reserved user names:

| • | a d m          | • | a d m in        | • | any   | • | b in     | • | daemon                |
|---|----------------|---|-----------------|---|-------|---|----------|---|-----------------------|
| • | debug          | • | device haecived | • | ftp   | • | games    | • | halt                  |
| • | ld a p -use rs | • | lp              | • | mail  | • | news     | • | no b o d y            |
| • | operator       | • | ra dius-use rs  | • | root  | • | shutdown | • | $\operatorname{sshd}$ |
| • | sync           | • | uuc p           | • | zyxel |   |          |   |                       |

To access this screen, go to the Userscreen, and click Add or Edit.

| Charlingson 1 | (admini)   |  |
|---------------|------------|--|
| User Type     | (UNIT) (I) |  |
| Posiword:     |            |  |
| Retypet       |            |  |
| Description:  |            |  |
|               |            |  |
|               |            |  |
|               |            |  |
|               |            |  |

Figure 82 Configuration > Object > User > Add/Edit A User

The following table describes the labels in this screen.

| Table 44 Co | onfiguration | > Use r > | Use $r >$ | Add/EditA | User |
|-------------|--------------|-----------|-----------|-----------|------|
|-------------|--------------|-----------|-----------|-----------|------|

| LABEL           | DESC RIPIIO N                                                                                                    |
|-----------------|----------------------------------------------------------------------------------------------------|
| Use r Na m e    | Type the username for this useraccount. You may use 1-31 alphanumeric characters,<br>underscores(_), ordashes (-), but the first character cannot be a number. This value is case-<br>sensitive. Usernames have to be different than usergroup names, and some words are<br>reserved. |
| Use r Typ e     | Select what type of user this is. Choices are:                                                                                                    |
|                 | • admin - this user can look at and change the configuration of the Zyxel Device                                                                                                    |
|                 | • limited - a dmin - this user can look at the configuration of the Zyxel Device but not to change it                                                                                                    |
|                 | • user-this is used for embedded RADIUS server and SNMPv3 user access                                                                                                    |
| Pa ssw o rd     | Enter the password of this user account. It can consist of 4 - 63 alphanumeric characters.                                                                                                    |
| Re typ e        | Re-enter the password to make sure you have entered it comectly.                                                                                                    |
| De sc rip tio n | Enter the description of each user, if any. You can use up to 60 printable ASC II characters.<br>Default descriptions are provided.                                                                                                    |

| IABEL                             | DESC RIPIIO N                                                                                                    |  |  |  |  |
|-----------------------------------|----------------------------------------------------------------------------------------------------|--|--|--|--|
| Authentication<br>TimeoutSettings | This field is not a vailable if the user type is <b>user</b> .                                                                                                    |  |  |  |  |
| U                                 | If you want to set a uthentic ation time out to a value other than the default settings, select<br>Use Manual Settings then fill your preferred values in the fields that follow.                                                                                                    |  |  |  |  |
| Le a se Tim e                     | This field is not available if the user type is <b>user</b> .                                                                                                    |  |  |  |  |
|                                   | Enter the number of minutes this user has to renew the current session before the user is logged out. You can specify 1 to 1440 minutes. You can enter 0 to make the number of minutes unlimited. Admin users renew the session every time the main screen refreshes in the Web Configurator.                                      |  |  |  |  |
| Re a uthe ntic a tio n            | This field is not a vailable if the user type is user.                                                                                                    |  |  |  |  |
| lime                              | Type the number of minutes this user can be logged into the Zyxel Device in one session<br>before the user has to log in again. You can specify 1 to 1440 minutes. You can enter 0 to<br>make the number of minutes unlimited. Unlike <b>Lease Time</b> , the user has no opportunity to<br>renew the session without logging out. |  |  |  |  |
| OK                                | Click OK to save your changes back to the Zyxel Device.                                                                                                    |  |  |  |  |
| Cancel                            | Click <b>Cancel</b> to exit this screen without saving your changes.                                                                                                    |  |  |  |  |

Table 44 Configuration > User > User > Add/Edit A User(continued)

## 12.3 Setting

This screen controls default settings, log in settings, loc kout settings, and other user settings for the Zyxel Device.

To access this screen, login to the Web Configurator, and click Configuration > Object > User > Setting.

| User Setting                                                                                                    |                       |                   |                       |
|----------------------------------------------------------------------------------------------------|-----------------------|-------------------|-----------------------|
| Here Delevill Selling                                                                                                |                       |                   |                       |
| oser berdun sening                                                                                                   |                       |                   |                       |
| Default Authentication Timeout Settings                                                                              |                       |                   |                       |
| # UserType Lease                                                                                                    | Time                  | Reauthentication  | Time                  |
| 1 admin 1440                                                                                                    |                       | 1440              |                       |
| 2 limited-admin 1440                                                                                                 |                       | 1440              |                       |
| 3 user -                                                                                                    |                       | 100 C             |                       |
| [4 4   Page 1 of 1   ≥ ≥] Show 50 w He                                                                               | ms                    |                   | Displaying 1 - 3 of 3 |
|                                                                                                    |                       |                   |                       |
| Login Security                                                                                                    |                       |                   |                       |
| Enable Password Complexity                                                                                           |                       |                   |                       |
| Complexity requirement:<br>• Minimum parameter in all should be all solar                                            | rachers               |                   |                       |
| <ul> <li>Minimum password length should be of a cha<br/>Include at least 1 Upper case alphabetic cha     </li> </ul> | racteri.              |                   |                       |
| * Include at least 1 Lower case alphabetic cha                                                                       | racter.               |                   |                       |
| * Include at least 1 numeric character.                                                                              |                       |                   |                       |
| <ul> <li>Include at least 1 special character like '\$'.\$'.</li> </ul>                                              | T                     |                   |                       |
| User Logon Settings                                                                                                  |                       |                   |                       |
| I limit the number of simultaneous logons for a                                                                      | dministration account |                   |                       |
| Maximum number per administration accourt                                                                            | vt: 1                 | (1-1034)          |                       |
|                                                                                                    |                       |                   |                       |
| User Lockout Settings                                                                                                |                       |                   |                       |
| Enable logon retry limit                                                                                             |                       |                   |                       |
| Maximum retry count:                                                                                                 | 5                     | (1-99)            |                       |
| Lockout period:                                                                                                    | 30                    | (1-65535 minutes) |                       |
|                                                                                                    |                       |                   |                       |
|                                                                                                    |                       |                   |                       |
|                                                                                                    | Apply Reset           |                   |                       |

#### Figure 83 Configuration > Object > User > Setting

The following table describes the labels in this screen.

#### Table 45 Configuration > Object > User > Setting

| LABEL                                       | DESC RIPTIO N                                                                                                    |  |  |  |  |  |
|---------------------------------------------|----------------------------------------------------------------------------------------------------|--|--|--|--|--|
| Use r De fa ult Se tting                    |                                                                                                    |  |  |  |  |  |
| De fault Authentication<br>Timeout Settings | The se authentic ation time out settings are used by default when you create a new useraccount. They also control the settings for any existing useraccounts that are set to use the default settings. You can still manually configure any useraccount's a uthentic ation time out settings.                                                                   |  |  |  |  |  |
| Ed it                                       | Double-click an entry or select it and click <b>Edit</b> to open a screen where you can modify the entry's settings.                                                                                                    |  |  |  |  |  |
| #                                           | This field is a sequential value, and it is not associated with a specific entry.                                                                                                    |  |  |  |  |  |
| Use r Typ e                                 | <ul> <li>The se are the kinds of useraccount the Zyxel Device supports.</li> <li>admin - this usercan bok at and change the configuration of the Zyxel Device</li> <li>limited-admin - this usercan look at the configuration of the Zyxel Device but not to change it</li> <li>user - this is used for embedded RADIUS server and SNMPv3 useraccess</li> </ul> |  |  |  |  |  |
| Le a se Tim e                               | This is the default lease time in minutes for each type of user account. It defines the number of minutes the user has to renew the current session before the user is logged out.<br>Admin users renew the session every time the main screen refreshes in the Web Configurator.                                                                               |  |  |  |  |  |

NWA/WAC/WAX Se rie s Use r's Guide

| IABEL                                                                    | DESC RIPIIO N                                                                                                    |
|--------------------------------------------------------------------------|----------------------------------------------------------------------------------------------------|
| Reauthentication Time                                                    | This is the default reauthentic ation time in minutes for each type of user account. It defines the number of minutes the user can be logged into the Zyxel Device in one session before having to log in again. Unlike <b>Lease Time</b> , the user has no opportunity to renew the session without logging out. |
| Log in Security                                                          |                                                                                                    |
| En a b le Password<br>C o m p le xity                                    | Se le c t this to enforce the following conditions in a userpassword. New user a c counts will have to set passwords following this complexity rule.                                                                                                    |
|                                                                          | The password must consist of at least 8 characters and should include at least:                                                                                                    |
|                                                                          | • 1 uppercase alphabetic character.                                                                                                    |
|                                                                          | • 1 lowercase alphabetic character.                                                                                                    |
|                                                                          | • 1 numeric character.                                                                                                    |
|                                                                          | • 1 special character like '@','\$','!'                                                                                                    |
|                                                                          | Note: This does not affect the existing accounts.                                                                                                    |
| Use r Logon Settings                                                     |                                                                                                    |
| limit the number of<br>simultaneous logons for<br>administration account | Se le c t this c he c k box if you want to set a limit on the number of simultaneous log ins<br>by admin users. If you do not se le c t this, admin users can log in as many times as they<br>want at the same time using the same or different IP addresses.                                                     |
| Maximum numberper<br>administrationaccount                               | This field is effective when <b>Limit for a dministration account</b> is checked. Type the maximum number of simultaneous log ins by each admin user.                                                                                                    |
| Use r Lo c ko ut Se tting s                                              |                                                                                                    |
| Enable logon retry limit                                                 | Select this check box to set a limit on the number of times each user can log in unsuccessfully (for example, wrong password) before the IP address is locked out for a specified amount of time.                                                                                                    |
| Maximum retry count                                                      | This field is effective when <b>Enable logon retry limit</b> is checked. Type the maximum number of times each user can log in unsuccessfully before the IP address is locked out for the specified <b>lockout period</b> . The number must be between 1 and 99.                                                  |
| Lockoutpeniod                                                            | This field is effective when <b>Enable logon retry limit</b> is checked. Type the number of minutes the user must wait to try to log in again, if <b>logon retry limit</b> is enabled and the <b>maximum retry count</b> is reached. This number must be between 1 and 65,535 (about 45.5 days).                  |
| Apply                                                                    | Click Apply to save the changes.                                                                                                    |
| Re se t                                                                  | Click Reset to return the screen to its last-saved settings.                                                                                                    |

| Table 45 | $C_0 n figura tion >$ | Object > User: | > Setting (continued) |
|----------|-----------------------|----------------|-----------------------|
| 1000 10  | 00 mg ulu llo ll y    |                |                       |

#### 12.3.1 Edit User Authentic ation Time out Settings

This screen allows you to set the default authentic ation time out settings for the selected type of user account. The se default authentic ation time out settings also control the settings for any existing user accounts that are set to use the default settings. You can still manually configure any user account's authentic ation time out settings.

To access this screen, go to the **Configuration > Object > User > Setting** screen, selectone of the **Default Authentication Timeout Settings** entry and click the **Edit** icon.

| Figure 8 | 4 | Use r> | Setting   | > | Ed it Use r | Authe | ntic a | tio n | Timeo | ut Se | ttings  |
|----------|---|--------|-----------|---|-------------|-------|--------|-------|-------|-------|---------|
|          | - | 0001   | ~~ ······ |   | 10.10 0.001 |       |        |       |       | ~~~~  | verig ~ |

| Edit User Authentication | on Timeou | t Settings                       |
|--------------------------|-----------|----------------------------------|
| User Type:               | admin     |                                  |
| Lease Time:              | 1440      | (0-1440 minutes, 0 is unlimited) |
| Reauthentication Time:   | 1440      | (0-1440 minutes, 0 is unlimited) |
|                          |           |                                  |
|                          |           | OK Cancel                        |

The following table describes the labels in this screen.

| Table 46 | Use $r > Setting$ | > Ed it Use r A | Authentic ation | Time out Setting s |
|----------|-------------------|-----------------|-----------------|--------------------|
|----------|-------------------|-----------------|-----------------|--------------------|

| LABEL                           | DESC RIPHO N                                                                                                    |
|---------------------------------|----------------------------------------------------------------------------------------------------|
| Use r Typ e                     | This read-only field identifies the type of user account for which you are configuring the default setting s.                                                                                                    |
|                                 | • admin - this user can look at and change the configuration of the Zyxel Device.                                                                                                    |
|                                 | • limited-admin-this user can look at the configuration of the Zyxel Device but not to change it.                                                                                                    |
| Le a se Tim e                   | Enter the number of minutes this type of user account has to renew the current session before the user is logged out. You can specify 1 to 1440 minutes. You can enter 0 to make the number of minutes unlimited.                                                                                                    |
|                                 | Admin users renew the session every time the main screen refreshes in the Web Configurator.<br>Access users can renew the session by clicking the <b>Renew</b> button on their screen. If you allow<br>access users to renew time automatically, the users can select this check box on their screen<br>as well. In this case, the session is automatically renewed before the lease time expires. |
| Re a uthe ntic a tio n<br>Tim e | Type the number of minutes this type of user account can be logged into the Zyxel Device in<br>one session before the user has to log in again. You can specify 1 to 1440 minutes. You can<br>enter 0 to make the number of minutes unlimited. Unlike <b>Lease Time</b> , the user has no<br>opportunity to renew the session without logging out.                                                 |
| ОК                              | Click OK to save your changes back to the Zyxel Device.                                                                                                    |
| Cancel                          | Click <b>Cancel</b> to exit this screen without saving your changes.                                                                                                    |

# C HAPTER 13 AP Pro file

## 13.1 Overview

This chapter shows you how to configure preset profiles for the Zyxel Device.

#### 13.1.1 What You Can Do in this Chapter

- The Radio screen (Section 13.2 on page 130) creates radio configurations that can be used by the APs.
- The SSID screen (Section 13.3 on page 138) configures three different types of profiles for your networked APs.

#### 13.1.2 What You Need To Know

The following terms and concepts may help as you read this chapter.

#### Wire le ss Pro file s

At the heart of all wire less AP configurations on the Zyxel Device are profiles. A profile represents a group of saved settings that you can use a cross any number of connected APs. You can set up the following wire less profile types:

- Radio This profile type defines the properties of an AP's radio transmitter. You can have a maximum of 64 radio profiles on the Zyxel Device.
- SSID This profile type defines the properties of a single WiFinetwork signal broadcast by an AP. Each radio on a single AP can broadcast up to 8 SSIDs. You can have a maximum of 64 SSID profiles on the Zyxel Device.
- Security This profile type defines the security settings used by a single SSID. It controls the encryption method required for a WiFi client to associate itself with the SSID. You can have a maximum of 64 security profiles on the Zyxel Device.
- MAC Filtering This profile provides an additional layer of security for an SSID, allowing you to block access or allow access to that SSID based on WiFiclient MAC addresses. If a client's MAC address is on the list, then it is either allowed ordenied, depending on how you set up the MAC Filter profile. You can have a maximum of 64 MAC filtering profiles on the Zyxel Device.
- Layer 2 Isolation This profile defines the MAC addresses of the devices that you want to allow the associated WiFiclients to have access to when layer 2 isolation is enabled.

#### SSID

The SSID (Service Set ID entifier) is the name that identifies the Service Set with which a wireless station is a ssociated. Wireless stations a ssociating to the access point (AP) must have the same SSID. In other words, it is the name of the WiFi network that clients use to connect to it.

#### WEP

WEP (Wire d Equivalent Privacy) encryption scrambles all data packets transmitted between the AP and the wire less stations associated with it in order to keep network communications private. Both the wire less stations and the access points must use the same WEP key for data encryption and decryption.

#### WPA2

WPA2 (IEEE 802.11i) is a WiFi sec unity standard that defines strongerencryption, authentication and key management than WPA. Key differences between WPA2 and WEP are improved data encryption and user authentication.

#### WPA3

WPA3 is a WiFi security standard based on IEEE 802.11i, with security improvements like adopting enhanced PSK (Pre-Shared Key) authentication mechanism.

#### Personal vs Enterprise

A secure WiFiconnection relies on WiFiencryption and authentication. There are two authentication modes: Personal and Enterprise.

Personal mode requires a password called Pre-Shared Key (PSK). Users enter the same PSK to connect to the WiFine twork.

Enterprise mode requires an external RADIUS server for a uthentic ation. Authentic ation of user identity is required to connect to the WiFi network.

#### IEEE 802.1X

The IEEE 802.1X standard outlines enhanced security methods for both the authentication of wire less stations and encryption key management. Authentication is done using an external RADIUS server.

#### IEEE 802.11k/v Assisted Roaming

IEEE 802.11k is a standard for radio resource management of wireless IANs, which allows clients to request neighbor lists from the connected AP and discover the best available AP when roaming. An 802.11k neighbor list can contain up to six BSSIDs with the highest RCPI (Received Channel Power Indicator) value in both bands (5 GHz and 2.4 GHz, in the ratio of 4:2).

The IEEE 802.11v BSS Transition Management feature lets an AP automatically provide load information of the neighbor APs to clients. It helps the Zyxel Device steerclients to a suitable AP for better performance or load balancing.

#### WiFi 6 (IEEE 802.11ax)

WiFi 6 (802.11ax) is a WiFi standard that supports both 2.4 GHz and 5 GHz frequency bands and brings the following major improvements:

#### Higher Data Transmission Speed

WiFi 6 provides faster transmission data rate than its previous WiFi standards with the following features:

- 1024-QAM (Quadrature Amplitude Modulation) enhances the data capacity of each transmission unit.
- 160 MHz Channel Bandwidth extends the supported channel bandwidth to 160 MHz, providing higher data throughput.

#### Enhanced Air Time Utilization

WiFi 6 increases transmission performance in high-density environments that have multiple client devices with the following features:

- OFDMA (Orthogonal Frequency-Division Multiple Access) divides channels into sub-channels that enables multiple transmissions in a single channel.
- BSS Coloring tags traffic by BSS (Basic Service Set) and identifies traffic from overlapping BSSs. The AP can ignore traffic of unrelated BSSs and transmit data when a channel is occupied.
- MU-MIMO (Multiple User-Multiple Input Multiple Output) enables multiple users to connect to the AP and download/upload traffic simultaneously.

#### Extended Signal Range

Be amforming – forms the radiating signals into one direction. This enhances the signal strength and extends the signal transmission range.

#### Extended Battery Life

TWT (Target Wake Time) – The AP negotiates with client devices so client devices only wakes up and communicates with the AP in specific periods. This conserves client devices battery life.

#### WiFi 6E (IEEE 802.11ax - Extended Standard)

WiFi 6E is an extended standard of WiFi 6 (IEEE 802.11ax). WiFi 6E inherits all the WiFi 6 features and brings with an additional 6 GHz band. The 6 GHz band allows you to avoid possible congested traffic in the lower 2.4 GHz and 5 GHz bands. WiFi clients must support WiFi 6E to connect to an AP using the 6 GHz band.

You must use WPA3 for security with WiFi6E

Note: Check your client device's product specification to see if your client device supports the 6 GHz band (WiFi6E). If not, you should still use the 2.4/5 GHz bands for connection.

Below is a comparison table that shows the main differences between WiFi 6 and WiFi 6E

| FEATURES                                                                                  |               | WIFI 6                                                     | WIFI 6E  |  |  |
|-------------------------------------------------------------------------------------------|---------------|------------------------------------------------------------|----------|--|--|
| The ore tic al Maximum Spee                                                               | d (Up-to)     | The same (9.6 Gbps).                                       |          |  |  |
| Supported Frequency Bane                                                                  | ls            | 2.4 G Hz/ 5 G Hz 2.4 G Hz/ 5 G Hz/ 6 G                     |          |  |  |
| Supported Channel Bandw                                                                   | vid th        | 20/40/80/160 MHz 20/40/80/160 MHz                          |          |  |  |
| To tal Spec trum (Up-to) 2.4 GHz                                                          |               | 80 MHz                                                     |          |  |  |
|                                                                                           | 5 G Hz        |                                                            | 500 MHz  |  |  |
| 6 G Hz                                                                                    |               | Not supported.                                             | 1200 MHz |  |  |
| O the r Fe a ture s (OFDMA/BS<br>C o lo ring/TWT/Two-Way MU<br>Be a m fo rm ing/1024-QAM) | SS<br>J-MIMO/ | The same (WiFI 6E in herits all the features from WiFI 6). |          |  |  |

Table 47 WiFi 6 and WiFi 6EComparison

#### WiFi 6E MBSSID Beacon Management

The Zyxel Device supports MBSSID (see Section 1.4.1 on page 24), which allows you to create multiple virtual WiFine tworks (SSIDs) on the Zyxel Device. With the WiFi6E(802.11ax-extended) standard, the Zyxel Device divides SSIDs into groups, and includes information of all SSIDs in a group in one SSID beacon. Therefore, the Zyxel Device doesn't need to send beacons for individual SSIDs, which improves air time efficiency.

Note: If you disable a virtual WiFinetwork (SSID) whose beacon contains the group SSID information, WiFi clients of that group will be disconnected until the AP reselects another SSID to send the beacon.

#### Out-of-Band Discovery

Out-of-band discovery allows the AP to include information of the 6 GHz band in management frames sent over the 2.4 GHz/5 GHz bands. WiFi 6E c lients only need to scan the lower bands (2.4 GHz/5 GHz) to connect to the AP in the 6 GHz band, reducing the discovery time.

#### PSC Channel (In-Band Discovery)

PSCs (Preferred Scanning Channels) are dedicated channels for WiF16Eclients to send probe requests on to discover a compatible AP, instead of scanning the entire 6 GHz band. In this way, WiF16Eclients are able to efficiently discover and connect to the AP within the 6 GHz band.

Note: The available PSCs differ by country for the unlicensed use in the 6 GHz band.

## 13.2 Radio

This screen allows you to create radio profiles for the Zyxel Device. A radio profile is a list of settings that an Zyxel Device can use to configure its radio transmitter(s). To access this screen click **Configuration > Object > AP Profile**.

Note: You can have a maximum of 32 radio profiles on the Zyxel Device.

| rigure 85                | Configuration > Object > AP Profile > Radio |
|--------------------------|---------------------------------------------|
| the second second second |                                             |

| 0 | Add 200 | Personal Products and the second second | Ottest Refilmence |  |
|---|---------|-----------------------------------------|-------------------|--|
|   | status  | Profile-Network -                       | Frequency Ednict  |  |
| 1 | 9       | Wb_Radio_5G                             | 8G                |  |
| 1 | 9       | Wiz_Radio_6G                            | 4G                |  |
| 3 |         | Wiz_Radio_24G                           | 2.45              |  |
| 4 | 9       | defout                                  | 2.4G              |  |
| 5 |         | default2                                | 50                |  |

| The following table describes the labels in | this screen. |
|---------------------------------------------|--------------|
|---------------------------------------------|--------------|

| LABEL               | DESC RIPIIO N                                                                                         |
|---------------------|----------------------------------------------------------------------------------------------------|
| Add                 | Click this to add a new radio profile.                                                                |
| Ed it               | Click this to edit the selected radio profile.                                                        |
| Remove              | Click this to remove the selected radio profile.                                                      |
| Ac tiva te          | To tum on an entry, se lect it and click Activate.                                                    |
| Ina c tiva te       | To tum off an entry, se lect it and click Inactivate.                                                 |
| Object<br>Reference | Click this to view which otherobjects are linked to the selected radio profile.                       |
| #                   | This field is a sequential value, and it is not associated with a specific user.                      |
| Sta tus             | This field shows whether or not the entry is activated.                                               |
|                     | A yellow bulb signifies that this rule is active. A gray bulb signifies that this rule is not active. |
| Profile Name        | This field indicates the name assigned to the radio profile.                                          |
| Frequency Band      | This field indicates the frequency band which this radio profile is configured to use.                |
| Apply               | Click Apply to save your changes back to the Zyxel Device.                                            |
| Re se t             | Click Reset to return the screen to its last-saved settings.                                          |

Table 48 Configuration > Object > AP Profile > Radio

### 13.2.1 Add/Edit Radio Profile

This screen a lows you to create a new radio profile oredit an existing one. To access this screen, click the **Add** button or select a radio profile from the list and click the **Edit** button.

| IHide Advanced Settings          General Settings         Image: Activate         Profile Name:         802.11 Band:         802.11 Band:         802.11 mode:         Channel Width:         160MHz support         The Interval         Image: Schedule         Start Time:         Week Days:       | © 2.40     |             |        |        |         |       |        |       |       |     |    |    |    |       |
|----------------------------------------------------------------------------------------------------|------------|-------------|--------|--------|---------|-------|--------|-------|-------|-----|----|----|----|-------|
| General Settings  Activate Profile Name: B02.11 Band: B02.11 Band: B02.11 mode: Channel Width: 160MHz support Channel Selection: Channel Selection: Enable DCS Client Aware 6 GHz Channel Selection Method Time Interval Schedule Start Time: Week Days:  Advanced Settings  Enable A-MPDU Aggregation | © 2.40     |             |        |        |         |       |        |       |       |     |    |    |    |       |
| Activate Profile Name:  802.11 Band:  802.11 mode:  Channel Width:  160MHz support Channel Selection:  Enable DCS Client Aware 6 GHz Channel Selection Method Time Interval Start Time: Week Days:  Advanced Settings Enable A-MPDU Aggregation                                                        | © 2.40     |             |        |        |         |       |        |       |       |     |    |    |    |       |
| Profile Name:                                                                                                    | © 2.40     |             |        |        |         |       |        |       |       |     |    |    |    |       |
| 802.11 Band:<br>802.11 mode:<br>Channel Width:<br>160MHz support<br>Channel Selection:<br>Channel Selection:<br>Enable DCS Client Aware<br>6 GHz Channel Selection Method<br>Time Interval<br>Schedule<br>Start Time:<br>Week Days:<br>Advanced Settings<br>Enable A-MPDU Aggregation                  | © 2.40     |             |        | 6      |         |       |        |       |       |     |    |    |    |       |
| 802.11 mode:<br>Channel Width:<br>160MHz support<br>Channel Selection:<br>Channel Selection:<br>Enable DCS Client Aware<br>6 GHz Channel Selection Method<br>Time Interval<br>Schedule<br>Start Time:<br>Week Days:<br>Advanced Settings<br>Enable A-MPDU Aggregation                                  | 11 av      | 3 O         | 5G     | 6      | 6G      |       |        |       |       |     |    |    |    |       |
| Channel Width:<br>160MHz support<br>Channel Selection:<br>Channel Selection:<br>Enable DCS Client Aware<br>6 GHz Channel Selection Method<br>Time Interval<br>Schedule<br>Start Time:<br>Week Days:<br>Advanced Settings<br>Enable A-MPDU Aggregation                                                  | 1100       |             |        | ~      |         |       |        |       |       |     |    |    |    |       |
| 160MHz support Channel Selection:  Channel Selection:  Channel Selection Aware G GHz Channel Selection Method Start Time: Week Days:  Advanced Settings  Enable A-MPDU Aggregation                                                                                                    | 20/40/80/  | 160MHz      |        | ~      |         |       |        |       |       |     |    |    |    |       |
| Channel Selection:<br>Channel Selection:<br>6 GHz Channel Selection Method<br>Time Interval<br>Schedule<br>Start Time:<br>Week Days:<br>Advanced Settings<br>Enable A-MPDU Aggregation                                                                                                    |            |             |        |        |         |       |        |       |       |     |    |    |    |       |
| <ul> <li>Enable DCS Client Aware<br/>6 GHz Channel Selection Method</li> <li>Time Interval</li> <li>Schedule<br/>Start Time:<br/>Week Days:</li> <li>Advanced Settings</li> <li>Enable A-MPDU Aggregation</li> </ul>                                                                                   | DCS        | © Ma        | anual  | 5      |         |       | ~      |       |       |     |    |    |    |       |
| 6 GHz Channel Selection Method<br>Time Interval<br>Schedule<br>Start Time:<br>Week Days:<br>Advanced Settings<br>Enable A-MPDU Aggregation                                                                                                    |            |             |        |        |         |       |        |       |       |     |    |    |    |       |
| <ul> <li>Time Interval</li> <li>Schedule</li> <li>Start Time:</li> <li>Week Days:</li> </ul> Advanced Settings I Enable A-MPDU Aggregation                                                                                                    | d:: auto   | i .         |        |        | ~       |       |        |       |       |     |    |    |    |       |
| <ul> <li>Schedule</li> <li>Start Time:</li> <li>Week Days:</li> </ul> Advanced Settings I Enable A-MPDU Aggregation                                                                                                    |            |             |        |        |         |       |        |       |       |     |    |    |    |       |
| Start Time:<br>Week Days:<br>Advanced Settings                                                                                                    |            |             |        |        |         |       |        |       |       |     |    |    |    |       |
| Week Days:<br>Advanced Settings                                                                                                    | 03:00      | 0           | Θ      |        |         |       |        |       |       |     |    |    |    |       |
| Advanced Settings                                                                                                    | 1          | Monday      |        | V T(   | iesday  |       | 7      | Wed   | inesc | lay |    |    |    |       |
| Advanced Settings                                                                                                    | 10 T       | hursday     |        | Fr     | Iday    |       |        | Satu  | rday  |     |    |    |    |       |
| Advanced Settings                                                                                                    | 121        | undau       |        |        |         |       | 1000   |       |       |     |    |    |    |       |
| Advanced Settings                                                                                                    | 181 4      | surrouy     |        |        |         |       |        |       |       |     |    |    |    |       |
| Z Enable A-MPDU Aggregation                                                                                                    |            |             |        |        |         |       |        |       |       |     |    |    |    |       |
|                                                                                                    |            |             |        |        |         |       |        |       |       |     |    |    |    |       |
| Enable A-MSDU Aggregation                                                                                                    |            |             |        |        |         |       |        |       |       |     |    |    |    |       |
| RTS/CTS Threshold:                                                                                                    | 2347       |             | (0~2   | 347)   |         |       |        |       |       |     |    |    |    |       |
| Beacon Interval:                                                                                                    | 100        |             | (40m   | ns~10  | 00ms)   |       |        |       |       |     |    |    |    |       |
| DTIM:                                                                                                    | 1          |             | (1~2   | 55)    |         |       |        |       |       |     |    |    |    |       |
| Enable Signal Threshold                                                                                                    |            |             |        |        |         |       |        |       |       |     |    |    |    |       |
| Disassociate Station Threshold:                                                                                                    | -88        |             | dbm    | 1 (-20 | ~ -105) |       |        |       |       |     |    |    |    |       |
| Disassociate Aggressiveness:                                                                                                    | Standard   | ~           |        |        |         |       |        |       |       |     |    |    |    |       |
| 🗷 Enable 802.11d 🚯                                                                                                    |            |             |        |        |         |       |        |       |       |     |    |    |    |       |
| Multicast Settings                                                                                                    |            |             |        |        |         |       |        |       |       |     |    |    |    |       |
| Transmission Mode:                                                                                                    | Mul        | ticast to l | Unicas | st     | · Ft    | ked I | Aultic | ast R | ate   |     |    |    |    |       |
| Multicast Rate(Mbps):                                                                                                    | <b>0</b> 6 | 0 9         | 0      | 12     | © 18    | 0     | 24     | O     | 36    | 0   | 48 | 0  | 54 |       |
| Minimum WLAN Rate Control Setting                                                                                                    | 0          |             |        |        |         |       |        |       |       |     |    |    |    |       |
|                                                                                                    | . 6        | 0 9         | 0      | 12     | © 18    | 0     | 24     | 0     | 36    | 0   | 48 | 0  | 54 |       |
|                                                                                                    |            |             |        |        |         |       |        |       |       |     |    | Or |    | Canad |

The following table describes the labels in this screen.

| Table 49  | Configuration >  | Object>    | AP Pm file >   | Radio | $+ \frac{1}{2} \frac{1}{2} $ |
|-----------|------------------|------------|----------------|-------|----------------------------------------------------------------------------------------------------|
| 1a Die 45 | Coming una don > | · Object / | AI I IO IIIe > | naulo | Auu/Eui                                                                                                    |

| LABEL                            | DESC RIPIIO N                                                                                                    |
|----------------------------------|----------------------------------------------------------------------------------------------------|
| Hide / Show<br>Advanced Settings | Click this to hide or show the Advanced Settings in this window.                                                                                                    |
| General Settings                 |                                                                                                    |
| Ac tiva te                       | Se le c t this option to make this profile active.                                                                                                    |
| Profile Name                     | Enter up to 31 alphanumeric characters to be used as this profile's name. Spaces and underscores are allowed.                                                                                                    |
| 802.11 Band                      | Select whether this radio will use the 2.4 GHz, 5 GHz, or 6 GHz band.                                                                                                    |
| 802.11 Mode                      | Se le c t how to le t WiFi c lients c onne c t to the AP.                                                                                                    |
|                                  | If 802.11 Band is set to 2.4G:                                                                                                    |
|                                  | • 11b/g: a llows either IEEE 802.11b or IEEE 802.11g compliant WIAN devices to a ssociate with the Zyxel Device. The Zyxel Device adjusts the transmission rate automatically according to the WiFi standard supported by the wireless devices.                         |
|                                  | • 11n: a llows IEEE802.11b, IEEE802.11g and IEEE802.11n compliant WIAN devices to a ssociate with the Zyxel Device.                                                                                                    |
|                                  | • 11ax: a lows IEEE802.11b, IEEE802.11g, IEEE802.11n, and IEEE802.11ax compliant WIAN devices to associate with the Zyxel Device. If the WIAN device isn't compatible with 802.11ax, the Zyxel Device will communicate with the WIAN device using 802.11n, and so on.   |
|                                  | If 802.11 Band is set to 5G:                                                                                                    |
|                                  | • 11a: allows only IEEE 802.11a compliant WIAN devices to associate with the Zyxel Device.                                                                                                    |
|                                  | • 11n: allows both IEEE802.11n and IEEE802.11a compliant WIAN devices to associate with the Zyxel Device.                                                                                                    |
|                                  | • 11ac: allows IEEE802.11n, IEEE802.11a, and IEEE802.11ac compliant WIAN devices to a ssociate with the Zyxel Device. If the WIAN device isn't compatible with 802.11ac, the Zyxel Device will communicate with the WIAN device using 802.11n, and so on.               |
|                                  | • 11ax: allows IEEE802.11n, IEEE802.11a, IEEE802.11ac, and IEEE802.11ax compliant WIAN devices to associate with the Zyxel Device. If the WIAN device isn't compatible with 802.11ax, the Zyxel Device will communicate with the WIAN device using 802.11ac, and so on. |
|                                  | If 802.11 Band is set to 6G:                                                                                                    |
|                                  | • 11 ax: a llows IEEE 802.11 ax compliant WIAN devices to a ssociate with the Zyxel Device.                                                                                                    |
| C ha nne l Wid th                | Select the channelband width you want to use for your WiFine twork.                                                                                                    |
|                                  | Se le c t <b>20MHz</b> if you want to le ssen radio interference with other wire less devices in your neighborhood.                                                                                                    |
|                                  | Se lect 20/40MHz to allow the Zyxel Device to choose the channel band width (20 or 40 MHz) that has least interference.                                                                                                    |
|                                  | Select 20/40/80MHZ to allow the Zyxel Device to choose the channel bandwidth (20 or 40 or 80) that has least interference. This option is available only when you select 11ac or 11ax in the 802.11 Mode field.                                                         |
|                                  | Select 20/40/80/160MHz to allow the Zyxel Device to choose the channel bandwidth (20 or 40 or 80 or 160 MHz) that has least interference. This option is available only when you set 802.11 Band to $5G/6G$ , and select 11ax in the 802.11 Mode field.                 |
|                                  | Note: If the environment has poor signal-to-noise ratio (SNR), the Zyxel Device will switch to a lower band width.                                                                                                    |

| LABEL                                     | DESC RIPIIO N                                                                                                    |
|-------------------------------------------|----------------------------------------------------------------------------------------------------|
| C hanne l<br>Se le c tio n                | <ul> <li>This is the radio channel which the signal will use for broadcasting by this radio profile.</li> <li>DCS: Choose Dynamic Channel Selection to have the Zyxel Device choose a radio channel that has least interference.</li> <li>Manual: Choose from the available radio channels in the list. If your Zyxel Device is outdoor type, be sure to choose non-indoors channels.</li> <li>Note: The available SSID broadcast channels in the 6 GHz band are PSCs (Preferred Scanning Channels). See Section 13.1.2 on page 127.</li> </ul>                                                                                                    |
| Enable DCS<br>ClientAware                 | This field is a vailable when you set <b>Channel Selection</b> to <b>DCS</b> .<br>Select this to have the Zyxel Device switch channels only when there are no clients<br>connected to it. If there is a client connected, the Zyxel Device will not switch channels but<br>generate a log. The Zyxel Device tries to scan and switch channels again at the end of the<br>specified time interval or at the scheduled time.<br>If you disable this then the Zyxel Device switches channels immediately regardless of any<br>client connections. In this instance, clients that are connected to the Zyxel Device when it<br>switches channels are dropped.                                                                                                    |
| 2.4 G Hz Channel<br>Se le c tion Me tho d | <ul> <li>This field is available when you set Channel Selection to DCS.</li> <li>Select how you want to specify the channels the Zyxel Device switches between for 2.4 GHz operation.</li> <li>Select auto to have the Zyxel Device display a 2.4 GHz Channel Deployment field you can use to limit channel switching to 3 or 4 channels.</li> <li>Select manual to select the individual channels the Zyxel Device switches between.</li> <li>Note: The method is automatically set to auto when no channel is selected or any one of the previously selected channels is not supported.</li> </ul>                                                                                                    |
| C ha nne l D                              | This field is available only when you set Channel Selection to DCS and set 2.4 GHz Channel         Selection Method to manual.         Select the channels that you want the Zyxel Device to use.                                                                                                    |
| 2.4 G Hz Channel<br>De p k yment          | This is a vailable when you set <b>Channel Selection</b> to <b>DCS</b> and the <b>2.4 GHz Channel Selection</b><br><b>Method</b> is set to <b>auto</b> .<br>Select <b>Three-Channel Deployment</b> to limit channel switching to channels 1,6, and 11, the<br>three channels that are sufficiently attenuated to have almost no impact on one another.<br>In other words, this allows you to minimize channel interference by limiting channel-<br>hopping to the set three "safe" channels.<br>Select <b>Four-Channel Deployment</b> to limit channel switching to four channels. Depending<br>on the country domain, if the only allowable channels are 1-11 then the Zyxel Device uses<br>channels 1, 4, 7, 11 in this configuration; otherwise, the Zyxel Device uses channels 1, 5, 9, 13<br>in this configuration. Four channel deployment expands your pool of possible channels<br>while keeping the channel interference to a minimum. |
| Enable 5 G Hz DFS<br>Aware                | This field is available only when you select <b>5G</b> in the <b>802.11 Band</b> field, set <b>Channel</b><br><b>Selection</b> to <b>DCS</b> and set <b>5 GHz Channel Selection Method</b> to <b>auto</b> .<br>Select this if your APs are operating in an area known to have RADAR devices. This allows<br>the Zyxel Device to downgrade its frequency to below 5 GHz in the event RADAR signal is<br>detected, thus preventing it from interfering with that signal.<br>Enabling this forces the AP to select a non-DFS channel.                                                                                                    |

| Table 49  | Configuration > | Ob i e c t > AP Pro file | > Radio > | Add/Edit (continued)      |
|-----------|-----------------|--------------------------|-----------|---------------------------|
| 100 10 10 |                 | 0 % ]0 0 0 1 11 1 10 110 |           | Liuu, Luie (e e nullue u) |

| LABEL                                    | DESC RIPTIO N                                                                                                    |
|------------------------------------------|----------------------------------------------------------------------------------------------------|
| 5 G Hz Channel<br>Se le c tio n Me tho d | Select how you want to specify the channels the Zyxel Device switches between for 5 GHz operation.                                                                                                    |
|                                          | Select Auto to have the Zyxel Device automatically select the best channel.                                                                                                    |
|                                          | Select <b>manual</b> to select the individual channels the Zyxel Device switches between.                                                                                                    |
|                                          | Note: The method is automatically set to <b>auto</b> when no channel is selected or any one of the previously selected channels is not supported.                                                                                                    |
| Channel ID                               | This field is available only when you set Channel Selection to DCS and set 5 GHz Channel<br>Selection Method to manual.                                                                                                    |
|                                          | Select the channels that you want the Zyxel Device to use.                                                                                                    |
| 6 G Hz Channel<br>Selection Method       | This field is a vailable when you set Channel Selection to DCS.                                                                                                    |
|                                          | Select how you want to specify the channels the Zyxel Device switches between for 6 GHz operation.                                                                                                    |
|                                          | Select <b>auto</b> to have the Zyxel Device automatically select the best channel.                                                                                                    |
|                                          | Select <b>manual</b> to select the individual channels the Zyxel Device switches between.                                                                                                    |
|                                          | Note: The method is automatically set to <b>auto</b> when no channel is selected or any one of the previously selected channels is not supported.                                                                                                    |
| Channel ID                               | This field is available only when you set Channel Selection to DCS and set 6 GHz Channel<br>Selection Method to manual.                                                                                                    |
|                                          | Select the channels that you want the Zyxel Device to use.                                                                                                    |
| Time Interval                            | Select this option to have the Zyxel Device survey the other APs within its broadcast radius at the end of the specified time interval.                                                                                                    |
| DCSTime Interval                         | This field is a vailable when you set <b>Channel Selection</b> to <b>DCS</b> and select the <b>Time Interval</b> option.                                                                                                    |
|                                          | Enter a number of minutes. This regulates how often the Zyxel Device surveys the other APs within its broadcast radius. If the channel on which it is currently broadcasting suddenly comes into use by another AP, the Zyxel Device will then dynamically select the next available clean channel or a channel with lower interference. |
| Sc he d ule                              | Select this option to have the Zyxel Device survey the other APs within its broadcast radius at a specific time on selected days of the week.                                                                                                    |
| Start Time                               | Specify the time of the day (in 24-hour format) to have the Zyxel Device use DCS to automatically scan and find a less-used channel.                                                                                                    |
| Week Days                                | Selecteach day of the week to have the Zyxel Device use DCS to automatically scan and find a less-used channel.                                                                                                    |
| Advanced Settings                        |                                                                                                    |
| Guard Interval                           | This field is a vailable only when the channel width is $20/40MHz$ or $20/40/80MHz$ and the $802.11$ Mode is either $11n$ or $11ac$ .                                                                                                    |
|                                          | Set the guard interval for this radio profile to either short or long.                                                                                                    |
|                                          | The guard interval is the gap introduced between data transmission from users in order to reduce interference. Reducing the interval increases data transferrates but also increases interference. Increasing the interval reduces data transferrates but also reduces interference.                                                     |

Table 49 Configuration > Object > AP Profile > Radio > Add/Edit (continued)

| LABEL                                     | DESC RIPTIO N                                                                                                    |
|-------------------------------------------|----------------------------------------------------------------------------------------------------|
| Enable A-MPDU                             | This field is not available when you set $802.11$ Mode to $11a$ or $11b/g$ .                                                                                                    |
|                                           | Select this to enable A-MPDU aggregation.                                                                                                    |
|                                           | Message Protocol Data Unit (MPDU) aggregation collects Ethemet frames along with their 802.11n headers and wraps them in a 802.11n MAC header. This method is useful for increasing bandwidth throughput in environments that are prone to high error rates.                                                                                                    |
| Enable A-MSDU                             | This field is not available when you set $802.11$ Mode to $11a$ or $11b/g$ .                                                                                                    |
| Aggiegation                               | Select this to enable A-MSDU aggregation.                                                                                                    |
|                                           | Mac Service Data Unit (MSDU) aggregation collects Ethemet frames without any of their 802.11n headers and wraps the header less payload in a single 802.11n MAC header. This method is useful for increasing bandwidth throughput. It is also more efficient than A-MPDU except in environments that are prone to high emorrates.                                                               |
| RIS/ C IS Thre sho ld                     | Use RIS/CTS to reduce data collisions on the WiFi network if you have WiFi clients that are<br>associated with the same AP but out of range of one another. When enabled, a WiFi client<br>sends an RIS (Request To Send) and then waits for a CTS (Clear To Send) before it transmits.<br>This stops WiFi clients from transmitting packets at the same time (and causing data<br>collisions). |
|                                           | A WiFic lient sends an RTS for all packets larger than the number (of bytes) that you enter<br>here. Set the RTS/CTS equal to or higher than the fragmentation threshold to turn RTS/CTS<br>off.                                                                                                    |
| Beacon Interval                           | When a wire lessly networked device sends a beacon, it includes with it a beacon interval.<br>This specifies the time period before the Zyxel Device sends the beacon again. The interval<br>tells receiving devices on the network how long they can wait in low-power mode before<br>waking up to handle the beacon. A high value helps save current consumption of the<br>access point.      |
| D'IIM                                     | De live ry Traffic Indication Message (DTIM) is the time period after which broadcast and multicast packets are transmitted to mobile clients in the Active Power Management mode. A high DTIM value can cause clients to lose connectivity with the network. This value can be set from 1 to 255.                                                                                              |
| Enable Signal<br>Threshold                | Select the check box to use the signal threshold to ensure WiFiclients receive good throughput. This allows only WiFiclients with strong signals to connect to the Zyxel Device. The Zyxel Device will disconnect WiFiclients with signal strengths lower than the <b>Disassociate Station Threshold</b> you specify.                                                                           |
|                                           | Clear the check box to not require WiFiclients to have a minimum signal strength to keep their connections with the Zyxel Device.                                                                                                    |
| Disa sso c ia te<br>Sta tio n Thre sho ld | Set a minimum kick-off signal strength. You can set from -20dBm (the strongest signal) to -105dBm (the weakest signal).                                                                                                    |
|                                           | When a WiFi c lient's signal strength is lower than the specified threshold, the Zyxel Device checks the traffic between the Zyxel Device and the WiFi c lient. The Zyxel Device will only disconnect the WiFi c lient when                                                                                                    |
|                                           | <ul> <li>the WiFic lient signal strength falls below the kick-off strength and</li> <li>the WiFic lient's traffic throughput is below a minimum threshold.</li> </ul>                                                                                                    |
|                                           | You can set the WiFiclient's minimum traffic throughput threshold in <b>Disassociate</b><br><b>Aggressiveness</b> .                                                                                                    |

| Lable 49 Comiguration > Object > AF Fiome > Naulo > Auu/ Luit (continueu) |
|---------------------------------------------------------------------------|
|---------------------------------------------------------------------------|

| IABEL                                | DESC RIPIIO N                                                                                                    |  |  |  |  |  |  |
|--------------------------------------|----------------------------------------------------------------------------------------------------|--|--|--|--|--|--|
| Disa sso c ia te                     | Set the minimum traffic throughput threshold here.                                                                                                    |  |  |  |  |  |  |
| Aggie save ne as                     | <b>High</b> : Select this if you want the Zyxel Device to not disconnect a WiFi client with a weak signal strength (below the kick-off threshold) when the traffic between the Zyxel Device and the WiFi client is heavy. The Zyxel Device will disconnect the WiFi client if the traffic between the Zyxel Device and the WiFi client is medium or low.                                                        |  |  |  |  |  |  |
|                                      | <b>Standard</b> : Select this if you want the Zyxel Device to not disconnect a WiFi client with a weak signal strength (below the kick-off threshold) when the traffic between the Zyxel Device and the WiFi client is medium. The Zyxel Device will disconnect the WiFi client if the traffic between the Zyxel Device and the WiFi client is low.                                                             |  |  |  |  |  |  |
|                                      | Low: Se lect this if you want the Zyxel Device to not disconnect a WiFi client with a weak signal strength (below the kick-off threshold) when the traffic between the Zyxel Device and the WiFi client is low. At the time of writing, the Zyxel Device will disconnect the WiFi client if there's no packet sent between the Zyxel Device and the WiFi client in one second.                                  |  |  |  |  |  |  |
| Allo w 802.11n/                      | This is not a vailable if 802.11 Band is set to 6G.                                                                                                    |  |  |  |  |  |  |
| a c / a x sta tio ns<br>o nly        | Se le ct this option to a llow only 802.11 n/ac/ax c lients to connect, and reject 802.11a/b/g c lients.                                                                                                    |  |  |  |  |  |  |
| Blacklist DFS                        | This field is available if 802.11 Band is set to 5G and Channel Selection is set to DCS.                                                                                                    |  |  |  |  |  |  |
| presence of radar                    | Enable this to temporarily blacklist the wire less channels in the Dynamic Frequency<br>Selection (DFS) range whenever a radar signal is detected by the Zyxel Device.                                                                                                    |  |  |  |  |  |  |
| Enable 802.11d                       | C lear the checkbox to prevent the AP from broadcasting a country code, also called a country Information Element (IE), in beacon frames. This makes the AP incompatible with 802.11d networks and devices.                                                                                                    |  |  |  |  |  |  |
|                                      | 802.11d is a WiFine twork specification that a lows the AP to broadcast a country code to WiFi client. The country code indicates where the AP is located. If WiFi clients are unable to connect to the AP due to an incompatible country code, you should disable 802.11d.                                                                                                    |  |  |  |  |  |  |
| Multic a st Se tting s               |                                                                                                    |  |  |  |  |  |  |
| Transmission<br>Mode                 | Specify how the Zyxel Device handles wire less multicast traffic.                                                                                                    |  |  |  |  |  |  |
| moue                                 | Se le ct <b>Multic ast to Unic ast</b> to broadcast wire less multic ast traffic to all of the WiFi c lients as<br>unic ast traffic. Unic ast traffic dynamic ally changes the data rate based on the<br>applic ation's bandwidth requirements. The retransmit mechanism of unic ast traffic<br>provides more reliable transmission of the multic ast traffic, although it also produces<br>duplic ate packets. |  |  |  |  |  |  |
|                                      | Select <b>Fixed Multicast Rate</b> to send multicast traffic to all WiFi clients at a single data rate.<br>You must know the multicast application's bandwidth requirements and set it in the following field.                                                                                                    |  |  |  |  |  |  |
| Multic a st<br>Ra te (Mb p s)        | If you set <b>Transmission Mode</b> to <b>Fixed Multicast Rate</b> , select a data rate at which the Zyxel Device transmits multicast packets to WiFiclients. For example, to deploy 4 Mbps video, select a fixed multicast rate higher than 4 Mbps.                                                                                                    |  |  |  |  |  |  |
| Minimum WLAN Rate<br>Control Setting | Sets the minimum data rate that 2.4 Ghz WiFi c lients can connect at. At the time of writing, the allowed values are: 1, 2, 5. 5, 6, 9, 11, 12, 18, 24, 36, 48, 54 (Mbps).                                                                                                    |  |  |  |  |  |  |
|                                      | Sets the minimum data rate that 5 Ghz WiFi c lients can connect at. At the time of writing, the allowed values are: 6, 9, 12, 18, 24, 36, 48, 54 (Mbps).                                                                                                    |  |  |  |  |  |  |
|                                      | Sets the minimum data rate that 6 G hz WiFi c lients can connect. At the time of writing, the a lowed values are: 6, 9, 12, 18, 24, 36, 48, 54 (Mbps).                                                                                                    |  |  |  |  |  |  |
|                                      | Increasing the minimum data rate can reduce network overhead and improve WiFi<br>network performance in high density environments. However, WiFi clients that do not<br>support the minimum data rate will not be able to connect to the AP.                                                                                                    |  |  |  |  |  |  |
| ОК                                   | Click OK to save your changes back to the Zyxel Device.                                                                                                    |  |  |  |  |  |  |
| Cancel                               | Click <b>Cancel</b> to exit this screen without saving your changes.                                                                                                    |  |  |  |  |  |  |

Table 49 Configuration > Object > AP Profile > Radio > Add/Edit (continued)

NWA/WAC/WAX Se nie s Use r's Guide

## 13.3 SSID

The SSID screens allow you to configure three different types of profiles for yournetworked APs: an SSID list, which can assign specific SSID configurations to your APs; a security list, which can assign specific encryption methods to the APs when allowing WiFi clients to connect to them; and a MAC filter list, which can limit connections to an AP based on WiFi clients MAC addresses.

#### 13.3.1 SSID List

This screen allows you to create and manage SSID configurations that can be used by the APs. An SSID, or Service Set IDentifier, is basically the name of the WiFinetwork to which a WiFiclient can connect. The SSID appears as readable text to any device capable of scanning for wireless frequencies (such as the WiFi adapter in a laptop), and is displayed as the WiFi network name when a person makes a connection to it.

To access this screen, click Configuration > Object > AP Profile > SSID > SSID List.

Note: You cannot add or remove an SSID profile after running the setup wizard.

Figure 87 Configuration > Object > AP Profile > SSID > SSID List (Default)

| Add Total      Add Total      Cover 2 bolds     MAR Televise     Lower 2 bolds     MAR Televise     Lower 2 bolds     MAR Televise     MAR Televise     MAR T | SSID US | a Mecu | rtty List     | MAC Filter List | Loyer-2 hold | Non List    |              |      |
|----------------------------------------------------------------------------------------------------|---------|--------|---------------|-----------------|--------------|-------------|--------------|------|
| Add Triming Low-Plaidt MANIG     MACTRININg Low-Plaidt MANIG     default WWW diable diable 1                                                                                                    | ID Sum  | mary   |               |                 |              |             |              |      |
| default Zywel-821A default WWW dbable dbable 1                                                                                                    |         |        |               |                 |              |             |              |      |
|                                                                                                    | O Add   |        | CONTRACTOR OF | Sectorly India  | Gal          | MAG TRUMPAT | Lowe 2 horat | MAND |

| No. | ssip          |              |                 |               |             |                 |                  |
|-----|---------------|--------------|-----------------|---------------|-------------|-----------------|------------------|
| 555 | 0 list. Sec   | unity List   | MAC Filler List | Loyer-2 locio | Non List    |                 |                  |
| SID | Summary       |              |                 |               |             |                 |                  |
| 2   | tat Sobject R | eherance.    |                 |               |             |                 |                  |
| D   | relle Name -  | 5580         | Socurity Profes | 926           | MAC PRINTER | Linker 2 hokali | VLANED           |
| 1   | T_CRE_SW      | 2yeen        | WIZ_SEC_Profil_ | WIMM          | diate       | datile          | 1                |
| 2   | WIE_SSID_2    | Zynes        | WIZ, SEC_Profit | WEARA         | dhable      | chable          | 1                |
| 3   | WIZ_3380_3    | 2yxee        | Wiz_SEC_Profil_ | WMM           | ahobse      | divable         | 1                |
| 4   | W2_330_4      | Zymer        | WIZ_SEC_Profit  | WMM           | diable      | avaple          | - (F             |
| 5   | WIZ_1580,5    | 2yxatt       | Wiz_SEC_Profil  | WMM           | aliatre     | disable         | 1                |
| Ă.  | W0_330_6      | Zyxelii      | Wz_SEC_Profil   | WMM           | diablé      | diable          | - Ar             |
| 7   | W0,550,7      | Zynet        | Wa_SEC_Profil_  | winted        | chotre      | disable         | 1                |
| 8   | W0_IBID_S     | Zyxeli       | Wiz_SEC_Fiofil  | WMM           | deable      | disciple        | )                |
| ۲   | default       | Zyxel-821A   | detault         | White         | ababie      | disable         | 1                |
| 11  | 4 Foosil o    | F.1 + +1 Sho | a 10 💌 Nome     |               |             |                 | Employing L-# of |

Figure 88 Configuration > Object > AP Profile > SSID > SSID List (Afterwizard setup)

The following table describes the labels in this screen.

| Table 50 | Configuration >  | Object> | APPmfile >  | SSID > SSID List            |
|----------|------------------|---------|-------------|-----------------------------|
|          | 00 mg uia uo n > |         | AI II0IIE > | $\cos \rho > \cos \rho$ Lat |

| LABEL                              | DESC RIPTIO N                                                                                               |
|------------------------------------|----------------------------------------------------------------------------------------------------|
| Add                                | Click this to add a new SSID profile.                                                                       |
|                                    | This button is not a vailable after you configure the Zyxel Device using the wizard.                        |
| Ed it                              | C lick this to edit the selected SSID profile.                                                              |
| Remove                             | Click this to remove the selected SSID profile.                                                             |
|                                    | This button is not a vailable after you configure the Zyxel Device using the wizard.                        |
| Object<br>Reference                | Click this to view which otherobjects are linked to the selected SSID profile (for example, radio profile). |
| #                                  | This field is a sequential value, and it is not a ssociated with a specific user.                           |
| Profile Name                       | This field indicates the name assigned to the SSID profile.                                                 |
| SSID                               | This field indicates the SSID name as it appears to WiFiclients.                                            |
| Se c urity Pro file                | This field indicates which (if any) security profile is a ssociated with the SSID profile.                  |
| QoS                                | This field indicates the QoS type associated with the SSID profile.                                         |
| MAC Filte ring<br>Pro file         | This field indicates which (if any) MAC filter Profile is a ssociated with the SSID profile.                |
| La ye r-2 Iso la tio n<br>Pro file | This field indicates which (if any) layer-2 iso lation Profile is a ssociated with the SSID profile.        |
| VIAN ID                            | This field indicates the VIAN ID associated with the SSID profile.                                          |

### 13.3.2 Add/Edit SSID Profile

This screen a lows you to create a new SSID profile ore ditan existing one. To access this screen, click the Add button or select a SSID profile from the list and click the Edit button.

| Profile Name:        |             | -       |          |       |   | 0     |                       |       |        |  |
|----------------------|-------------|---------|----------|-------|---|-------|-----------------------|-------|--------|--|
| SID:                 |             | Zyp     | cel      |       |   |       |                       |       |        |  |
| Band:                |             | 1       | 2.4G     | 1 5G  |   | 7 6   | G                     |       |        |  |
| ecurity Profile:     |             | de      | fault    |       |   | ~     | 0                     | Ø     |        |  |
| MAC Filtering Pro    | ofile:      | disable |          |       |   | *     | 0                     |       |        |  |
| ayer-2 Isolation     | Profile:    | dis     | able     |       |   | ~     | 0                     |       |        |  |
| QoS:                 |             | WM      | MM       |       |   | *     |                       |       |        |  |
| Rate Limiting (Pe    | er Station  | Traf    | fic Rate | )     |   |       |                       |       |        |  |
| Downlink:            |             | 0       |          | mbps  | * | (0~10 | 50, <mark>0</mark> is | unlim | nited) |  |
| Uplink:              |             | 0       |          | mbps  | ٣ | (0-10 | 50, 0 is              | unlim | hited) |  |
| /LAN ID:             |             | 1       |          |       |   | (1-   | 4094)                 |       |        |  |
| Hidden SSID          |             |         |          |       |   |       |                       |       |        |  |
| Enable Intra-8       | SSS Traffic | blo     | cking    |       |   |       |                       |       |        |  |
| Enable U-APS         | D           |         |          |       |   |       |                       |       |        |  |
| Enable Proxy         | ARP         |         |          |       |   |       |                       |       |        |  |
| 802.11k/v Assi       | sted Roa    | min     | g        |       |   |       |                       |       |        |  |
| E Schedule SSID      | )           |         | ~        |       |   |       |                       |       |        |  |
| Sunday:              | enable      | ~       | from:    | 00:00 | Y | to:   | 24:0                  | - 0   |        |  |
| Monday:              | enable      | ~       | from:    | 00:00 | ~ | to:   | 24:0                  | • 0   |        |  |
| Tuesday:             | enable      | *       | from:    | 00:00 | ~ | to:   | 24:0                  | - 0   |        |  |
| Wednesday:           | enable      | *       | from:    | 00:00 | * | to:   | 24:0                  | ~ (   |        |  |
|                      | enable      | *       | from:    | 00:00 | ~ | to:   | 24:0                  | · •   |        |  |
| Thursday:            | anabla      | v       | from:    | 00:00 | ¥ | to:   | 24:0                  | ~ 0   |        |  |
| Thursday:<br>Friday: | enable      | 1000    |          |       |   |       |                       |       |        |  |

#### Figure 89 Configuration > Object > AP Profile > SSID > SSID List > Add/Edit SSID Profile

The following table describes the labels in this screen.

| Table 51 | Config ura tion > | ·Object> | · AP Pro file > | · SSID > | $\cdot$ SSID List > | • Ad d / Ed it SSID | Pro file |
|----------|-------------------|----------|-----------------|----------|---------------------|---------------------|----------|
|----------|-------------------|----------|-----------------|----------|---------------------|---------------------|----------|

| IABEL                | DESC RIPTIO N                                                                                                    |
|----------------------|----------------------------------------------------------------------------------------------------|
| Create new<br>Object | Select an object type from the list to create a new one associated with this SSID profile.                                                                                                    |
| Profile Name         | Enterup to 31 alphanumeric characters for the profile name. This name is only visible in the Web Configurator and is only formanagement purposes. Spaces and underscores are allowed.                                                                                                    |
| SSID                 | Enter the SSID name for this profile. This is the name visible on the network to WiFi clients. Enter up to 32 characters, spaces and underscores are allowed.                                                                                                    |
| Band                 | Select the radio bands to which the SSID profile is applicable.                                                                                                    |
|                      | The profile will only work on the radio bands you select. For example, you select <b>5G</b> for the SSID profile "Wiz_SSID_1", and apply it on radio 2 (with a radio profile using the 6 GHz band). The SSID profile will not take effect until you set the radio to use the 5 GHz band. |

| LABEL                                | DESC RIPIIO N                                                                                                    |
|--------------------------------------|----------------------------------------------------------------------------------------------------|
| Se c urity Pro file                  | Select a security profile from this list to a ssociate with this SSID. If none exist, you can use the <b>Create new Object</b> menu to create one.                                                                                                    |
|                                      | It is highly recommended that you create security profiles for all of your SSIDs to<br>enhance your network security.                                                                                                    |
| MAC Filte ring<br>Pro file           | Select a MAC filtering profile from the list to a ssociate with this SSID. If none exist, you can use the <b>Create new Object</b> menu to create one.                                                                                                    |
|                                      | MAC filtering a llows you to limit the WiFiclients connecting to your network through a particular SSID by WiFiclient MAC addresses. Any clients that have MAC addresses not in the MAC filtering profile of a llowed addresses are denied connections.                                                                                                    |
|                                      | The <b>disable</b> setting means no MAC filtering is used.                                                                                                    |
| La ye r-2 Iso la tio n<br>Pro file   | Select a layer-2 isolation profile from the list to a ssociate with this SSID. If none exist, you can use the <b>Create new Object</b> menu to create one.                                                                                                    |
|                                      | Layer-2 iso lation allows you to prevent WiFic lients associated with your Zyxel Device from communicating with other WiFic lients, APs, computers or routers in a network.                                                                                                    |
|                                      | The <b>disable</b> setting means no layer-2 iso lation is used.                                                                                                    |
| QoS                                  | Select a Quality of Service (QoS) access category to associate with this SSID. Access categories minimize the delay of data packets across a WiFi network. Certain categories, such as video or voice, are given a higher priority due to the time sensitive nature of their data packets.                                                                    |
|                                      | QoSaccesscategories are as follows:                                                                                                    |
|                                      | WMM: Enables a uto matic tagging of data packets. The Zyxel Device assigns access categories to the SSID by examining data as it passes through it and making a best guess effort. If so mething looks like video traffic, for instance, it is tagged as such.                                                                                                |
|                                      | WMM_VOICE All wire less traffic to the SSID is tagged as voice data. This is recommended if an SSID is used for activities like placing and receiving VoIP phone calls.                                                                                                    |
|                                      | <b>WMM_VIDEO</b> : All wire less traffic to the SSID is tagged as video data. This is recommended for activities like video conferencing.                                                                                                    |
|                                      | <b>WMM_BEST_EFFORT</b> All wireless traffic to the SSID is tagged as "best effort," meaning the data travels the best route it can without displacing higher priority traffic. This is good for activities that do not require the best bandwidth throughput, such as surfing the Internet.                                                                   |
|                                      | WMM_BACKG ROUND: All wire less traffic to the SSID is tagged as low priority or "background traffic", meaning all other access categories take precedence over this one. If traffic from an SSID does not have strict throughput requirements, then this access category is recommended. For example, an SSID that only has network printers connected to it. |
| Rate Limiting (PerS                  | Station Tiaffic Rate)                                                                                                    |
| Downlink                             | Define the maximum incoming transmission data rate (either in mbps or kbps) on a per-station basis. The range is from $0-160$ . Enter 0 to set the maximum rate to unlimited.                                                                                                    |
| Uplink                               | Define the maximum outgoing transmission data rate (either in mbps or kbps) on a per-station basis. The range is from 0–160. Enter 0 to set the maximum rate to unlimited.                                                                                                    |
| VIAN ID                              | Enter a VIAN ID for the Zyxel Device to use to tag traffic originating from this SSID. The range is from 1–4094.                                                                                                    |
| Hidden SSID                          | Se le ct this if you want to "hide" your SSID from WiFi clients. This tells any WiFi clients in the vicinity of the AP using this SSID profile not to display its SSID name as a potential connection. Not all WiFi clients respect this flag and display it anyway.                                                                                          |
|                                      | When a SSID is "hidden" and a WiFi client cannot see it, the only way you can connect to the SSID is by manually entering the SSID name in your WiFi connection setup screen(s) (these vary by client, client connectivity software, and operating system).                                                                                                   |
| Enable Intra-BSS<br>Traffic Blocking | Select this option to prevent crossover traffic from within the same BSSID on the Zyxel Device.                                                                                                    |

| Table 51 | Config ura tion > | > Object > A | P Pro file > | $\cdot$ SSID > SSID | List > Ad d/2 | Ed it SSID Pro file | (continued) |
|----------|-------------------|--------------|--------------|---------------------|---------------|---------------------|-------------|
|----------|-------------------|--------------|--------------|---------------------|---------------|---------------------|-------------|

| IABEL                              | DESC RIPIIO N                                                                                                    |
|------------------------------------|----------------------------------------------------------------------------------------------------|
| Enable U-APSD                      | Se le c t this option to enable Unschedule d Automatic Power Save Delivery (U-APSD), which is<br>a lso known as WMM-Power Save. This helps increase battery life for battery-powered WiFi<br>c lients connected to the Zyxel Device using this SSID profile. |
| Enable Proxy ARP                   | The Address Resolution Protocol(ARP) is a protocol for mapping an IP address to a MAC address. An ARP broadcast is sent to all devices in the same Ethemet network to request the MAC address of a target IP address.                                        |
|                                    | Select this option to allow the Zyxel Device to answer ARP requests for an IP address on behalf of a client associated with this SSID. This can reduce broadcast traffic and improve network performance.                                                    |
| 802.11k/ v Assiste d<br>Ro a m ing | Select this option to enable IEEE 802.11k/v assisted maming on the Zyxel Device. When the connected clients request 802.11k neighbor lists, the Zyxel Device will response with a list of neighbor APs that can be candidates for maming.                    |
| Schedule SSID                      | Select this option and set whether the SSID is enabled or disabled on each day of the week.<br>You also need to select the hourand minute (in 24-hour format) to specify the time period of<br>each day during which the SSID is enabled/enabled.            |
| ОК                                 | Click OK to save your changes back to the Zyxel Device.                                                                                                    |
| Cancel                             | Click <b>Cancel</b> to exit this screen without saving your changes.                                                                                                    |

Table 51 Configuration > Object > AP Profile > SSID > SSID List > Add/Edit SSID Profile (continued)

## 13.4 Security List

This screen a llows you to manage wire less security configurations that can be used by your SSIDs. Wire less security is implemented strictly between the AP broadcasting the SSID and the stations that are connected to it.

To access this screen click Configuration > Object > AP Profile > SSID > Security List.

Note: You can have a maximum of 32 security profiles on the Zyxel Device.

| Radio       | SSID              |                 |                        |                       |
|-------------|-------------------|-----------------|------------------------|-----------------------|
| SSID List   | Security List     | MAC Filter List | Layer-2 Isolation List |                       |
| ecurity Sum | imary             |                 |                        |                       |
| Add 2       | Edit 🖀 Remove 🐻 C | bject Reference |                        |                       |
| # Profile   | e Name            |                 | Security Mode •        |                       |
| 1 defa      | ult               |                 | Open                   |                       |
| 14 4 Po     | ige 1 of 1   ⊁ ≯i | Show 50 💽 Items |                        | Displaying 1 - 1 of 1 |

Figure 90 Configuration > Object > AP Profile > SSID > Security List

The following table describes the labels in this screen.

Table 52 Configuration > Object > AP Profile > SSID > Security List

| IABEL | DESC RIPTIO N                                                                        |
|-------|--------------------------------------------------------------------------------------|
| Add   | Click this to add a new security profile.                                            |
|       | This button is not a vailable after you configure the Zyxel Device using the wizard. |
| Ed it | C lick this to edit the selected security profile.                                   |

| IABEL               | DESC RIPTIO N                                                                                                  |  |  |  |  |
|---------------------|----------------------------------------------------------------------------------------------------|--|--|--|--|
| Remove              | Click this to remove the selected security profile.                                                            |  |  |  |  |
|                     | This button is not a vailable after you configure the Zyxel Device using the wizard.                           |  |  |  |  |
| Object<br>Reference | Click this to view which otherobjects are linked to the selected security profile (for example, SSID profile). |  |  |  |  |
| #                   | This field is a sequential value, and it is not a ssociated with a specific user.                              |  |  |  |  |
| Pro file Name       | This field indicates the name assigned to the security profile.                                                |  |  |  |  |
| Se c urity Mode     | This field indicates this profile's security mode (if any).                                                    |  |  |  |  |

Table 52 Configuration > Object > AP Profile > SSID > Security List (continued)

#### 13.4.1 Add/Edit Security Profile

This screen allows you to create a new security profile ore ditan existing one. To access this screen, click the **Add** button or select a security profile from the list and click the **Edit** button.

These screens' options change based on the Security Mode selected.

Note: 6 GHz SSIDs only support WPA3 encryption. The Zyxel Device will automatically use WPA3 encryption for 6 GHz SSIDs (SSIDs used by the 6 GHz radio) regardless of the **Security Mode** you select here.

The following table describes the labels in this screen.

Table 53 Configuration > Object > AP Profile > SSID > Security List > Add/Edit Security Profile > Security Mode: none

| IABEL                                                                               | DESC RIPTIO N                                                                                                    |  |  |  |  |  |
|-------------------------------------------------------------------------------------|----------------------------------------------------------------------------------------------------|--|--|--|--|--|
| General Settings                                                                    |                                                                                                    |  |  |  |  |  |
| Profile Name                                                                        | Enterup to 31 alphanumeric characters for the profile name. This name is only visible in the Web Configurator and is only for management purposes. Spaces and underscores are allowed. |  |  |  |  |  |
| Se c unity Mode                                                                     | Select a security mode from the list: none, enhanced-open, wep, wpa2, wpa2-mix or wpa3.                                                                                                |  |  |  |  |  |
|                                                                                     | enhanced-open uses Opportunistic Wire less Encryption (OWE) which encrypts the wire less connection when possible.                                                                     |  |  |  |  |  |
| Authentic ation Settings                                                            |                                                                                                    |  |  |  |  |  |
| Ente rp rise                                                                        | Select this to enable 802.1X secure authentication with a RADIUS server.                                                                                                    |  |  |  |  |  |
| Re Authentication<br>Timer                                                          | Enter the interval (in seconds) be tween a uthentication requests. Enter a 0 for unlimited time.                                                                                       |  |  |  |  |  |
| Ad vanc e                                                                           |                                                                                                    |  |  |  |  |  |
| Note: Click on the Show Advanced Settings button to show the fields describe below. |                                                                                                    |  |  |  |  |  |
| Idle timeout                                                                        | Enter the idle interval (in seconds) that a client can be idle before authentication is discontinued.                                                                                  |  |  |  |  |  |
| Radius Settings                                                                     | Radius Settings                                                                                                    |  |  |  |  |  |
| Primary / Secondary<br>Radius Server Activate                                       | Select this to have the Zyxel Device use the specified RADIUS server.                                                                                                    |  |  |  |  |  |
| Radius Server IP<br>Address                                                         | Enter the IP address of the RADIUS server to be used for authentic ation.                                                                                                    |  |  |  |  |  |
| Ra d ius Se rve r Po rt                                                             | Enter the port number of the RADIUS server to be used for a uthentication.                                                                                                    |  |  |  |  |  |

NWA/WAC/WAX Se rie s Use r's Guide

| LABEL                                                | DESC RIPTIO N                                                                                                    |
|------------------------------------------------------|----------------------------------------------------------------------------------------------------|
| Radius Server Secret                                 | Enter the shared secret password of the RADIUS server to be used for authentication.                                                                                                    |
| Primary / Secondary<br>Accounting Server<br>Activate | Select the check box to enable user accounting through an external authentication server.                                                                                                    |
| Accounting Server<br>IP Address                      | Enter the IP address of the external accounting server in dotted decimal notation.                                                                                                    |
| Accounting Server<br>Port                            | Enter the port number of the external accounting server. The default port number is 1813.<br>You need not change this value unless your network administrator instructs you to do so with additional information.                                                       |
| Accounting Share<br>Secret                           | Enter a password (up to 128 alphanumeric characters) as the key to be shared between<br>the external accounting server and the Zyxel Device. The key must be the same on the<br>external accounting server and your Zyxel Device. The key is not sent over the network. |
| Accounting Interim<br>Update                         | This field is a vailable only when you enable user accounting through an external authentic ation server.                                                                                                    |
|                                                      | Select this to have the Zyxel Device send subscriber status updates to the accounting server at the interval you specify.                                                                                                    |
| Interim Update<br>Interval                           | Specify the time interval for how often the Zyxel Device is to send a subscriber status update to the accounting server.                                                                                                    |
| General Server Settings                              |                                                                                                    |
| NAS IP Address                                       | If the RADIUS server requires the Zyxel Device to provide the NAS (Network Access Server)<br>IP address attribute, enter it here.                                                                                                    |
| NAS Id e ntifie r                                    | If the RADIUS server requires the Zyxel Device to provide the NAS (Network Access Server)<br>identifier attribute, enter it here. The NAS identifier is to identify the source of access<br>request. It could be the NAS's fully qualified domain name.                 |
| OK                                                   | Click OK to save your changes back to the Zyxel Device.                                                                                                    |
| Cancel                                               | Click <b>Cancel</b> to exit this screen without saving your changes.                                                                                                    |

| Table 53 | $C \circ nfig ura tio n > C$ | Object > AP Profi | le > SSID > | > Se c urity List > | Add/EditSecurity | Pro file > | Se c urity |
|----------|------------------------------|-------------------|-------------|---------------------|------------------|------------|------------|
| Mode: no | ne (continued)               |                   |             |                     |                  |            |            |

## Figure 91 Configuration > Object > AP Profile > SSID > Security List > Add/Edit Security Profile > Security Mode: enhanced-open

| C Edit Security Profile Wiz_SEC_Pro | file_1            |                    | 78     |
|-------------------------------------|-------------------|--------------------|--------|
| General Settings                    |                   |                    |        |
| Profile Name:                       | Wiz_SEC_Profile_1 |                    |        |
| Security Mode:                      | enhanced-open     | *                  |        |
| Authentication Settings             |                   |                    |        |
| Itansition Mode                     |                   |                    |        |
| Advance                             |                   |                    |        |
| Idle fimeout:                       | 300               | (30-30000 seconds) |        |
| 👿 Management Frame Protection       | Optional   Re     | quired             |        |
| Management Frame Protection         | n 🔮 Optional 👩 Re | guired             |        |
|                                     |                   |                    |        |
|                                     |                   |                    |        |
|                                     |                   |                    |        |
|                                     |                   | OK                 | Cancel |
| Table 54 | Configuration > Objec | > AP Pro file > | > SSID > | Se c urity | List > | Add/ | Ed it Se c urity | Pro file > | Se c urity |
|----------|-----------------------|-----------------|----------|------------|--------|------|------------------|------------|------------|
| Mode: en | hanced-open           |                 |          |            |        |      |                  |            |            |

| LABEL                          | DESC RIPIIO N                                                                                                    |  |
|--------------------------------|----------------------------------------------------------------------------------------------------|--|
| General Settings               |                                                                                                    |  |
| Profile Name                   | Enterup to 31 alphanumeric characters for the profile name. This name is only visible in the Web Configurator and is only formanagement purposes. Spaces and underscores are allowed.                                                                                                    |  |
| Se c unity Mode                | Select a security mode from the list: none, enhanced-open, wep, wpa2, wpa2-mix or wpa3.                                                                                                    |  |
|                                | enhanced-open uses Opportunistic Wire less Encryption (OWE) which encrypts the wire less connection when possible.                                                                                                    |  |
| Authentic ation Settings       |                                                                                                    |  |
| Transition Mode                | This option only displays if you set the <b>Security Mode</b> to <b>wpa3</b> or <b>enhanced-open</b> . This option is a lways enabled for bac kwards compatibility. This creates two virtual APs (VAPs) with a primary ( <b>wpa3</b> or <b>enhanced-open</b> ) and fallback ( <b>wpa2</b> or <b>none</b> ) security method.                                                                                                    |  |
| Ad vanc e                      |                                                                                                    |  |
| Note: Clickon the Sho          | wAdvanced Settings button to show the fields described below.                                                                                                    |  |
| Idle timeout                   | Enter the idle interval (in seconds) that a client can be idle before authentication is discontinued.                                                                                                    |  |
| Management Frame<br>Protection | This field is configurable only when you select <b>wpa2</b> in the <b>Security Mode</b> field and set <b>Cipher Type</b> to <b>aes</b> .                                                                                                    |  |
|                                | Data frames in 802.11 WIANs can be encrypted and authentic ated with WEP, WPA or WPA2. But 802.11 management frames, such as beacon/pmbe response, association request, association response, de-authentic ation and disassociation are always unauthentic ated and unencrypted. IEEE 802.11 w Protected Management Frames allows APs to use the existing security mechanisms (encryption and authentic ation methods defined in IEEE 802.11 ii WPA/WPA2) to protect management frames. This helps prevent wire less Do S attacks. |  |
|                                | Select the checkbox to enable management frame protection (MFP) to add security to 802.11 management frames. This option is always enabled if you select <b>enhanced-open</b> or <b>WPA3</b> as the <b>Security Mode</b> .                                                                                                    |  |
|                                | If <b>Optional</b> is selected, WiFic lients will not be not required to support MFP. Management frames will be encrypted if the clients support MFP.                                                                                                    |  |
|                                | If <b>Required</b> is selected, WiFiclients must support MFP in order to join the Zyxel Device's WiFine twork.                                                                                                    |  |
| OK                             | Click OK to save your changes back to the Zyxel Device.                                                                                                    |  |
| Cancel                         | Click <b>Cancel</b> to exit this screen without saving your changes.                                                                                                    |  |

| Figure 92 | Configuration > Object > | AP Pro file > S | SID > Se c urity | V List > Ad d | /Ed it Se c urity | Pro file > | Se c urity |
|-----------|--------------------------|-----------------|------------------|---------------|-------------------|------------|------------|
| Mode      | :wep                     |                 |                  |               |                   |            |            |

| Bilde Advanced Settings         General Settings         Profile Mamei       Seturity Modei         Authentication Settings         If Entreprise         ReAuthentication Times:       0         Authentication Times:       0         Authentication Times:       0         Authentication Times:       0         Authentication Times:       0         Authentication Times:       0         Authentication Times:       0         Authentication Times:       0         Authentication Times:       0         Authentication Times:       0         Authentication Times:       0         Set Enter 13 ACCI characters or 10 hexacters in for 50*, "API for each Key (1-4).         ISEE for 14 SACCI characters or 26 hexadecters in characters (70-9*, "API for each Key (1-4).         ISEE for 15 ACCI characters or 26 hexadecters in characters (70-9*, "API for each Key (1-4).         ISEE for 15 ACCI characters or 26 hexadecters in characters (70-9*, "API for each Key (1-4).         ISEE for 15 ACCI characters or 26 hexadecters in characters (70-9*, "API for each Key (1-4).         ISEE for 15 ACCI characters or 26 hexadecters in characters (70-9*, "API for each Key (1-4).         ISEE for 15 ACCI characters or 26 hexadecters in characters (70-9*, "API for each Key (1-4).         ISEE for 15 Activation                                                                                                    | Edit Security Profile default                                           |                                          |                                                                                            | (T)X   |
|----------------------------------------------------------------------------------------------------|-------------------------------------------------------------------------|------------------------------------------|--------------------------------------------------------------------------------------------|--------|
| General Settings         Profile Nome:       selectif         Security Mode:       wep         Authentication Settings         Security Mode:       0         Authentication Settings         Security Mode:       0         Authentication Settings         Security Mode:       0         Authentication Settings         Security Mode:       0         Authentication Type:       0         Open       0         Authentication Type:       Open         Authentication Type:       Open         Authentication Type:       Open         Authentication Type:       Open         Authentication Type:       Open         Key Length:       WBP 64         Security Mack:       Open         & Key 1       Open         © Key 2       Security (1-4).         Stay 3       Security (1-4).         Advance       Stay 3         Security Fordius Server Activate       Stay 3         Rodius Server Forti       Stay 3         Rodius Server Forti       Optional         Secondary Rodius Server Activate       Secondary Accounting Server Activate         Secondary Accounting Server Activate       Sec                                                                                                    | Hide Advanced Sellingi                                                  |                                          |                                                                                            |        |
| Profile Name:       selectif         Security Mode:       wep         Authemtication Settings         W: Enlerprise         Bakuthantication Type:       0         Authemtication Type:       0         Authemtication Type:       0         Key Length:       WEP-64         64-bit: Enlerprise       0         Authemtication Type:       0         Authemtication Type:       0         Authemtication Type:       0         Authemtication Type:       0         Authemtication Type:       0         Authemtication Type:       0         Key Length:       WEP-64       0         Statis Entrept 13 ASCII characters or 30 hereadecimal characters (C+7, "A-P) for each Key (1-4).       Execution for any for any for an                                                                                                    | General Settings                                                        |                                          |                                                                                            |        |
| Security Mode: wep * Authentication Settings                                                                                                    | Profile Nome:                                                           | chalcard                                 |                                                                                            |        |
| Authentication Settings                                                                                                    | Security Moder                                                          | wep                                      | 2                                                                                          |        |
| If Enterprise       (30-30000 seconds: 0 is unlimited         Authentication Type:       open         Authentication Type:       open         Key Length:       WEP-64         Sabel: Enter 5 A3CII characteri or 10 neurodecrinal characteri (0-P, "A-P) for each Key (1-4), 125-bit finiter 13 A3CII characteri or 26 heurodecrinal characteri (0-P, "A-P) for each Key (1-4), 125-bit finiter 13 A3CII characteri or 26 heurodecrinal characteri (0-P, "A-P) for each Key (1-4), 125-bit finiter 13 A3CII characteri or 26 heurodecrinal characteri (0-P, "A-P) for each Key (1-4), 125-bit finiter 13 A3CII characteri or 30 heurodecrinal characteri (0-P, "A-P) for each Key (1-4), 125-bit finiter 13 A3CII characteri or 30 heurodecrinal characteri (0-P, "A-P) for each Key (1-4), 125-bit finiter 13 A3CII characteri or 30 heurodecrinal characteri (0-P, "A-P) for each Key (1-4), 125-bit finiter 13 A3CII characteri or 30 heurodecrinal characteri (0-P, "A-P) for each Key (1-4), 126-bit finiter 13 A3CII characteri or 30 heurodecrinal characteri (0-P, "A-P) for each Key (1-4), 126-bit finiter 13 A3CII characteri or 30 heurodecrinal characteri (0-P, "A-P) for each Key (1-4), 126-bit finiter 13 A3CII characteri or 30 heurodecrinal characteri (0-P, "A-P) for each Key (1-4), 126-bit finiter 13 A3CII characteri or 300 (30-30001 heurodecrinal characteri or 30 heurodecrinal characteri (0-P, "A-P) for each Key (1-4), 126-bit finiteri or 30 heurodecrinal characteri (0-P, "A-P) for each Key (1-4), 126-bit finiteri or 30 heurodecrinal characteri or 30 heurodecrinal characteri or 30 heurodecrinal characteri (0-P, "A-P) for each Key (1-4), 126-bit finiteri or 30 heurodecrinal characteri or 30 heurodecrinal characteri or 30 heurodecrinal characteri or 30 heurodecrinal characteri or 30 heurodecrinal characteri or 30 heurodecrinal characteri or 30 heurodecrinal characteri or 30 heurodecrina                                                                                                    | Authentication Settings                                                 |                                          |                                                                                            |        |
| Faskuthantication Type:       open       (30-30000 seconds: 0 is unlimited         Authantication Type:       open       (30-30000 seconds: 0 is unlimited         Key Length:       WEP-64       (30-30000 seconds: 0 is unlimited         S4-bit: Enter 5 A3CII characteric of 10 hexadecimal characters (0-P, "A-P) for each Key (1-4).       (30-30000 seconds)         S4-bit: Enter 5 A3CII characteric or 26 hexadecimal characters (0-P, "A-P) for each Key (1-4).       (30-30000 seconds)         S4-bit: Enter 13 ASCII characteric or 30 hexadecimal characters (0-P, "A-P) for each Key (1-4).       (30-30000 seconds)         S4-bit: Enter 13 ASCII characteric or 30 hexadecimal characteric (0-P, "A-P) for each Key (1-4).       (30-30000 seconds)         S4-bit: Enter 13 ASCII characteric or 30 hexadecimal characteric (0-P, "A-P) for each Key (1-4).       (30-30000 seconds)         S4-bit: Enter 14       S00       (30-30000 seconds)         S4-bit: Enter 15       S00       (30-30000 seconds)         Fadius Server Porti       S00       (30-30000 seconds)         Fadius Server Porti       (1-s5535)       (1-s5535)         Fadius Server Porti       (1-s5535)       (1-s5535)         Fadius Server Activate       (1-s5535)       (1-s5535)         Secondary Ecounting Server Activate       (2-p6and)       (2-p6and)         Secondary Accounting Server Activate       (2-p6and)                                                                                                    | 12 Enterprise                                                           |                                          |                                                                                            |        |
| Authentication Type:     open       Key Lengthi     WEP-64       64-bit: Enter 5 ASCII characters of 10 hexadecimal characters (0-8°, "A-8°) for each Key (1-4).       # Key 1       © Key 2       © Key 3       © Key 4         # Advance       ide Striegout         (30-30000 seconds)         # Advance       ide Striegout         (30-30000 seconds)         # Advance       ide Striegout         (30-30000 seconds)         # Advance       ide Striegout         (30-30000 seconds)         # Advance       ide Striegout         (30-30000 seconds)         # Advance       ide Striegout         (30-30000 seconds)         # Advance         ide Striegout         (30-30000 seconds)         # Advance         ide Striegout         # Advance         ide Striegout         # Advance         ide Striegout         # Advance         ide Striegout         # Advance         Ide Striegout         # Advance         Ide Strieg                                                                                                    | <b>FeAuthentication Timer</b>                                           | 0                                        | (30-38000 seconds: 0 is unlimite                                                           | ecti : |
| Key Lengthi WEP-44   64-bit: Enter 5 ASCII characters or 10 hexadecondi characters (0-9', "A-P') for each Key (1-4).   125-bit: Enter 13 ASCII characters or 26 hexadecondi characters (0-9', "A-P') for each Key (1-4).                                                                                                    | Authentication Type:                                                    | open                                     |                                                                                            |        |
| Advance Advance Ide Sineauti Server Activate Radius Server Port Radius Server Port Radius Server Port Radius Server Activate Radius Server Port Radius Server Activate Radius Server Activate Radius Server Port Radius Server Activate Radius Server Activate Radius Server Activate Radius Server Port Radius Server Activate Radius Server Activate Radius Server Port Radius Server Activate Radius Server Port Radius Server Activate Radius Server Activate Radius Server Activate Radius Server Port Radius Server Activate Radius Server Port Radius Server Activate Radius Server Port Radius Server Activate Radius Server Activate Radius Server Activate Radius Server Activate Radius Server Activate Radius Server Activate Radius Server Settings Radius Server Activate Radius Server Settings Radius Server Settings Radius Server Settin  | Key Length:                                                             | WEP-64                                   | (m)                                                                                        |        |
| Key 1     Key 2     Key 3     Key 4  Advance     Key 4  Advance     Key 4  Advance     Kay 4  Advance     Kadus Server Activate     Kadus Server Parti     Kadus Server Parti     Kadus Server Parti     Kadus Server Parti     Kadus Server Activate     Fradus Server Activate     Secondary Kadus Server Activate     Secondary Kadus Server Activate     Secondary Kadus Server Activate     Secondary Kadus Server Activate     Secondary Kadus Server Activate     Secondary Kadus Server Activate     Secondary Accounting Server Activate     Secondary Accounting Server Activate     MAS F Address:     IOpfional                                                                                                    | 54-bit Enter 5 A3CII characteri or<br>128-bit Enter 13 A3CII characteri | 10 hexadecimal ch<br>or 26 hexadecimal c | aracters (10-9°, "A-P) for each Key (1-4),<br>characters (10-9°, "A-P) for each Key (1-4), |        |
| Key 2     Key 3     Key 4  Advance     Key 4  Advance     Key 4  Advance     Key 4  Advance     Kodus Server Activate     Kadus Server Parti     Kadus Server Parti     Kadus Server Parti     Kadus Server Parti     Kadus Server Activate     Kadus Server Activate     Secondary Radus Server Activate     Secondary Radus Server Activate     Secondary Accounting Server Activate     Secondary Accounting Server Activate     Secondary Accounting Server Activate     Secondary Accounting Server Activate     Secondary Accounting Server Activate     Secondary Accounting Server Activate     Secondary Accounting Server Activate     Secondary Accounting Server Activate     Secondary Accounting Server Activate     Secondary Accounting Server Activate                                                                                                    | · Key I                                                                 |                                          | 0                                                                                          |        |
| Key 3     Key 4  Advance Idle timeout  300 (30-30000 seconds)  Radius Server Ports Radius Server Ports Radius Server Ports Radius Server Ports Radius Server Ports Radius Server Ports Radius Server Activate Radius Server Settings NAS # Address: (Opfional)                                                                                                    | © Key 2                                                                 |                                          |                                                                                            |        |
| Key 4 Advance Idle fineaut     300 (30-3000) seconds)  Rodius Settings      Findor Server Parti     Radius Server Parti     Radius Server Parti     Radius Server Parti     Radius Server Parti     Radius Server Parti     Radius Server Activate     Secondary Radius Server Activate     Secondary Radius Server Activate     Secondary Accounting Server Activate     Secondary Accounting Server Activate     Secondary Accounting Server Activate     Secondary Accounting Server Activate     Secondary Accounting Server Activate     Secondary Accounting Server Activate     Secondary Accounting Server Activate     Secondary Accounting Server Activate     Secondary Accounting Server Activate     Secondary Accounting Server Activate                                                                                                    | © Key 3                                                                 |                                          |                                                                                            |        |
| Advance<br>Idle Timeout: 300 (30-30000 seconds)<br>Rodius Settings<br>Primary Rodius Server Activate<br>Rodius Server Parts<br>Rodius Server Parts<br>Rodius Server Parts<br>Rodius Server Parts<br>Rodius Server Activate<br>Primary Accounting Server Activate<br>Secondary Accounting Server Activate<br>General Server Settings<br>NAS IF Address: [Opfional]                                                                                                    | Key 4                                                                   |                                          |                                                                                            |        |
| Idle Smeoult     300     (30-30003 seconds)       Rodius Server Activate       Radius Server IP Adatess:     0       Radius Server Porti     0       Radius Server Porti     0       Radius Server Porti     0       Becondary Radius Server Activate     0       Primary Accounting Server Activate     0       Secondary Accounting Server Activate     0       Secondary Accounting Server Activate     0       Secondary Accounting Server Activate     0       Secondary Accounting Server Activate     0       MAS IF Address:     0                                                                                                    | Advance                                                                 |                                          |                                                                                            |        |
| Radius Settings   Primary Radius Server Activate  Radius Server IP Address:  Radius Server Parti  Radius Server Parti  Radius Server Secreti  Primary Accounting Server Activate  Secondary Accounting Server Activate  General Server Settings  NA3 IP Address:  Data Primary  Data Paddress:  Data Paddress:  Data Paddress:  Data Paddress:  Data Paddress:  Data Paddress:  Data Paddress:  Data Paddress:  Data Paddress:  Primary Paddress:  Primary Paddress: Primary Paddress: Primary P | ide finecut                                                             | 300                                      | (30-3000) seconds)                                                                         |        |
| Primary Radius Server Activate     Radius Server IP Address:     Radius Server Port     Radius Server Port     Rodius Server Secret     Secondary Radius Server Activate     Primary Accounting Server Activate     Secondary Accounting Server Activate     Secondary Accounting Server Activate     Secondary Accounting Server Activate     Secondary Accounting Server Activate     Secondary Accounting Server Activate     Secondary Accounting Server Activate     Secondary Accounting Server Activate     Secondary Accounting Server Activate     Secondary Accounting Server Activate     Secondary Accounting Server Activate     Secondary Accounting Server Activate                                                                                                    | Radius Settings                                                         |                                          |                                                                                            |        |
| Kodul Server P. Address:     0       Hodul Server Porti     0       Kodul Server Jecreti     0       Secondary Rodul Server Activate       Primary Accounting Server Activate       Secondary Accounting Server Activate       General Server Settings       NAS IF Address:                                                                                                    | 12 Primary Radius Server Activate                                       | 0                                        |                                                                                            |        |
| Hadius Server Porti     0 (1~65535)       Radius Server Secreti     0       Secondary Radius Server Activate     0       Primary Accounting Server Activate     0       Secondary Accounting Server Activate     0       Secondary Accounting Server Activate     0       Secondary Accounting Server Activate     0       Mail F Address:     (Opfional)                                                                                                    | Rodus Server IP Address:                                                | E                                        | •                                                                                          |        |
| Radus Server Secret:<br>Secondary Radus Server Activate<br>Primary Accounting Server Activate<br>Secondary Accounting Server Activate<br>General Server Settings<br>NAS IP Address:<br>(Opfional)                                                                                                    | Radius Server Ports                                                     | C                                        |                                                                                            |        |
| Secondary Rodus Server Activate     Primary Accounting Server Activate     Secondary Accounting Server Activate     General Server Settings     NAS IF Address:     (Opfional)                                                                                                    | Rodus Server Secret:                                                    |                                          | 0                                                                                          |        |
| Primary Accounting Server Activate     Secondary Accounting Server Activate     General Server Settings     NAS # Address:     JOpfonal                                                                                                    | 📳 Secondary Rodus Server Activ                                          | ate                                      |                                                                                            |        |
| Secondary Accounting Server Activate     General Server Settings     NAS IP Address:     [Opfional]                                                                                                    | El Primary Accounting Server Ac                                         | fivate                                   |                                                                                            |        |
| General Server Settings<br>NAS & Address: (Opfional)                                                                                                    | E Secondary Accounting Server                                           | Activate                                 |                                                                                            |        |
| NAS # Address: (Opfional)                                                                                                    | General Server Settings                                                 |                                          |                                                                                            |        |
| Construction of the second second second second second second second second second second second second second                                                                                                    | NAS IF Address:                                                         |                                          | (Opfional)                                                                                 |        |
| NAS identifier: (Optional)                                                                                                    | NA5 Identifien                                                          |                                          | (Optional)                                                                                 |        |
|                                                                                                    |                                                                         |                                          | Can                                                                                        | cel    |

 $\label{eq:stable} \begin{array}{l} \mbox{Ta b le 55} & \mbox{C on fig ura tio } n > \mbox{O b je c t > AP Pro file > SSID > Se c unity List > Ad d / Ed it Se c unity Pro file > Se c unity Mo de : we p \end{array}$ 

| LABEL            | DESC RIPTIO N                                                                                                    |
|------------------|----------------------------------------------------------------------------------------------------|
| General Settings |                                                                                                    |
| Pro file Name    | Enterup to 31 alphanumeric characters for the profile name. This name is only visible in the Web Configurator and is only for management purposes. Spaces and underscores are allowed.                             |
| Se c urity Mode  | Se le c t a se c urity mode from the list: none, enhanced-open, wep, wpa2, wpa2-mix or wpa3.<br>enhanced-open uses Opportunistic Wire less Encryption (OWE) which encrypts the wire less connection when possible. |

NWA/WAC/WAX Se rie s Use r's G uid e

| LABEL                                                      | DESC RIPTIO N                                                                                                    |
|------------------------------------------------------------|----------------------------------------------------------------------------------------------------|
| Authentic a tion Setting s                                 |                                                                                                    |
| Enterprise                                                 | Select this to enable 802.1X secure authentication with a RADIUS server.                                                                                                    |
| Re Authe ntic a tio n<br>Time r                            | Enter the interval (in seconds) between a uthentication requests. Enter a 0 for unlimited time.                                                                                                    |
| Authentic ation Type                                       | Select a WEP authentic ation method. Choices are <b>Open</b> or <b>Share</b> key.                                                                                                    |
| Key Length                                                 | Select the bit-length of the encryption key to be used in WEP connections.                                                                                                    |
|                                                            | If you select WEP-64:                                                                                                    |
|                                                            | • Enter 10 hexadecimal digits in the range of "A-F", "a-f" and "0-9" (for example, 0x11AA22BB33) for each Key used.                                                                                                    |
|                                                            | or                                                                                                    |
|                                                            | • Enter 5 ASC II c haracters (c a se sensitive) ranging from "a-z", "A-Z" and "0-9" (for example, MyKey) for each Key used.                                                                                                    |
|                                                            | If you select WEP-128:                                                                                                    |
|                                                            | • Enter 26 hexadecimal digits in the range of "A-F", "a-f" and "0-9" (for example, 0x00112233445566778899AABBCC) for each Key used.                                                                                                    |
|                                                            | or                                                                                                    |
|                                                            | • Enter 13 ASC II c haracters (case sensitive) ranging from "a-z", "A-Z" and "0-9" (for example, MyKey12345678) for each Key used.                                                                                                    |
| Ke y 1~4                                                   | Based on your Key Length selection, enter the appropriate length hexadecimalor ASC II key.                                                                                                    |
| Ad vanc e                                                  |                                                                                                    |
| Note: Click on the <b>Sho</b>                              | w Advanced Settings button to show the fields describe below                                                                                                    |
| Id le time out                                             | Enter the idle interval (in seconds) that a client can be idle before authentication is                                                                                                    |
|                                                            | disc ontinue d.                                                                                                    |
| Radius Settings                                            |                                                                                                    |
| Prim a ry / Se c o nd a ry<br>Ra d ius Se rve r Ac tiva te | Select this to have the Zyxel Device use the specified RADIUS server.                                                                                                    |
| Radius Server IP<br>Address                                | Enter the IP address of the RADIUS server to be used for authentication.                                                                                                    |
| Ra dius Se rve r Po rt                                     | Enter the port number of the RADIUS server to be used for a uthentic ation.                                                                                                    |
| Radius Server Secret                                       | Enter the shared secret password of the RADIUS server to be used for authentication.                                                                                                    |
| Primary / Secondary<br>Accounting Server<br>Activate       | Se le c t the c heck box to enable user accounting through an external authentication server.                                                                                                    |
| Accounting Server<br>IP Address                            | Enter the IP address of the external accounting server in dotted decimal notation.                                                                                                    |
| Accounting Server<br>Port                                  | Enter the port number of the external accounting server. The default port number is 1813.<br>You need not change this value unless yourne twork administrator instructs you to do so with additional information.                                                       |
| Accounting Share<br>Secret                                 | Enter a password (up to 128 alphanumeric characters) as the key to be shared between<br>the external accounting server and the Zyxel Device. The key must be the same on the<br>external accounting server and your Zyxel Device. The key is not sent over the network. |
| Accounting Interim<br>Update                               | This field is a vailable only when you enable user accounting through an external authentication server.                                                                                                    |
|                                                            | Select this to have the Zyxel Device send subscriber status updates to the accounting server at the interval you specify.                                                                                                    |

 $\label{eq:stable} \begin{array}{l} \mbox{Ta b le 55} & \mbox{Config uration} > \mbox{Object} > \mbox{AP Profile} > \mbox{SSID} > \mbox{Se c urity List} > \mbox{Ad d} / \mbox{Ed it Se c urity Profile} > \mbox{Se c urity Mode: wep (continued)} \end{array}$ 

| Table 55 Co | o nfig ura tio n > | ・Object>APP | Profile > SSID > | > Se c urity List > | • Add/EditSecurity | Pro file > Se c urity |
|-------------|--------------------|-------------|------------------|---------------------|--------------------|-----------------------|
| Mode: wep   | (continued)        |             |                  |                     |                    |                       |
|             |                    |             |                  |                     |                    |                       |

| LABEL                      | DESC RIPTIO N                                                                                                    |
|----------------------------|----------------------------------------------------------------------------------------------------|
| Interim Update<br>Interval | Specify the time interval for how often the Zyxel Device is to send a subscriber status update to the accounting server.                                                                                                    |
| General Server Settings    |                                                                                                    |
| NAS IP Address             | If the RADIUS server requires the Zyxel Device to provide the NAS (Network Access Server)<br>IP address attribute, enter it here.                                                                                                    |
| NAS Id e ntifie r          | If the RADIUS server requires the Zyxel Device to provide the NAS (Network Access Server)<br>identifier attribute, enter it here. The NAS identifier is to identify the source of access<br>request. It could be the NAS's fully qualified domain name. |
| ОК                         | Click OK to save your changes back to the Zyxel Device.                                                                                                    |
| Cancel                     | Click <b>Cancel</b> to exit this screen without saving your changes.                                                                                                    |

## Figure 93 Configuration > Object > AP Profile > SSID > Security List > Add/Edit Security Profile > Security Mode: wpa2

| C Edit Security Profile Wiz_SEC_Profil | le_1                                  | ?X     |
|----------------------------------------|---------------------------------------|--------|
| Hide Advanced Settings                 |                                       |        |
| General Settings                       |                                       |        |
| Profile Name:                          | Wiz_SEC_Profile_1                     |        |
| Security Mode:                         | wpa2                                  |        |
| Authentication Settings                |                                       |        |
| Enterprise                             |                                       |        |
| ReAuthentication Timer:                | 30 (30~30000 seconds. 0<br>unlimited) | ls     |
| ensonal                                |                                       |        |
| Advance                                |                                       |        |
| Clpher Type:                           | des 👻                                 |        |
| Idie fimeout:                          | 300 (30-30000 seconds)                |        |
| Group Key Update Timer:                | 30000 (30-30000 seconds)              |        |
| Management Frame Protection            | Optional   Required                   |        |
| Radius Settings                        |                                       |        |
| Primary Radius Server Activate         |                                       |        |
| Radius Server IP Address:              | 0                                     |        |
| Radius Server Port:                    | • (1~65535)                           |        |
| Radius Server Secret:                  | 0                                     |        |
| 🔄 Secondary Radius Server Activate     |                                       |        |
| Primary Accounting Server Activat      |                                       |        |
| Accounting Server IP Address:          | 0                                     |        |
| Accounting Server Port:                | Q (1~65535)                           |        |
| Accounting Share Secret:               | 0                                     |        |
| E Secondary Accounting Server Acti     | ivate                                 |        |
| Accounting Interim Update              |                                       |        |
| Interim Update Interval:               | 10 (1-1440 minutes)                   |        |
| General Server Settings                |                                       |        |
| NAS IP Address:                        | [Opfional]                            |        |
| NAS Identifier:                        | (Optional)                            |        |
|                                        |                                       |        |
|                                        | OK                                    | Cancel |

NWA/WAC/WAX Se rie s Use r' s G uid e

Table 56 Configuration > Object > AP Profile > SSID > Security List > Add/Edit Security Profile > Security Mode: wpa2

| IABEL                           | DESC RIPTIO N                                                                                                    |
|---------------------------------|----------------------------------------------------------------------------------------------------|
| General Settings                |                                                                                                    |
| Pro file Name                   | Enterup to 31 alphanumeric characters for the profile name. This name is only visible in the Web Configurator and is only for management purposes. Spaces and underscores are allowed.                                                                                                    |
| Se c unity Mode                 | Select a security mode from the list: none, enhanced-open, wep, wpa2, wpa2-mix or wpa3.                                                                                                    |
|                                 | <b>enhanced-open</b> uses Opportunistic Wire less Encryption (OWE) which encrypts the wire less connection when possible.                                                                                                    |
| Authentic ation Settings        |                                                                                                    |
| Ente rp rise                    | Select this to enable 802.1X secure authentication with a RADIUS server.                                                                                                    |
| Re Authe ntic a tio n<br>Time r | Enter the interval (in seconds) be tween authentication requests. Enter a 0 for unlimited time.                                                                                                    |
| Pe rso na l                     | This field is a vailable when you select the <b>wpa2</b> , <b>wpa2-mix</b> or <b>wpa3</b> security mode.                                                                                                    |
|                                 | Select this option to use a Pre-Shared Key (PSK) with WPA2 encryption or Simultaneous<br>Authentication of Equals (SAE) with WPA3 encryption.                                                                                                    |
| Pre-Shared Key                  | Enter a pre-shared key of between 8 and 63 c ase-sensitive ASC II c haracters (including spaces and symbols) or 64 hexadecimal c haracters.                                                                                                    |
| Ad vanc e                       |                                                                                                    |
| Note: Click on the Sho          | wAdvanced Settings button to show the fields describe below.                                                                                                    |
| Cipher Type                     | Select an encryption cipher type from the list.                                                                                                    |
|                                 | • <b>auto</b> - This automatically chooses the best available cipherbased on the cipherin use by the WiFi client that is attempting to make a connection.                                                                                                    |
|                                 | • aes - This is the Advanced Encryption Standard encryption method. It is a more recent development over TKIP and considerably more robust. Not all WiFic lients may support this.                                                                                                    |
| Idle timeout                    | Enter the idle interval (in seconds) that a client can be idle before authentication is discontinued.                                                                                                    |
| Group Key Update<br>Timer       | Enter the interval (in seconds) at which the AP updates the group WPA2 encryption key.                                                                                                    |
| Management Frame<br>Protection  | This field is configurable only when you select <b>wpa2</b> in the <b>Security Mode</b> field and set <b>Cipher Type</b> to <b>aes</b> .                                                                                                    |
|                                 | Data frames in 802.11 WIANs can be encrypted and authenticated with WEP, WPA or WPA2. But 802.11 management frames, such as beacon/probe response, association request, association response, de-authentication and disassociation are always                                                    |
|                                 | una uthe ntic a ted and une nc ryp ted. IEEE 802.11 w Protected Management Frames a lows<br>APs to use the existing sec unity mechanisms (encryption and authentication methods<br>defined in IEEE 802.11 i WPA/WPA2) to protect management frames. This helps prevent<br>wire less DoS attacks. |
|                                 | Select the checkbox to enable management frame protection (MFP) to add security to 802.11 management frames. This option is always enabled if you select <b>enhanced-open</b> or <b>WPA3</b> as the <b>Security Mode</b> .                                                                       |
|                                 | If <b>Optional</b> is selected, WiFi c lients will not be not required to support MFP. Management frames will be encrypted if the c lients support MFP.                                                                                                    |
|                                 | If <b>Required</b> is selected, WiFiclients must support MFP in order to join the Zyxel Device's WiFi network.                                                                                                    |
| Radius Settings                 | •                                                                                                    |

NWA/WAC/WAX Se rie s Use r's Guide

| LABEL                                                      | DESC RIPTIO N                                                                                                    |
|------------------------------------------------------------|----------------------------------------------------------------------------------------------------|
| Prim a ry / Se c o nd a ry<br>Ra d ius Se rve r Ac tiva te | Select this to have the Zyxel Device use the specified RADIUS server.                                                                                                    |
| Ra d ius Se rve r IP<br>Ad d re ss                         | Enter the IP address of the RADIUS server to be used for authentic ation.                                                                                                    |
| Ra dius Se rve r Po rt                                     | Enter the port number of the RADIUS server to be used for a uthentication.                                                                                                    |
| Radius Server Secret                                       | Enter the shared secret password of the RADIUS server to be used for authentication.                                                                                                    |
| Primary / Secondary<br>Accounting Server<br>Activate       | Select the check box to enable user accounting through an external authentic ation server.                                                                                                    |
| Accounting Server<br>IP Address                            | Enter the IP address of the external accounting server in dotted decimal notation.                                                                                                    |
| Accounting Server<br>Port                                  | Enter the port number of the external accounting server. The default port number is 1813.<br>You need not change this value unless your network administrator instructs you to do so<br>with additional information.                                              |
| Accounting Share<br>Secret                                 | Enter a password (up to 128 alphanumeric characters) as the key to be shared between the external accounting server and the Zyxel Device. The key must be the same on the external accounting server and your Zyxel Device. The key is not sent over the network. |
| Accounting Interim<br>Update                               | This field is available only when you enable useraccounting through an external authentication server.                                                                                                    |
|                                                            | Select this to have the Zyxel Device send subscriber status updates to the accounting server at the interval you specify.                                                                                                    |
| Interim Update<br>Interval                                 | Specify the time interval for how often the Zyxel Device is to send a subscriber status update to the accounting server.                                                                                                    |
| General Server Settings                                    |                                                                                                    |
| NAS IP Address                                             | If the RADIUS server requires the Zyxel Device to provide the NAS (Network Access Server)<br>IP address attribute, enter it here.                                                                                                    |
| NAS ld e ntifie r                                          | If the RADIUS server requires the Zyxel Device to provide the NAS (Network Access Server)<br>identifier attribute, enter it here. The NAS identifier is to identify the source of access<br>request. It could be the NAS's fully qualified domain name.           |
| ОК                                                         | Click OK to save your changes back to the Zyxel Device.                                                                                                    |
| Cancel                                                     | Click <b>Cancel</b> to exit this screen without saving your changes.                                                                                                    |

Table 56 Configuration > Object > AP Profile > SSID > Security List > Add/Edit Security Profile > Security Mode: wpa2 (continued)

Figure 94 Configuration > Object > AP Profile > SSID > Security List > Add/Edit Security Profile > Security Mode: wpa2-mix

| General Settings               |                   |                         |
|--------------------------------|-------------------|-------------------------|
| Profile Name:                  | Wiz_SEC_Profile_1 |                         |
| Security Mode:                 | wpa2-mix          | ~                       |
| Authentication Settings        |                   |                         |
| Enterprise                     |                   |                         |
| ReAuthentication Timer:        | 30                | (30~30000 seconds, 0 is |
|                                | unlimited)        |                         |
| Personal                       |                   |                         |
| Advance                        |                   |                         |
| Cipher Type:                   | auto              | ×                       |
| Idle timeout:                  | 300               | (30-30000 seconds)      |
| Group Key Update Timer:        | 30000             | (30-30000 seconds)      |
| Radius Settings                |                   |                         |
| Primary Radius Server Activate |                   |                         |
| Radius Server IP Address:      |                   | •                       |
| Radius Server Port:            |                   | 0 (1~65535)             |
| Radius Server Secret:          |                   |                         |
| Secondary Radius Server Active | ate               |                         |
| Primary Accounting Server Acti | vate              |                         |
| Accounting Server IP Address:  |                   |                         |
| Accounting Server Port:        |                   | 0 (1~65535)             |
| Accounting Share Secret:       |                   |                         |
| Secondary Accounting Server A  | Activate          |                         |
| Accounting Interim Update      |                   |                         |
| Interim Update Interval:       | 10                | (1-1440 minutes)        |
| General Server Settings        |                   |                         |
| NAS IR Address                 |                   | (Optional)              |
| NAS IF AUGUESS.                |                   |                         |

The following table describes the labels in this screen.

| Table 57 | Configuration > 0 | ) b je c t > AP Pro | file > SSID | > Se c urity List > | > Add/Edit Security | Pro file > Se c urity |
|----------|-------------------|---------------------|-------------|---------------------|---------------------|-----------------------|
| Mode: wp | pa2-mix           |                     |             |                     |                     |                       |

| LABEL                    | DESC RIPIIO N                                                                                                    |
|--------------------------|----------------------------------------------------------------------------------------------------|
| General Settings         |                                                                                                    |
| Profile Name             | Enterup to 31 alphanumeric characters for the profile name. This name is only visible in the Web Configurator and is only for management purposes. Spaces and underscores are allowed. |
| Se c urity Mode          | Select a security mode from the list: none, enhanced-open, wep, wpa2, wpa2-mix or wpa3.                                                                                                |
|                          | enhanced-open uses Opportunistic Wire less Encryption (OWE) which encrypts the wire less connection when possible.                                                                     |
| Authentic ation Settings |                                                                                                    |

NWA/WAC/WAX Se rie s Use r's Guide

| LABEL                                                | DESC RIPTIO N                                                                                                    |  |  |
|------------------------------------------------------|----------------------------------------------------------------------------------------------------|--|--|
| Enterprise                                           | Select this to enable 802.1X secure authentication with a RADIUS server.                                                                                                    |  |  |
| Re Authentication<br>Timer                           | Enter the interval (in seconds) be tween a uthentication requests. Enter a 0 for unlimited time.                                                                                                    |  |  |
| Pe rso na l                                          | This field is a vailable when you select the wpa2, wpa2-mix or wpa3 security mode.                                                                                                    |  |  |
|                                                      | Select this option to use a Pre-Shared Key (PSK) with WPA2 encryption or Simultaneous<br>Authentication of Equals (SAE) with WPA3 encryption.                                                                                                    |  |  |
| Pre-Shared Key                                       | Enter a pre-shared key of between 8 and 63 case-sensitive ASC II characters (including spaces and symbols) or 64 hexadecimal characters.                                                                                                    |  |  |
| Ad vanc e                                            |                                                                                                    |  |  |
| Note: Clickon the Sho                                | wAdvanced Settings button to show the fields describe below.                                                                                                    |  |  |
| Cip her Typ e                                        | Select an encryption ciphertype from the list.                                                                                                    |  |  |
|                                                      | • <b>auto</b> - This automatically chooses the best available cipherbased on the cipherin use by the WiFiclient that is attempting to make a connection.                                                                                                    |  |  |
|                                                      | • aes - This is the Advanced Encryption Standard encryption method. It is a more recent development over TKIP and considerably more robust. Not all WiFi clients may support this.                                                                                      |  |  |
| Id le time out                                       | Enter the idle interval (in seconds) that a client can be idle before authentication is discontinued.                                                                                                    |  |  |
| Group Key Update<br>Timer                            | Enter the interval (in seconds) at which the AP updates the group WPA2 encryption key.                                                                                                    |  |  |
| Radius Settings                                      |                                                                                                    |  |  |
| Primary / Secondary<br>Radius Server Activate        | Select this to have the Zyxel Device use the specified RADIUS server.                                                                                                    |  |  |
| Ra dius Server IP<br>Address                         | Enter the IP address of the RADIUS server to be used for authentic ation.                                                                                                    |  |  |
| Ra d ius Se rve r Po rt                              | Enter the port number of the RADIUS server to be used for a uthentication.                                                                                                    |  |  |
| Radius Server Secret                                 | Enter the shared secret password of the RADIUS server to be used for authentication.                                                                                                    |  |  |
| Primary / Secondary<br>Accounting Server<br>Activate | Se le c t the c heck box to enable user a c counting through an external authentic ation server.                                                                                                    |  |  |
| Accounting Server<br>IP Address                      | Enter the IP address of the external accounting server in dotted decimal notation.                                                                                                    |  |  |
| Accounting Server<br>Port                            | Enter the port number of the external accounting server. The default port number is 1813.<br>You need not change this value unless your network administrator instructs you to do so with additional information.                                                       |  |  |
| Accounting Share<br>Secret                           | Enter a password (up to 128 alphanumeric characters) as the key to be shared between<br>the external accounting server and the Zyxel Device. The key must be the same on the<br>external accounting server and your Zyxel Device. The key is not sent over the network. |  |  |
| Accounting Interim<br>Update                         | This field is a vailable only when you enable user accounting through an external authentic ation server.                                                                                                    |  |  |
|                                                      | Select this to have the Zyxel Device send subscriber status updates to the accounting server at the intervalyou specify.                                                                                                    |  |  |
| Interim Update<br>Interval                           | Specify the time interval for how often the Zyxel Device is to send a subscriber status update to the accounting server.                                                                                                    |  |  |
| General Server Settings                              | General Server Settings                                                                                                    |  |  |
| NAS IP Address                                       | If the RADIUS server requires the Zyxel Device to provide the NAS (Network Access Server)<br>IP address attribute, enter it here.                                                                                                    |  |  |

Cancel

| Mode: wpa2-mix (conti | inue d)                                                                                                    |
|-----------------------|----------------------------------------------------------------------------------------------------|
| IABEL                 | DESC RIPTIO N                                                                                                    |
| NAS Id e ntifie r     | If the RADIUS server requires the Zyxel Device to provide the NAS (Network Access Server)<br>identifier attribute, enter it here. The NAS identifier is to identify the source of access<br>request. It could be the NAS's fully qualified domain name. |
| ОК                    | Click OK to save your changes back to the Zyxel Device.                                                                                                    |

Ta b le 57 Config ura tion > O b je c t > AP Profile > SSID > Se c unity List > Ad d/ Ed it Se c unity Profile > Se c unity Mode: wpa2-mix (continued)

Figure 95 Configuration > Object > AP Profile > SSID > Security List > Add/Edit Security Profile > Security Mode: wpa3

Click Cancel to exit this screen without saving your changes.

| Edit Security Profile Wiz_SEC_Profile_1 |                      |                                         |    |  |
|-----------------------------------------|----------------------|-----------------------------------------|----|--|
| Hide Advanced Settings                  |                      |                                         |    |  |
| General Sellings                        |                      |                                         |    |  |
| Profile Name:                           | With SEC, Profile, 1 |                                         |    |  |
| Security Mode                           | wool                 | -                                       |    |  |
| secony mode.                            | wpus                 |                                         |    |  |
| Authentication Settings                 |                      |                                         |    |  |
| Enterprise                              |                      |                                         |    |  |
| ReAuthentication Timer:                 | 30                   | (30~30000 seconds, 0 is                 |    |  |
|                                         | unlimited)           |                                         |    |  |
| Personal                                |                      |                                         |    |  |
| Advance                                 |                      |                                         | _  |  |
| Idle timeout:                           | 300                  | (30-30000 seconds)                      |    |  |
| Group Key Update Timer:                 | 30000                | (30-30000 seconds)                      |    |  |
| Management Frame Protection             | Optional   Req       | uired                                   |    |  |
| Padlus Settings                         |                      |                                         |    |  |
|                                         |                      |                                         |    |  |
| Primary kadius Server Activate          |                      | 10                                      |    |  |
| Radius Server IP Address:               |                      | • · · · / / / / / / / / / / / / / / / / |    |  |
| Radius Server Port:                     |                      | 0(1~60030)                              |    |  |
| Radius Server Secret:                   |                      |                                         |    |  |
| 📃 Secondary Radius Server Activate      |                      |                                         |    |  |
| Primary Accounting Server Activate      | •                    |                                         |    |  |
| Accounting Server IP Address:           |                      | 0                                       |    |  |
| Accounting Server Port:                 |                      | (1~65535)                               |    |  |
| Accounting Share Secret:                |                      | 0                                       |    |  |
| E Secondary Accounting Server Activ     | vate                 |                                         |    |  |
| Accounting Interim Update               |                      |                                         |    |  |
| Interim Update Interval:                | 10                   | (1-1440 minutes)                        |    |  |
| General Server Settings                 |                      |                                         |    |  |
| NAS IP Address:                         |                      | (Optional)                              |    |  |
| NAS Identifier:                         |                      | (Optional)                              |    |  |
|                                         |                      |                                         |    |  |
|                                         |                      | OK Cana                                 | el |  |

Table 58 Configuration > Object > AP Profile > SSID > Security List > Add/Edit Security Profile > Security Mode: wpa3

| IABEL                                         | DESC RIPTIO N                                                                                                    |  |  |
|-----------------------------------------------|----------------------------------------------------------------------------------------------------|--|--|
| General Settings                              |                                                                                                    |  |  |
| Profile Name                                  | Enterup to 31 alphanumeric characters for the profile name. This name is only visible in the Web Configurator and is only for management purposes. Spaces and underscores are allowed.                                                                                                    |  |  |
| Se c unity Mode                               | Select a security mode from the list: none, enhanced-open, wep, wpa2, wpa2-mix or wpa3.                                                                                                    |  |  |
|                                               | enhanced-open uses Opportunistic Wire less Encryption (OWE) which encrypts the wire less connection when possible.                                                                                                    |  |  |
| Authentic ation Settings                      |                                                                                                    |  |  |
| Ente rp rise                                  | Select this to enable 802.1X secure authentication with a RADIUS server.                                                                                                    |  |  |
| Re Authentication<br>Timer                    | Enter the interval (in seconds) between a uthentication requests. Enter a 0 for unlimited time.                                                                                                    |  |  |
| Pe rso na l                                   | This field is a vailable when you select the <b>wpa2</b> , <b>wpa2-mix</b> or <b>wpa3</b> security mode.                                                                                                    |  |  |
|                                               | Select this option to use a Pre-Shared Key (PSK) with WPA2 encryption or Simultaneous<br>Authentication of Equals (SAE) with WPA3 encryption.                                                                                                    |  |  |
| Pre-Shared Key                                | Enter a pre-shared key of between 8 and 63 case-sensitive ASCII characters (including spaces and symbols) or 64 hexadecimal characters.                                                                                                    |  |  |
| Tra nsitio n Mode                             | This option only displays if you set the <b>Security Mode</b> to <b>wpa3</b> or <b>enhanced-open</b> . This option is always enabled for backwards compatibility. This creates two virtual APs (VAPs) with a primary ( <b>wpa3</b> or <b>enhanced-open</b> ) and fallback ( <b>wpa2</b> or <b>none</b> ) security method.                                                                                                    |  |  |
| Ad va nc e                                    |                                                                                                    |  |  |
| Note: Clickon the Sho                         | wAdvanced Settings button to show the fields describe below.                                                                                                    |  |  |
| Id le Timeout                                 | Enter the idle interval (in seconds) that a client can be idle before authentication is discontinued.                                                                                                    |  |  |
| Group Key Update<br>Timer                     | Enter the interval (in seconds) at which the AP updates the group WPA2 encryption key.                                                                                                    |  |  |
| Management Frame<br>Protection                | This field is configurable only when you select <b>wpa2</b> in the <b>Security Mode</b> field and set <b>Cipher Type</b> to <b>aes</b> .                                                                                                    |  |  |
|                                               | Data frames in 802.11 WIANs can be encrypted and authentic ated with WEP, WPA or WPA2. But 802.11 management frames, such as be acon/probe response, association request, association response, de-authentic ation and disassociation are always unauthentic ated and unencrypted. IEEE 802.11 w Protected Management Frames allows APs to use the existing security mechanisms (encryption and authentic ation methods defined in IEEE 802.11 ii WPA/WPA2) to protect management frames. This helps prevent wire less Do S attacks. |  |  |
|                                               | Select the checkbox to enable management frame protection (MFP) to add security to 802.11 management frames. This option is always enabled if you select <b>enhanced-open</b> or <b>WPA3</b> as the <b>Security Mode</b> .                                                                                                    |  |  |
|                                               | If <b>Optional</b> is selected, WiFiclients will not be not required to support MFP. Management frames will be encrypted if the clients support MFP.                                                                                                    |  |  |
|                                               | If <b>Required</b> is selected, WiFiclients must support MFP in order to join the Zyxel Device's WiFinetwork.                                                                                                    |  |  |
| Ra dius Setting s                             |                                                                                                    |  |  |
| Primary / Secondary<br>Radius Server Activate | Select this to have the Zyxel Device use the specified RADIUS server.                                                                                                    |  |  |

| IABEL                                                | DESC RIPTIO N                                                                                                    |  |
|------------------------------------------------------|----------------------------------------------------------------------------------------------------|--|
| Ra d ius Se rve r IP<br>Ad d re ss                   | Enter the IP address of the RADIUS server to be used for authentic ation.                                                                                                    |  |
| Radius Server Port                                   | Enter the port number of the RADIUS server to be used for a uthentic ation.                                                                                                    |  |
| Radius Server Secret                                 | Enter the shared secret password of the RADIUS server to be used for authentication.                                                                                                    |  |
| Primary / Secondary<br>Accounting Server<br>Activate | Select the check box to enable user accounting through an external authentication server.                                                                                                    |  |
| Accounting Server<br>IP Address                      | Enter the IP address of the external accounting server in dotted decimal notation.                                                                                                    |  |
| Accounting Server<br>Port                            | Enter the port number of the external accounting server. The default port number is 1813.<br>You need not change this value unless your network administrator instructs you to do so with additional information.                                                       |  |
| Accounting Share<br>Secret                           | Enter a password (up to 128 alphanumeric characters) as the key to be shared between<br>the external accounting server and the Zyxel Device. The key must be the same on the<br>external accounting server and your Zyxel Device. The key is not sent over the network. |  |
| Accounting Interim<br>Update                         | This field is a vailable only when you enable user accounting through an external authentication server.                                                                                                    |  |
|                                                      | Select this to have the Zyxel Device send subscriber status updates to the accounting server at the intervalyou specify.                                                                                                    |  |
| Interim Update<br>Interval                           | Specify the time interval for how often the Zyxel Device is to send a subscriber status update to the accounting server.                                                                                                    |  |
| General Server Settings                              |                                                                                                    |  |
| NAS IP Address                                       | If the RADIUS server requires the Zyxel Device to provide the NAS (Network Access Server)<br>IP address attribute, enter it here.                                                                                                    |  |
| NAS Id e ntifie r                                    | If the RADIUS server requires the Zyxel Device to provide the NAS (Network Access Server)<br>identifier attribute, enter it here. The NAS identifier is to identify the source of access<br>request. It could be the NAS's fully qualified domain name.                 |  |
| ОК                                                   | Click OK to save your changes back to the Zyxel Device.                                                                                                    |  |
| Cancel                                               | Click <b>Cancel</b> to exit this screen without saving your changes.                                                                                                    |  |

Table 58 Configuration > Object > AP Profile > SSID > Security List > Add/Edit Security Profile > Security Mode: wpa3 (continued)

## 13.5 MAC Filter List

This screen allows you to create and manage security configurations that can be used by your SSIDs. To access this screen click Configuration > Object > AP Profile > SSID > MAC Filter List.

Note: You can have a maximum of 32 MAC filtering profiles on the Zyxel Device.

| Rocto        | SSID              |                 |                        |
|--------------|-------------------|-----------------|------------------------|
| SSID List    | Security List     | MAC-Filter List | Layer-2 Isolation List |
| AC Filler Li | t Summary         |                 |                        |
| O Add        | Edit Tierrove Tal | sanct Reference |                        |
| # Profile    | Name a            |                 | Filler Action          |
| 14 H I Po    | ger of the M      | Show N          | No data to diplay      |

Figure 96 Configuration > Object > AP Profile > SSID > MAC Filter List

Table 59 Configuration > Object > AP Profile > SSID > MAC Filter List

| LABEL               | DESC RIPIIO N                                                                                                    |
|---------------------|----------------------------------------------------------------------------------------------------|
| Add                 | Click this to add a new MAC filtering profile.                                                                      |
| Ed it               | Click this to edit the selected MAC filtering profile.                                                              |
| Remove              | Click this to remove the selected MAC filtering profile.                                                            |
| Object<br>Reference | Click this to view which otherobjects are linked to the selected MAC filtering profile (for example, SSID profile). |
| #                   | This field is a sequential value, and it is not a ssociated with a specific user.                                   |
| Profile Name        | This field indicates the name assigned to the MAC filtering profile.                                                |
| Filte r Ac tio n    | This field indicates this profile's filteraction (if any).                                                          |

#### 13.5.1 Add/Edit MAC Filter Profile

This screen allows you to create a new MAC filtering profile ore ditan existing one. To access this screen, click the **Add** button or select a MAC filter profile from the list and click the **Edit** button.

Note: Each MAC filtering profile can include a maximum of 512 MAC addresses.

Figure 97 Configuration > Object > AP Profile > SSID > MAC Filter List > Add/Edit MAC Filter Profile

| Profile Name:   |                  |                      |         |
|-----------------|------------------|----------------------|---------|
| ilter Action:   | deny             | ~                    |         |
| 🔾 Add 🔡 Edit 🍵  | Remove           |                      |         |
| # MAC -         | Des              | cription             |         |
| Page            | of Show 50       | w items bla data ta  | display |
| la a la da la   | OLT P PL SHOW SO | Millerris No dala ic | appiay. |
| the stronge [   | OLT P PL SHOW S  |                      | aspiay  |
| (1 1 1 0go [    | OTT P PT SHOW SO | Tiens No daid ic     | dispidy |
|                 | OFF P PE SHOW SO |                      | aspiay  |
| (1 1 1 1 0 ge [ | 0.1 2.51 3104 35 |                      | aspiay  |
|                 | 0.1 2.1 3.00     |                      | dispidy |
|                 | 0.1 2.1 3.00     |                      | авраду  |
|                 | 0.1 2.1 3.0      |                      | авраду  |

| Table 60 Configuration > Object > AP Profile > SSID > MAC Filter List > Add/Edit MAC Filter Pr |
|------------------------------------------------------------------------------------------------|
|------------------------------------------------------------------------------------------------|

| LABEL            | DESC RIPIIO N                                                                                                    |
|------------------|----------------------------------------------------------------------------------------------------|
| Pro file Name    | Enter up to 31 alphanumeric characters for the profile name. This name is only visible in the Web Configurator and is only for management purposes. Spaces and underscores are allowed.                                      |
| Filte r Ac tio n | Se lect <b>allow</b> to permit the WiFi client with the MAC addresses in this profile to connect to the network through the associated SSID; se lect <b>deny</b> to block the WiFi clients with the specified MAC addresses. |
| Add              | Click this to add a MAC address to the profile's list.                                                                                                    |
| Ed it            | Click this to edit the selected MAC address in the profile's list.                                                                                                    |
| Remove           | Click this to remove the selected MAC address from the profile's list.                                                                                                    |
| #                | This field is a sequential value, and it is not associated with a specific user.                                                                                                    |
| MAC              | This field specifies a MAC address associated with this profile. You can click the MAC address to make it editable.                                                                                                    |
| De sc rip tio n  | This field displays a description for the MAC address associated with this profile. You can click the description to make it editable. Enterup to 60 characters, spaces and underscores allowed.                             |
| ОК               | Click OK to save yourchanges back to the Zyxel Device.                                                                                                    |
| Cancel           | Click <b>Cancel</b> to exit this screen without saving your changes.                                                                                                    |

## 13.6 Layer-2 Isolation List

La yer-2 iso la tion is used to prevent WiFi c lients a ssociated with your Zyxel Device from communicating with other WiFi c lients, APs, computers or routers in a network.

In the following example, layer-2 iso lation is enabled on the Zyxel Device to allow a guest WiFi client (A) to access the main network muter (B). The muter provides access to the Intermet and the network printer (C) while preventing the client from accessing other computers and servers on the network. The client can communicate with other WiFi clients only if Intra-BSS Thaffic blocking is disabled.

Note: Intra-BSS Traffic Blocking is activated when you enable layer-2 iso lation.

Figure 98 Layer-2 Iso lation Application

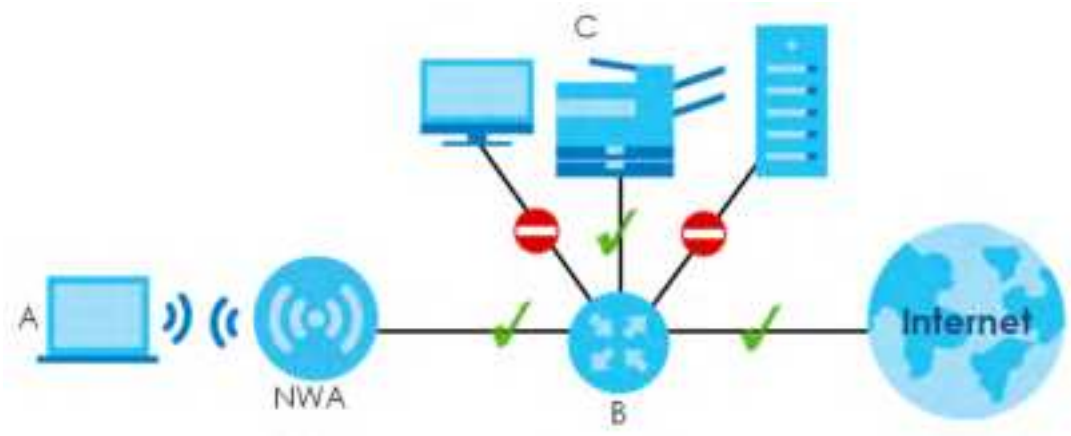

MAC addresses that are not listed in the layer-2 isolation table are blocked from communicating with the Zyxel Device's WiFic lients except for broadcast packets. Layer-2 isolation does not check the traffic between WiFic lients that are associated with the same AP. Intra-BSS traffic allows WiFic lients associated with the same AP to communicate with each other.

This screen allows you to specify devices you want the users on your WiFinetworks to access. To access this screen click Configuration > Object > AP Profile > SSID > Layer 2 Isolation List.

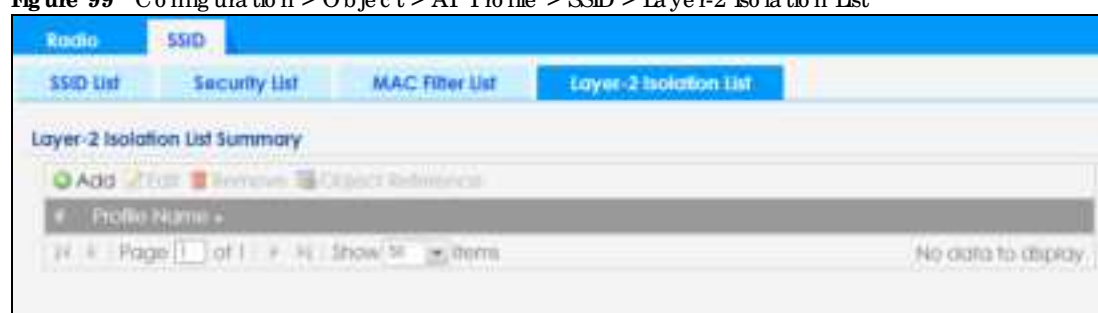

Figure 99 Configuration > Object > AP Profile > SSID > Layer-2 Isolation List

The following table describes the labels in this screen.

| IABEL               | DESC RIPTIO N                                                                                                    |
|---------------------|----------------------------------------------------------------------------------------------------|
| Add                 | Click this to add a new layer-2 isolation profile.                                                                      |
| Ed it               | Click this to edit the selected layer-2 iso lation profile.                                                             |
| Remove              | Click this to remove the selected layer-2 isolation profile.                                                            |
| Object<br>Reference | Click this to view which otherobjects are linked to the selected layer-2 isolation profile (for example, SSID profile). |
| #                   | This field is a sequential value, and it is not a ssociated with a specific user.                                       |
| Profile Name        | This field indicates the name assigned to the layer-2 iso lation profile.                                               |

Table 61 Configuration > Object > AP Profile > SSID > Layer-2 Isolation List

#### 13.6.1 Add/Edit Layer-2 Isolation Profile

This screen allows you to create a new layer-2 isolation profile ore dit an existing one. To access this screen, click the **Add** button or select a layer-2 isolation profile from the list and click the **Edit** button.

Note: You need to know the MAC address of each WiFiclient, AP, computeror nuter that you want to allow to communicate with the Zyxel Device's WiFiclients.

| aa Layer-2 is | olation Profile |            |         |           |            |
|---------------|-----------------|------------|---------|-----------|------------|
| rofile Name:  |                 |            | 0       |           |            |
| low devices w | ith these MAC o | iddresses: |         |           |            |
| Add 🛃 Edit    | Rémove          |            |         |           |            |
| # MAC -       |                 | Desc       | ription |           |            |
| A A Page 1    | of l 🕨 🕅 🗄      | Show 50    | ✓ items | No data l | to display |
|               |                 |            |         |           |            |
|               |                 |            |         |           |            |
|               |                 |            |         |           |            |
|               |                 |            |         |           |            |
|               |                 |            |         |           |            |
|               |                 |            |         |           |            |
|               |                 |            |         |           |            |
|               |                 |            |         |           |            |
|               |                 |            |         |           |            |
|               |                 |            |         |           |            |
|               |                 |            |         |           |            |

 $\label{eq:star} \begin{array}{ll} \mbox{Table 62} & \mbox{Configuration} > \mbox{Object} > \mbox{AP Profile} > \mbox{SSID} > \mbox{Layer-2 Iso lation Iist} > \mbox{Add} / \mbox{Edit Layer-2 Iso lation Profile} \\ \mbox{Profile} \end{array}$ 

| IABEL           | DESC RIPTIO N                                                                                                    |
|-----------------|----------------------------------------------------------------------------------------------------|
| Pro file Name   | Enterup to 31 alphanumeric characters for the profile name. This name is only visible in the Web Configurator and is only formanagement purposes. Spaces and underscores are allowed.              |
| Add             | Click this to add a MAC address to the profile's list.                                                                                                    |
| Ed it           | C lick this to edit the selected MAC address in the profile's list.                                                                                                    |
| Remove          | C lick this to remove the selected MAC address from the profile's list.                                                                                                    |
| #               | This field is a sequential value, and it is not a ssociated with a specific user.                                                                                                    |
| MAC             | This field specifies a MAC address associated with this profile. You can click the MAC address to make it editable.                                                                                |
| De sc rip tio n | This field displays a description for the MAC address associated with this profile. You can click the description to make it editable. Enter up to 60 characters, spaces and underscores a llowed. |
| ОК              | Click OK to save your changes back to the Zyxel Device.                                                                                                    |
| Cancel          | Click <b>Cancel</b> to exit this screen without saving your changes.                                                                                                    |

# C HAPTER 14 MON Profile

## 14.1 Overview

This screen allows you to set up monitor mode configurations that allow your Zyxel Device to scan for otherwire less devices in the vicinity. Once detected, you can use the **Wireless > MON Mode** screen (Section 10.3 on page 107) to classify them as eitherrogue or friendly.

Not all Zyxel Devices support monitor mode and rogue APs detection.

#### 14.1.1 What You Can Do in this Chapter

The **MON Profile** screen (Section 14.2 on page 160) creates preset monitor mode configurations that can be used by the Zyxel Device.

## 14.2 MON Profile

This screen allows you to create monitor mode configurations that can be used by the APs. To access this screen, log into the Web Configurator, and click **Configuration > Object > MON Profile**.

Figure 101 Configuration > Object > MON Profile

| Add if the 1   | Famore Q Actions Q Inschola McCont Patients |                     |
|----------------|---------------------------------------------|---------------------|
| Statue         | Profile Name +                              |                     |
| Q.             | default                                     |                     |
| V. V. Page 1 a | f1 / 1) Sec.22 (maters                      | Charanying 1-1 of 5 |

The following table describes the labels in this screen.

| IABEL         | DESC RIPIIO N                                           |
|---------------|---------------------------------------------------------|
| Add           | Click this to add a new monitor mode profile.           |
| Ed it         | Click this to edit the selected monitor mode profile.   |
| Remove        | Click this to remove the selected monitor mode profile. |
| Ac tiva te    | To tum on an entry, se lect it and click Activate.      |
| Ina c tiva te | To tum off an entry, se lect it and click Inactivate.   |

Table 63 Configuration > Object > MON Profile

NWA/WAC/WAX Se rie s Use r's G uid e

| IABEL               | DESC RIPTIO N                                                                                                    |
|---------------------|----------------------------------------------------------------------------------------------------|
| Object<br>Reference | Click this to view which otherobjects are linked to the selected monitormode profile (for example, an AP management profile). |
| #                   | This field is a sequential value, and it is not a ssociated with a specific profile.                                          |
| Sta tus             | This field shows whether or not the entry is activated.                                                                       |
| Pro file Name       | This field indicates the name assigned to the monitor profile.                                                                |

Table 63 Configuration > Object > MON Profile (continued)

### 14.2.1 Add/Edit MON Profile

This screen allows you to create a new monitor mode profile ore dit an existing one. To access this screen, click the Add button or select and existing monitor mode profile and click the Edit button. See Section 1.3.3 on page 23 for more information about MON Mode.

Figure 102 Configuration > Object > MON Profile > Add/Edit MON Profile

| Annual Lattinus           |        |                |  |
|---------------------------|--------|----------------|--|
| several severals          |        |                |  |
| Activate                  |        |                |  |
| Profile Name:             |        | 0              |  |
| Channel dwell time        | 100    | (100ms=1000ms) |  |
| Scan Channel Moder        | manual | 1              |  |
| et Soon Channel List (2.4 | GHD    |                |  |
| Chonnel ID                |        |                |  |
| 1 🚔                       |        |                |  |
| 2                         |        |                |  |
| 3                         |        |                |  |
| 4                         |        |                |  |
| 5                         |        |                |  |
| ő .                       |        |                |  |
| 7                         |        |                |  |
|                           |        |                |  |
| et Scan Channel List (5   | GHz)   |                |  |
| ChonnellD                 |        |                |  |
| 36                        |        |                |  |
| 40                        |        |                |  |
| 44                        |        |                |  |
| 43                        |        |                |  |
| 149                       |        |                |  |
| 153                       |        |                |  |
| 157                       |        |                |  |
|                           |        |                |  |
|                           |        |                |  |

| Table 64 | Config ura tion > | Object> | MON Pro file | > Add/Edi | t MON Pro file |
|----------|-------------------|---------|--------------|-----------|----------------|
|----------|-------------------|---------|--------------|-----------|----------------|

| LABEL                               | DESC RIPIIO N                                                                                                    |
|-------------------------------------|----------------------------------------------------------------------------------------------------|
| Ac tiva te                          | Select this to activate this monitor mode profile.                                                                                                    |
| Pro file Name                       | This field indicates the name assigned to the monitor mode profile.                                                                                                    |
| Channeldwell time                   | Enter the interval (in millise c ond s) before the Zyxel Device switches to another channel for monitoring.                                                                                                 |
| Scan Channel Mode                   | Select <b>auto</b> to have the Zyxel Device switch to the next sequential channel once the <b>Channel dwell time</b> expires.                                                                               |
|                                     | Select <b>manual</b> to set specific channels through which to cycle sequentially when the <b>Channel dwell time</b> expires. Selecting this options makes the <b>Scan Channel List</b> options a vailable. |
| Set Scan Channel List<br>(2.4 G Hz) | Selectone or more than one channel to have the Zyxel Device using this profile scan the channel(s) when Scan Channel Mode is set to manual.                                                                 |
|                                     | The sechannels are limited to the 2.4 GHz range $(802.11 \text{ b/g/n/ax})$ .                                                                                                    |
| Set Scan Channel List<br>(5 G Hz)   | Selectone or more than one channel to have the Zyxel Device using this profile scan the channel(s) when Scan Channel Mode is set to manual.                                                                 |
|                                     | The se channels are limited to the 5 GHz range (802.11 a/n/ac/ax). Not all Zyxel Devices support both 2.4 GHz and 5 GHz frequency bands.                                                                    |
| ОК                                  | Click OK to save your changes back to the Zyxel Device.                                                                                                    |
| Cancel                              | Click <b>Cancel</b> to exit this screen without saving your changes.                                                                                                    |

# C HAPTER 15 WDS Profile

## 15.1 Overview

This chapter shows you how to configure WDS (Wire less Distribution System) profiles for the Zyxel Device to form a WDS with other APs.

#### 15.1.1 What You Can Do in this Chapter

The WDS Profile screen (Section 15.2 on page 163) creates preset WDS configurations that can be used by the Zyxel Device.

## 15.2 WDS Profile

This screen allows you to manage and create WDS profiles that can be used by the APs. To access this screen, click **Configuration > Object > WDS Profile**.

Figure 103 Configuration > Object > WDS Profile

| NOS                  |                   |                      |
|----------------------|-------------------|----------------------|
| WDS Summary          |                   |                      |
| QAdd 21dit Bitmover  |                   |                      |
| # Profile Marrie +   | WD5-SSID          |                      |
| 1 default            | Zyxel_WD5         |                      |
| In a Poge [ of I a m | Show to be litera | Diplaying 1 - 1 of 1 |

| IABEL         | DESC RIPTIO N                                                                       |
|---------------|-------------------------------------------------------------------------------------|
| Add           | Click this to add a new profile.                                                    |
| Ed it         | Click this to edit the selected profile.                                            |
| Remove        | Click this to remove the selected profile.                                          |
| #             | This field is a sequential value, and it is not associated with a specific profile. |
| Pro file Name | This field indicates the name assigned to the profile.                              |
| WDS SSID      | This field shows the SSID specified in this WDS profile.                            |

Table 65 Configuration > Object > WDS Profile

### 15.2.1 Add/Edit WDS Profile

This screen allows you to create a new WDS profile ore dit an existing one. To access this screen, click the Add button or select and existing profile and click the Edit button.

| Add WDS Profile |    |      | 114060 |
|-----------------|----|------|--------|
| WDS Settings    |    |      | i i    |
| Profile Name:   | 0  | 0    |        |
| WDS SSID:       | 10 | 0    |        |
| Pre-Shared Cey: |    |      |        |
|                 |    |      |        |
|                 |    | - QE | Concel |

| Table 66 | Configuration > | Object> | WDS Pro file > | · Add/Edit | WDS Pro file |
|----------|-----------------|---------|----------------|------------|--------------|
|          |                 |         |                |            |              |

| LABEL          | DESC RIPTIO N                                                                                                    |
|----------------|----------------------------------------------------------------------------------------------------|
| Pro file Name  | Enterup to 31 alphanumeric characters for the profile name.                                                                                 |
| WDS SSID       | Enter the SSID with which you want the Zyxel Device to connect to a mot AP or repeater to form a WDS.                                       |
| Pre-Shared Key | Enter a pre-shared key of between 8 and 63 c ase-sensitive ASC II c haracters (including spaces and symbols) or 64 hexadecimal c haracters. |
|                | The key is used to encrypt the traffic between the APs.                                                                                     |
| ОК             | Click OK to save your changes back to the Zyxel Device.                                                                                     |
| Cancel         | Click <b>Cancel</b> to exit this screen without saving your changes.                                                                        |

# C HAPTER 16 C e rtific a te s

## 16.1 Overview

The Zyxel Device can use certificates (also called digital IDs) to authenticate users. Certificates are based on public-private key pairs. A certificate contains the certificate owner's identity and public key. Certificates provide a way to exchange public keys for use in authentication.

#### 16.1.1 What You Can Do in this Chapter

- The My Certificates screens (Section 16.2 on page 168) generate and export self-signed certificates or certification requests and import the Zyxel Device's CA-signed certificates.
- The **Thusted Certific ates** screens (Section 16.3 on page 175) save CA certific ates and trusted remote host certific ates to the Zyxel Device. The Zyxel Device trusts any valid certific ate that you have imported as a trusted certific ate. It also trusts any valid certific ate signed by any of the certific ates that you have imported as a trusted certific ate.

#### 16.1.2 What You Need to Know

The following terms and concepts may help as you read this chapter.

When using public-key cryptology for a uthentication, each host has two keys. One key is public and can be made openly available. The other key is private and must be kept secure.

The se keys work like a hand written signature (in fact, certificates are often referred to as "digital signatures"). Only you can write your signature exactly as it should look. When people know what your signature looks like, they can verify whether something was signed by you, or by someone else. In the same way, your private key "writes" your digital signature and your public key allows people to verify whether data was signed by you, or by someone else.

This process works as follows:

- 1 Tim wants to send a message to Jenny. He needs her to be sure that it comes from him, and that the message content has not been altered by anyone else along the way. Tim generates a public key pair (one public key and one private key).
- 2 Tim keeps the private key and makes the public key openly available. This means that anyone who receives a message seeming to come from Tim can read it and verify whether it is really from him or not.
- 3 Tim uses his private key to sign the message and sends it to Jenny.
- 4 Jenny receives the message and uses Tim's public key to verify it. Jenny knows that the message is from Tim, and that although other people may have been able to read the message, no-one can have altered it (because they cannot re-sign the message with Tim's private key).

5 Additionally, Jenny uses herown private key to sign a message and Tim uses Jenny's public key to verify the message.

The Zyxel Device uses certificates based on public-key cryptology to authenticate users attempting to establish a connection, not to encrypt the data that you send after establishing a connection. The method used to secure the data that you send through an established connection depends on the type of connection.

The certification authority uses its private key to sign certificates. Anyone can then use the certification authority's public key to verify the certificates.

A certification path is the hierarchy of certification authority certificates that validate a certificate. The Zyxel Device does not trust a certificate if any certificate on its path has expired or been revoked.

Certific ation authorities maintain directory servers with databases of valid and revoked certific ates. A directory of certific ates that have been revoked before the scheduled expiration is called a CRL (Certific ate Revocation List). The Zyxel Device can check a peer's certific ate against a directory server's list of revoked certific ates. The framework of servers, so ftware, procedures and policies that handles keys is called PKI (public-key infrastructure).

#### Advantages of Certificates

Certificates offer the following benefits.

- The Zyxel Device only has to store the certificates of the certification authorities that you decide to trust, no matter how many devices you need to authenticate.
- Key distribution is simple and very secure since you can freely distribute public keys and you never need to transmit private keys.

#### Self-signed Certificates

You can have the Zyxel Device actas a certification authority and sign its own certificates.

#### Factory Default Certificate

The Zyxel Device generates its own unique self-signed certificate when you first turn it on. This certificate is referred to in the GUI as the factory default certificate.

#### Certificate File Formats

Any certificate that you want to import has to be in one of these file formats:

- Binary X.509: This is an IIU-Trecommendation that defines the formats for X.509 certificates.
- PEM (Base-64) encoded X.509: This Privacy Enhanced Mail format uses lowercase letters, uppercase letters and numerals to convert a binary X.509 certificate into a printable form.
- Binary PKC S# 7: This is a standard that defines the general syntax for data (including digital signatures) that may be encrypted. A PKC S # 7 file is used to transfer a public key certificate. The private key is not included. The Zyxel Device currently allows the importation of a PKS# 7 file that contains a single certificate.
- PEM (Base-64) encoded PKC S#7: This Privacy Enhanced Mail (PEM) format uses lowercase letters, uppercase letters and numerals to convert a binary PKC S#7 certificate into a printable form.

- Binary PKC S# 12: This is a format for transferring public key and private key certificates. The private key in a PKC S # 12 file is within a password-encrypted envelope. The file's password is not connected to your certificate's public or private passwords. Exporting a PKC S # 12 file creates this and you must provide it to decrypt the contents when you import the file into the Zyxel Device.
- Note: Be careful not to convert a binary file to text during the transfer process. It is easy for this to occur since many programs use text files by default.

#### 16.1.3 Verifying a Certificate

Be fore you import a trusted certificate into the Zyxel Device, you should verify that you have the correct certificate. You can do this using the certificate's fingerprint. A certificate's fingerprint is a message digest calculated using the MD5 or SHA1 algorithm. The following procedure describes how to check a certificate's fingerprint to verify that you have the actual certificate.

- 1 Browse to where you have the certificate saved on your computer.
- 2 Make sure that the certificate has a ".cer" or ".crt" file name extension.

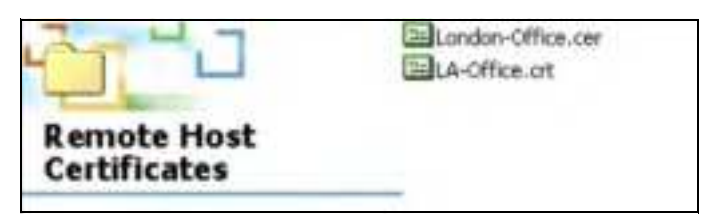

3 Double-click the certificate's icon to open the Certificate window. Click the Details tab and scroll down to the Thumbprint Algorithm and Thumbprint fields.

| Centificate                                                                                          |                                                                                                    | 10.00 |
|----------------------------------------------------------------------------------------------------|----------------------------------------------------------------------------------------------------|-------|
| Seneral Details Certification Par                                                                    | da l                                                                                                    | _     |
| Shewt with a                                                                                         |                                                                                                    |       |
| Paid<br>Subject<br>Rubic say<br>Elisionet Alternative Name<br>X Mer Laboration<br>Resis Construction | Talue<br>ungle_tabler precision<br>RSA (DAT Bit)<br>Other table Prices I Anno 10<br>Digital Signature, Rea English<br>Subset Tables CA. Rath Land | 11    |
| Thumpert agordan                                                                                     | 1981<br>ar                                                                                                    |       |
|                                                                                                    |                                                                                                    |       |
|                                                                                                    |                                                                                                    |       |
| Least were about out thats date                                                                      | inthorns) [[Overat                                                                                                    | -     |
|                                                                                                    | 0                                                                                                    | OI    |

4 Use a secure method to verify that the certificate owner has the same information in the **Thumbprint** Algorithm and **Thumbprint** fields. The secure method may vary based on your situation. Possible examples would be over the telephone or through an HTIPS connection.

## 16.2 My Certificates

Click Configuration > Object > Certificate > My Certificates to open this screen. This is the Zyxel Device's summary list of certificates and certification requests.

Figure 105 Configuration > Object > Certificate > My Certificates

|      |               |          |                   | ISSEIN und.    |                   |                   |
|------|---------------|----------|-------------------|----------------|-------------------|-------------------|
| Ny C | erlificates S | etting   |                   |                |                   |                   |
| 0    | Add 📝 feet    | Rentwork | Comes Represented |                |                   |                   |
| Di   | Name -        | Tipe     | hutter:           | Malerin .      | Valid From        | Valid To          |
| 1    | flucteb       | SELF     | CN = wax620d-6    | CN = wax620d-6 | 2022-05-12 12:00: | 2032-05-09 12:00: |
| 24   | < Foge (      | (of the  | N Show250 jellter | 796.           |                   | Diploying 1 - Kot |

| IABEL                     | DESC RIPHO N                                                                                                    |  |  |  |  |
|---------------------------|----------------------------------------------------------------------------------------------------|--|--|--|--|
| PKIStorageSpace<br>in Use | This bard isplays the percentage of the Zyxel Device's PKI storage space that is currently in use.<br>When the storage space is almost full, you should consider deleting expired or unnecessary<br>certificates before adding more certificates.                                                                                                    |  |  |  |  |
| Add                       | Click this to go to the screen where you can have the Zyxel Device generate a certificate or a certification request.                                                                                                    |  |  |  |  |
| Ed it                     | Double-click an entry or select it and click <b>Edit</b> to open a screen with an in-depth list of information about the certificate.                                                                                                    |  |  |  |  |
| Remove                    | The Zyxel Device keeps all of your certific at es unless you specific ally delete them. Up loading a new firm ware or default configuration file does not delete your certific at es. To remove an entry, select it and click <b>Remove</b> . The Zyxel Device confirms you want to remove it before doing so. Subsequent certific at es move up by one when you take this action. |  |  |  |  |
| Object Reference          | You cannot delete certificates that any of the Zyxel Device's features are configured to use.<br>Select an entry and click <b>Object Reference</b> to open a screen that shows which settings use the entry.                                                                                                    |  |  |  |  |
| #                         | This field displays the certificate index number. The certificates are listed in alphabetical order.                                                                                                    |  |  |  |  |
| Name                      | This field displays the name used to identify this certificate. It is recommended that you give each certificate a unique name.                                                                                                    |  |  |  |  |
| Туре                      | This field displays what kind of certificate this is.                                                                                                    |  |  |  |  |
|                           | <b>REQ</b> represents a certification request and is not yet a valid certificate. Send a certification request to a certification authority, which then issues a certificate. Use the <b>My Certificate</b><br><b>Import</b> screen to import the certificate and replace the request.                                                                                             |  |  |  |  |
|                           | SELF represents a self-signed certificate.                                                                                                    |  |  |  |  |
|                           | CERT represents a certificate issued by a certification authority.                                                                                                    |  |  |  |  |
| Subject                   | This field displays identifying information about the certificate's owner, such as CN (Common Name), OU(Organizational Unit or department), O (Organization or company) and C (Country). It is recommended that each certificate have unique subject information.                                                                                                    |  |  |  |  |

Table 67 Configuration > Object > Certificate > My Certificates

| LABEL      | DESC RIPTIO N                                                                                                    |
|------------|----------------------------------------------------------------------------------------------------|
| Issue r    | This field d isplays identifying information about the certificate's issuing certification authority, such as a common name, organizational unit or department, organization or company and country. With self-signed certificates, this is the same information as in the <b>Subject</b> field. |
| Valid From | This field displays the date that the certificate becomes applicable.                                                                                                    |
| Valid To   | This field displays the date that the certificate expires. The text displays in red and includes an Expired! message if the certificate has expired.                                                                                                    |
| Import     | Click Import to open a screen where you can save a certificate to the Zyxel Device.                                                                                                    |
| Re fre sh  | Click <b>Refresh</b> to display the current validity status of the certificates.                                                                                                    |

Table 67 Configuration > Object > Certificate > My Certificates (continued)

#### 16.2.1 Add My Certificates

Click **Configuration > Object > Certificate > My Certificates** and then the **Add** icon to open the **Add My Certificates** screen. Use this screen to have the Zyxel Device create a self-signed certificate, enroll a certificate with a certification authority or generate a certification request.

| Figure 106 | Configuration >  | Ob = ct > Certificate | > My Certific a tes: | b b A < |
|------------|------------------|-----------------------|----------------------|---------|
| rigule 100 | Coming una don > |                       | - My Oenmeates.      | - Auu   |

| Nome:                        | T.                     | 0             |               |
|------------------------------|------------------------|---------------|---------------|
| Subject Information          |                        |               |               |
| · Host IP Address            | -                      |               |               |
| Host Domain Name             |                        |               |               |
| O E-Mail                     |                        |               |               |
| Organizational Unit:         |                        | (Opti         | ional)        |
| Organization:                |                        | (Opti         | onal)         |
| Town(City):                  |                        | 10pt          | ional)        |
| State(Province):             |                        | [Opt          | onal]         |
| Country:                     |                        | (Opti         | onal)         |
| Кеу Туре:                    | RSA-SHA256             |               |               |
| Key Length:                  | 2048                   | 1             | bits          |
| Extended Key Usage           |                        |               |               |
| E Server Authentication      |                        |               |               |
| 🖂 Client Authentication      |                        |               |               |
| Create a self-signed certit  | logte                  |               |               |
| 🗇 Create a certification req | uest and save it local | for later man | val enrolment |

| Table 68 | Config ura tion > | Object> | C e rtific a te | > My Certific a tes > | ·Add |
|----------|-------------------|---------|-----------------|-----------------------|------|
|----------|-------------------|---------|-----------------|-----------------------|------|

| LABEL                                                              | DESC RIPTIO N                                                                                                    |
|--------------------------------------------------------------------|----------------------------------------------------------------------------------------------------|
| Name                                                               | Type a name to identify this certificate. You can use up to 31 alphanumeric and ;'~!@#\$%^&()_+[]{}',=- characters.                                                                                                    |
| Subject Information                                                | Use the se fields to record information that identifies the owner of the certificate. You do<br>not have to fill in every field, although you must specify a <b>Host IP Address</b> , <b>Host Domain</b><br><b>Name</b> , or <b>E-Mail</b> . The certification authority may add fields (such as a serial number) to the<br>subject information when it issues a certificate. It is recommended that each certificate<br>have unique subject information. |
|                                                                    | Select a radio button to identify the certificate's owner by IP address, domain name ore-<br>mail address. Type the IP address (in dotted decimal notation), domain name ore-mail<br>address in the field provided. The domain name ore-mail address is for identification<br>purposes only and can be any string.                                                                                                    |
|                                                                    | A domain name can be up to 255 characters. You can use alphanumeric characters, the hyphen and periods.                                                                                                    |
|                                                                    | An e-mail address can be up to 63 characters. You can use alphanumeric characters, the hyphen, the @ symbol, periods and the underscore.                                                                                                    |
| Org a niza tio na l Unit                                           | Identify the organizational unit or department to which the certificate owner belongs. You can use up to 31 characters. You can use alphanumeric characters, the hyphen and the underscore.                                                                                                    |
| Org a niza tio n                                                   | Identify the company orgroup to which the certificate owner belongs. You can use up to 31 characters. You can use alphanumeric characters, the hyphen and the underscore.                                                                                                    |
| Town (City)                                                        | Identify the town orcity where the certificate owner is located. You can use up to 31 characters. You can use alphanumeric characters, the hyphen and the underscore.                                                                                                    |
| State (Province)                                                   | Identify the state or province where the certificate owner is located. You can use up to 31 characters. You can use alphanumeric characters, the hyphen and the underscore.                                                                                                    |
| Country                                                            | Identify the nation where the certificate owner is located. You can use up to 31 characters. You can use alphanumeric characters, the hyphen and the underscore.                                                                                                    |
| Кеу Туре                                                           | The Zyxel Device uses the RSA (Rivest, Shamir and Adleman) public-key encryption<br>algorithm. SHA1 (Secure Hash Algorithm) and SHA2 are hash algorithms used to<br>authenticate packet data. SHA2-256 or SHA2-512 are part of the SHA2 set of<br>cryptographic functions and they are considered even more secure than SHA1.                                                                                                    |
|                                                                    | Selecta key type from RSA-SHA256 and RSA-SHA512.                                                                                                    |
| Key Length                                                         | Select a number from the drop-down list box to determine how many bits the key should use (1024 to 2048). The longer the key, the more secure it is. A longer key also uses more PKI storage space.                                                                                                    |
| Extended Key Usage                                                 | Select Server Authentication to allow a web server to send clients the certificate to a uthenticate itself.                                                                                                    |
|                                                                    | Select <b>Client Authentication</b> to use the certificate's key to authenticate clients to the secure gateway.                                                                                                    |
|                                                                    | The se radio buttons deal with how and when the certificate is to be generated.                                                                                                    |
| C re a te a se lf-sig ne d<br>c e rtific a te                      | Select this to have the Zyxel Device generate the certificate and act as the Certification<br>Authority (CA) itself. This way you do not need to apply to a certification authority for<br>certificates.                                                                                                    |
| Create a certification<br>request and save it<br>locally for later | Select this to have the Zyxel Device generate and store a request for a certificate. Use the <b>My Certificate Edit</b> screen to view the certification request and copy it to send to the certification authority.                                                                                                    |
| manualenrollment                                                   | Copy the certification request from the My Certificate Edit screen and then send it to the certification authority.                                                                                                    |

| Table 68   | Configuration >  | Ob i e c t > C e r tific a t e | > My Certific a tes $>$ | Add (continued)   |
|------------|------------------|--------------------------------|-------------------------|-------------------|
| 2010 10 00 | o o mig unu no m |                                |                         | riaa (contantaoa) |

| LABEL  | DESC RIPIIO N                                                      |
|--------|--------------------------------------------------------------------|
| ОК     | Click OK to begin certificate or certification request generation. |
| Cancel | Click Cancel to quit and return to the My Certificates screen.     |

If you configured the Add My Certificates screen to have the Zyxel Device enroll a certificate and the certificate enrollment is not successful, you see a screen with a **Retum** button that takes you back to the Add My Certificates screen. Click **Retum** and check your information in the Add My Certificates screen. Make sure that the certification authority information is correct and that your Internet connection is working properly if you want the Zyxel Device to enroll a certificate online.

#### 16.2.2 Edit My Certificates

Click Configuration > Object > Certificate > My Certificates and then the Edit icon to open the My Certificate Edit screen. You can use this screen to view in-depth certificate information and change the certificate's name.

| Figure  | 107 | Configuration    | > Object > | Certificate $> 1$ | My Certific a te s | > Ed it |
|---------|-----|------------------|------------|-------------------|--------------------|---------|
| rig uic | 101 | 00 mig ula lio n |            |                   | my octube all s    | - Lu lu |

| onfiguration                                                                                                    |                                                                                                    |
|----------------------------------------------------------------------------------------------------|----------------------------------------------------------------------------------------------------|
| Name:                                                                                                    | default                                                                                                    |
| ertification Path                                                                                                    |                                                                                                    |
| 4 = wax620d-6e_1071831872                                                                                                    | E5                                                                                                    |
| Refresh                                                                                                    |                                                                                                    |
| ertificate Information                                                                                                    |                                                                                                    |
| Type:                                                                                                    | Self-signed X.509 Certificate                                                                                                    |
| Version:                                                                                                    | V3                                                                                                    |
| Serial Number:                                                                                                    | 22:2d:69:46:1b:0a:be:16:3d:14:18:01:c6:66:d2:b0:cb:8f:2c:da                                                                                                    |
| Subject:                                                                                                    | CN = wax620d-6e_1071831872E5                                                                                                    |
| Issuer:                                                                                                    | CN = wax620d-6e_1071831872E5                                                                                                    |
| Signature Algorithm:                                                                                                    | sha256WithRSAEncryption                                                                                                    |
| Valid From:                                                                                                    | 2022-05-12 12:00:07 GMT                                                                                                    |
| Valid To:                                                                                                    | 2032-05-09 12:00:07 GMT                                                                                                    |
| Key Algorithm:                                                                                                    | rsoEncryption (2048 bit)                                                                                                    |
| Subject Alternative Name:                                                                                                    | wax620d-6e_1071831872E5                                                                                                    |
| Key Usage:                                                                                                    | Digital Signature, Key Encloherment, Data Encloherment, Certificate Sign                                                                                                    |
| Extended Key Usage:                                                                                                    |                                                                                                    |
| Basic Constraint:                                                                                                    | Subject Type=CA. Path Length Constraint=1                                                                                                    |
| MDS Fingerprint:                                                                                                    | 7A:0A:54:7C:2C:05:EC:3E:E0:AC:EE:04:D0:C8:84:CC                                                                                                    |
| SHA1 Fingerprint:                                                                                                    | 45:40:2E:13:60:9A:78:8A:51:EE:D6:7D:ED:67:02:CE:78:A3:D9:80                                                                                                    |
| ertificate in PEM (Base-64) Er                                                                                                    | acoded format                                                                                                    |
|                                                                                                    |                                                                                                    |
| MIDZ)CCAk6gAw/BAgUUTpR<br>IQAw/Eg/N84GATUEAww//d<br>MTw/MDA3WhcNMz/wNTA5/N<br>4zFCMzFCNz/FNTCCAS/wDG<br>I+MRq3dz+c8/N5//5WD//g<br>iff_TxT/cwA0TYfixe8oYD37ND<br>iPYmyuOahAb5U9Mnh6/(6b) | hsKvv/Y99PgBxmbSsMuPLNowDQYJKoZihvcNAQEL<br>2F4NjiwZC02ZV8xMDcxQjMxQjcyRTUwHhcNMjiwNTEy<br>TihwDA3WjAIMSAwHgYDVQQDD8d3YXg2MjBk1Z1XzEw<br>YJKoZihvcNAQEBBQADggEPADCCAQoCggEBANYrfwN0<br>SVZEgNQEBNTihwHUWgFYBOM6/yy11R+PW06vZmac<br>XgnsgMiz5xDG3530FxxM+IEIGrLJXnctFPYFi7<br>dwzGbQz0fYDEObkriqTvDBMRKKehCsqqin3z1G3y0w<br>bablibrest eldZL2LexterPV1 |
| Export Certificate Only                                                                                                    | Frond Certificate with Private Key                                                                                                    |

| IART                                                                                                    |                                                                                                    |  |  |  |
|----------------------------------------------------------------------------------------------------|----------------------------------------------------------------------------------------------------|--|--|--|
|                                                                                                    | DESCRIPIION                                                                                                    |  |  |  |
| Name                                                                                                    | This field displays the identifying name of this certificate. You can use up to 31 alphanumeric and ;'~!@#\$%^&()_+[]{}',.=- characters.                                                                                                    |  |  |  |
| Certific a tion Path                                                                                                    |                                                                                                    |  |  |  |
| This field displays for a certificate, not a certification request.                                                                                                    |                                                                                                    |  |  |  |
| Click the <b>Refresh</b> button to have this read-only text box display the hierarchy of certification authorities that validate the certificate (and the certificate itself).                                                                                                    |                                                                                                    |  |  |  |
| If the issuing certification authority is one that you have imported as a trusted certification authority, it may be the<br>only certification authority in the list (along with the certificate itself). If the certificate is a self-signed certificate, th<br>certificate itself is the only one in the list. The Zyxel Device does not trust the certificate and displays "Not trusted" is<br>this field if any certificate on the path has expired or been revoked. |                                                                                                    |  |  |  |
| Re fre sh                                                                                                    | C lic k <b>Re fre sh</b> to d isp lay the c e rtific a tion p a th.                                                                                                    |  |  |  |
| Certificate Information                                                                                                    | n                                                                                                    |  |  |  |
| The se read - only field s                                                                                                    | d isp lay de tailed information about the certificate.                                                                                                    |  |  |  |
| Тур е                                                                                                    | This field displays general information about the certificate. CA-signed means that a Certification Authority signed the certificate. Self-signed means that the certificate's owner signed the certificate (not a certification authority). "X.509" means that this certificate was created and signed according to the IIU-TX.509 recommendation that defines the formats for public-key certificates. |  |  |  |
| Ve rsio n                                                                                                    | This field displays the X.509 version number.                                                                                                    |  |  |  |
| Se ria l Num b e r                                                                                                    | This field displays the certificate's identification numbergiven by the certification authority orgenerated by the Zyxel Device.                                                                                                    |  |  |  |
| Subject                                                                                                    | This field displays information that identifies the owner of the certificate, such as Common Name (CN), Organizational Unit (OU), Organization (O), State (SI), and Country (C).                                                                                                    |  |  |  |
| Issue r                                                                                                    | This field displays identifying information about the certificate's issuing certification authority, such as Common Name, Organizational Unit, Organization and Country.                                                                                                    |  |  |  |
|                                                                                                    | With self-signed certificates, this is the same as the Subject Name field.                                                                                                    |  |  |  |
|                                                                                                    | "no ne "d isp la ys for a certific a tion request.                                                                                                    |  |  |  |
| Sig na ture<br>Alg o rithm                                                                                                    | This field displays the type of algorithm that was used to sign the certificate.                                                                                                    |  |  |  |
| Valid From                                                                                                    | This field displays the date that the certificate becomes applicable. "none" displays for a certification request.                                                                                                    |  |  |  |
| Valid To                                                                                                    | This field displays the date that the certificate expires. The text displays in red and includes an Expired! message if the certificate has expired. "none" displays for a certification request.                                                                                                    |  |  |  |
| Ke y Algorithm                                                                                                    | This field displays the type of algorithm that was used to generate the certificate's key pair (the Zyxel Device uses RSA encryption) and the length of the key set in bits (1024 bits for example).                                                                                                    |  |  |  |
| Subject<br>Altemative<br>Name                                                                                                    | This field displays the certificate owner's IP address (IP), domain name (DNS) or e-mail address (EMAIL).                                                                                                    |  |  |  |
| Ke y Usa g e                                                                                                    | This field displays for what functions the certificate's key can be used. For example,<br>"DigitalSignature" means that the key can be used to sign certificates and<br>"KeyEncipherment" means that the key can be used to encrypt text.                                                                                                    |  |  |  |
| Extended Key<br>Usage                                                                                                    | This field displays for what EKU (Extended Key Usage) functions the certificate's key can be used                                                                                                    |  |  |  |

#### Table 69Configuration > Object > Certificate > My Certificates > Edit

| IABEL                                             | DESC RIPIIO N                                                                                                    |
|---------------------------------------------------|----------------------------------------------------------------------------------------------------|
| Basic Constraint                                  | This field displays general information about the certificate. For example, Subject Type=CA means that this is a certification authority's certificate and "Path Length Constraint=1" means that there can only be one certification authority in the certificate's path. This field does not display for a certification request. |
| MD5 Fingerprint                                   | This is the certificate's message digest that the Zyxel Device calculated using the MD5 algorithm.                                                                                                    |
| SHA1 Fingerprint                                  | This is the certificate's message digest that the Zyxel Device calculated using the SHA1 algorithm.                                                                                                    |
| Certificate in PEM<br>(Base-64) Encoded<br>Format | This read-only text box displays the certificate or certification request in Privacy Enhanced<br>Mail (PEM) format. PEM uses lowercase letters, uppercase letters and numerals to convert a<br>binary certificate into a printable form.                                                                                           |
|                                                   | You can copy and paste a certification request into a certification authority's web page,<br>an e-mail that you send to the certification authority or a text editor and save the file on a<br>management computer for later manual enrollment.                                                                                    |
|                                                   | You can copy and paste a certificate into an e-mail to send to friends or colleagues or you can copy and paste a certificate into a text editor and save the file on a management computer for later distribution (via floppy disk for example).                                                                                   |
| Export Certificate<br>Only                        | Use this button to save a copy of the certificate without its private key. Click this button and then <b>Save</b> in the <b>File Download</b> screen. The <b>Save As</b> screen opens, browse to the location that you want to use and click <b>Save</b> .                                                                         |
| Pa ssw o rd                                       | If you want to export the certificate with its private key, create a password and type it here.<br>Make sure you keep this password in a safe place. You will need to use it if you import the<br>certificate to another device.                                                                                                   |
| Export Certificate<br>with Private Key            | Use this button to save a copy of the certificate with its private key. Type the certificate's password and click this button. Click <b>Save</b> in the <b>File Download</b> screen. The <b>Save As</b> screen opens, browse to the location that you want to use and click <b>Save</b> .                                          |
| ОК                                                | Click OK to save your changes back to the Zyxel Device. You can only change the name.                                                                                                    |
| Cancel                                            | Click Cancel to quit and return to the My Certificates screen.                                                                                                    |

Table 69 Configuration > Object > Certificate > My Certificates > Edit

#### 16.2.3 Import Certificates

Click Configuration > Object > Certificate > My Certificates > Import to open the My Certificate Import screen. Follow the instructions in this screen to save an existing certificate to the Zyxel Device.

Note: You can import a certificate that matches a corresponding certification request that was generated by the Zyxel Device. You can also import a certificate in PKCS# 12 format, including the certificate's public and private keys.

The certificate you import replaces the corresponding request in the My Certificates screen.

You must remove any spaces in the certificate's filename before you can import it.

| Figure 108 | Config ura tion > | > Object > | C e rtific a te | > My Certific a tes > | Import |
|------------|-------------------|------------|-----------------|-----------------------|--------|
|------------|-------------------|------------|-----------------|-----------------------|--------|

| Import Ce                                                                 | ertificates                                                                                                    |                                                                                                   | ? X                                   |
|---------------------------------------------------------------------------|----------------------------------------------------------------------------------------------------|---------------------------------------------------------------------------------------------------|---------------------------------------|
| Please spe<br>certificate<br>Binary<br>PEM (<br>Binary<br>PEM (<br>Binary | city the location<br>file must be in or<br>(X.509<br>Base-64) encode<br>(PKCS#7<br>Base-64) encode<br>(PKCS#12 | of the certificate file to be i<br>ne of the following formats.<br>od X.509<br>od PKCS#7          | mported. The                          |
| For my cer<br>correspon<br>ZyWALL, A<br>automatic                         | rtificate importati<br>ding to the importati<br>fter the importati<br>cally be deleted.                        | ion to be successful, a certifi<br>rted certificate must alread;<br>on, the certification request | ication request<br>y exist on<br>will |
| File:                                                                     | Select a file                                                                                                  |                                                                                                   | Browse                                |
| Password:                                                                 |                                                                                                    | (PKCS#12 only)                                                                                    |                                       |
|                                                                           |                                                                                                    |                                                                                                   | OK Cancel                             |

| IABEL       | DESC RIPTIO N                                                                                                    |
|-------------|----------------------------------------------------------------------------------------------------|
| File        | Type in the location of the file you want to upload in this field orclick Browse to find it.                                                             |
|             | You cannot import a certificate with the same name as a certificate that is already in the Zyxel Device.                                                 |
| Bro w se    | Click Browse to find the certificate file you want to upload.                                                                                            |
| Pa ssw o rd | This field only applies when you import a binary PKC S# 12 format file. Type the file's password that was created when the PKC S # 12 file was exported. |
| ОК          | Click OK to save the certificate on the Zyxel Device.                                                                                                    |
| Cancel      | Click Cancel to quit and return to the My Certificates screen.                                                                                           |

Table 70 Configuration > Object > Certificate > My Certificates > Import

## 16.3 Trusted Certificates

Click **Configuration > Object > Certificate > Trusted Certificates** to open the **Trusted Certificates** screen. This screen displays a summary list of certificates that you have set the Zyxel Device to accept as trusted. The Zyxel Device also accepts any valid certificate signed by a certificate on this list as being trustworthy; thus you do not need to import any certificate that is signed by one of these certificates.

|                      |                   | 185           | Ill wed.   |            |           |
|----------------------|-------------------|---------------|------------|------------|-----------|
| ried Certificates Se | tting             |               |            |            |           |
| 2 Eust Themana 1     | Churict Patienter | 64            |            |            |           |
| Hame - St            | -chief            | tecom         | Valid From | Valid Te   |           |
| is il Poge [] ol     | 11 + + + 5how     | xe (millions) |            | No data ti | ) idlipto |

Figure 109 Configuration > Object > Certificate > Trusted Certificates

| IABEL                      | DESC RIPTIO N                                                                                                    |
|----------------------------|----------------------------------------------------------------------------------------------------|
| PKIStorage Space<br>in Use | This bard isplays the percentage of the Zyxel Device's PKI storage space that is currently in use.<br>When the storage space is almost full, you should consider deleting expired or unnecessary certificates before adding more certificates.                                                                                                    |
| Ed it                      | Double-click an entry or select it and click <b>Edit</b> to open a screen with an in-depth list of information about the certificate.                                                                                                    |
| Remove                     | The Zyxel Device keeps all of your certific at es unless you specific ally delete them. Up loading a new firm ware or default configuration file does not delete your certific at es. To remove an entry, select it and click <b>Remove</b> . The Zyxel Device confirms you want to remove it before doing so. Subsequent certific at es move up by one when you take this action. |
| Object Reference           | You cannot delete certificates that any of the Zyxel Device's features are configured to use.<br>Select an entry and click <b>Object Reference</b> to open a screen that shows which settings use the entry.                                                                                                    |
| #                          | This field displays the certificate index number. The certificates are listed in alphabetical order.                                                                                                    |
| Name                       | This field displays the name used to identify this certificate.                                                                                                    |
| Subject                    | This field displays identifying information about the certificate's owner, such as CN (Common Name), OU(Organizational Unit or department), O (Organization or company) and C (Country). It is recommended that each certificate have unique subject information.                                                                                                    |
| ksue r                     | This field displays identifying information about the certificate's issuing certification authority, such as a common name, organizational unit or department, organization or company and country. With self-signed certificates, this is the same information as in the <b>Subject</b> field.                                                                                    |
| Valid From                 | This field displays the date that the certificate becomes applicable.                                                                                                    |
| Valid To                   | This field displays the date that the certificate expires. The text displays in red and includes an Expired! message if the certificate has expired.                                                                                                    |
| Import                     | Click <b>Import</b> to open a screen where you can save the certificate of a certification authority that you trust, from your computer to the Zyxel Device.                                                                                                    |
| Re fre sh                  | Click this button to display the cument validity status of the certificates.                                                                                                    |

Table 71 Configuration > Object > Certificate > Trusted Certificates

#### 16.3.1 Edit Truste d Certific a tes

Click **Configuration > Object > Certificate > Trusted Certificates** and then a certificate's **Edit** icon to open the **Trusted Certificates Edit** screen. Use this screen to view in-depth information about the certificate, change the certificate's name and set whether or not you want the Zyxel Device to check a certification authority's list of revoked certificates before trusting a certificate issued by the certification a utho rity.

| Configuration                                                                                                  |                                                                                                    |
|----------------------------------------------------------------------------------------------------|----------------------------------------------------------------------------------------------------|
| Nome                                                                                                    | INE.ROOTCA.pem                                                                                                    |
| Certification Path                                                                                             |                                                                                                    |
| N = zysel.com. C = TW. St =                                                                                    | hánchu, L = hánchu, O = zysel, OU = zysel                                                                                                    |
|                                                                                                    |                                                                                                    |
| Betreat                                                                                                    |                                                                                                    |
| and the second second                                                                                          |                                                                                                    |
| centricate validation                                                                                          |                                                                                                    |
| Enoble X.509v3 CRL Dat                                                                                         | toution Points and OCSP checking                                                                                                    |
| E OCSP Server                                                                                                  |                                                                                                    |
|                                                                                                    |                                                                                                    |
|                                                                                                    |                                                                                                    |
| A DATE OF THE OWNER OF THE OWNER OF THE OWNER OF THE OWNER OF THE OWNER OF THE OWNER OF THE OWNER OF THE OWNER |                                                                                                    |
| E LOAP Server                                                                                                  |                                                                                                    |
| Adden .                                                                                                    | (Net []                                                                                                    |
|                                                                                                    |                                                                                                    |
| Panierst.                                                                                                    |                                                                                                    |
| Certificate Information                                                                                        |                                                                                                    |
| Type:                                                                                                    | Self Hypers X.508 Certificate                                                                                                    |
| Version:                                                                                                    | 10                                                                                                    |
| Seriol Number:                                                                                                 | And the second second s |
| lubject:                                                                                                    | City - speed stores, C = 199, 17 + respective, L = respective, C = speed OU = speed                                                                                                    |
| RUNE                                                                                                    | CNV = selections, C = TW, ST + Helicitus, L + Helicitus, O + select OU + sures                                                                                                    |
| Renature Algorithm                                                                                             | med/www.httaEverypters                                                                                                    |
| Valid From                                                                                                    | 2022-65-24 (Se 43-11 Cart                                                                                                    |
| Vold fo:                                                                                                    | 2025-08-23 08-4311 GAT                                                                                                    |
| Kay Algorithmy                                                                                                 | reduction (2011)                                                                                                    |
| Lublect Attemptive Nome:                                                                                       | Trail colli                                                                                                    |
| Kay Downey                                                                                                    | Date barrel on the Technological Date Incide around Carllings Inc.                                                                                                    |
| Extended Environment                                                                                           |                                                                                                    |
| Real- Constraint                                                                                               | Schlars Longel & Rolls Langels Community 1                                                                                                    |
| 1175 Endemont                                                                                                  |                                                                                                    |
| ItiAl Engerprint                                                                                               |                                                                                                    |
| and the second second second                                                                                   |                                                                                                    |
| Certificate                                                                                                    |                                                                                                    |
|                                                                                                    | EmpiPD42x0vE3x7KGdndyDiwDQYJKozhvcNAGEL<br>Ieni42WwwY29MQwCQYDVDQGEwJUV±IDMA4GA1UECA<br>E8wwhomhppomodE0MAwGA1UECgwFeri42WwxDjAM8p<br>D0yNDA2tDMuMVoxDT110DUyNeA2hDMMVowZTESM8AQ                                                                                                    |
| A1UEAww.Jeni42WwuY29IM                                                                                         | rainer a l'a anna a chuir a tha ann an a chuir ann a' ann ann ann ann ann ann ann ann                                                                                                    |

Table 72 Configuration > Object > Certificate > Trusted Certificates > Edit

| LABEL                                                                                                    | DESC RIPTIO N                                                                                                    |  |  |  |  |
|----------------------------------------------------------------------------------------------------|----------------------------------------------------------------------------------------------------|--|--|--|--|
| C o nfig ura tio n                                                                                                    |                                                                                                    |  |  |  |  |
| Name                                                                                                    | This field displays the identifying name of this certificate. You can change the name. You can use up to 31 alphanumeric and ;'~!@#\$%^&()_+[]{}',=- characters.                                                                                                    |  |  |  |  |
| Certific a tion Path                                                                                                    |                                                                                                    |  |  |  |  |
| C lick the <b>Refresh</b> button to have this read-only text box display the end entity's certific ate and a list of certific at is a uthority certific ates that shows the hierarchy of certific ation a uthorities that valid ate the end entity's certific ate the issuing certific ation a uthority is one that you have imported as a trusted certific ate, it may be the only certific ation a uthority in the list (along with the end entity's own certific ate). The Zyxel Device does not trust the entity's certific ate and displays "Not trusted" in this field if any certificate on the path has expired or been revok |                                                                                                    |  |  |  |  |
| Re fre sh                                                                                                    | Click <b>Refiesh</b> to display the certification path.                                                                                                    |  |  |  |  |
| Certific a te Valid a tion                                                                                                    |                                                                                                    |  |  |  |  |
| Enable X.509v3 CRL<br>Distribution Points<br>and OCSP checking                                                                                                    | Se lect this check box to have the Zyxel Device check incoming certificates that are signed<br>by this certificate against a Certificate Revocation List (CRL) or an OCSP server. You also<br>need to configure the OSCP or IDAP server details.                                                                                                    |  |  |  |  |
| OCSP Server                                                                                                    | Select this check box if the directory server uses OCSP (Online Certificate Status Protocol).                                                                                                    |  |  |  |  |
| URL                                                                                                    | Type the protocol, IP address and pathname of the OCSP server.                                                                                                    |  |  |  |  |
| ID                                                                                                    | The Zyxel Device may need to authentic ate itself in order to assess the OCSP server. Type the log in name (up to 31 ASCII c haracters) from the entity maintaining the server (usually a certific ation authority).                                                                                                    |  |  |  |  |
| Pa ssw o rd                                                                                                    | Type the password (up to 31 ASC II c haracters) from the entity maintaining the OCSP server (usually a certification authority).                                                                                                    |  |  |  |  |
| IDAP Server                                                                                                    | Se le c t this c he c k box if the dire c tory server uses IDAP (Lightweight Dire c tory Access<br>Protocol). IDAP is a protocol over TCP that specifies how c lients access directories of<br>certificates and lists of revoked certificates.                                                                                                    |  |  |  |  |
| Add ress                                                                                                    | Type the IP address (in dotted decimal notation) of the directory server.                                                                                                    |  |  |  |  |
| Po rt                                                                                                    | Use this field to specify the LDAP server port number. You must use the same server port number that the directory server uses. 389 is the default server port number for LDAP.                                                                                                    |  |  |  |  |
| ID                                                                                                    | The Zyxel Device may need to authenticate itself in order to assess the CRL directory server.<br>Type the log in name (up to 31 ASC II characters) from the entity maintaining the server<br>(usually a certification authority).                                                                                                    |  |  |  |  |
| Pa ssw o rd                                                                                                    | Type the password (up to 31 ASC II c haracters) from the entity maintaining the CRL directory server (usually a certification authority).                                                                                                    |  |  |  |  |
| Certificate Information                                                                                                    | n                                                                                                    |  |  |  |  |
| The se read - only field s                                                                                                    | display de tailed information about the certificate.                                                                                                    |  |  |  |  |
| Туре                                                                                                    | This field displays general information about the certificate. CA-signed means that a Certification Authority signed the certificate. Self-signed means that the certificate's owner signed the certificate (not a certification authority). X.509 means that this certificate was created and signed according to the IIU-TX.509 recommendation that defines the formats for public-key certificates. |  |  |  |  |
| Ve rsio n                                                                                                    | This field displays the X.509 version number.                                                                                                    |  |  |  |  |
| Se ria l Num b e r                                                                                                    | This field displays the certificate's identification number given by the certification authority.                                                                                                    |  |  |  |  |
| Subject                                                                                                    | This field displays information that identifies the owner of the certificate, such as Common Name (CN), Organizational Unit (OU), Organization (O) and Country (C).                                                                                                    |  |  |  |  |
| Issue r                                                                                                    | This field displays identifying information about the certificate's issuing certification authority, such as Common Name, Organizational Unit, Organization and Country.                                                                                                    |  |  |  |  |
|                                                                                                    | With self-signed certificates, this is the same information as in the Subject Name field.                                                                                                    |  |  |  |  |

| IABEL                      | DESC RIPIIO N                                                                                                    |  |
|----------------------------|----------------------------------------------------------------------------------------------------|--|
| Signature Algorithm        | This field displays the type of a lgorithm that was used to sign the certific ate. Some certific ation a uthorities use rsa-pkc s1-sha 1 (RSA public-private key encryption a lgorithm and the SHA1 hash a lgorithm). Other certific ation a uthorities may use rsa-pkc s1-md5 (RSA public-private key encryption a lgorithm and the MD5 hash a lgorithm). |  |
| Valid From                 | This field displays the date that the certificate becomes applicable. The text displays in red and includes a Not Yet Valid! message if the certificate has not yet become applicable.                                                                                                    |  |
| Valid To                   | This field displays the date that the certificate expires. The text displays in red and includes an Expiring! or Expired! message if the certificate is about to expire or has already expired.                                                                                                    |  |
| Key Algorithm              | This field displays the type of algorithm that was used to generate the certificate's key pair (the Zyxel Device uses RSA encryption) and the length of the key set in bits (1024 bits for example).                                                                                                    |  |
| Subject Altemative<br>Name | This field displays the certificate's owner's IP address (IP), domain name (DNS) or e-mail address (EMAIL).                                                                                                    |  |
| Ke y Usa g e               | This field displays for what functions the certificate's key can be used. For example,<br>"DigitalSignature" means that the key can be used to sign certificates and<br>"KeyEncipherment" means that the key can be used to encrypt text.                                                                                                    |  |
| Basic Constraint           | This field displays general information about the certificate. For example, Subject Type=CA means that this is a certification authority's certificate and "Path Length Constraint=1" means that there can only be one certification authority in the certificate's path.                                                                                  |  |
| MD5 Fingerprint            | This is the certificate's message digest that the Zyxel Device calculated using the MD5 algorithm. You can use this value to verify with the certification authority (over the phone for example) that this is actually their certificate.                                                                                                    |  |
| SHA1 Fingerprint           | This is the certificate's message digest that the Zyxel Device calculated using the SHA1 algorithm. You can use this value to verify with the certification authority (over the phone for example) that this is actually their certificate.                                                                                                    |  |
| C e rtific a te            | This read-only text box displays the certificate or certification request in Privacy Enhanced<br>Mail (PEM) format. PEM uses lowercase letters, uppercase letters and numerals to convert a<br>binary certificate into a printable form.                                                                                                    |  |
|                            | You can copy and paste the certificate into an e-mail to send to friends or colleagues or<br>you can copy and paste the certificate into a text editor and save the file on a<br>management computer for later distribution (via floppy disk for example).                                                                                                 |  |
| Export Certific a te       | Click this button and then <b>Save</b> in the <b>File Download</b> screen. The <b>Save As</b> screen opens, browse to the location that you want to use and click <b>Save</b> .                                                                                                    |  |
| ОК                         | Click OK to save your changes back to the Zyxel Device. You can only change the name.                                                                                                    |  |
| Cancel                     | Click Cancel to quit and return to the Trusted Certificates screen.                                                                                                    |  |

Table 72 Configuration > Object > Certificate > Trusted Certificates > Edit (continued)

## 16.3.2 Import Trusted Certificates

Click Configuration > Object > Certificate > Trusted Certificates > Import to open the Import Trusted Certificates screen. Follow the instructions in this screen to save a trusted certificate to the Zyxel Device.

Note: You must remove any spaces from the certificate's file name before you can import the certificate.

| <b>Figure 111</b> Configuration > Object > Certificate > Trusted Certificates > Im |
|------------------------------------------------------------------------------------|
|------------------------------------------------------------------------------------|

| Import                           | Trusted Certificates                                                          | ?×        |
|----------------------------------|-------------------------------------------------------------------------------|-----------|
| Please<br>• Bir<br>• PE<br>• Bir | input the File Name<br>hary X.509<br>M (Base-64) encoded X.509<br>hary PKCS#7 |           |
| • PE                             | M (Base-64) encoded PKCS#7                                                    |           |
| Fle:                             | Select a file                                                                 | Browse    |
|                                  |                                                                               | OK Cancel |

| LABEL    | DESC RIPIIO N                                                                                            |  |
|----------|----------------------------------------------------------------------------------------------------|--|
| File     | Type in the location of the file you want to upload in this field orclick Browse to find it.             |  |
|          | You cannot import a certificate with the same name as a certificate that is already in the Zyxel Device. |  |
| Bro w se | Click Browse to find the certificate file you want to upload.                                            |  |
| ОК       | Click OK to save the certificate on the Zyxel Device.                                                    |  |
| Cancel   | Click <b>Cancel</b> to quit and retum to the previous screen.                                            |  |

Table 73 Configuration > Object > Certificate > Trusted Certificates > Import

### 16.4 Technical Reference

The following section contains additional technical information about the features described in this chapter.

#### OCSP

OCSP (Online Certificate Status Protocol) allows an application or device to check whether a certificate is valid. With OCSP the Zyxel Device checks the status of individual certificates instead of downloading a Certificate Revocation List (CRL). OCSP has two main advantages over a CRL. The first is real-time status information. The second is a reduction in network traffic since the Zyxel Device only gets information on the certificates that it needs to verify, not a huge list. When the Zyxel Device requests certificate status information, the OCSP server returns a "expired", "current" or "unknown" response.
# C HAPTER 17 System

# 17.1 Overview

Use the system screens to configure general Zyxel Device settings.

## 17.1.1 What You Can Do in this Chapter

- The Host Name screen (Section 17.2 on page 181) configures a unique name for the Zyxel Device in your network.
- The PowerMode screen (Section 17.3 on page 182) configures the Zyxel Device's power settings.
- The Date/Time screen (Section 17.4 on page 183) configures the date and time for the Zyxel Device.
- The WWW screens (Section 17.5 on page 186) configure settings for HTTP or HTTPS access to the Zyxel Device.
- The SSH screen (Section 17.6 on page 194) configures SSH (Secure SHell) for secure ly accessing the Zyxel Device's command line interface.
- The FIP screen (Section 17.7 on page 198) specifies FIP server settings. You can up load and download the Zyxel Device's firm ware and configuration files using FIP. Please also see Chapter 19 on page 209 for more information about firm ware and configuration files.
- The SNMP screens (Section 17.8 on page 199) configure the Zyxel Device's SNMP settings, including profiles that define allowed SNMPv3 access.

# 17.2 Host Name

A host name is the unique name by which a device is known on a network. Click **Configuration > System > Host Name** to open this screen.

| Host Name        |            |            |
|------------------|------------|------------|
| General Settings |            |            |
| System Name:     | WAX620D 6F | (Optional) |
| System Location: |            | (Optional) |
| Domain Name:     |            | (Optional) |
|                  |            |            |
|                  |            |            |
|                  | A          | pply Reset |

Figure 112 Configuration > System > Host Name

| IABEL           | DESC RIPTIO N                                                                                                    |
|-----------------|----------------------------------------------------------------------------------------------------|
| System Name     | Choose a descriptive name to identify your Zyxel Device device. This name can be up to 64 alphanumeric characters long. Spaces are not allowed, but dashes (-) underscores (_) and periods (.) are accepted.                                                   |
| System Location | Specify the name of the place where the Zyxel Device is located. You can enter up to 60 alphanumeric and '()',:;?!+-*/= # \$%@ characters. Spaces and underscores are allowed. The name should start with a letter.                                            |
| Domain Name     | Enter the domain name (if you know it) here. This name is propagated to DHCP clients<br>connected to interfaces with the DHCP server enabled. This name can be up to 254<br>alphanumeric characters long. Spaces are not allowed, but dashes "-" are accepted. |
| Apply           | Click Apply to save your changes back to the Zyxel Device.                                                                                                    |
| Re se t         | Click Reset to return the screen to its last-saved settings.                                                                                                    |

Table 74 Configuration > System > Host Name

# 17.3 PowerMode

Use this screen to configure the Zyxel Device's power settings. Click **Configuration > System > Power Mode** to open this screen.

| Figure 113 | Config ura tio | n > Syste m | > Power Mode |
|------------|----------------|-------------|--------------|
|------------|----------------|-------------|--------------|

| Power Mode                                  |                                                                  |
|---------------------------------------------|------------------------------------------------------------------|
| Power Setting                               |                                                                  |
| E Force overrid                             | the power mode to full power                                     |
| Note:<br>Please make su<br>avoid the system | e the power source can provide full power to<br>Interrupt issue. |
|                                             | Apply Reset                                                      |

The following table describes the labels in this screen.

| IABEL                                            | DESC RIPTIO N                                                                                                    |  |
|--------------------------------------------------|----------------------------------------------------------------------------------------------------|--|
| Force override<br>the powermode<br>to full power | Se le c t this c he c k box if you are using a PoE injector that does not support PoE negotiation.<br>O the rwise, the Zyxel Device cannot draw full power from the power sourcing equipment.<br>Enable this power mode to improve the Zyxel Device's performance in this situation. |  |
|                                                  | Note: Ensure that the power sourcing equipment can supply enough power to the AP to avoid abnormal system reboots.                                                                                                    |  |
|                                                  | Note: Only enable this if you are using a passive PoEinjector that is not IEEE 802.3 at/bt compliant but can still provide full power.                                                                                                    |  |
| Apply                                            | Click Apply to save your changes back to the Zyxel Device.                                                                                                    |  |
| Re se t                                          | Click Reset to return the screen to its last-saved settings.                                                                                                    |  |

# 17.4 Date and Time

For effective scheduling and logging, the Zyxel Device system time must be accurate. The Zyxel Device has a software mechanism to set the time manually orget the current time and date from an external server.

To change your Zyxel Device's time based on your local time zone and date, click **Configuration >** System > Date/Time. The screen displays as shown. You can manually set the Zyxel Device's time and date or have the Zyxel Device get the date and time from a time server.

Figure 114 Configuration > System > Date / Time

| Current Time:                                                                                                    | 20:22/14 GMF+00:00                                                                                                   |
|----------------------------------------------------------------------------------------------------|----------------------------------------------------------------------------------------------------|
| Current Date:                                                                                                    | 2022-03-24                                                                                                    |
| ime and Date Setup                                                                                                    |                                                                                                    |
| Manual                                                                                                    |                                                                                                    |
| How firm Distances                                                                                                    | 20. 21. 24.                                                                                                    |
| New Date Way mm att.                                                                                                    |                                                                                                    |
|                                                                                                    |                                                                                                    |
| Get from Time Server                                                                                                    |                                                                                                    |
| Get from Time Server     Time Server Address*:                                                                                                    | 0.pool.rtp.org                                                                                                    |
| Get from Time Server     Time Server Address*:     *Optional. There is a pre-de                                                                                                    | 0.pool.ntp.org                                                                                                    |
| Get from Time Server     Time Server Address*:     *Optional. There is a pre-de time Zone Setup                                                                                                    | 0.pool.ntp.org                                                                                                    |
| Get from Time Server     Time Server Address*:     *Optional. There is a pre-de time Zone Setup     Time Zone:                                                                                                 | (GMT 00.00) Greenwich Mean Time : Dublin, Edinburgh, H                                                               |
| Get from Time Server     Time Server Address*:     "Optional. There is a pre-de  Time Zone Setup  Time Zone:      Enable Daylight Saving                                                                       | (0,pool,rtp.org Sync: Now<br>fined NIP time server list.<br>(GMI 00.00) Greenwich Mean Time : Dublin, Edinburgh, (m) |
| Get from Time Server<br>Time Server Address*:<br>"Optional. There is a pre-or<br>time Zone Setup<br>Time Zone:<br>Enable Daylight Saving<br>Bort Date                                                          | 0.pool.rtp.org                                                                                                    |
| Get from Time Server     Time Server Address*:     *Optional. There is a pre-de      Time Zone Setup      Time Zone:     El Enable Daylight Saving     Time Zone:     El Enable Daylight Saving     Time Zone: | Oppool.rep.org Sync: Now fined HIP time server list.  (GMT 00:00) Greenwich Mean Time : Dublin, Edinburgh, H         |

The following table describes the labels in this screen.

| LABEL                  | DESC RIPIIO N                                                                                                    |
|------------------------|----------------------------------------------------------------------------------------------------|
| Current Time and Dat   | te                                                                                                    |
| Cument Time            | This field displays the present time of your Zyxel Device.                                                                                                    |
| Cument Date            | This field displays the present date of your Zyxel Device.                                                                                                    |
| Time and Date Setup    |                                                                                                    |
| Ma nua l               | Select this radio button to enter the time and date manually. If you configure a new time<br>and date, time zone and daylight saving at the same time, the time zone and daylight<br>saving will affect the new time and date you entered. When you enter the time settings<br>manually, the Zyxel Device uses the new setting once you click <b>Apply</b> . |
| New Time<br>(hh:mm:ss) | This field displays the last updated time from the time serveror the last time configured manually.<br>When you set <b>Time and Date Setup</b> to <b>Manual</b> , enter the new time in this field and then click <b>Apply</b> .                                                                                                    |

Table 76 Configuration > System > Date/Time

NWA/WAC/WAX Se rie s Use r's G uid e

| LABEL                     | DESC RIPIIO N                                                                                                    |  |
|---------------------------|----------------------------------------------------------------------------------------------------|--|
| New Date<br>(yyyy-mm-dd)  | This field displays the last updated date from the time server or the last date configured manually.<br>When you set <b>Time and Date Setup</b> to <b>Manual</b> , enter the new date in this field and then click <b>Apply</b> .                                                                                                    |  |
| Get from Time<br>Server   | Select this radio button to have the Zyxel Device get the time and date from the time server<br>you specify below. The Zyxel Device requests time and date settings from the time server<br>under the following circumstances.                                                                                                    |  |
|                           | <ul> <li>When the Zyxel Device starts up.</li> <li>When you click Apply or Sync. Now in this screen.</li> <li>24-hour intervals after starting up.</li> </ul>                                                                                                    |  |
| Time Server Address       | Enter the IP address or URL of your time server. Check with your ISP/network administrator if you are unsure of this information.                                                                                                    |  |
| Sync . No w               | C lick this button to have the Zyxel Device get the time and date from a time server (see the Time Server Address field). This also saves your changes (except the daylight saving settings).                                                                                                    |  |
| Time Zone Setup           |                                                                                                    |  |
| Time Zone                 | Choose the time zone of your location. This will set the time difference between your time zone and Greenwich Mean Time (GMT).                                                                                                    |  |
| Enable Daylight<br>Saving | Daylight saving is a period from late spring to fall when many countries set their clocks<br>ahead of normal local time by one hour to give more daytime light in the evening.                                                                                                    |  |
|                           | Select this option if you use Daylight Saving Time.                                                                                                    |  |
| Start Date                | Configure the day and time when Daylight Saving Time starts if you selected <b>Enable Daylight</b><br><b>Saving</b> . The <b>at</b> field uses the 24 hour format. Here are a couple of examples:                                                                                                    |  |
|                           | Daylight Saving Time starts in most parts of the United States on the second Sunday of March. Each time zone in the United States starts using Daylight Saving Time at 2 A.M. local time. So in the United States you would select <b>Second</b> , <b>Sunday</b> , <b>March</b> and type 2 in the <b>at</b> field.                                                                                                    |  |
|                           | Daylight Saving Time starts in the European Union on the last Sunday of March. All of the time<br>zones in the European Union start using Daylight Saving Time at the same moment (1 A.M.<br>GMTor UIC). So in the European Union you would select <b>Last</b> , <b>Sunday</b> , <b>March</b> . The time you<br>type in the <b>at</b> field depends on your time zone. In Germany for instance, you would type 2<br>because Germany's time zone is one hour ahead of GMTor UIC (GMT+1). |  |
| End Date                  | Configure the day and time when Daylight Saving Time ends if you selected <b>Enable Daylight</b><br><b>Saving</b> . The <b>at</b> field uses the 24 hour format. Here are a couple of examples:                                                                                                    |  |
|                           | Daylight Saving Time ends in the United States on the first Sunday of November. Each time<br>zone in the United States stops using Daylight Saving Time at 2 A.M. local time. So in the<br>United States you would select <b>First, Sunday, November</b> and type 2 in the <b>at</b> field.                                                                                                    |  |
|                           | Daylight Saving Time ends in the European Union on the last Sunday of October. All of the time zones in the European Union stop using Daylight Saving Time at the same moment (1 A.M. GMTorUIC). So in the European Union you would select <b>Last</b> , <b>Sunday</b> , <b>October</b> . The time you type in the <b>at</b> field depends on your time zone. In Germany for instance, you would type 2 because Germany's time zone is one hour a head of GMTorUIC (GMT+1).             |  |
| O ffse t                  | Specify how much the clock changes when daylight saving begins and ends.                                                                                                    |  |
|                           | Entera number from 1 to 5.5 (by 0.5 increments).                                                                                                    |  |
|                           | For example, if you set this field to 3.5, a log occurred at 6 P.M. in local official time will appear as if it had occurred at 10:30 P.M.                                                                                                    |  |
| Ap p ly                   | Click Apply to save your changes back to the Zyxel Device.                                                                                                    |  |
| Re se t                   | Click Reset to return the screen to its last-saved settings.                                                                                                    |  |

 $\label{eq:configuration} \underline{\mbox{Table 76}} \ \ \mbox{Configuration} > \underline{\mbox{System}} > \underline{\mbox{Date}/\mbox{Time}} \ (\mbox{continued})$ 

#### 17.4.1 Pre-defined NTP Time Servers List

When you tum on the Zyxel Device for the first time, the date and time start at 2003-01-01 00:00:00. The Zyxel Device then attempts to synchronize with one of the following pre-defined list of Network Time Protocol (NTP) time servers.

The Zyxel Device continues to use the following pre-defined list of NTP time servers if you do not specify a time server or it cannot synchronize with the time server you specified.

Table 77 Default Time Servers

| 0.poolntp.org |
|---------------|
| 1.poolntp.org |
| 2.poolntp.org |

When the Zyxel Device uses the pre-defined list of NIP time servers, it randomly selects one server and tries to synchronize with it. If the synchronization fails, then the Zyxel Device goes through the rest of the list in order from the first one tried until either it is successful or all the pre-defined NIP time servers have been tried.

#### 17.4.2 Time Server Synchronization

Click the Sync. Now button to get the time and date from the time server you specified in the Time Server Address field.

When the Loading message appears, you may have to wait up to one minute.

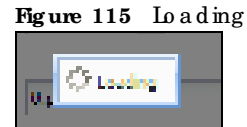

The Current Time and Current Date fields will display the appropriate settings if the synchronization is successful.

If the synchronization was not successful, a log displays in the View Log screen. Thy re-configuring the Date/Time screen.

To manually set the Zyxel Device date and time:

- 1 Clic k System > Date / Time.
- 2 Select Manual under Time and Date Setup.
- 3 Enter the Zyxel Device's time in the New Time field.
- 4 Enter the Zyxel Device's date in the New Date field.
- 5 Under Time Zone Setup, select your Time Zone from the list.
- 6 As an option you can select the Enable Daylight Saving check box to adjust the Zyxel Device clock for daylight saving s.
- 7 Click Apply.

To get the Zyxel Device date and time from a time server.

- 1 Clic k System > Date / Time.
- 2 Select Get from Time Server under Time and Date Setup.
- 3 Under Time Zone Setup, select your Time Zone from the list.
- 4 Under Time and Date Setup, enter a Time Server Address.
- 5  $C \operatorname{lic} k \operatorname{Apply}$ .

# 17.5 WWW Overview

The following figure shows secure and insecure management of the Zyxel Device coming in from the WAN. HTIPS and SSH access are secure. HTIP and FIP management access are not secure.

Figure 116 Secure and Insecure Service Access From the WAN

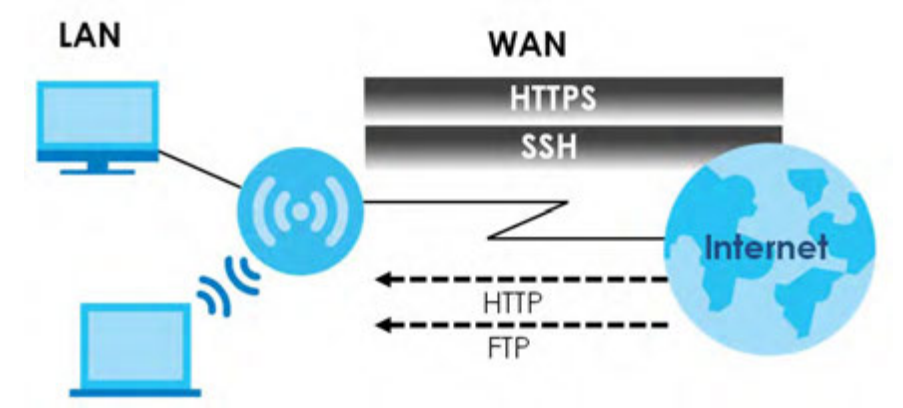

#### 17.5.1 Service Access Limitations

A service cannot be used to access the Zyxel Device when you have disabled that service in the corresponding screen.

#### 17.5.2 System Timeout

There is a lease time out for administrators. The Zyxel Device automatically logs you out if the management session remains idle for longer than this time out period. The management session does not time out when a statistics screen is polling.

Each user is also forced to log in the Zyxel Device for authentication again when the reauthentication time expires.

You can change the time out settings in the Userscreens.

## 17.5.3 HTIPS

You can set the Zyxel Device to use HTTP or HTTPS (HTTPS adds security) for Web Configurator sessions.

HTTPS (HyperText Transfer Protocol over Secure Socket Layer, or HTTP over SSL) is a web protocol that encrypts and decrypts web pages. Secure Socket Layer (SSL) is an application-level protocol that enables secure transactions of data by ensuring confidentiality (an unauthorized party cannot read the transferred data), authentication (one party can identify the other party) and data integrity (you know if data has been changed).

It relies upon certificates, public keys, and private keys (see <u>Chapter 16 on page 165</u> for more information).

HTIPS on the Zyxel Device is used so that you can securely access the Zyxel Device using the Web Configurator. The SSL protocol specifies that the HTIPS server (the Zyxel Device) must always authenticate itself to the HTIPS client (the computer which requests the HTIPS connection with the Zyxel Device), whereas the HTIPS client only should authenticate itself when the HTIPS server requires it to do so (select Authenticate Client Certificates in the WWW screen). Authenticate Client Certificates is optional and if selected means the HTIPS client must send the Zyxel Device a certificate. You must apply for a certificate for the browser from a CA that is a trusted CA on the Zyxel Device.

Please refer to the following figure.

- 1 HTIPS connection requests from an SSL-aware web browsergo to port 443 (by default) on the Zyxel Device's web server.
- 2 HTTP connection requests from a web browser go to port 80 (by default) on the Zyxel Device's web server.

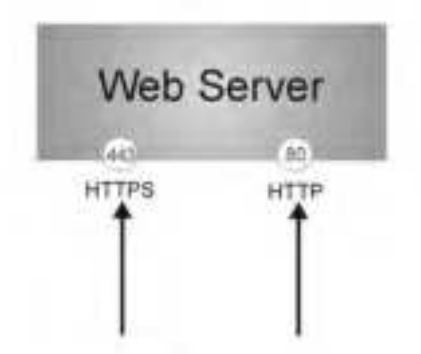

Figure 117 HTTP/ HTTPS Implementation

Note: If you disable HTIP in the WWW screen, then the Zyxel Device blocks all HTIP connection attempts.

#### 17.5.4 Configuring WWW Service Control

Click **Configuration > System > WWW** to open the **WWW** screen. Use this screen to specify HTIP or HTIPS setting s.

| Figure 118 | Configuration > System > WWW > Service Control |
|------------|------------------------------------------------|
|------------|------------------------------------------------|

| Service Control        |                                      |
|------------------------|--------------------------------------|
| HTTPS                  |                                      |
| Enable                 |                                      |
| Server Port:           | 443                                  |
| Authenticate Client C  | rtificates (See <u>Trusted CAs</u> ) |
| Server Certificate:    | default 👻                            |
| Redirect HTTP to HTTPS |                                      |
| HTTP                   |                                      |
| Enable                 |                                      |
| Server Port:           | 80                                   |
|                        |                                      |
|                        | Apply Reset                          |

| IABEL                                    | DESC RIPIIO N                                                                                                    |
|------------------------------------------|----------------------------------------------------------------------------------------------------|
| HTIPS                                    |                                                                                                    |
| Ena b le                                 | Select the check box to a low ordisallow the computer with the IP address that matches<br>the IP address(es) in the Service Control table to access the Zyxel Device Web<br>Configurator using secure HTIPs connections.                                                                                             |
| Se rve r Po tt                           | The HTIPS server listens on port 443 by default. If you change the HTIPS server port to a different number on the Zyxel Device, for example 8443, then you must notify people who need to access the Zyxel Device Web Configurator to use "https://Zyxel Device IP Address:8443" as the URL                          |
| Authentic a te Client<br>Certific a te s | Se le ct Authentic ate Client Certific ates (optional) to require the SSL client to authentic ate<br>itse lf to the Zyxel Device by sending the Zyxel Device a certific ate. To do that the SSL client<br>must have a CA-signed certificate from a CA that has been imported as a trusted CA on<br>the Zyxel Device. |
|                                          | Click Trusted CAs to go to the Configuration > Object > Certificate > Trusted Certificates screen and check for the trusted certificates settings.                                                                                                    |
| Se rve r C e rtific a te                 | Select a certificate the HTIPS server (the Zyxel Device) uses to authenticate itself to the HTIPS client. You must have certificates already configured in the My Certificates screen.                                                                                                    |
| Redirect HTIP to HTIPS                   | To a llow only secure Web Configuratoraccess, select this to redirect all HTIP connection requests to the HTIPS server.                                                                                                    |
| HTIP                                     |                                                                                                    |
| Ena b le                                 | Select the check box to a low ordisa low the computer with the IP address that matches<br>the IP address(es) in the Service Control table to access the Zyxel Device Web<br>Configurator using HTIP connections.                                                                                                    |
| Se rve r Po rt                           | You may change the server port number for a service if needed, however you must use<br>the same port number in order to use that service to access the Zyxel Device.                                                                                                    |
| Apply                                    | Click Apply to save your changes back to the Zyxel Device.                                                                                                    |
| Re se t                                  | Click Reset to return the screen to its last-saved settings.                                                                                                    |

Table 78 Configuration > System > WWW > Service Control

## 17.5.5 HTIPS Example

If you have not changed the default HTIPS port on the Zyxel Device, then in your browserenter "https:// Zyxel Device IP Address/" as the web site address where "Zyxel Device IP Address" is the IP address or domain name of the Zyxel Device you wish to access.

#### 17.5.5.1 Google Chrome Warning Messages

When you attempt to access the Zyxel Device HTIPS server, you will see the emormessage shown in the following screen.

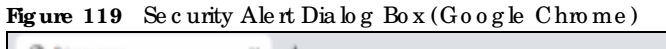

| Privacy error                 | × +                                                                                                    |
|-------------------------------|----------------------------------------------------------------------------------------------------|
| $\epsilon \rightarrow \sigma$ | ▲ Not secure   ₩₩94//192.168.1.2/redirect.cgi?arip=192.168.1.2&priginal_url=http://192.168.1.2/                                                                                    |
|                               |                                                                                                    |
|                               |                                                                                                    |
|                               |                                                                                                    |
|                               |                                                                                                    |
|                               | A                                                                                                    |
|                               | _                                                                                                    |
|                               | Your connection is not private                                                                                                    |
|                               | Attackers minist he trains to staal your information from 142 168 1.2 (for example                                                                                                 |
|                               | passwords, messages, or credit cards). Learn more                                                                                                    |
|                               | NETIERR_CERT_AUTHORITY_INVALID                                                                                                    |
|                               |                                                                                                    |
|                               | Help improve Safe Browsing by sending some <u>system information and page content</u> to Google.                                                                                   |
|                               | Private), polite).                                                                                                    |
|                               |                                                                                                    |
|                               | Hide advanced Back to safety                                                                                                    |
|                               |                                                                                                    |
|                               | This server could not prove that it is 192.188.1.2; its security certificate is not trusted by<br>your computer's operating system. This may be caused by a misconfiguration or an |
|                               | attacker intercepting your connection.                                                                                                    |
|                               | Proceed to 192.188.1.2 Junsafel                                                                                                    |
|                               |                                                                                                    |

Select Advanced > Proceed to 192.168.1.2 (unsafe) to proceed to the Web Configurator login screen.

#### 17.5.5.2 Mozilla Firefox Warning Messages

When you attempt to access the Zyxel Device HTIPS server, a Warning screen appears as shown in the following screen. Click **Learn More...** if you want to verify more information about the certificate from the Zyxel Device.

ClickAdvanced > Accept the Risk and Continue.

| Figure 120 Se | c urity Certific a te | 1 (Fire fo x) |
|---------------|-----------------------|---------------|
|---------------|-----------------------|---------------|

| Warning: Potential Security Risk Ahead                                                                                                    |
|----------------------------------------------------------------------------------------------------|
| Firefox detected a potential security threat and did not continue to 192.168.1.2. If you visit this site, attackers could try<br>to steal information like your passwords, emails, or credit card details. |
| Learn more                                                                                                    |
| Go Back (Recommended) Advanced                                                                                                    |
|                                                                                                    |
| Websites prove their identity via certificates. Firefox does not trust this site because it uses a certificate<br>that is not valid for 192.168.1.2. The certificate is only valid for.                    |
| Error code: MOZILLA_PKDC_ERROR_SELF_SIGNED_CERT                                                                                                    |
| View Certificate                                                                                                    |
| Go Back (Recommended) Accept the Risk and Continue                                                                                                    |

#### 17.5.5.3 Avoiding Browser Warning Messages

Here are the main reasons your browserd isplays warnings about the Zyxel Device's HTIPS server certificate and what you can do to avoid seeing the warnings:

- The issuing certificate authority of the ZyxelDevice's HTTPS server certificate is not one of the browser's trusted certificate authorities. The issuing certificate authority of the ZyxelDevice's factory default certificate is the ZyxelDevice itself since the certificate is a self-signed certificate.
- For the browser to trust a self-signed certificate, import the self-signed certificate into your operating system as a trusted certificate.
- To have the browser trust the certificates issued by a certificate authority, import the certificate authority's certificate into your operating system as a trusted certificate. Refer to Appendix A on page 253 for details.

#### 17.5.5.4 Enrolling and Importing SSLC lient Certificates

The SSL client needs a certificate if Authenticate Client Certificates is selected on the Zyxel Device.

You must have imported at least one trusted CA to the Zyxel Device in order for the Authenticate Client Certificates to be active (see the Certificates chapter for details).

Apply for a certificate from a Certification Authority (CA) that is trusted by the Zyxel Device (see the Zyxel Device's **Tiusted Certificates** Web Configuratorscreen).

Figure 121 Trusted Certificates

| Ki Storoge Spoce i   | Use               |              |           |           |
|----------------------|-------------------|--------------|-----------|-----------|
|                      | lane a            | 10.5         | I't week. |           |
| usted Certificates : | ietting           |              |           |           |
| 21 Eqt) 🕱 Remoles    | Constitution      |              |           |           |
| E Nome -             | 540(0=1           | Notest/      | Valid Hom | Valid To  |
| 14 6 Frage It 1      | of 1 a by Show St | lecilleirros |           | No data I |

The CA sends you a package containing the CA's trusted certificate(s), your personal certificate(s) and a password to install the personal certificate(s).

#### 17.5.5.5 Installing a Personal Certificate

You need a password in advance. The CA may issue the password or you may have to specify it during the enrollment. Double-click the personal certificate given to you by the CA to produce a screen similar to the one shown next.

1 Click Next to begin the wizard.

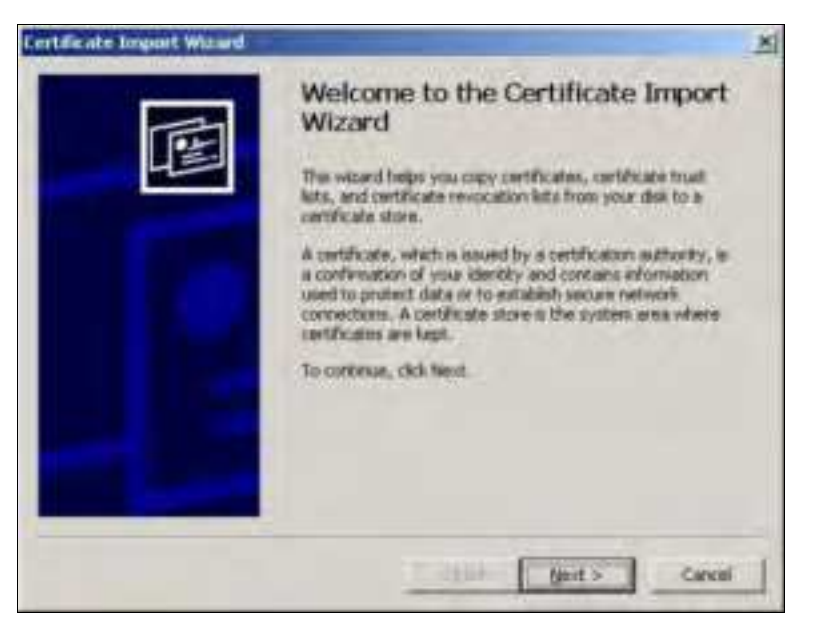

2 The file name and path of the certificate you double-clicked should automatically appear in the File name text box. Click Browse if you wish to import a different certificate.

| Ele name:                   |                     |         |
|-----------------------------|---------------------|---------|
|                             |                     | RELAKES |
| Microsoft Serialized Certil | (122.) excite store |         |
|                             |                     |         |

3 Enter the password given to you by the CA.

| ertificate Import Widard                                                                                                    |         |
|----------------------------------------------------------------------------------------------------|---------|
| Password                                                                                                    |         |
| To teard an security, the private key reas protected with a password.                                                                           |         |
| Type the pleased for the private keys                                                                                                    |         |
| Eastword:                                                                                                    |         |
|                                                                                                    |         |
| Divable strong private key protection, too will be<br>prompted every tree the private key is used by an<br>application if you wrate the option. |         |
| The Mark the prevate key as exportable                                                                                                    |         |
|                                                                                                    |         |
| and Trees                                                                                                    | Cover 1 |

4 Have the wizard determine where the certificate should be saved on your computeror select Place all certificates in the following store and choose a different location.

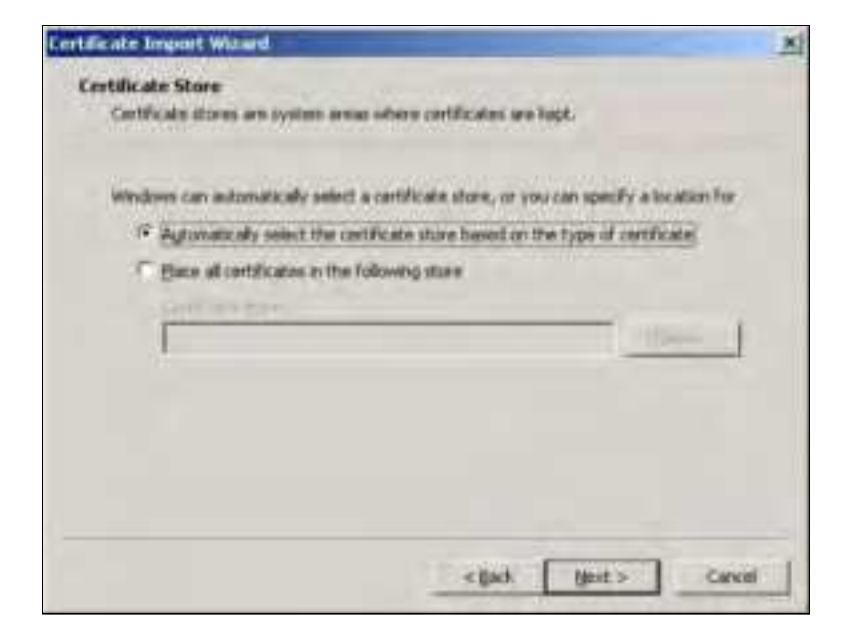

5 Click Finish to complete the wizard and begin the import process.

| Certificate Impart Waard | Completing the Certificate Import<br>Wizard<br>Too have successfully consistent the Certificate Import<br>estand.<br>You have specified the following settings. |                                                                    |  |  |
|--------------------------|----------------------------------------------------------------------------------------------------|--------------------------------------------------------------------|--|--|
|                          | Certificate Store Selected<br>Content<br>File Name                                                                                                    | Automatically determined by F<br>PEX<br>DIV/Humits_2003-10(CPE2)cp |  |  |
|                          |                                                                                                    |                                                                    |  |  |

6 You should see the following screen when the certificate is correctly installed on your computer.

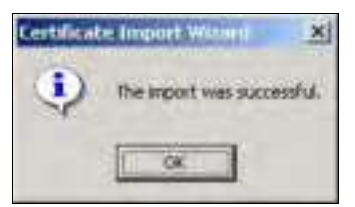

17.5.5.6 Using a Certificate When Accessing the Zyxel Device

To access the Zyxel Device via HTTPS:

1 Enter 'https://Zyxel Device IP Address/' in your browser's web address field.

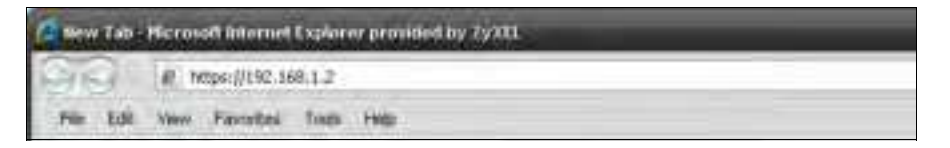

2 When Authenticate Client Certificates is selected on the Zyxel Device, the following screen asks you to select a personal certificate to send to the Zyxel Device. This screen displays even if you only have a single certificate as in the example.

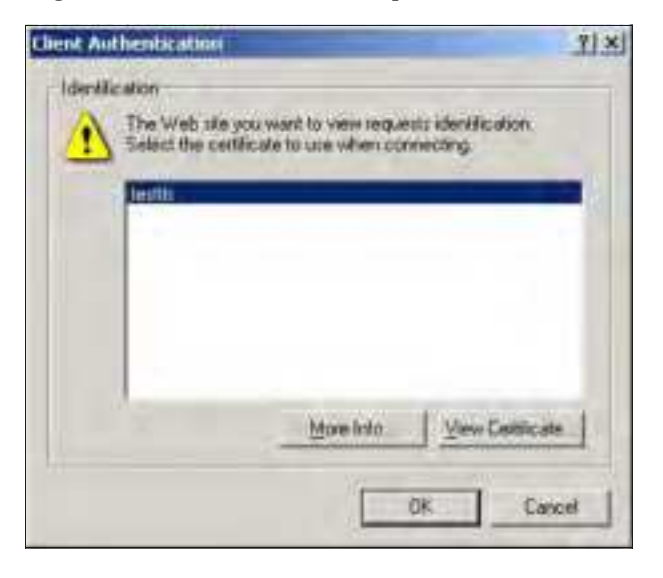

3 You next see the Web Configurator login screen.

# 17.6 SSH

You can use SSH (Secure SHell) to securely access the Zyxel Device's command line interface.

SSH is a secure communication protocol that combines authentication and data encryption to provide secure encrypted communication between two hosts over an unsecured network. In the following figure, computer Bon the Internet uses SSH to secure ly connect to the Zyxel Device (A) for a management session.

Figure 122 SSH Communication Over the WAN Example

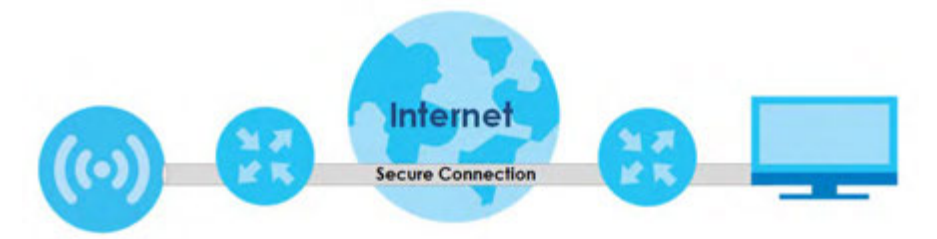

### 17.6.1 How SSH Works

The following figure is an example of how a secure connection is established between two remote hosts using SSH v1.

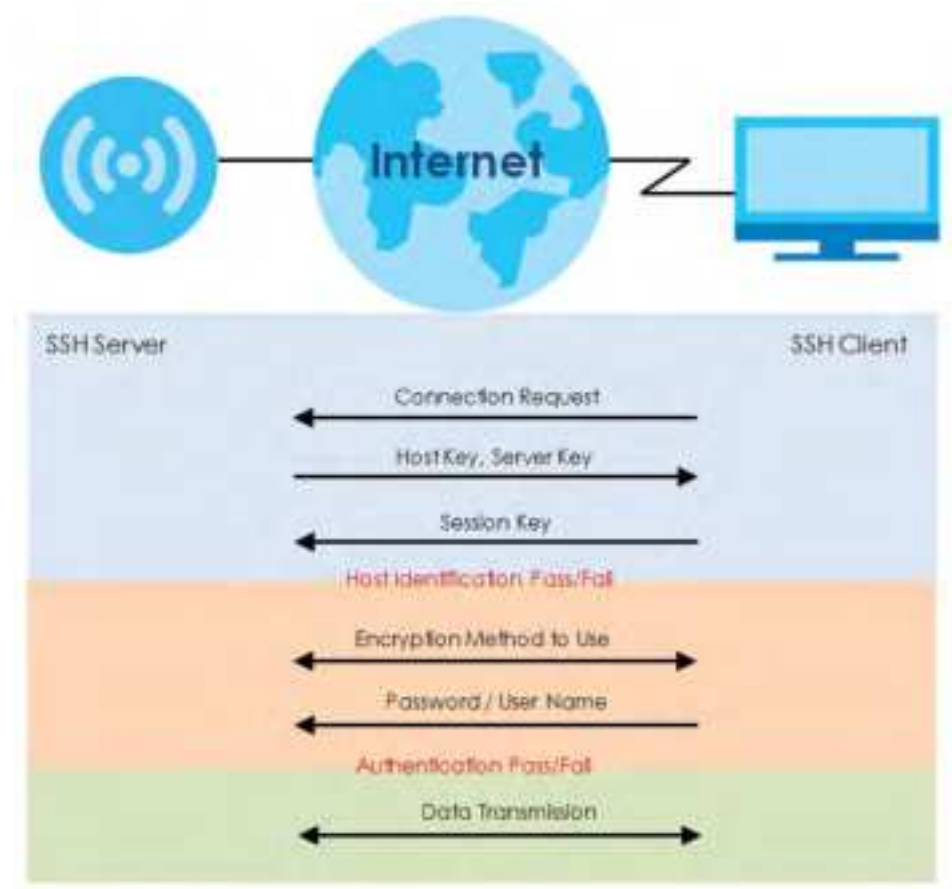

Figure 123 How SSH v1 Works Example

#### 1 Ho st ld e ntific a tio n

The SSH c lient sends a connection request to the SSH server. The server identifies itself with a host key. The c lient encrypts a randomly generated session key with the host key and server key and sends the result back to the server.

The client automatically saves any new server public keys. In subsequent connections, the server public key is checked against the saved version on the client computer.

2 Encryption Method

Once the identification is verified, both the client and server must agree on the type of encryption method to use.

3 Authentic ation and Data Transmission

After the identification is verified and data encryption activated, a secure tunnel is established between the client and the server. The client then sends its authentication information (user name and password) to the server to log in to the server.

## 17.6.2 SSH Implementation on the Zyxel Device

Your Zyxel Device supports SSH versions 1 and 2 using RSA authentication and four encryption methods (AES, 3DES, Archfour, and Blowfish). The SSH server is implemented on the Zyxel Device for management using port 22 (by default).

## 17.6.3 Requirements for Using SSH

You must install an SSH client program on a client computer (Windows or Linux operating system) that is used to connect to the Zyxel Device over SSH.

## 17.6.4 Configuring SSH

Click **Configuration > System > SSH** to open the following screen. Use this screen to configure your Zyxel Device's Secure Shell settings.

Note: It is recommended that you disable FIP when you configure SSH for secure connections.

| Figure 124 | $C \circ nfig ura tio n > System > SSH$ |
|------------|-----------------------------------------|
|            |                                         |

| \$206               |         |       |        |  |  |
|---------------------|---------|-------|--------|--|--|
| General Settings    |         |       |        |  |  |
| Endble              |         |       |        |  |  |
| Server Port:        | 22      |       |        |  |  |
| Server Certificate: | defourt |       | 100    |  |  |
|                     |         |       |        |  |  |
|                     |         |       |        |  |  |
|                     |         | Apply | Report |  |  |

The following table describes the labels in this screen.

| LABEL                    | DESC RIPTIO N                                                                                                    |
|--------------------------|----------------------------------------------------------------------------------------------------|
| Ena b le                 | Select the check box to allow or disallow the computer with the IP address that matches the IP address(es) in the Service Control table to access the Zyxel Device CII using this service.<br>Note: The Zyxel Device uses only SSH version 2 protocol. |
| Se rve r Po rt           | You may change the server port number for a service if needed, however you must use the same port number in order to use that service for remote management.                                                                                           |
| Se rve r C e rtific a te | Select the certificate whose comesponding private key is to be used to identify the Zyxel Device for SSH connections. You must have certificates already configured in the <b>My Certificates</b> screen.                                              |
| Apply                    | Click Apply to save your changes back to the Zyxel Device.                                                                                                    |
| Re se t                  | Click Reset to return the screen to its last-saved settings.                                                                                                    |

Table 79 Configuration > System > SSH

## 17.6.5 Examples of Secure Telnet Using SSH

This section shows two examples using a command interface and a graphical interface SSH client program to remotely access the Zyxel Device. The configuration and connection steps are similar for most SSH client programs. Refer to your SSH client program user's guide.

#### 17.6.5.1 Example 1: Microsoft Windows

This section describes how to access the Zyxel Device using the Secure Shell Client program.

- 1 Launch the SSH client and specify the connection information (IP address, port number) for the Zyxel Device.
- 2 Configure the SSH client to accept connection using SSH version 2.
- 3 A window displays prompting you to store the host key in you computer. Click Yes to continue.
  - Figure 125 SSH Example 1: Store Host Key

| SSH Sec | urity Warning                                                  |                                                                          | 8 230                                  |
|---------|----------------------------------------------------------------|--------------------------------------------------------------------------|----------------------------------------|
| 21      | Unknown Host key                                               |                                                                          |                                        |
| UB      | The host key of 192.168.1.2 (<br>database. The host key should | (port: 22) is not registered in the<br>d be saved to authenticate this l | e local host key<br>host at next time. |
|         |                                                                |                                                                          |                                        |
|         |                                                                |                                                                          |                                        |
|         |                                                                |                                                                          |                                        |
|         |                                                                |                                                                          |                                        |
|         |                                                                |                                                                          |                                        |
|         |                                                                |                                                                          |                                        |
|         |                                                                |                                                                          |                                        |
|         | Do you want to accept this ho                                  | st key?                                                                  |                                        |
|         | Accept Qnce                                                    | Accept and Save                                                          | Cancel                                 |

Enter the password to log in to the Zyxel Device. The Clisc reen displays next.

#### 17.6.5.2 Example 2: Linux

This section describes how to access the Zyxel Device using the OpenSSH client program that comes with most Linux distributions.

1 Enter "ssh -2 192.168.1.2" at a terminal prompt and press [ENTER]. This command forces your computer to connect to the Zyxel Device using SSH version 1. If this is the first time you are connecting to the Zyxel Device using SSH, a message displays prompting you to save the host information of the Zyxel Device. Type "yes" and press [ENTER].

Then enter the password to log in to the Zyxel Device.

Figure 126 SSH Example 2: Log in

\$ ssh -2 192.168.1.2 The authenticity of host '192.168.1.2 (192.168.1.2)' can't be established. RSA1 key fingerprint is 21:6c:07:25:7e:f4:75:80:ec:af:bd:d4:3d:80:53:d1. Are you sure you want to continue connecting (yes/no)? yes Warning: Permanently added '192.168.1.2' (RSA1) to the list of known hosts. Administrator@192.168.1.2's password:

2 The CLIscreen displays next.

# 17.7 FIP

You can upload and download the Zyxel Device's firmware and configuration files using FIP. To use this feature, your computer must have an FIP client. See Chapter 19 on page 209 for more information about firmware and configuration files.

To change your Zyxel Device's FIP settings, click **Configuration > System > FIP** tab. The screen appears as shown. Use this screen to specify FIP settings.

Figure 127 Configuration > System > FIP

| FTP                 |         |       |
|---------------------|---------|-------|
| General Settings    |         |       |
| Enable              |         |       |
| TLS required        |         |       |
| Server Port:        | 21      |       |
| Server Certificate: | default | w     |
|                     |         |       |
|                     | Apply   | Reset |

The following table describes the labels in this screen.

| Table 8 | 0 Co | nfigura | ı tio n  | > \$ | Syste m    | > | FIP |
|---------|------|---------|----------|------|------------|---|-----|
|         | 0 00 | ing un  | 1 010 11 |      | Jy 500 III | - | тш  |

| LABEL                    | DESC RIPIIO N                                                                                                    |
|--------------------------|----------------------------------------------------------------------------------------------------|
| Enable                   | Select the check box to a llow or disa llow the computer with the IP address that matches the IP address(es) in the Service Control table to access the Zyxel Device using this service.                  |
| TLS required             | Select the check box to use FIP over TLS (Tansport Layer Security) to encrypt communication.                                                                                                    |
|                          | This implements TLS as a security mechanism to secure FIP clients and/or servers.                                                                                                    |
| Se rve r Po rt           | You may change the server port number for a service if needed, however you must use the same port number in order to use that service for remote management.                                              |
| Se rve r C e rtific a te | Select the certificate whose comesponding private key is to be used to identify the Zyxel Device for FIP connections. You must have certificates already configured in the <b>My Certificates</b> screen. |
| Apply                    | Click <b>Apply</b> to save yourchanges back to the Zyxel Device.                                                                                                    |
| Re se t                  | Click Reset to return the screen to its last-saved settings.                                                                                                    |

NWA/WAC/WAX Se rie s Use r's Guide

# 17.8 SNMP

Simple Network Management Protocol is a protocol used for exchanging management information between network devices. Your Zyxel Device supports SNMP agent functionality, which allows a manager station to manage and monitor the Zyxel Device through the network. The Zyxel Device supports SNMP version one (SNMPv1), version two (SNMPv2c), and version three (SNMPv3). The next figure illustrates an SNMP management operation.

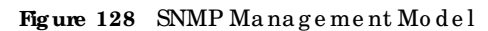

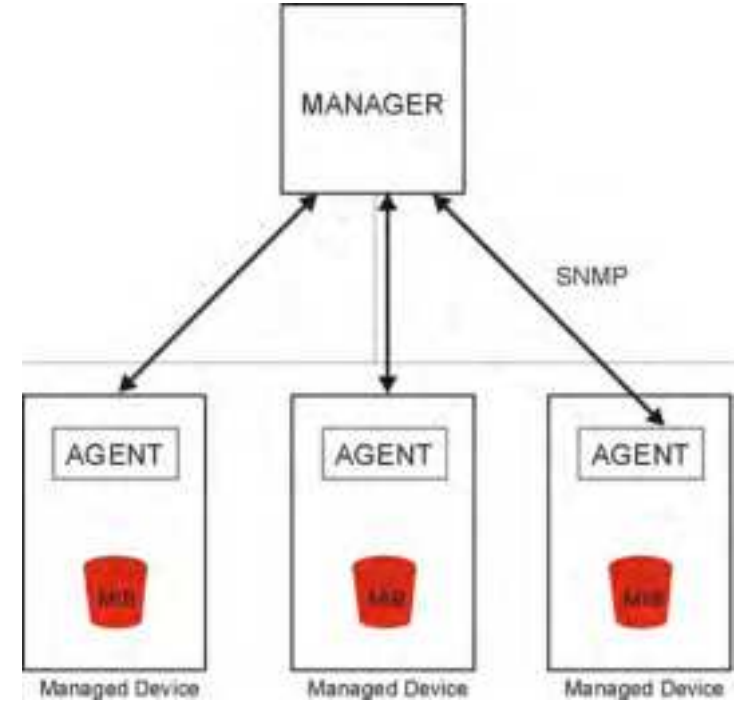

An SNMP managed network consists of two main types of component: agents and a manager.

An agent is a management software module that resides in a managed device (the Zyxel Device). An agent translates the local management information from the managed device into a form compatible with SNMP. The manageris the console through which network administrators perform network management functions. It executes applications that control and monitor managed devices.

The managed devices contain object variables/managed objects that define each piece of information to be collected about a device. Examples of variables include such as number of packets received, node port status etc. A Management Information Base (MIB) is a collection of managed objects. SNMP allows a manager and agents to communicate for the purpose of accessing the se objects.

SNMP itself is a simple request/response protocolbased on the manager/agent model. The manager issues a request and the agent returns responses using the following protocoloperations:

- Get Allows the manager to retrieve an object variable from the agent.
- GetNext Allows the manager to retrieve the next object variable from a table or list within an agent. In SNMPv1, when a manager wants to retrieve all elements of a table from an agent, it initiates a Get operation, followed by a series of GetNext operations.
- Set Allows the manager to set values for object variables within an agent.

• Thap - Used by the agent to inform the manager of some events.

### 17.8.1 Supported MIBs

The Zyxel Device supports MIB II that is defined in RFC-1213 and RFC-1215. The Zyxel Device also supports private MIBs (ZYXEL-ES-CAPWAP.MIB, ZYXEL-ES-COMMON.MIB, ZYXEL-ES-ZyXELAPMg mt.MIB, ZYXEL-ES-PROWLAN.MIB, ZYXEL-ES-RFMG MT.MIB, ZYXEL-ES-SMLMIB, and ZYXEL-ES-WIRELESS.MIB) to collect information about CPU and memory usage and VPN total throughput. The focus of the MIBs is to let a dministrators collect statistical data and monitor status and performance. You can download the Zyxel Device's MIBs from www.zyxel.com.

#### 17.8.2 SNMP Traps

The Zyxel Device will send traps to the SNMP manager when any one of the following events occurs.

| 1                           |                     |                                                                                |
|-----------------------------|---------------------|--------------------------------------------------------------------------------|
| O BJEC T LA BEL             | O BJEC TID          | DESC RIPIIO N                                                                  |
| linkDo w n                  | 1.3.6.1.6.3.1.1.5.3 | This trap is sent when the Ethe met link is down.                              |
| linkUp                      | 1.3.6.1.6.3.1.1.5.4 | This trap is sent when the Ethe met link is up.                                |
| a uthe ntic a tio nFa ilure | 1.3.6.1.6.3.1.1.5.5 | This trap is sent when an SNMP request comes from non-<br>authenticated hosts. |

Table 81 SNMP Traps

## 17.8.3 Configuring SNMP

To change your Zyxel Device's SNMP settings, click **Configuration > System > SNMP** tab. The screen appears as shown. Use this screen to configure your SNMP settings. You can also configure user profiles that define a lowed SNMPv3 access.

| El Enoble<br>Server Parti (14)<br>Ropi<br>Community:                                                            |             |                                                                                                    |          |                                                                                                    |                              |
|----------------------------------------------------------------------------------------------------|-------------|----------------------------------------------------------------------------------------------------|----------|----------------------------------------------------------------------------------------------------|------------------------------|
| Environmente                                                                                                    |             |                                                                                                    |          |                                                                                                    |                              |
| Broci<br>Community:                                                                                             |             |                                                                                                    |          |                                                                                                    |                              |
| Community:                                                                                                    |             |                                                                                                    |          |                                                                                                    |                              |
| Destruction                                                                                                    |             | (Opfortal)                                                                                                    |          |                                                                                                    |                              |
| The second second second second second second second second second second second second second second second se |             | (Optional)                                                                                                    |          |                                                                                                    |                              |
| FT Inter Wheteen Every!                                                                                         |             |                                                                                                    |          |                                                                                                    |                              |
| ET DAUPLON                                                                                                    |             |                                                                                                    |          |                                                                                                    |                              |
| Gal Community)                                                                                                  |             |                                                                                                    |          |                                                                                                    |                              |
| Set Community: ++++                                                                                             |             |                                                                                                    |          |                                                                                                    |                              |
| PLINARYS                                                                                                    |             |                                                                                                    |          |                                                                                                    |                              |
| Chan In There a                                                                                                 |             |                                                                                                    |          |                                                                                                    |                              |
|                                                                                                    | 7           | Summer discussion                                                                                                    | Photosia | Provincian .                                                                                                    | _                            |
| Is a Property Port of an                                                                                        | Date 11 (a) | and the second second se |          | A REAL PROPERTY AND A REAL PROPERTY AND A REAL | the children of the stand of |
| C. THERE IS NOT                                                                                                 |             |                                                                                                    |          |                                                                                                    |                              |

Figure 129 Configuration > System > SNMP

| IABEL                   | DESC RIPHO N                                                                                                    |
|-------------------------|----------------------------------------------------------------------------------------------------|
| Enable                  | Select the check box to allow ord isallow users to access the Zyxel Device using SNMP.                                                                                                    |
| Se rve r Po rt          | You may change the server port number for a service if needed, however you must use the same port number in order to use that service for remote management.                                       |
| Tra p                   |                                                                                                    |
| Community               | Type the trap community, which is the password sent with each trap to the SNMP manager.<br>The default is public and allows all requests.                                                          |
| De stina tio n          | Type the IP address of the station to send your SNMP traps to.                                                                                                    |
| Thap Wire less<br>Event | Select this to have the Zyxel Device send a trap to the SNMP manager when a WiFic lient is connected to ordisconnected from the Zyxel Device.                                                      |
| SNMPv2c                 | Select this to allow SNMP managers using SNMPv2c to access the Zyxel Device.                                                                                                    |
| GetCommunity            | Enter the <b>GetCommunity</b> , which is the password for the incoming Get and GetNext requests from the management station. The default is public and allows all requests.                        |
| Set Community           | Enter the <b>Setcommunity</b> , which is the password for incoming Set requests from the management station. The default is private and allows all requests.                                       |
| SNMPv3                  | Select this to allow SNMP managers using SNMPv3 to access the Zyxel Device.                                                                                                    |
| Add                     | C lick this to create a new entry. Select an entry and c lick Add to create a new entry after the selected entry.                                                                                  |
| Ed it                   | Double-click an entry or select it and click <b>Edit</b> to be able to modify the entry's settings.                                                                                                |
| Remove                  | To remove an entry, select it and click <b>Remove</b> . The Zyxel Device confirms you want to remove<br>it before doing so. Note that subsequent entries move up by one when you take this action. |
| #                       | This the index number of an SNMPv3 user profile.                                                                                                    |
| Use r Na m e            | This is the name of the user for which this SNMPv3 user profile is configured.                                                                                                    |
| Authentic ation         | This field displays the type of a uthentic ation the SNMPv3 user must use to connect to the Zyxel Device using this SNMPv3 user profile.                                                           |
| Priva c y               | This field displays the type of encryption the SNMPv3 user must use to connect to the Zyxel Device using this SNMPv3 user profile.                                                                 |
| Privile g e             | This field displays whether the SNMPv3 user can have read-only or read and write access to the Zyxel Device using this SNMPv3 user profile.                                                        |
| Apply                   | Click Apply to save your changes back to the Zyxel Device.                                                                                                    |
| Re se t                 | Click Reset to return the screen to its last-saved settings.                                                                                                    |

Table 82 Configuration > System > SNMP

## 17.8.4 Adding or Editing an SNMPv3 User Profile

This screen allows you to add oredit an SNMPv3 userprofile. To access this screen, click the **Configuration > System > SNMP** screen's **Add** button or select a SNMPv3 userprofile from the list and click the **Edit** button.

| lser Name :    | admin      | *   |
|----------------|------------|-----|
| Authentication | MDS        |     |
| Privacy:       | NONE       | 100 |
| Privilege:     | Read-Winte | *   |

| IABEL          | DESC RIPTIO N                                                                                                    |
|----------------|----------------------------------------------------------------------------------------------------|
| Use r Na m e   | Select the username of the useraccount for which this SNMPv3 userprofile is configured.                                        |
| Authentication | Select the type of a uthentic ation the SNMPv3 user must use to connect to the Zyxel Device using this SNMPv3 user profile.    |
|                | Select MD5 to require the SNMPv3 user's password be encrypted by MD5 for authentication.                                       |
|                | Select SHA to require the SNMPv3 user's password be encrypted by SHA for authentication.                                       |
| Priva c y      | Select the type of encryption the SNMPv3 user must use to connect to the Zyxel Device using this SNMPv3 user profile.          |
|                | Select NONE to not encrypt the SNMPv3 communic ations.                                                                         |
|                | Select DES to use DES to encrypt the SNMPv3 communications.                                                                    |
|                | Select AES to use AES to encrypt the SNMPv3 communications.                                                                    |
| Privile g e    | Select whether the SNMPv3 user can have read-only or read and write access to the Zyxel Device using this SNMPv3 user profile. |
| ОК             | Click OK to save your changes back to the Zyxel Device.                                                                        |
| Cancel         | Click Cancel to exit this screen without saving your changes.                                                                  |

Table 83 Configuration > System > SNMP

# C HAPTER 18 Log and Report

# 18.1 Overview

Use the system screens to configure daily reporting and log settings.

## 18.1.1 What You Can Do In this Chapter

• The Log Setting screens (Section 18.2 on page 203) specify which logs are e-mailed, where they are e-mailed, and how often they are e-mailed.

# 18.2 Log Setting

These screens control log messages and a letts. A log message stores the information for viewing (for example, in the **Monitor > View Log** screen). Usually, a letts are used for events that require more serious attention, such as system errors and attacks.

The **Log Setting** screen provides a summary of all the settings. You can use the **Edit Log Setting** screen to maintain the detailed settings (such as log categories, servernames, etc.) for any log. Alternatively, if you want to edit what events is included in each log, you can also use the **Active Log Summary** screen to edit this information for all logs at the same time.

## 18.2.1 Log Setting Screen

To access this screen, click Configuration > Log & Report > Log Setting.

| Log   | Setting |                                                                                                    |                   |                                                                                                    |                     |
|-------|---------|----------------------------------------------------------------------------------------------------|-------------------|----------------------------------------------------------------------------------------------------|---------------------|
| Log S | etting  |                                                                                                    |                   |                                                                                                    |                     |
|       |         | Challe @ McChalle                                                                                               |                   |                                                                                                    |                     |
| 13    | 110-1   | - Magner                                                                                                    | Ling Korrod       | 10000 ( Contraction of the contraction of the contr |                     |
|       | Ψ.      | Remote Server I                                                                                                 | VRM/tysiog        | Server Address:<br>Log Roclify: Locor 1                                                                                                    |                     |
| 2     |         | Remote Server 2                                                                                                 | VRP5/Dyolog       | Server Address<br>Log Facility: Locof 1                                                                                                    |                     |
| 12    | 8       | Remote Server 3                                                                                                 | veet/twidg        | Derver Adultess<br>Log Facility: Local 1                                                                                                    |                     |
| 4     |         | Remote Server 4                                                                                                 | VRPT/Typing       | Server Address:<br>Log Facility: Local (                                                                                                    |                     |
| 144   | 1.170   | Del Tratta de la compañía de la compañía de la compañía de la compañía de la compañía de la compañía de la comp | www.inc.ie.itemu. |                                                                                                    | Diploying (+ x of a |
|       |         |                                                                                                    |                   |                                                                                                    |                     |
|       |         |                                                                                                    |                   | Personal Property in the second                                                                                                    |                     |

Figure 131 Configuration > Log & Report > Log Setting

| LABEL                  | DESC RIPIIO N                                                                                                    |
|------------------------|----------------------------------------------------------------------------------------------------|
| Ed it                  | Double-click an entry or select it and click <b>Edit</b> to open a screen where you can modify the entry's settings. |
| Ac tiva te             | To tum on an entry, select it and click Activate.                                                                    |
| Ina c tiva te          | To tum off an entry, se lect it and click Inactivate.                                                                |
| #                      | This field is a sequential value, and it is not associated with a specific log.                                      |
| Sta tus                | This field shows whether the log is active or not.                                                                   |
| Name                   | This field displays the name of the log (system log or one of the remote servers).                                   |
| Log Format             | This field displays the format of the log.                                                                           |
|                        | Internal - system log; you can view the log on the View Log tab.                                                     |
|                        | VRPV Syslog - Zyxel's Vantage Report, syslog-compatible format.                                                      |
|                        | CEF/Syslog - Common Event Format, syslog-compatible format.                                                          |
| Summary                | This field is a summary of the settings for each log.                                                                |
| Ac tive Log<br>Summary | Click this button to open the Active Log Summary screen.                                                             |
| Apply                  | C lick this button to save your changes (activate and deactivate logs) and make them take effect.                    |

Table 84 Configuration > Log & Report > Log Setting

## 18.2.2 Edit Remote Server

This screen controls the settings for each log in the remote server (syslog). Select a remote server entry in the **Log Setting** screen and click the **Edit** icon.

| Active            | and a first second second second |                             |
|-------------------|----------------------------------|-----------------------------|
| Log Format:       | VRPT/Syslog 🗶                    |                             |
| Server Address:   |                                  | (Server Name or IP Address) |
| Log Facility:     | Local 1                          |                             |
| five Log          |                                  |                             |
| 3 Selection •     |                                  |                             |
| Log Category      |                                  | Section                     |
|                   |                                  | 000                         |
| Account           |                                  | .00                         |
| App Visibility    |                                  |                             |
| Authentication Se | rvər                             | . 0 0                       |
| Bluetooth         |                                  | 000                         |
| Built-in Service  |                                  | 00                          |
| CAPWAP            |                                  | 000                         |
| CAPWAP DataFor    | ward                             |                             |
|                   |                                  |                             |
| H = Page   of t   | n na Snow 58 🗶 fems              | Displaying 1 - 42 of 42     |

Figure 132 Configuration > Log & Report > Log Setting > Edit Remote Server

| Table 85 | Config ura tion | $> \log g$ | & Report | $> \log Sett$ | ting > Ed it | Remote | Server |
|----------|-----------------|------------|----------|---------------|--------------|--------|--------|
|          | 0               |            | 1        | 0             | 0            |        |        |

| IABEL                | DESC RIPIIO N                                                                                                    |  |  |  |  |  |  |
|----------------------|----------------------------------------------------------------------------------------------------|--|--|--|--|--|--|
| Log Settings for Rea | Log Settings for Remote Server                                                                                                    |  |  |  |  |  |  |
| Ac tive              | Select this check box to send log information according to the information in this section. You specify what kinds of messages are included in log information in the Active Log section.  |  |  |  |  |  |  |
| Log Format           | This field displays the format of the log information. It is read-only.                                                                                                    |  |  |  |  |  |  |
|                      | VRP1/Syslog - Zyxel's Vantage Report, syslog-compatible format.                                                                                                    |  |  |  |  |  |  |
|                      | CEF/Syslog - Common Event Format, syslog-compatible format.                                                                                                    |  |  |  |  |  |  |
| Se rve r<br>Addre ss | Type the server name or the IP address of the syslog server to which to send log information.                                                                                              |  |  |  |  |  |  |
| Log Facility         | Select a log facility. The log facility allows you to log the messages to different files in the syslog server. Please see the documentation for your syslog program for more information. |  |  |  |  |  |  |
| Active Log           |                                                                                                    |  |  |  |  |  |  |

| LABEL         | DESC RIPIIO N                                                                                                    |
|---------------|----------------------------------------------------------------------------------------------------|
| Se le c tio n | Use the <b>Selection</b> drop-down list to change the log settings for all of the log categories.                                                                                                    |
|               | disable all logs (red X) - do not send the remote server logs for any log category.                                                                                                    |
|               | enable normal logs (green checkmark) - send the remote server log messages and alerts for all log categories.                                                                                                    |
|               | <b>enable normal logs and debug logs</b> (ye llow check mark) - send the remote server log messages, a lerts, and debugging information for all log categories.                                                                                  |
| #             | This field is a sequential value, and it is not associated with a specific address.                                                                                                    |
| Log Category  | This field displays each category of messages. It is the same value used in the <b>Display</b> and <b>Category</b> fields in the <b>View Log</b> tab. The <b>Default</b> category includes debugging messages generated by open source software. |
| Se le c tio n | Select what information you want to log from each <b>Log Category</b> (except <b>All Logs</b> ; see below).<br>Choices are:                                                                                                    |
|               | disable all logs (red X) - do not log any information from this category                                                                                                    |
|               | enable normal logs (green checkmark) - log regular information and alerts from this category                                                                                                    |
|               | enable normal logs and debug logs (ye llow checkmark) - log regular information, a lerts, and debugging information from this category                                                                                                    |
| ОК            | Click this to save your changes and return to the previous screen.                                                                                                    |
| Cancel        | Click this to return to the previous screen without saving your changes.                                                                                                    |

Table 85 Configuration > Log & Report > Log Setting > Edit Remote Server(continued)

## 18.2.3 Active Log Summary

This screen allows you to view and to edit what information is included in the system log and remote servers at the same time. It does not let you change other log settings. To access this screen, go to the **Log Setting** screen, and click the **Active Log Summary** button.

| Log Coffian     |                |                     |         | Address in the |     |                  |
|-----------------|----------------|---------------------|---------|----------------|-----|------------------|
|                 |                |                     |         |                |     |                  |
|                 |                | 101                 | U CEC   | 020            | 900 | 1930             |
| Account         |                | 0.00                | .00     |                | .00 | .00              |
| Autoritical     | tori Server    | 0.0                 | • O D ; | .00            | .00 | .00              |
| Buetoutti       |                | 0.00                | .00     | .00            |     | .0.0             |
| Sultrian Denvis | 08             | dep                 | •00:    | .00            | .00 | .00              |
| Cloud Auth      |                | 0.00                | .00     | .00            | .00 | .00              |
| Cornectvit      | Check)         | 0.00                | .00     | •00:           | .00 | 100              |
| Dale Report     | 0471047        | 0.00                | .00     | .00            | .00 | .00              |
| Detault         |                | 00.                 | .00     | .00            | .00 | .00              |
| Device HA       |                | 0.00                | .00     | .00            | .00 | .00              |
| Dynamic Hy      | diator.        | 0.00                | .00     | •00            | .00 | .00              |
| DHCP            |                | 0.00                | .00     | .00            | .00 | .00              |
| The Monage      | #1             | 0.0                 | .00     | .00            | .00 | .00              |
| Forbe Au/tre    | r togter       | 0.0                 | .00     | .00            | 00  | .00              |
| metore          |                | 0.0                 | .00     | .00            | .00 | 100              |
| mentage 24      | anterita a     |                     | .00     | .00            | .00 | .00              |
| 10              |                | 0.00                | .00     | .00            | .00 |                  |
| Rep Time Lo     | L refeo        | 0.0                 | .00     | .00            | .00 | .00              |
| Impet Main      |                | 0.0                 | .00     | .00            | .00 | 00               |
| its moning      |                | 0.00                | .00     | .00            | .00 | .00              |
| Thatian into i  | Colector       |                     | .00     | .00            | .00 | .00              |
| Terter-         |                | 0.0                 | .00     | .00            | .00 | .00              |
| System Mar      | inita          |                     | .00     | .00            | .00 | .00              |
| Tomatio         |                |                     | .00     | .00            | .00 | .00              |
| Lines           |                | 0.0                 | .00     | .00            | .00 |                  |
| Winness made    | 191            | 0.00                | .00     | .00            | .00 | .00              |
| Strengts LAN    |                | 0.00                | •00     | .00            | .00 | .08              |
| WLAN Barris     | Delect         | 0.0                 | .00     | .00            | .00 | .00              |
| WLAN Dyne       | no Dha         | 0.00                | .00     | .00            | .00 |                  |
| AP LOOD BOI     | ionana.        | 0.0                 | .00     | .00            | .00 | .00              |
| WLAN ROOM       | e AP Del       | 0.00                | .00     | .00            | .00 |                  |
| Wigh Station    | 1872           | 0.0                 | .00     | .00            | .00 | .00              |
| Zine One to     | when the       | 0.00                | .00     | .05            | .00 | .00              |
| Zynnen          |                | 0.0/                | .00     | .00            | .00 | .00              |
| ZydH.           |                | 0.00                | •001    | .00            | .00 |                  |
| A Press         | and the latter | and the last survey |         |                |     | Including to the |

#### Figure 133 Active Log Summary

This screen provides a different view and a different way of indicating which messages are included in each log and each alert. (The **Default** category includes debugging messages generated by open source software.)

| Table 86 | Configuration > | Log & Roport > | Ing Setting > | Active Log Summary |
|----------|-----------------|----------------|---------------|--------------------|
| lable ou | Comig una don > | mg a nepon >   | mg setting ~  | Active mg Summary  |

| IABEL                       | DESC RIPTIO N                                                                                                    |
|-----------------------------|----------------------------------------------------------------------------------------------------|
| Active Log<br>Summary       | If the Zyxel Device is set to controller mode, the AC section controls logs generated by the controller and the AP section controls logs generated by the managed APs.                                                                           |
| System log                  | Use the <b>System Log</b> drop-down list to change the log settings for all of the log categories.                                                                                                    |
|                             | <b>disable all logs</b> (red X) - do not log any information for any category for the system log or e-mail any logs to e-mail server 1 or 2.                                                                                                    |
|                             | enable normallogs (green checkmark) - create log messages and alerts for all categories for<br>the system log. If e-mail server 1 or 2 also has normallogs enabled, the Zyxel Device will e-mail<br>logs to them.                                |
|                             | <b>enable normal logs and debug logs</b> (ye llow check mark) - create log messages, alerts, and debugging information for all categories. The Zyxel Device does not e-mail debugging information, even if this setting is selected.             |
| Remote Server<br>1~4        | For each remote server, use the <b>Selection</b> drop-down list to change the log settings for all of the log categories.                                                                                                    |
|                             | disable all logs (red X) - do not send the remote server logs for any log category.                                                                                                    |
|                             | enable normallogs (green checkmark) - send the remote server log messages and a lerts for all log categories.                                                                                                    |
|                             | enable normal logs and debug logs (yellow check mark) - send the remote server log messages, a lerts, and debugging information for all log categories.                                                                                          |
| #                           | This field is a sequential value, and it is not a ssociated with a specific address.                                                                                                    |
| Log Category                | This field displays each category of messages. It is the same value used in the <b>Display</b> and <b>Category</b> fields in the <b>View Log</b> tab. The <b>Default</b> category includes debugging messages generated by open source software. |
| System log                  | Select which events you want to log by Log Category. There are three choices:                                                                                                    |
|                             | disable all logs (red X) - do not log any information from this category                                                                                                    |
|                             | enable normal logs (green checkmark) - create log messages and alerts from this category                                                                                                    |
|                             | <b>enable normal logs and debug logs</b> (ye llow check mark) - create log messages, a lerts, and debugging information from this category; the Zyxel Device does note-mail debugging information, however, even if this setting is selected.    |
| Remote Server<br>1~4 Syslog | For each remote server, select what information you want to log from each <b>Log Category</b> (except <b>All Logs</b> ; see below). Choices are:                                                                                                 |
|                             | disable all logs (red X) - do not log any information from this category                                                                                                    |
|                             | enable normal logs (green checkmark) - log regular information and alerts from this category                                                                                                    |
|                             | <b>enable normal logs and debug logs</b> (ye llow checkmark) - log regular information, a lerts, and debugging information from this category                                                                                                    |
| ОК                          | Click this to save your changes and return to the previous screen.                                                                                                    |
| Cancel                      | Click this to return to the previous screen without saving your changes.                                                                                                    |

# CHAPTER 19 File Manager

# 19.1 Overview

Configuration files define the Zyxel Device's settings. Shell scripts are files of commands that you can store on the Zyxel Device and run when you need them. You can apply a configuration file or run a shell script without the Zyxel Device restarting. You can store multiple configuration files and shell script files on the Zyxel Device. You can edit configuration files or shell scripts in a text editor and up load them to the Zyxel Device. Configuration files use a .confextension and shell scripts use a .zysh extension.

## 19.1.1 What You Can Do in this Chapter

- The **Configuration File** screen (Section 19.2 on page 210) stores and names configuration files. You can also download and upload configuration files.
- The Firm ware Package screen (Section 19.3 on page 215) checks your current firm ware version and up loads firm ware to the Zyxel Device.
- The Shell Script screen (Section 19.4 on page 217) stores, names, downloads, uploads and runs shell script files.

## 19.1.2 What you Need to Know

The following terms and concepts may help as you read this chapter.

#### Configuration Files and Shell Scripts

When you apply a configuration file, the Zyxel Device uses the factory default settings for any features that the configuration file does not include. When you run a shell script, the Zyxel Device only applies the commands that it contains. Other settings do not change.

The se files have the same syntax, which is also identical to the way you run CLI commands manually. An example is shown below.

Figure 134 Configuration File / Shell Script: Example

```
# enter configuration mode
configure terminal
# change administrator password
username admin password 4321 user-type admin
#configure default radio profile, change 2GHz channel to 11 & Tx output
power # to 50%
wlan-radio-profile default
2g-channel 11
output-power 50%
exit
write
```

While configuration files and shell scripts have the same syntax, the Zyxel Device applies configuration files differently than it runs shell scripts. This is explained below.

| Configuration Files (.conf)                                                                                                    | She ll Sc rip ts (.zysh)                                                                          |  |  |  |  |  |  |
|----------------------------------------------------------------------------------------------------|---------------------------------------------------------------------------------------------------|--|--|--|--|--|--|
| <ul> <li>Resets to default configuration.</li> <li>Goes into CII Configuration mode.</li> <li>Runs the commands in the configuration file.</li> </ul> | <ul> <li>Goes into CII Privilege mode.</li> <li>Runs the commands in the shell script.</li> </ul> |  |  |  |  |  |  |

Table 87 Configuration Files and Shell Scripts in the Zyxel Device

You have to run the aforementioned example as a shell script because the first command is run in **Privilege** mode. If you remove the first command, you have to run the example as a configuration file because the rest of the commands are executed in **Configuration** mode.

#### Comments in Configuration Files or Shell Scripts

In a configuration file or shell script, use "#" or "!" as the first character of a command line to have the Zyxel Device treat the line as a comment.

Your configuration files or shell scripts can use "exit" or a command line consisting of a single "!" to have the Zyxel Device exit sub command mode.

Note: "exit" or "!" must follow sub commands if it is to make the Zyxel Device exit sub command mode.

In the following example lines 1 and 2 are comments. Line 7 exits sub command mode.

```
! this is from Joe
# on 2010/12/05
wlan-ssid-profile default
ssid Joe-AP
qos wmm
security default
'
```

#### Errors in Configuration Files or Shell Scripts

When you apply a configuration file or run a shell script, the Zyxel Device processes the file line-by-line. The Zyxel Device checks the first line and applies the line if no errors are detected. Then it continues with the next line. If the Zyxel Device finds an error, it stops applying the configuration file or shell script and generates a log.

You can change the way a configuration file or shell script is applied. Include setenv stop-on-error off in the configuration file or shell script. The Zyxel Device ignores any errors in the configuration file or shell script and applies all of the valid commands. The Zyxel Device still generates a log for any errors.

# 19.2 Configuration File

Click **Maintenance > File Manager > Configuration File** to open this screen. Use the **Configuration File** screen to store, run, and name configuration files. You can also download configuration files from the Zyxel Device to your computer and upload configuration files from your computer to the Zyxel Device.

Once your Zyxel Device is configured and functioning properly, it is highly recommended that you back up your configuration file before making further configuration changes. The backup configuration file will be useful in case you need to return to your previous settings.

#### Configuration File Flow at Restart

- If there is not a startup-config.conf when you restart the Zyxel Device (whether through a management interface or by physically turning the power off and backon), the Zyxel Device uses the system-default.conf configuration file with the Zyxel Device's default setting s.
- If there is a startup-config.conf, the Zyxel Device checks it for errors and applies it. If there are no errors, the Zyxel Device uses it and copies it to the lastgood.conf configuration file as a back up file. If there is an error, the Zyxel Device generates a log and copies the startup-config.conf configuration file to the startup-config-bad.conf configuration file and tries the existing lastgood.conf configuration file. If there isn't a lastgood.conf configuration file or it also has an error, the Zyxel Device applies the system-default.conf configuration file.
- You can change the way the startup-config.conf file is applied. Include the setenv-startup stopon-error off command. The Zyxel Device ignores any errors in the startup-config.conf file and applies all of the valid commands. The Zyxel Device still generates a log for any errors.

| Ki konuna 🗮 Rano  | eve 🛃 Dovinitional 🔂 Carp | r bi Apply |                     |                      |
|-------------------|---------------------------|------------|---------------------|----------------------|
| # The Nome        |                           | 520        | Last Modified       |                      |
| startup-config    | trea                      | 4267       | 2019-07-29 16:35:42 |                      |
| 2 system-default  | .conf                     | 3985       | 2019-07-29 14:11:39 |                      |
| a startup-config- | bad.conf                  | 3876       | 2019-07-29 14:13:39 |                      |
| 4 oldfwld         |                           | 5          | 2019-07-29 14:13:20 |                      |
| 5 lastgood-defa   | frido.tlu                 | 3985       | 2019-07-29 13:58:54 |                      |
| 6 kastgood.cont   |                           | 4267       | 2019-07-29 14:14:10 |                      |
| 1 autobackup-6    | .00.cont                  | 3876       | 2019-07-29 14:11:29 |                      |
| II 4 (Page L) o   | f.1   P. 2( ) Show 30 (m) | teros      |                     | Daplaying 1 - 7 of 7 |
|                   |                           |            |                     |                      |

Do not turn off the Zyxel Device while configuration file upload is in progress.

| Table 88 Maintenance > File Manager > Configuration Fi | lable 88 | Tabl | Ma inte na nc e | > File | Manager> | Configur | a tio n Fil | е |
|--------------------------------------------------------|----------|------|-----------------|--------|----------|----------|-------------|---|
|--------------------------------------------------------|----------|------|-----------------|--------|----------|----------|-------------|---|

| LABEL        | DESC RIPTIO N                                                                                                    |
|--------------|----------------------------------------------------------------------------------------------------|
| Rename       | Use this button to change the label of a configuration file on the Zyxel Device. You can only rename manually saved configuration files. You cannot rename the <b>lastgood.conf</b> , <b>system-default.conf</b> and <b>startup-config.conf</b> files.                                         |
|              | You cannot rename a configuration file to the name of another configuration file in the Zyxel Device.                                                                                                    |
|              | Click a configuration file's my to select it and click <b>Bename</b> to open the <b>Bename File</b> screen                                                                                                    |
|              |                                                                                                    |
|              | Source file: autobackup-6.40.conf<br>Target file:                                                                                                    |
|              | Specify the new name for the configuration file. Use up to 25 c haracters (including a-zA-Z0-<br>9; `~!@ # \$%^ &()_+[]{',.=-).                                                                                                    |
|              | Click <b>OK</b> to save the duplicate orclick <b>Cancel</b> to close the screen without saving a duplicate of the configuration file.                                                                                                    |
| Remove       | Click a configuration file's row to select it and click <b>Remove</b> to delete it from the Zyxel Device.<br>You can only delete manually saved configuration files. You cannot delete the <b>system</b> -<br><b>default.conf</b> , <b>startup-config.conf</b> and <b>lastgood.conf</b> files. |
|              | A pop-up window asks you to confirm that you want to delete the configuration file. Click <b>OK</b> to delete the configuration file or click <b>Cancel</b> to close the screen without deleting the configuration file.                                                                       |
| Do w nlo a d | Click a configuration file's row to select it and click <b>Download</b> to save the configuration to your computer.                                                                                                    |
| Сору         | Use this button to save a duplicate of a configuration file on the Zyxel Device.                                                                                                    |
|              | Click a configuration file's row to select it and click Copy to open the Copy File screen.                                                                                                    |
|              | Source file: outoblackup-1.40 conf<br>Target file: OK Cancel                                                                                                    |
|              | Specify a name for the duplicate configuration file. Use up to 25 c haracters (including a -zA-ZO-9; $\sim$ !@ # \$%^&()_+[]{}',.=-).                                                                                                    |
|              | Click <b>OK</b> to save the duplicate orclick <b>Cancel</b> to close the screen without saving a duplicate of the configuration file.                                                                                                    |

| 'lable 88 Maintenance > File Manager > Configuration File (continued | Table 88 | Ma inte na nc e | > File | Manager> | Configuratio | n File | (continued) |
|----------------------------------------------------------------------|----------|-----------------|--------|----------|--------------|--------|-------------|
|----------------------------------------------------------------------|----------|-----------------|--------|----------|--------------|--------|-------------|

| IABEL     | DESC RIPTIO N                                                                                                    |  |  |
|-----------|----------------------------------------------------------------------------------------------------|--|--|
| Apply     | Use this button to have the Zyxel Device use a specific configuration file.                                                                                                    |  |  |
|           | Click a configuration file's row to select it and click <b>Apply</b> to have the Zyxel Device use that configuration file. The Zyxel Device does not have to restart in order to use a different configuration file, although you will need to wait for a few minutes while the system reconfigures.                                                                                                    |  |  |
|           | The following screen gives you options for what the Zyxel Device is to do if it encounters an error in the configuration file.                                                                                                    |  |  |
|           | Apply Configuration File                                                                                                    |  |  |
|           | Apply Configuration File                                                                                                    |  |  |
|           | File Name: system-default.conf                                                                                                    |  |  |
|           | If applying the configuration file encounters an error:                                                                                                    |  |  |
|           | <ul> <li>Immediately stop applying the configuration file</li> </ul>                                                                                                    |  |  |
|           | Immediately stop applying the configuration file and roll back to the previous configuration                                                                                                    |  |  |
|           | <ul> <li>Ignore errors and finish applying the configuration file</li> </ul>                                                                                                    |  |  |
|           | Ignore errors and finish applying the configuration file and then roll back to the previous configuration                                                                                                    |  |  |
|           |                                                                                                    |  |  |
|           | OK Cancel                                                                                                    |  |  |
|           | Immediately stop applying the configuration file - this is not recommended because it would<br>leave the rest of the configuration blank. If the interfaces were not configured before the first<br>error, the console port may be the only way to access the Zyxel Device.                                                                                                    |  |  |
|           | Immediately stop applying the configuration file and roll back to the previous configuration -<br>this gets the Zyxel Device started with a fully valid configuration file as quickly as possible.                                                                                                    |  |  |
|           | <b>Ignore errors and finish applying the configuration file</b> - this applies the valid parts of the configuration file and generates error logs for all of the configuration file's errors. This lets the Zyxel Device apply most of your configuration and you can refer to the logs for what to fix.                                                                                                    |  |  |
|           | Ignore errors and finish applying the configuration file and then roll back to the previous configuration - this applies the valid parts of the configuration file, generates error logs for all of the configuration file's errors, and starts the Zyxel Device with a fully valid configuration file.                                                                                                    |  |  |
|           | Click <b>OK</b> to have the Zyxel Device start applying the configuration file or click <b>Cancel</b> to close the screen.                                                                                                    |  |  |
| #         | This column displays the number for each configuration file entry. This field is a sequential value, and it is not associated with a specific address. The total number of configuration files that you can save depends on the sizes of the configuration files and the available flash storage space.                                                                                                    |  |  |
| File Name | This column displays the label that identifies a configuration file.                                                                                                    |  |  |
|           | You cannot de le te the following configuration filesorchange their file names.                                                                                                    |  |  |
|           | The <b>system-default.conf</b> file contains the Zyxel Device's default settings. Select this file and click <b>Apply</b> to reset all of the Zyxel Device settings to the factory defaults. This configuration file is included when you upload a firmware package.                                                                                                    |  |  |
|           | The <b>startup-config.conf</b> file is the configuration file that the Zyxel Device is currently using. If you make and save changes during your management session, the changes are applied to this configuration file. The Zyxel Device applies configuration changes made in the Web Configurator to the configuration file when you click <b>Apply</b> or <b>OK</b> . It applies configuration changes made via commands when you use the write command. |  |  |
|           | The <b>lastgood.conf</b> is the most recently used (valid) configuration file that was saved when the Zyxel Device last restarted. If you upload and apply a configuration file with an error, you can apply lastgood.conf to return to a valid configuration.                                                                                                    |  |  |
| Size      | This column displays the size (in KB) of a configuration file.                                                                                                    |  |  |

NWA/WAC/WAX Se rie s Use r' s G uid e

| IABEL                                | DESC RIPIIO N                                                                                                    |  |
|--------------------------------------|----------------------------------------------------------------------------------------------------|--|
| La st Mo d ifie d                    | This column displays the date and time that the individual configuration files were last changed or saved.                                                                                                    |  |
| Up lo a d<br>C o nfig ura tio n File | The bottom part of the screen allows you to up load a new or previously saved configuration file from your computer to your Zyxel Device.                                                                                                    |  |
|                                      | You cannot up load a configuration file named system-default.confor lastgood.conf.                                                                                                    |  |
|                                      | If you up load <b>startup-config.conf</b> , it will replace the current configuration and immediately apply the new settings.                                                                                                    |  |
| File                                 | Type in the location of the file you want to upload in this field orclick Browse to find it.                                                                                                    |  |
| Browse                               | C lick <b>Browse</b> to find the .conf file you want to upload. The configuration file must use a ".conf" filename extension. You will receive an enormessage if you try to upload a fie of a different format. Remember that you must decompress compressed (.zip) files before you can upload them. |  |
| Up lo a d                            | Click Upload to begin the upload process. This process may take up to two minutes.                                                                                                    |  |

Table 88 Maintenance > File Manager > Configuration File (continued)

#### 19.2.1 Example of Configuration File Download Using FIP

The following example gets a configuration file named startup-config.conf from the Zyxel Device and saves it on the computer.

- 1 Connect your computer to the Zyxel Device.
- 2 The FIP server IP address of the Zyxel Device in standalone mode is 192.168.1.2, so set your computer to use a static IP address from 192.168.1.3 ~192.168.1.254.
- 3 Use an FIP client on your computer to connect to the Zyxel Device. For example, in the Windows command prompt, type ftp 192.168.1.2. Keep the console session connected in order to see when the firm ware recovery finishes.
- 4 Enteryourusername when prompted.
- 5 Enteryour password as requested.
- 6 Use "cd" to change to the directory that contains the files you want to download.
- 7 Use "dir" or "ls" if you need to display a list of the files in the directory.
- 8 Use "get" to download files. Transfer the configuration file on the Zyxel Device to your computer. Type get followed by the name of the configuration file. This examples uses get startup-config.conf.

```
C:\>ftp 192.168.1.2
Connected to 192.168.1.2.
220----- Welcome to Pure-FTPd [privsep] [TLS] ------
220-You are user number 1 of 5 allowed.
220-Local time is now 21:28. Server port: 21.
220-This is a private system - No anonymous login
220 You will be disconnected after 600 minutes of inactivity.
User (192.168.1.2: (none)): admin
331 User admin OK. Password required
Password:
230 OK. Current restricted directory is /
ftp> cd conf
250 OK. Current directory is /conf
ftp> ls
200 PORT command successful
150 Connecting to port 5001
lastgood.conf
startup-config.conf
system-default.conf
226 3 matches total
ftp: 57 bytes received in 0.33Seconds 0.17Kbytes/sec.
ftp> get startup-config.conf
200 PORT command successful
150 Connecting to port 5002
226-File successfully transferred
226 0.002 seconds (measured here), 1.66 Mbytes per second
ftp: 2928 bytes received in 0.02Seconds 183.00Kbytes/sec.
ftp>
```

- 9 Wait for the file transfer to complete.
- 10 Enter "quit" to exit the ftp prompt.

# 19.3 Firmware Package

Click Maintenance > File Manager > Finnware Package to open this screen. Use the Finnware Package screen to check your current firmware version and upload firmware to the Zyxel Device.

Note: The Web Configurator is the recommended method for up loading firm ware. You only need to use the command line interface if you need to recover the firm ware. See the CUR ference Guide for how to determine if you need to recover the firm ware and how to recover it.

Find the firm ware package at www.zyxel.com in a file that (usually) uses a .b in extension.

The firm ware update can take up to five minutes. Do not turn off or reset the Zyxel Device while the firm ware update is in progress!

| Configurat                        | ion File               | Firmware Package                    | Shell Script                                             |
|-----------------------------------|------------------------|-------------------------------------|----------------------------------------------------------|
| Version                           |                        |                                     |                                                          |
| Current Ve                        | ersion: V6.40          | (3)b1-2022-05-25                    |                                                          |
| Released (                        | Date: 2022-            | 05-25 08:08:06                      |                                                          |
|                                   |                        |                                     |                                                          |
| Upload File                       |                        |                                     |                                                          |
| Upload File<br>To upload          | firmware, bro          | owse to the location of             | the file (*.bin) and then click Upload.                  |
| Upload File<br>To upload<br>File: | firmware, bro          | owse to the location of<br>t a file | the file (*.bin) and then click Upload.  Erowse Upload   |
| Upload File<br>To upload<br>File: | firmware, bro<br>Selec | owse to the location of<br>t a file | the file (*.bin) and then click Upload.<br>Browse Upload |

Figure 136 Maintenance > File Manager > Firmware Package

Table 89 Maintenance > File Manager > Firmware Package

| IABEL              | DESC RIPIIO N                                                                                                    |  |
|--------------------|----------------------------------------------------------------------------------------------------|--|
| Curre nt Versio n  | This is the firm ware version and the date created.                                                                                                    |  |
| Re le a se d Da te | This is the date that the version of the firm ware was created.                                                                                          |  |
| File Path          | Type in the location of the file you want to upload in this field orclick Browse to find it.                                                             |  |
| Browse             | C lic k <b>Browse</b> to find the .b in file you want to up load. Remember that you must decompress compressed (.zip) files before you can up load them. |  |
| Up lo a d          | Click Upload to begin the upload process. This process may take up to two minutes.                                                                       |  |

After you see the **Firm ware Upload in Process** screen, wait two minutes before logging into the Zyxel Device again.

Note: The Zyxel Device automatically reboots after a successful up load.

The Zyxel Device automatically restarts causing a temporary network disconnect. In some operating systems, you may see the following icon on your desktop.

#### Figure 137 Network Temporarily Disconnected

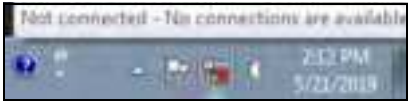

After five minutes, log in again and check your new firm ware version in the Dashboard screen.

#### 19.3.1 Example of Firmware Upload Using FIP

This procedure requires the Zyxel Device's firm ware. Download the firm ware package from www.zyxel.com and unzip it. The firm ware file uses a .bin extension, for example, "600ABFH0C0.bin". Do the following after you have obtained the firm ware file.

- 1 Connect your computer to the Zyxel Device.
- 2 The FIP server IP address of the Zyxel Device in standalone mode is 192.168.1.2, so set your computer to use a static IP address from 192.168.1.3 ~192.168.1.254.
- 3 Use an FIP client on your computer to connect to the Zyxel Device. For example, in the Windows command prompt, type ftp 192.168.1.2. Keep the console session connected in order to see when the firm ware recovery finishes.
- 4 Enteryour user name when prompted.
- 5 Enteryour password as requested.
- 6 Enter "hash" for FIP to print a `#' character for every 1024 bytes of data you up load so that you can watch the file transfer progress.
- 7 Enter "bin" to set the transfer mode to binary.
- 8 Transfer the firm ware file from your computer to the Zyxel Device. Type put followed by the path and name of the firm ware file. This examples uses put C:\ftproot\Zyxel Device\_FW\600ABFH0C0.bin.

```
C:\>ftp 192.168.1.2
Connected to 192.168.1.2.
220----- Welcome to Pure-FTPd [privsep] [TLS] -----
220-You are user number 1 of 5 allowed.
220-Local time is now 21:28. Server port: 21.
220-This is a private system - No anonymous login
220 You will be disconnected after 600 minutes of inactivity.
User (192.168.1.2:(none)): admin
331 User admin OK. Password required
Password:
230 OK. Current restricted directory is /
ftp> hash
Hash mark printing On ftp: (2048 bytes/hash mark) .
ftp> bin
200 TYPE is now 8-bit binary
ftp> put C:\ftproot\Zyxel Device_FW\600ABFH0C0.bin
```

Note: The Zyxel Device will not upgrade the firm ware if the firm ware file you upload is incompatible with the Zyxel Device.

- 9 Wait for the file transfer to complete.
- 10 Enter "quit" to exit the ftp prompt.

#### 19.4 Shell Script

Use shell script files to have the Zyxel Device use commands that you specify. Use a text editor to create the shell script files. They must use a ".zysh" file name extension.

Click **Maintenance > File Manager > Shell Script** to open this screen. Use the **Shell Script** screen to store, name, download, upload and run shell script files. You can store multiple shell script files on the Zyxel Device at the same time.

Note: You should include write commands in yourscripts. If you do not use the write command, the changes will be lost when the Zyxel Device restarts. You could use multiple write commands in a long script.

Figure 138 Maintenance > File Manager > Shell Script

| Contractor                                                                                                    | 10011110                                                     | emware Pockage  | sum scubi            |                                                                                                    |                    |
|----------------------------------------------------------------------------------------------------|--------------------------------------------------------------|-----------------|----------------------|----------------------------------------------------------------------------------------------------|--------------------|
| heli Scriph                                                                                                    | 10 - C                                                       |                 |                      |                                                                                                    |                    |
| Cilinian                                                                                                    | ie 🕿 Nersowi 🕿                                               | Developer Brook | D/A006/              |                                                                                                    |                    |
| the second second second second second second second second second second second second second second second se |                                                              |                 |                      | and the second second sec |                    |
| # ffic?                                                                                                    | 4CMTNR                                                       |                 | 3040                 | Last Modified                                                                                                    |                    |
| # 1961<br>14 4 1 P                                                                                              | age 1 of 1 3                                                 | H Show in 😐 🕯   | 500<br>1016          | Last Modified                                                                                                    | No data to dipicy  |
| IA 4 P                                                                                                    | age (1of 1><br>8 Script                                      | 21 210W 28 💌 8  | - 1040<br>10778      | Last Modified                                                                                                    | No data to dipiay  |
| pload She                                                                                                    | upper<br>ogeniti of the<br>It Script<br>the shell script, or | H Show H M In   | of the file (25%) of | nd then click Upload                                                                                                    | No data to dipilay |

#### $\operatorname{Each}$ field is described in the following table.

Table 90 Maintenance > File Manager > Shell Script

| LABEL                      | DESC RIPIIO N                                                                                                    |
|----------------------------|----------------------------------------------------------------------------------------------------|
| Rename                     | Use this button to change the label of a shell script file on the Zyxel Device.                                                                                                    |
|                            | You cannot rename a shell script to the name of a nother shell script in the Zyxel Device.                                                                                                    |
|                            | Click a shell script's row to select it and click <b>Rename</b> to open the <b>Rename File</b> screen.                                                                                                    |
|                            | Specify the new name for the shell script file. Use up to 25 c haracters (including a -zA-ZO-9;'~ $!@#$ %%&()_+[]{',=-).                                                                                              |
|                            | C lic k OK to save the duplicate orc lic k Cancel to close the screen without saving a duplicate of the configuration file.                                                                                           |
| Remove                     | Click a shell script file's row to select it and click <b>Delete</b> to delete the shell script file from the Zyxel Device.                                                                                           |
|                            | A pop-up window asks you to confirm that you want to delete the shell script file. Click <b>OK</b> to delete the shell script file or click <b>Cancel</b> to close the screen without deleting the shell script file. |
| Do w nlo a d               | Click a shell script file's row to select it and click <b>Download</b> to save the configuration to your computer.                                                                                                    |
| Сору                       | Use this button to save a duplicate of a shell script file on the Zyxel Device.                                                                                                    |
|                            | Click a shell script file's row to select it and click Copy to open the Copy File screen.                                                                                                    |
|                            | Specify a name for the duplicate file. Use up to 25 c haracters (including a -zA-Z0-9;'~ $!@#$ \$%^&()_+[]{',=-).                                                                                                    |
|                            | Click <b>OK</b> to save the duplicate orclick <b>Cancel</b> to close the screen without saving a duplicate of the configuration file.                                                                                 |
| Apply                      | Use this button to have the Zyxel Device use a specific shell script file.                                                                                                    |
|                            | Click a shell script file's row to select it and click <b>Apply</b> to have the Zyxel Device use that shell script file. You may need to wait awhile for the Zyxel Device to finish applying the commands.            |
| #                          | This column displays the number for each shell script file entry.                                                                                                    |
| File Name                  | This column displays the label that identifies a shell script file.                                                                                                    |
| Size                       | This column displays the size (in KB) of a shell script file.                                                                                                    |
| La st<br>Mo d ifie d       | This column displays the date and time that the individual shell script files were last changed or saved.                                                                                                    |
| Up lo a d She ll<br>Script | The bottom part of the screen allows you to upload a new orpreviously saved shell script file from your computer to your Zyxel Device.                                                                                |
| File                       | Type in the location of the file you want to upload in this field or click Browse to find it.                                                                                                    |

| Table 9   | 90  | Ma inte na nc e  | > | File | Manager>      | She  | ll Sc | rip t | (continued) |
|-----------|-----|------------------|---|------|---------------|------|-------|-------|-------------|
| 2010 10 1 | ~ ~ | nia nite na ne e |   |      | in a marger i | ~~~~ |       |       | (connere a) |

| IABEL     | DESC RIPIIO N                                                                          |
|-----------|----------------------------------------------------------------------------------------|
| Browse    | Click Browse to find the .zysh file you want to upload.                                |
| Up lo a d | Click Upload to begin the upload process. This process may take up to several minutes. |

# C HAPTER 20 Diagnostics

### 20.1 Overview

Use the diag no stics screen for trouble shooting.

#### 20.1.1 What You Can Do in this Chapter

- The **Diagnostics** screen (Section 20.2 on page 220) generates a file containing the Zyxel Device's configuration and diagnostic information if you need to provide it to customer support during trouble shooting.
- The **Remote Capture** screen (Section 20.3 on page 221) enables remote packet captures on wired or wire less interfaces through an external packet analyzer.

#### 20.2 Diagnostics

This screen provides an easy way for you to generate a file containing the Zyxel Device's configuration and diagnostic information. You may need to generate this file and send it to customer support during trouble shooting. All categories of settings and shell script files stored on the Zyxel Device will be included in the diagnostic file.

Click **Maintenance > Diagnostics > Diagnostics** to open the **Diagnostics** screen. Click **Collect Now** to have the Zyxel Device create a new diagnostic file.

Figure 139 Maintenance > Diagnostics> Diagnostics

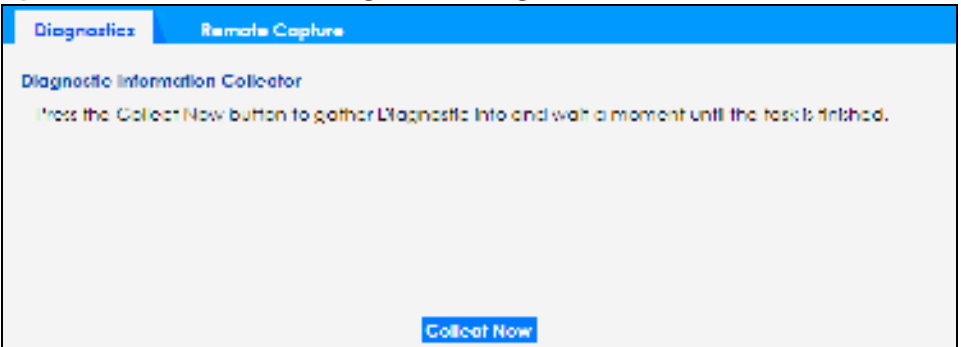

The **Debug Information Center** screen then displays showing whether the collection is in progress, was successful, or has failed. When the data collection is done, click **Download** to save the most recent diagnostic file to a computer.

#### Figure 140 Maintenance > Diagnostics: Debug Information Collector

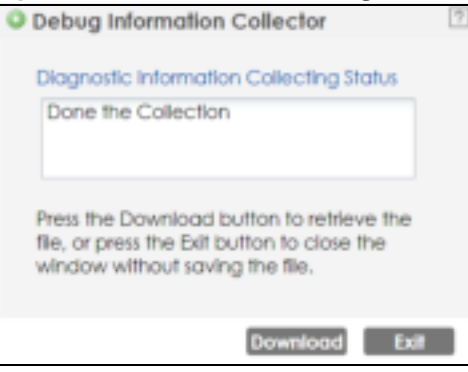

#### 20.3 Remote Capture

Use this screen to capture network traffic going through the Zyxel Device and output the capture d packets to a packet analyzer (also known as network or protocol analyzer) such as Wire shark. If the Zyxel Device is connected to the Zyxel gate way or ZyWAIL, you might need to configure the Zyxel gate way or ZyWAIL to allow remote capture on the Zyxel Device.

Not all models support wire less remote capture. Se e Section 1.2 on page 14 for models that support remote capture on wire less interfaces.

Click Maintenance > Diagnostics > Remote Capture to open the Remote Capture screen.

| Diagnostics    | Remote Capture |            |
|----------------|----------------|------------|
|                |                |            |
| Remote Copture |                |            |
| Server Fort:   | 2002           |            |
|                |                |            |
|                |                |            |
|                |                |            |
|                |                |            |
|                |                |            |
|                |                |            |
|                |                |            |
|                |                | St-1 Share |
|                |                | arap       |

Figure 141 Maintenance > Diagnostics > Remote Capture

Figure 142 Maintenance > Diagnostics > Remote Capture (Zyxel Device that supports Wireless Remote Capture)

| Diagnostics                      | Remote Capture            | 5            |
|----------------------------------|---------------------------|--------------|
| Remote Copture                   |                           |              |
| Server Port:<br>Wireless Monitor | 2002<br>Interface Support |              |
|                                  |                           | Start Street |

NWA/WAC/WAX Se rie s Use r' s G uid e

The following table describes the labels in this screen.

| IABEL          | DESC RIPIIO N                                                                                                    |
|----------------|----------------------------------------------------------------------------------------------------|
| Se rve r Po rt | Enter the number of the server port you want the packet analyzer to connect to in order to capture traffic going through the Zyxel Device. The default port number is 2002. |
| Start          | Click this button to allow the packet analyzer to start capturing traffic going through the Zyxel Device.                                                                   |
| Sto p          | Click this button to stop the packet analyzer from capturing traffic going through the Zyxel<br>Device.                                                                     |

Table 91 Maintenance > Diagnostics > Remote Capture

# C HAPTER 21 LEDs

### 21.1 Overview

The LEDs of your ZyxelDevice can be controlled such that they stay lit (ON) or OFF after the ZyxelDevice is ready. There are two features that control the LEDs of your ZyxelDevice - Locator and Suppression (see Section 1.2 on page 14).

#### 21.1.1 What You Can Do in this Chapter

- The Suppression screen (Section 21.2 on page 223) allows you to set how you want the LEDs to behave after the Zyxel Device is ready.
- The Locatorscreen (Section 21.3 on page 224) allows users to see the actual location of the Zyxel Device between several devices in the network.

### 21.2 Suppression Screen

The LED Suppression feature allows you to control how the LEDs of your Zyxel Device behave after it's ready. The default LED suppression setting of your AP is different depending on your Zyxel Device model.

You can go to the **Maintenance > IEDs > Suppression** screen to see the default IED behavior and change the IED suppression setting. After you make changes in the suppression screen, it will be stored as the default when the ZyxelDevice is restarted. See (Section 3.3 on page 38) for information on default values for different models.

Note: When the Zyxel Device is booting or performing firm ware upgrade, the LEDs will light up regardless of the setting in LED suppression.

To a c c e ss this sc reen, c lic k Maintenance > LEDs > Suppression.

223

| Figure 143 | Ma inte na nc e | > LEDs $>$ | > Suppression |
|------------|-----------------|------------|---------------|
|------------|-----------------|------------|---------------|

| Suppression   | Locator                                            |
|---------------|----------------------------------------------------|
| Configuration |                                                    |
| Suppression   | On                                                 |
|               |                                                    |
| Note:         |                                                    |
| Followings of | re the exceptions when LED suppression mode is On. |
| 2. Device is  | booling.                                           |
| 3. Suppressi  | in mode does not apply to Locator LED.             |
|               |                                                    |
|               | Apply Reset                                        |

The following table describes fields in the above screen.

Table 92 Maintenance > LED > Suppression

| LABEL          | DESC RIPTIO N                                                                                            |
|----------------|----------------------------------------------------------------------------------------------------|
| Suppression On | If the Suppression On checkbox is checked, the LEDs of your Zyxel Device will turn off after it's ready. |
|                | If the check box is unchecked, the LEDs will stay lit after the Zyxel Device is ready.                   |
| Ap p ly        | Click Apply to save your changes back to the Zyxel Device.                                               |
| Re se t        | Click Reset to return the screen to its last-saved settings.                                             |

#### 21.3 Locator Screen

The Locator feature identifies the location of your Zyxel Device among several devices in the network. You can run this feature and set a timer in this screen.

To run the locator feature, enter a number of minutes and click **Tum On** button to have the Zyxel Device find its locator. The Locator LED will start to blink for the number of minutes set in the **Locator** screen. The default setting is 10 minutes. While the locator is running, the tum on button will gray out and return after it's finished. If you make changes to the time default setting, it will be stored as the default when the Zyxel Device restarts.

Note: The Locator feature is not affected by the Suppression setting.

To a c c e ss this sc re e n, c lic k Mainte nance > LEDs > Locator.

| Figure 144 Maintenance > L | EDs > Locator |
|----------------------------|---------------|
|----------------------------|---------------|

| Suppression Locator                               |
|---------------------------------------------------|
| Configuration                                     |
| Tum On Turn Off                                   |
| Automatically Extinguish Attes: 10 (1.60 minutes) |
|                                                   |
|                                                   |
|                                                   |
|                                                   |
| Apply Refresh                                     |

The following table describes fields in the above screen.

| IABEL                             | DESC RIPTIO N                                                                                               |  |
|-----------------------------------|----------------------------------------------------------------------------------------------------|--|
| Tum On                            | Click <b>Turn On</b> button to activate the locator. The Locator function will show the actual              |  |
| Tum Off                           |                                                                                                    |  |
|                                   | O the rwise, click lium Off to disable the locator feature.                                                 |  |
| Automatically Extinguish<br>After | Enter a time interval between 1 and 60 minutes to stop the locator LED from blinking Default is 10 minutes. |  |
| Apply                             | Click Apply to save changes in this screen.                                                                 |  |
| Re fre sh                         | Click <b>Refiesh</b> to update the information in this screen.                                              |  |

# C HAPTER 22 Antenna Switch

#### 22.1 Overview

Use this screen to adjust coverage depending on the orientation of the antenna.

#### 22.1.1 What You Need To Know

Positioning the antennasproperly increases the range and coverage area of a wireless IAN.

On the Zyxel Device that comes with internal antennas and also has an antenna switch, you can adjust coverage depending on the antenna orientation for the Zyxel Device radios using the web configurator, the command line interface (CLD) or a physical switch. Check Section 1.2 on page 14 to see if your Zyxel Device has an antenna switch.

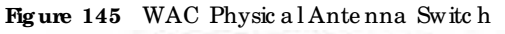

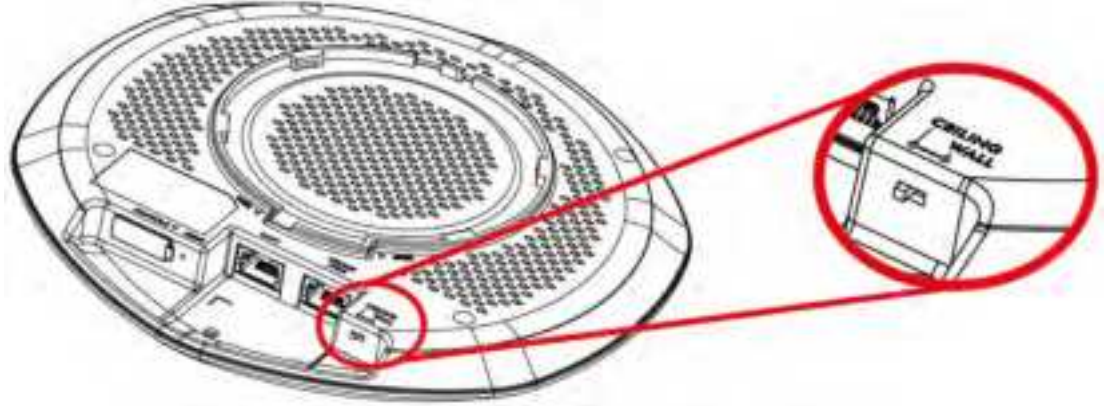

- Note: With the physical antenna switch, you apply the same antenna orientation settings to both radios. You can set the radios to have different settings while using the Web Configurator or the command line interface.
- Note: The antenna switch in the Web Configurator has priority over the physical antenna switch after you **Enable Software Control** in the **Maintenance > Antenna** screen. By default, software control is disabled.

## 22.2 Antenna Switch Screen

To a c c e ss this sc re e n, c lic k Mainte nance > Ante nna.

The screen varies depending on whether the Zyxel Device has a physical antenna switch or allows you to change antenna orientation settings on a per-radio basis or on a per-AP basis.

226

| Figure 146 | Ma inte na nc e | > Ante nna | > Ante nna | Switch (Per Radio | ) |
|------------|-----------------|------------|------------|-------------------|---|
|------------|-----------------|------------|------------|-------------------|---|

| Antenna Switch     |           |             |
|--------------------|-----------|-------------|
| Configuration      |           |             |
| IE Enable Software | e Control |             |
| Radio1:            | O Woll    | · Cellng    |
| Radio2:            | · Woli    | Cellng      |
|                    |           |             |
|                    |           |             |
|                    |           | Apply Reset |

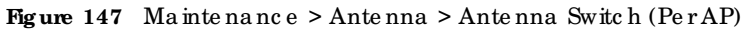

| Antenna Switch           |       |   |       |       |  |  |
|--------------------------|-------|---|-------|-------|--|--|
| Configuration            |       |   |       |       |  |  |
| <ul> <li>Wall</li> </ul> | Celln | g |       |       |  |  |
|                          |       |   |       |       |  |  |
|                          |       |   |       |       |  |  |
|                          |       |   | Apply | Reset |  |  |

If the Zyxel Device has a physical antenna switch, select the **Enable Software Control** option to use the Web Configurator to adjust coverage depending on each radio's antenna orientation for better coverage.

Select **Wall** if you mount the Zyxel Device to a wall. Select **Ceiling** if the Zyxel Device is mounted on a ceiling. You can switch from **Wall** to **Ceiling** if there are still wireless dead zones, and vice versa.

Click Apply to save yourchanges orclick Reset to return the screen to its last-saved settings.

# CHAPTER 23 Reboot

#### 23.1 Overview

Use this screen to restart the Zyxel Device.

#### 23.1.1 What You Need To Know

If you applied changes in the Web Configurator, these were saved automatically and do not change when you reboot. If you made changes in the CLL, however, you have to use the write command to save the configuration before you reboot. Otherwise, the changes are lost when you reboot.

Reboot is different to reset; reset returns the Zyxel Device to its default configuration.

#### 23.2 Reboot

This screen allows remote users can restart the Zyxel Device. To access this screen, click Maintenance > Reboot.

#### Figure 148 Maintenance > Reboot

| 0                  |                                                                                                    |
|--------------------|----------------------------------------------------------------------------------------------------|
| Reboot             |                                                                                                    |
| Reboot             |                                                                                                    |
| Click the oppeors. | Report button to report the device. Flease walt a tew minutes until the login screen<br>If the login screen does not appear. Type the IP address of the device in your Web browser. |
|                    | Reboot                                                                                                    |

Click the **Reboot** button to restart the Zyxel Device. Wait a few minutes until the login screen appears. If the login screen does not appear, type the IP address of the Zyxel Device in your Web browser.

You can also use the CII command reboot to restart the Zyxel Device.

228

# C HAPTER 24 Shutdown

#### 24.1 Overview

Use this screen to shut down the Zyxel Device.

Always use Maintenance > Shutdown > Shutdown or the shutdown command before you tum off the Zyxel Device or remove the power. Not doing so can cause the firmware to become corrupt.

#### 24.1.1 What You Need To Know

Shutdown writes all cached data to the local storage and stops the system processes. Shutdown is different to reset; reset returns the Zyxel Device to its default configuration.

# 24.2 Shutdown

To a c c e ss this sc re e n, c lic k Mainte nance > Shutdown.

| Figure 149 Maint  | te na nc e > Shutd o wn            |  |
|-------------------|------------------------------------|--|
| Shutdown          |                                    |  |
| Shutslesse        |                                    |  |
| Sheldown          |                                    |  |
| Cick the "Shuldov | vn" bullon to shuldown the device. |  |
|                   |                                    |  |
|                   |                                    |  |
|                   |                                    |  |
|                   |                                    |  |
|                   |                                    |  |
|                   |                                    |  |
|                   | Shutdown                           |  |

Click the **Shutdown** button to shut down the ZyxelDevice. Wait for the ZyxelDevice to shut down before you manually turn off or remove the power. It does not turn off the power.

You can also use the  ${\rm C}\amalg{\rm c}\,o\,mm$  and shutdown to shutdown the ZyxelDevice.

229

# PART II Local Configuration in Cloud Mode

# CHAPTER 25 Cloud Mode

#### 25.1 Overview

The Zyxel Device is managed and provisioned automatically by the *NCC (Ne bula Control Center*) when it is connected to the Internet and has been registered in the NCC. If you need to change the Zyxel Device's VIAN setting ormanually set its IP address, access its simplified web configurator. You can check the NCC's **Access Point > Monitor > Access Points** screen or the connected gateway for the Zyxel Device's current IAN IP address. Alternatively, disconnect the gateway or disable its DHCP server function and use the Zyxel Device's default static IAN IP address (192.168.1.2).

Figure 150 Cloud Mode Application

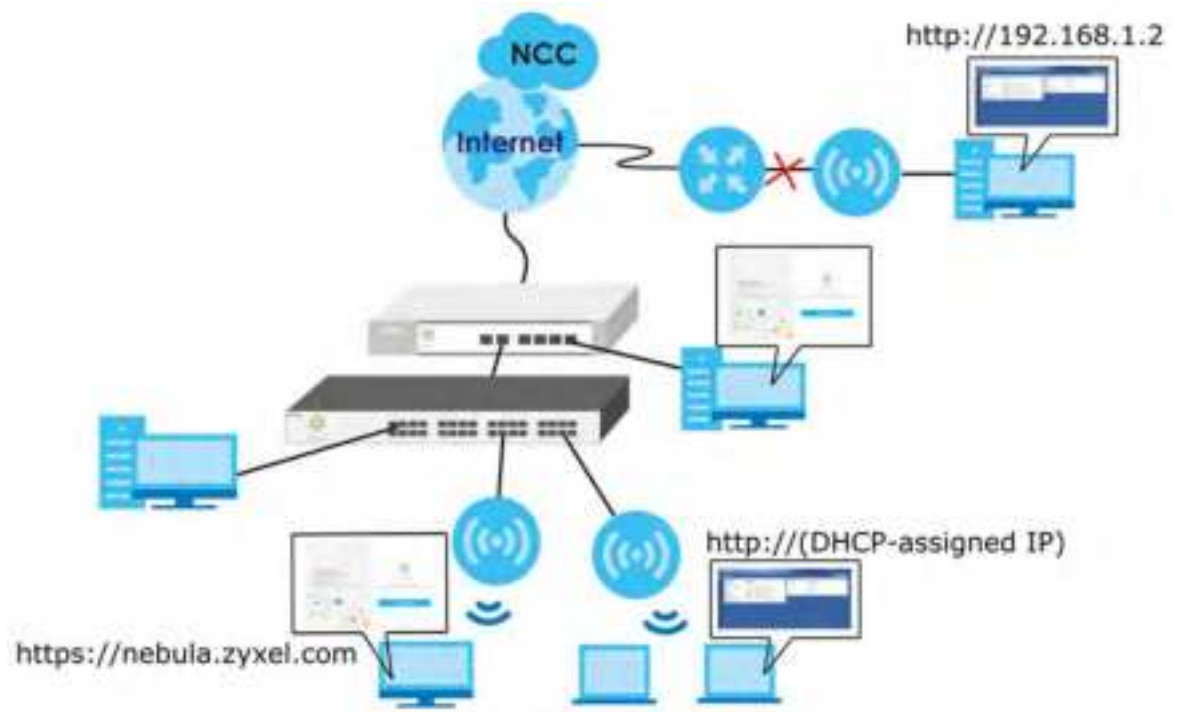

## 25.2 Cloud Mode Web Configurator Screens

When your Zyxel Device is managed through NCC, you can access only the following screens through the Web Configurator.

- Dashboard
- Configuration > Network > IP Setting
- Configuration > Network > VIAN
- Maintenance > Shell Script

- Maintenance > Diagnostics > Diagnostics
- Maintenance > Diagnostics > Remote Capture
- Maintenance > Log

These screens also have feweroptions than those in standalone ZyxelDevices. The rest of the Zyxel Device's features must be configured through the NCC.

### 25.3 Dashboard

This screen displays general AP information, and client information in widgets that you can re-arrange to suit your needs. You can also collapse, refresh, and close individual widgets.

Figure 151 Dashboard

| ZY                                         | XEL WARTIN                                                                                                    |                                                                                                    | annann anne 📵 reis 🕲 haar 🕲 haart 🗱 maa |
|--------------------------------------------|----------------------------------------------------------------------------------------------------|----------------------------------------------------------------------------------------------------|-----------------------------------------|
| -                                          | UALIFUGARU.                                                                                                    |                                                                                                    |                                         |
| (E) (B) (B) (B) (B) (B) (B) (B) (B) (B) (B | C AP Internation<br>ARAC Access:<br>Settal Humber:<br>Person Noocel<br>2:40: Charves internation<br>SC Charves Information<br>Nooc | A SECONDUCED<br>SECONDUCED<br>WARDING<br>Charvel & CH SC A UNAVAULY Instantic power is 10 other<br>Charvel is CH SC AUXAVAULY Instantic power is 10 other<br>top | Nebula Decovery                         |

The following table describes the labels in this screen.

| lable 94 Dashboan                                                                                                    |                                                                                                    |  |  |  |
|----------------------------------------------------------------------------------------------------|----------------------------------------------------------------------------------------------------|--|--|--|
| LABEL                                                                                                    | DESC RIPIIO N                                                                                                    |  |  |  |
| AP Information                                                                                                    |                                                                                                    |  |  |  |
| MAC Address                                                                                                    | This field displays the MAC address of the Zyxel Device.                                                                                                    |  |  |  |
| Se na l Num b e r                                                                                                    | This field displays the serial number of the Zyxel Device.                                                                                                    |  |  |  |
| Product Model                                                                                                    | This field displays the model name of the Zyxel Device.                                                                                                    |  |  |  |
| 2.4G Channel<br>Information                                                                                                    | el This field displays the channel number the Zyxel Device is using and its output power in t<br>2.4 GHz spectrum. This shows <b>Not activated</b> if the wireless IAN is disabled. |  |  |  |
| 5G Channel<br>InformationThis field displays the channel number the Zyxel Device is using and its output poweri<br>GHz spectrum. This shows Not activated if the wireless IAN is disabled. |                                                                                                    |  |  |  |
| Use Pro xy to<br>Ac c e ss NC C                                                                                                    | This displays whether the NAP uses a proxy server to access the NCC (Nebula Control Center).                                                                                        |  |  |  |

```
Table 94 Dashboard
```

| LABEL                    | DESC RIPTIO N                                                                                                    |
|--------------------------|----------------------------------------------------------------------------------------------------|
| Cloud Control Status     | This field d isp lays:                                                                                                    |
|                          | <ul> <li>The Zyxel Device Intermet connection status.</li> <li>The connection status between the Zyxel Device and NCC.</li> <li>The Zyxel Device registration status on NCC.</li> </ul> |
|                          | Mouse over the circles to display detailed information.                                                                                                    |
|                          | To pass your Zyxel Device management to NCC, first make sure your Zyxel Device is connected to the Internet. Then go to NCC and register your Zyxel Device.                             |
|                          | 1. Internet                                                                                                    |
|                          | Green - The Zyxel Device is connected to the Internet.                                                                                                    |
|                          | Orange - The Zyxel Device is not connected to the Internet.                                                                                                    |
|                          | 2. Nebula                                                                                                    |
|                          | Green - The Zyxel Device is connected to NCC.                                                                                                    |
|                          | Orange - The Zyxel Device is not connected to NCC.                                                                                                    |
|                          | 3. Registration                                                                                                    |
|                          | Green - The Zyxel Device is registered on NCC.                                                                                                    |
|                          | Gray - The Zyxel Device is not registered on NCC.                                                                                                    |
| Ne b ula<br>Disc o ve ry | Slide the switch to the right to enable NCC discovery on the Zyxel Device. The Zyxel Device will connect to NCC and change to the NCC management mode if it:                            |
|                          | <ul> <li>is connected to the Internet.</li> <li>has been registered on NCC.</li> </ul>                                                                                                  |
|                          | Note: The switch is always on and cannot be disabled when the Zyxel Device is in Cloud mode.                                                                                            |

Table 94 Dashboard (continued)

If the Zyxel Device cannot connect to the Internet or to NCC, move the mouse over the status circle to check the emormessage.

| ZY | XEL WARTING                                                                                                    |                                                                                                    | lationes sites 😡 Alt 🕲 have 🕲 hight 🔅 Peter                                                                                                    |
|----|----------------------------------------------------------------------------------------------------|----------------------------------------------------------------------------------------------------|----------------------------------------------------------------------------------------------------|
|    | anga pangang sa sa sa sa sa sa sa sa sa sa sa sa sa                                                                              |                                                                                                    |                                                                                                    |
|    | CAP Internation<br>ARAC Access<br>Setti Humber<br>Product Noces<br>2.45 (Normal Internation<br>S) Charriel Internation<br>Notice | 950<br>A ELEXALPESTA OF SET<br>STREMESTA OF SET<br>WARRENT BECKER ( ) Transmit passer is 21 dans<br>Channel IS CH 36/40/46/48 / Transmit passer is 17 dans<br>Do | Titland lineared linear<br>Malada Barcovery<br>(Neme) + Malada + Angeletato<br>(Neme) + (Neme) + (N |

# C HAPTER 26 Network

### 26.1 Overview

This chapterdescribes how you can configure the management IP address and VIAN settings of your Zyxel Device in cloud mode.

See Section 9.1 on page 87 for information about IP addresses.

Note: Make sure your VIAN settings allow the Zyxel Device to connect to the Internet so you could manage it with NCC.

#### 26.1.1 What You Can Do in this Chapter

- The IP Setting screen (Section 26.2 on page 234) configures the Zyxel Device's LAN IP address.
- The VIAN screen (Section 26.3 on page 236) configures the Zyxel Device's VIAN settings.

#### 26.2 IP Setting

Use this screen to configure the IP address for your Zyxel Device. To access this screen, click **Configuration > Network > IP Setting**.

| IP Setting VIAN           |               |             |
|---------------------------|---------------|-------------|
| IF Address Assignment     |               |             |
| Get Automatically         |               |             |
| Like Fixed IP Address     |               |             |
| IP Address:               | 192.165.1.1   |             |
| Subnet Mask:              | 255.255.252.0 |             |
| Gateway:                  | 192.168.1.5   | (Optional)  |
| DNS Server IP Address:    | 192.168.1.11  | (Optional)  |
| E Use Proxy to Access NCC |               |             |
| Proxy howers              |               |             |
| Pressy Port:              |               | 0.5455300   |
| 22 Avimentication?        |               |             |
| Over Name:                |               |             |
| Primateriz:               |               |             |
|                           |               |             |
|                           |               | Apply Reset |

#### **Figure 152** Configuration > Network > IP Setting

Each field is described in the following table.

| Table 95 | Configura | tion > Net | twork > 1 | IP Setting |
|----------|-----------|------------|-----------|------------|
|----------|-----------|------------|-----------|------------|

| IABEL                           | DESC RIPIIO N                                                                                                    |
|---------------------------------|----------------------------------------------------------------------------------------------------|
| IP Address Assignment           |                                                                                                    |
| Get<br>Automatically            | Select this to make the interface a DHCP client and automatically get the IP address, subnet mask, and gate way address from a DHCP server.                                                                         |
| Use Fixed IP<br>Address         | Select this if you want to specify the IP address, subnet mask, and gate way manually.                                                                                                    |
| IP Address                      | Enter the $\mathbb{I}$ address for this interface.                                                                                                    |
| Sub ne t Ma sk                  | Enter the subnet mask of this interface in dot decimal notation. The subnet mask indicates what part of the IP address is the same for all computers in the network.                                                |
| Gateway                         | Enter the IP address of the gate way. The Zyxel Device sends packets to the gate way when it does not know how to route the packet to its destination. The gate way should be on the same network as the interface. |
| DNS Server IP<br>Address        | Enter the IP address of the DNS server.                                                                                                    |
| Use Proxy to Access<br>Internet | If the ZyxelDevice is behind a proxy server, you need to select this option and configure the proxy server settings so that the ZyxelDevice can access the NCC through the proxy server.                            |
| Pro xy Se rve r                 | Enter the IP address of the proxy server.                                                                                                    |
| Pro xy Po rt                    | Enterservice port number used by the proxy server.                                                                                                    |
| Authentication                  | Select this option if the proxy server requires authentication before it grants access to the Internet.                                                                                                    |
| Use r Na m e                    | Enteryourproxy username.                                                                                                    |
| Pa ssw o rd                     | Enteryourproxy password.                                                                                                    |
| Apply                           | Click Apply to save your changes back to the Zyxel Device.                                                                                                    |
| Re se t                         | Click Reset to return the screen to its last-saved settings.                                                                                                    |

NWA/WAC/WAX Se rie s Use r' s G uid e

### 26.3 VIAN

This section discusses how to configure the Zyxel Device's VIAN settings. See Section 9.3 on page 91 for more information about VIAN.

Use this screen to configure the VIAN settings for your Zyxel Device. To access this screen, click **Configuration > Network > VIAN**.

Figure 153 Configuration > Network > VLAN

| IP Setting    | VLAN       |
|---------------|------------|
| VLAN Settings |            |
| Management    | VLAN ID: 1 |
| Untagged      | Tagged     |
| e chiqqqua    | 0 109900   |
|               |            |
|               |            |
|               |            |
|               |            |
|               |            |

Each field is described in the following table.

| IABEL                 | DESC RIPHO N                                                                                            |
|-----------------------|----------------------------------------------------------------------------------------------------|
| VIAN Settings         |                                                                                                    |
| Management<br>VLAN ID | Entera VIAN ID for the Zyxel Device.                                                                    |
| Untagged/<br>Tagged   | Set whether the Zyxel Device adds the VIAN ID to outbound traffic transmitted through its Ethemet port. |
| Apply                 | Click Apply to save your changes back to the Zyxel Device.                                              |
| Re se t               | Click Reset to return the screen to its last-saved settings.                                            |

Table 96 Configuration > Network > VLAN

# C HAPTER 27 Maintenance

#### 27.1 Overview

When the Zyxel Device is set to work in cloud mode, the **Maintenance** screens let you mange shell script files on the Zyxel Device, generate a diagnostic file, or view log messages.

See Chapter 19 on page 209 for information about shell scripts.

#### 27.1.1 What You Can Do in this Chapter

- The Shell Script screen (Section 27.2 on page 237) stores, names, downloads, and uploads shell script files.
- The **Diagnostics** screen (Section 27.3 on page 238) generates a file containing the Zyxel Device's configuration and diagnostic information if you need to provide it to customer support during trouble shooting.
- The **Diagnostics > Remote Capture** screen (Section 27.4 on page 239) enables remote packet captures on wire dor wire less interfaces through an external packet analyzer.
- The Log > View Log screen (Section 27.5 on page 240) displays the Zyxel Device's current log messages when it is disconnected from the NCC.

## 27.2 Shell Script

Use shell script files to have the Zyxel Device use commands that you specify. Use a text editor to create the shell script files. They must use a ".zysh" file name extension.

Click **Maintenance > Shell Script** to open this screen. Use the **Shell Script** screen to store, name, download, and upload shell script files. You can store multiple shell script files on the Zyxel Device at the same time.

| sell Scrip | h                                                                                                    |                                |                          |                     |
|------------|----------------------------------------------------------------------------------------------------|--------------------------------|--------------------------|---------------------|
| Cilera     | nise 🔳 Namowe 🔝 Downkoo                                                                                                    | 61112-00007                    |                          |                     |
| 1 160      | PACKTAN                                                                                                    | 500                            | Last Modified            |                     |
| - In       | in the physical sector of the sector of the |                                |                          |                     |
| 14.4.1     | Fage 1 of 1 > H Show                                                                                                    | n in 🖃 derra                   |                          | No rista to atipica |
| JA 4       | Fage ( ) of ( ) is in the                                                                                                    | e 🔤 🖳 Berra                    |                          | No data to dipiay   |
| pload Sh   | Page 1 of 1 > H Show                                                                                                    | e <sup>bit</sup> <u>e</u> dens | hi and then click Upenad | No data to dipicy   |

Figure 154 Maintenance > Shell Script

237

Each field is described in the following table.

| 110 0 0 1114            |                                                                                                    |
|-------------------------|----------------------------------------------------------------------------------------------------|
| IABEL                   | DESC RIPIIO N                                                                                                    |
| Rename                  | Use this button to change the label of a shell script file on the Zyxel Device.                                                                                                    |
|                         | You cannot rename a shell script to the name of another shell script in the Zyxel Device.                                                                                                    |
|                         | Click a shell script's row to select it and click <b>Rename</b> to open the <b>Rename File</b> screen.                                                                                                    |
|                         | Specify the new name for the shell script file. Use up to 25 c haracters (including a -zA-Z0-9; `~!@ # $%^ \&()_+[]$ .                                                                                                |
|                         | Click <b>OK</b> to save the duplicate orclick <b>Cancel</b> to close the screen without saving a duplicate of the configuration file.                                                                                 |
| Remove                  | C lick a shell script file's row to select it and c lick <b>Delete</b> to delete the shell script file from the Zyxel Device.                                                                                         |
| <br>                    | A pop-up window asks you to confirm that you want to delete the shell script file. Click <b>OK</b> to delete the shell script file or click <b>Cancel</b> to close the screen without deleting the shell script file. |
| Download                | C lick a shell script file's row to select it and c lick <b>Download</b> to save the configuration to your computer.                                                                                                  |
| Сору                    | Use this button to save a duplicate of a shell script file on the Zyxel Device.                                                                                                    |
|                         | Click a shell script file's row to select it and click Copy to open the Copy File screen.                                                                                                    |
|                         | Specify a name for the duplicate file. Use up to 25 c haracters (including a-zA-Z0-9; $\sim !@#$ \$%^&()_+[]{}',=-).                                                                                                  |
|                         | Click <b>OK</b> to save the duplicate orclick <b>Cancel</b> to close the screen without saving a duplicate of the configuration file.                                                                                 |
| #                       | This column displays the number for each shell script file entry.                                                                                                    |
| File Name               | This column displays the label that identifies a shell script file.                                                                                                    |
| Size                    | This column displays the size (in KB) of a shell script file.                                                                                                    |
| La st<br>Mo d ifie d    | This column displays the date and time that the individual shell script files were last changed or saved.                                                                                                    |
| Up load Shell<br>Script | The bottom part of the screen allows you to upload a new orpreviously saved shell script file from your computer to your Zyxel Device.                                                                                |
| File                    | Type in the location of the file you want to upload in this field orclick Browse to find it.                                                                                                    |
| Browse                  | Click Browse to find the .zysh file you want to upload.                                                                                                    |
| Up lo a d               | Click Upload to begin the upload process. This process may take up to several minutes.                                                                                                    |

Table 97 Maintenance > Shell Script

## 27.3 Diagnostics

This screen provides an easy way for you to generate a file containing the Zyxel Device's configuration and diagnostic information. You may need to generate this file and send it to customer support during trouble shooting. All categories of settings and shell script files stored on the Zyxel Device will be included in the diagnostic file.

Click **Maintenance > Diagnostics** to open the **Diagnostics** screen. Click **Collect Now** to have the Zyxel Device create a new diagnostic file.

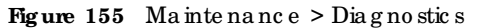

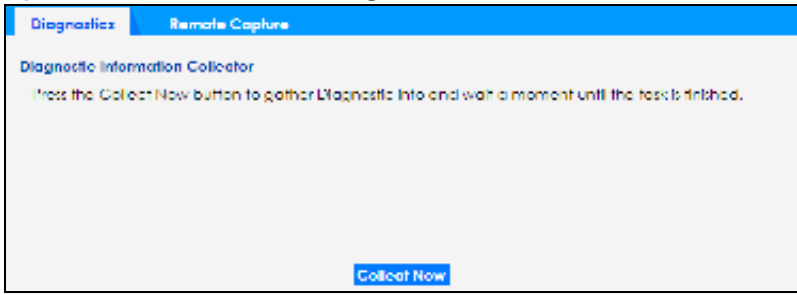

The **Debug Information Center** screen then displays showing whether the collection is in progress, was successful, or has failed. When the data collection is done, click **Download** to save the most recent diagnostic file to a computer.

Figure 156 Maintenance > Diagnostics: Debug Information Collector

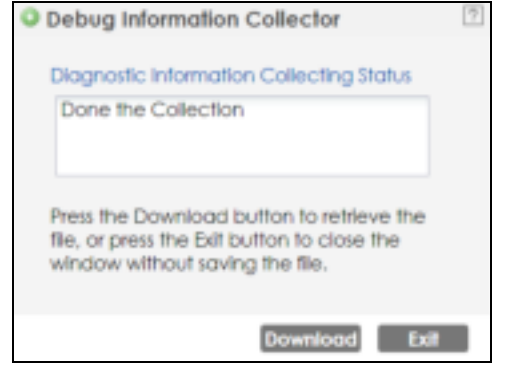

#### 27.4 Remote Capture

Use this screen to capture network traffic going through the Zyxel Device and output the capture d packets to a packet analyzer (also known as network or protocol analyzer) such as Wire shark. If the Zyxel Device is connected to the Zyxel gate way or ZyWALL, you might need to configure the Zyxel gate way or ZyWALL to allow remote capture on the Zyxel Device.

Not all models support wireless remote capture. See Section 1.2 on page 14 for the models that support remote capture on wireless interfaces.

Click Maintenance > Diagnostics > Remote Capture to open the Remote Capture screen.

| Diagnostics    | Remote Capture |            |
|----------------|----------------|------------|
| Remote Capture |                |            |
| Server Port:   | 2002           |            |
|                |                |            |
|                |                |            |
|                |                |            |
|                |                |            |
|                |                | Start Stop |

Figure 157 Maintenance > Diagnostics > Remote Capture

Figure 158 Maintenance > Diagnostics > Remote Capture (Zyxel Device that supports Wireless Remote Capture)

| Diagnostics        | Remote Capture   |            |
|--------------------|------------------|------------|
| Remote Capture     |                  |            |
| Server Port:       | 2002             |            |
| Wireless Monitor h | rleiface Support |            |
|                    |                  |            |
|                    |                  |            |
|                    |                  |            |
|                    |                  |            |
|                    |                  | Stort Stop |

The following table describes the labels in this screen.

| Table 98 | Ma inte na nc e | > Diagnostics > | Remote Capture |
|----------|-----------------|-----------------|----------------|
|----------|-----------------|-----------------|----------------|

| LABEL          | DESC RIPIIO N                                                                                                    |
|----------------|----------------------------------------------------------------------------------------------------|
| Se rve r Po rt | Enter the number of the server port you want the packet analyzer to connect to in order to capture traffic going through the Zyxel Device. The default port number is 2002. |
| Sta rt         | Click this button to allow the packet analyzer to start capturing traffic going through the Zyxel Device.                                                                   |
| Sto p          | Click this button to stop the packet analyzer from capturing traffic going through the Zyxel Device.                                                                        |

## 27.5 View Log

The NCC periodically gathers log files from the devices being managed by it. Before the NCC pulls logs from the Zyxel Device or when the Zyxel Device is disconnected from the NCC, you can use this screen to view its current log messages. To access this screen, click **Maintenance > Log**.

Note: When a log reaches the maximum number of log messages, new log messages automatically overwrite existing log messages, starting with the oldest existing log message first.

Events that generate an alert (as well as a log message) display in red. Regular logs display in black. Click a column's heading cell to sort the table entries by that column's criteria. Click the heading cell again to reverse the sort order. Note: The Email Log Now field will not appear if your Zyxel Device does not support email re port.

Figure 159 Maintenance > Log > View Log

| -ga                                                                                                    |                                                                                  |                                                                                     |                                                       |            |         |
|----------------------------------------------------------------------------------------------------|----------------------------------------------------------------------------------|-------------------------------------------------------------------------------------|-------------------------------------------------------|------------|---------|
| Log will be diployed                                                                                                    | when this access po                                                              | int is not connected                                                                | 1 to the Nebula.                                      |            |         |
| Display:                                                                                                    | System                                                                           | 10                                                                                  | Priority:                                             | any        | (m)     |
| Source Address                                                                                                    |                                                                                  |                                                                                     | Destination Address:                                  |            |         |
| Source interface:                                                                                                    | any                                                                              | (T)                                                                                 | Destination interface:                                | any        | 5       |
| Prohocot                                                                                                    | any                                                                              | 100                                                                                 | Keyword:                                              |            |         |
| Search                                                                                                    |                                                                                  |                                                                                     |                                                       |            |         |
|                                                                                                    |                                                                                  |                                                                                     |                                                       |            |         |
| 2 Retrein 🧳 Clear                                                                                                    | 100                                                                              |                                                                                     |                                                       |            |         |
| Clear                                                                                                    | P C Mesag                                                                        | 1                                                                                   | Sauce                                                 | Destrutio  | a note  |
| 2 Refrech / Clear<br>20 2019-11-07 044                                                                                             | A. C. Amag                                                                       | t opi The Pricipeed                                                                 | s topowytus                                           | Destructio | n Nole  |
| 2 Rohem of Clear<br>20 2019-11-27 04-4<br>26 2019-11-27 04-4                                                                       | a. 3. Partol<br>u. 5. Partol                                                     | i opi The Inicipeed<br>Lidown                                                       | source<br>a ICEOM/Fuil                                | Derthatio  | n Nole  |
| Clear Clear<br>20 2019-11-27 04-4<br>26 2019-11-27 04-4<br>42 2019-11-27 04-3                                                      | a. 3. Partol<br>u. 5. Partol                                                     | n op: The Pricipeed<br>Eddwrti<br>NeWLAN & configur                                 | Source<br>In ICCOMPLIA<br>ed successfully with s      | Derkhafto  | n: hole |
| Chotesin & Chotesin<br>20 2019-11-27 04-4<br>34 2019-11-27 04-4<br>42 2019-11-27 04-3<br>10 2019-11-27 04-3                        | a. 3. Partol<br>u. 5. Partol<br>u. 5. Partol<br>u. 5. Partol                     | 12<br>Lupi The Incipeed<br>Loowit<br>NeWLAN & configur<br>Lupi The Inicipeed        | Source<br>In ICCONVEX.<br>In ICCONVEX.                | Destruito  | a: Nole |
| Retream & Clear     20 2019-11-27 04-4     34 2019-11-27 04-4     42 2019-11-27 04-3     10 2019-11-27 04-3     15 2019-11-27 04-3 | a 3 Partol<br>a 5 Partol<br>a 5 Partol<br>a 5 Partol<br>a 5 Partol<br>a 5 Partol | s opi The Dis speed<br>I down<br>new(ANIII configur<br>Ngi The Dis identi<br>I down | s ICCONVEW.<br>ed successfully with s<br>is TOCONVEW. | Destructio | a: Nole |

The following table describes the labels in this screen.

| MORE DU MILLINE                |                                                                                                    |
|--------------------------------|----------------------------------------------------------------------------------------------------|
| LABEL                          | DESC RIPTIO N                                                                                                    |
| Show Filter/Hide               | Click this button to show or hide the filter setting s.                                                                                                    |
| Filte r                        | If the filter settings are hidden, the Display, Email Log Now, Refresh, and Clear Log fields are available.                                                                                                    |
|                                | If the filter settings are shown, the Display, Priority, Source Address, Destination Address, Source<br>Interface, Destination Interface, Protocol, Keyword, and Search fields are available.                                                                                                    |
| Disp la y                      | Select the category of log message(s) you want to view. You can also view <b>All Logs</b> at one time, or you can view the <b>Debug Log</b> .                                                                                                    |
| Prio rity                      | This displays when you show the filter. Select the priority of log messages to display. The log displays the log messages with this priority or higher. Choices are: <b>any</b> , <b>emerg</b> , <b>alert</b> , <b>crit</b> , <b>error</b> , <b>wam</b> , <b>notice</b> , and <b>info</b> , from highest priority to lowest priority. This field is read-only if the <b>Category</b> is <b>Debug Log</b> . |
| Source Address                 | This displays when you show the filter. Type the source IP address of the incoming packet that generated the log message. Do not include the port in this filter.                                                                                                    |
| De stina tio n<br>Ad d re ss   | This displays when you show the filter. Type the IP address of the destination of the incoming packet when the log message was generated. Do not include the port in this filter.                                                                                                    |
| Source Interface               | This displays when you show the filter. Select the source interface of the packet that generated the log message.                                                                                                    |
| De stina tio n<br>Inte rfa c e | This displays when you show the filter. Select the destination interface of the packet that generated the log message.                                                                                                    |
| Pro to c o l                   | This displays when you show the filter. Select a service protocol whose log messages you would like to see.                                                                                                    |
| Ke yw o rd                     | This displays when you show the filter. Type a keyword to look for in the <b>Message</b> , <b>Source</b> , <b>Destination</b> and <b>Note</b> fields. If a match is found in any field, the log message is displayed. You can use up to 63 alphanumeric characters and the underscore, as well as punctuation marks ()', ::?! +-*/= # \$% @; the period, double quotes, and brackets are not allowed.      |
|                                |                                                                                                    |
|                                | NWA/WAC/WAX Se rie s Use r's G uid e                                                                                                    |

Table 99 Maintenance > Log > View Log

| LABEL                          | DESC RIPIIO N                                                                                                    |
|--------------------------------|----------------------------------------------------------------------------------------------------|
| Se a rc h                      | This displays when you show the filter. Click this button to update the log using the current filter setting s.                                                                                                    |
| Re fre sh                      | Click this to update the list of logs.                                                                                                    |
| ClearLog                       | $C {\it lic} k {\it this} b {\it utto} n {\it to} c {\it lear the whole} {\it log}, {\it regard} {\it less} {\it of} {\it what} {\it is} c {\it umently} {\it disp} {\it layed} {\it on} {\it the} {\it sc reen}.$                                            |
| #                              | This field is a sequential value, and it is not a ssociated with a specific log message.                                                                                                    |
| Tim e                          | This field displays the time the log message was recorded.                                                                                                    |
| Prio rity                      | This field displays the priority of the log message. It has the same range of values as the <b>Priority</b> field above.                                                                                                    |
| C a te g o ry                  | This field displays the log that generated the log message. It is the same value used in the <b>Display</b> and (o the r) <b>Category</b> fields.                                                                                                    |
| Me ssa g e                     | This field displays the reason the log message was generated. The text " $[count=x]$ ", where x is a number, appears at the end of the <b>Message</b> field if log consolidation is turned on and multiple entries were aggregated to generate into this one. |
| So urc e                       | This field displays the source IP address and the port number in the event that generated the log message.                                                                                                    |
| Source Interface               | This field displays the source interface of the packet that generated the log message.                                                                                                    |
| De stina tio n                 | This field displays the destination IP address and the port number of the event that generated the log message.                                                                                                    |
| De stina tio n<br>Inte rfa c e | This field displays the destination interface of the packet that generated the log message.                                                                                                    |
| Pro to c o l                   | This field displays the service protocol in the event that generated the log message.                                                                                                    |
| No te                          | This field displays any additional information about the log message.                                                                                                    |

Table 99 Maintenance > Log > View Log (continued)

# PART III Appendices and Trouble shooting

# C HAPTER 28 Trouble shooting

#### 28.1 Overview

This chapter offers some suggestions to solve problems you might encounter. The potential problems are divided into the following categories.

- Power, Hardware Connections, and LED
- Zyxel Device Management, Access, and Login
- Internet Access
- WiFi Ne two rk
- Resetting the Zyxel Device

#### 28.2 Power, Hardware Connections, and LED

The Zyxel Device does not turn on. The LED is not on.

- 1 Make sure you are using the power adapter included with the Zyxel Device or a PoEpower injector's witch.
- 2 Make sure the poweradapterorPoEpowerinjector/switch is connected to the ZyxelDevice and plugged in to an appropriate powersource. Make sure the powersource is turned on.
- 3 Disconnect and re-connect the power adapter or PoEpower injector's witch.
- 4 Inspect your cables for damage. Contact the vendor to replace any damaged cables.
- 5 If none of these steps work, you may have faulty hardware and should contact your Zyxel Device vendor.

The LED does not behave as expected.

- 1 Make sure you understand the normal behavior of the LED. See Section 3.3 on page 38.
- 2 Check the hardware connections. See the Quick Start Guide.
- 3 Inspect your cables for damage. Contact the vendor to replace any damaged cables.

- 4 Disconnect and re-connect the power adapter or PoEpower injector to the Zyxel Device.
- 5 If the problem continues, contact the vendor.

## 28.3 Zyxel Device Management, Access, and Login

If orgot the IP address for the Zyxel Device.

- 1 The default in-band IP address in standalone mode is http://DHCP-assigned IP (when connecting to a DHCP server) or 192.168.1.2.
- 2 If you changed the IP address and have forgotten it, you have to reset the Zyxel Device to its factory defaults. See Section 28.6 on page 252.
- 3 If your Zyxel Device is a DHCP client, you can find your IP address from the DHCP server. This information is only available from the DHCP server which allocates IP addresses on your network. Find this information directly from the DHCP server or contact your system administrator for more information.
- 4 If the NCC has managed the Zyxel Device, you can also check the NCC's AP > Monitor > Access Point screen for the Zyxel Device's current IAN IP address.

Icannot see or access the Login screen in the Web Configurator.

- 1 Make sure you are using the correct IP address.
  - The default **P** address (in standalone mode) is 192.168.1.2.
  - If you changed the IP address, use the new IP address.
  - If you changed the IP address and have forgotten it, see the trouble shooting suggestions for I forgot the IP address for the Zyxel Device.
- 2 Check the hardware connections, and make sure the LED is behaving as expected. See the Quick Start Guide and Section 3.3 on page 38.
- 3 Make sure your Internet browser does not block pop-up windows and has Java Scripts and Java enabled.
- 4 Make sure your computer is in the same subnet as the Zyxel Device. (If you know that there are routers between your computer and the Zyxel Device, skip this step.)
  - If there is a DHCP server on your network, make sure your computer is using a dynamic IP address.
  - If there is no DHCP server on your network, make sure your computer's IP address is in the same subnet as the Zyxel Device.
- 5 Reset the Zyxel Device to its factory defaults, and try to access the Zyxel Device with the default IP address. See Section 28.6 on page 252.

6 If the problem continues, contact the network administrator or vendor, or try one of the advanced suggestions.

#### Advanced Suggestions

- Thy to access the Zyxel Device using another service, such as SSH. If you can access the Zyxel Device, check the remote management settings to find out why the Zyxel Device does not respond to HTTP.
- If your computer is connected wire lessly, use a computer that is connected to a IAN/EIHERNET port.

#### If orgot the password.

- 1 The default password is 1234. If the Zyxel Device is connected to the NCC and registered, check the NCC for the password.
- 2 If this does not work, you have to reset the Zyxel Device to its factory defaults. See Section 28.6 on page 252.

Ican see the Login screen, but Icannot log in to the Zyxel Device.

- 1 Make sure you have entered the user name and password correctly. The default password is 1234. This fields are case-sensitive, so make sure [Caps Lock] is not on.
- 2 Disconnect and re-connect the power adapter or PoEpower injector to the Zyxel Device.
- 3 If this does not work, you have to reset the Zyxel Device to its factory defaults. See Section 28.6 on page 252.

See the trouble shooting suggestions for I cannot see or access the Login screen in the Web Configurator. Ignore the suggestions about your browser.

Icannot access the Zyxel Device directly anymore after switching to NCC management.

• Check the Zyxel Device IP address and log in credentials using the NCC and use them to access the Zyxel Device. Note that the built-in Web Configurator will have limited functionality when managed through NCC.

I e na b le d NCC Discovery, b ut the Zyxel Device is still in standalone mode.

Make sure your Zyxel Device is registered to the NCC.

The Zyxel Device is a heady registered with NCC, but it is still in standalone mode; it cannot connect to the NCC.

- 1 Make sure that NCC Discovery is enabled (see Section 9.6 on page 98).
- 2 Checkyournetwork's fire wall/security settings. Make sure the following TCP ports are allowed: 443, 4335, and 6667.
- 3 Make sure your Zyxel Device can access the Internet.
- 4 Check your network's VIAN settings (see Section 9.3 on page 91). You may have to change the Management VIAN settings of the Zyxel Device to allow it to connect to the Intermet and access the NCC.
  - Note: Changing the management VIAN and IP address settings on the Zyxel Device also pushes these changes to the NCC. Do this only if your device cannot otherwise connect to the NCC.
- 5 Make sure your Zyxel Device does not have to go through network authentication such as a captive portal, If your network uses a captive portal, the network administrator may have to create a new VLAN without this requirement. Change your Zyxel Device's management VLAN settings as necessary.

Iwant to switch from NCC to AC management, but Icould not find the **AC Discovery** menu in the Zyxel Device Web Configurator.

- 1 Unregister the Zyxel Device from the NCC.
- **2** Reset your Zyxel Device to the factory defaults.
- 3 Make sure that your Zyxel Device is in the same subnet as the AC, and enable AC Discovery in Configuration > Network > AC Discovery.

The Zyxel Device cannot discover the AC.

- 1 Make sure your Zyxel Device is not registered to NCC.
- 2 Enable AC Discovery in Configuration > Network > AC Discovery.

- 3 Make sure that the Zyxel Device and the AC are both in the same subnet.
- 4 If you have to set them up in different subnets, see AC management and IP Subnets on page 89.

Iaccidentally pressed the Nebula button in the AC's Web Configurator. How do Iundo it?

- 1 If the Zyxel Device is not registered with the NCC, register it first.
- 2 Unregister the Zyxel Device from the NCC.
- **3** Reset the Zyxel Device to the factory defaults.

Some features I set using the NCC do not work as expected.

- 1 Make sure your Zyxel Device can access the Internet.
- 2 Check your network's fire wall security settings. Make sure the following ports are allowed:
  - TCP: 443, 4335, and 6667
  - UDP: 123
- 3 Afterchanging your Zyxel Device settings using the NCC, wait 1-2 minutes for the changes to take effect.

Ican only see newer logs. Older logs are missing.

When a log reaches the maximum number of log messages (see Section 1.2 on page 14), new log messages automatic ally overwrite the oldest log messages.

The commands in my configuration file or shell script are not working properly.

- In a configuration file or shell script, use "#" or "!" as the first character of a command line to have the Zyxel Device treat the line as a comment.
- Your configuration files or shell scripts can use "exit" or a command line consisting of a single "!" to have the Zyxel Device exit sub command mode.
- Include write commands in yourscripts. Otherwise the changes will be lost when the Zyxel Device restarts. You could use multiple write commands in a long script.

Note: "exit" or "!" must follow sub commands if it is to make the Zyxel Device exit sub command mode.

Icannot upload the firmware uploaded using FIP.

The Web Configurator is the recommended method for up loading firm ware in standalone mode. For managed Zyxel Devices, using the NCC or AC is recommended. You only need to use FIP if you need to recover the firm ware. See the CUR ference Guide for how to determine if you need to recover the firm ware and how to recover it.

#### 28.4 Internet Access

Clients cannot access the Internet through the Zyxel Device.

- 1 Check the Zyxel Device's hardware connections, and make sure the LEDs are behaving as expected (refer to Section 3.3 on page 38). See the Quick Start Guide and Section 28.1 on page 244.
- 2 Make sure the Zyxel Device is connected to a broadband modem or router with Internet access and your computer is set to obtain an dynamic IP address.
- 3 If c lients are trying to access the Internet wire lessly, make sure the WiFi settings on the WiFi c lients are the same as the settings on the Zyxel Device.
- 4 Disconnect all the cables from your Zyxel Device, and follow the directions in the Quick Start Guide again.
- 5 Reboot the client and reconnect to the Zyxel Device.
- 6 If the problem continues, contact your ISP.

The Internet connection is slow or intermittent.

- 1 There might be a lot of traffic on the network. Look at the LEDs, and check Section 3.3 on page 38. If the Zyxel Device is sending or receiving a lot of information, try closing some programs that use the Internet, especially peer-to-peer applications.
- 2 Check the signal strength using the NCC, AC, Zyxel Device Web Configurator, or the client device itself. If the signal is weak, try moving the client closer to the Zyxel Device (if possible), and look around to see if there are any devices that might be interfering with the wire less network (microwaves, otherwire less networks, and so on).
- 3 Reboot the Zyxel Device using the Web Configurator/CLI or the NCC or AC.
- 4 Check the settings for QoS. If it is disabled, activate it. When enabled, raise or lower the priority for some applications.

5 If the problem continues, contact the network administrator or vendor.

### 28.5 WiFi Network

The WiFiconnection is slow or intermittent.

The following factors may cause interference:

- Obstacles: walls, ceilings, furniture, and so on.
- Building Materials: metaldoors, aluminum studs.
- Electrical devices: microwaves, monitors, electric motors, cordless phones, and otherwireless devices.

To optimize the speed and quality of your WiFiconnection, you can:

- Move your WiFidevice closer to the Zyxel Device if the signal strength is low.
- Reduce wire less interference that may be caused by other wire less networks or sumounding wire less e lectronics such as cord less phones.
- Place the Zyxel Device where there are minimum obstacles (such as walls and ceilings) between the Zyxel Device and the wireless client. Avoid placing the Zyxel Device inside any type of box that might block WiFi signals.

Icannot access the Zyxel Device orping any computer from the WIAN.

- 1 Make sure the wire less IAN (wire less radio) is enabled on the Zyxel Device.
- 2 Make sure the radio or at least one of the Zyxel Device's radios is operating in AP mode.
- 3 Make sure the wire less adapter (installed on your computer) is working properly.
- 4 Make sure the wire less adapter (installed on your computer) is IEEE 802.11 compatible and supports the same wire less standard as the Zyxel Device's active radio.
- 5 Make sure your computer (with a wire less adapter installed) is within the transmission range of the Zyxel Device.
- 6 Check that both the Zyxel Device and your computer are using the same wire less and wire less security setting s.

Hackers have accessed my WEP-encrypted wire less LAN.

WEP is extremely insecure. Its encryption can be broken by an attacker, using widely-available software. It is strongly recommended that you use a more effective security mechanism. Use the strongest security mechanism that all the wireless devices in your network support. WPA2 or WPA2-PSK is recommended.

The wire less security is not following the re-authentication timer setting I specified.

If a RADIUS server authentic ates wire less stations, the re-authentic ation timer on the RADIUS server has priority. Change the RADIUS server's configuration if you need to use a different re-authentic ation timer setting.

Icannot import a certificate into the Zyxel Device.

- 1 For My Certificates, you can import a certificate that matches a corresponding certification request that was generated by the Zyxel Device. You can also import a certificate in PKC S# 12 format, including the certificate's public and private keys.
- 2 You must remove any spaces from the certificate's filename before you can import the certificate.
- 3 Any certificate that you want to import has to be in one of these file formats:
  - Binary X.509: This is an IIU-Trecommendation that defines the formats for X.509 certificates.
  - PEM (Base-64) encoded X.509: This Privacy Enhanced Mail format uses lowercase letters, uppercase letters and numerals to convert a binary X.509 certificate into a printable form.
  - Binary PKC S# 7: This is a standard that defines the general syntax for data (including digital signatures) that may be encrypted. A PKC S # 7 file is used to transfer a public key certificate. The private key is not included. The Zyxel Device currently allows the importation of a PKS# 7 file that contains a single certificate.
  - PEM (Base-64) encoded PKC S# 7: This Privacy Enhanced Mail (PEM) format uses lowercase letters, uppercase letters and numerals to convert a binary PKC S# 7 certificate into a printable form.
  - Binary PKC S# 12: This is a format for transferring public key and private key certificates. The private key in a PKC S # 12 file is within a password-encrypted envelope. The file's password is not connected to your certificate's public or private passwords. Exporting a PKC S # 12 file creates this and you must provide it to decrypt the contents when you import the file into the Zyxel Device.

Note: Be care ful not to convert a binary file to text during the transfer process. It is easy for this to occur since many programs use text files by default.

Wire less clients are not being load balanced among my Zyxel Devices.

- Make sure that all the Zyxel Devices used by the wireless clients in question share the same SSID, security, and radio settings.
- Make sure that all the Zyxel Devices are in the same broadcast domain.
- Make sure that the wire less clients are in range of the other Zyxel Devices; if they are only in range of a single Zyxel Device, then load balancing may not be as effective.

In the **Monitor > Wire less > AP Information > Radio List** screen, there is no load balancing indicator a ssociated with any Zyxel Devices assigned to the load balancing task.

- Check that the AP profile which contains the load balancing settings is comectly assigned to the Zyxel Devices in question.
- The load balancing task may have been terminated because further load balancing on the Zyxel Devices in question is no longer required.

# 28.6 Resetting the Zyxel Device

If you cannot access the Zyxel Device by any method, try restarting it by turning the power off and then on again. If you still cannot access the Zyxel Device by any method or you forget the administrator password (s), you can reset the Zyxel Device to its factory-default settings. Any configuration files or shell scripts that you saved on the Zyxel Device should still be available afterwards.

Use the following procedure to reset the Zyxel Device to its fac tory-default settings. This overwrites the settings in the startup-config.conf file with the settings in the system-default.conf file.

Note: This procedure removes the current configuration.

- 1 Make sure the Power LED is on and not blinking.
- 2 Press the RESET button and hold it until the Power LED begins to blink. (This usually takes about ten seconds.)
- 3 Release the RESET button, and wait for the Zyxel Device to restart.

You should be able to access the Zyxel Device in standalone mode using the default settings.

## 28.7 Getting More Trouble shooting Help

Search for support information for your model at www.zyxel.com for more trouble shooting suggestions.

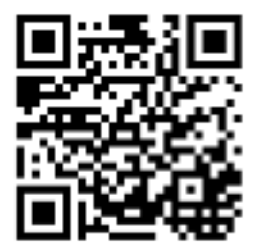
# A PPENDIX A Importing Certificates

This appendix shows you how to import public key certificates into your web browser.

Public key certificates are used by web browsers to ensure that a secure web site is legitimate. When a certificate authority such as VeriSign, Comodo, or Network Solutions, to name a few, receives a certificate request from a web site operator, they confirm that the web domain and contact information in the request match those on public record with a domain name registrar. If they match, then the certificate is issued to the web site operator, who then places it on the site to be issued to all visiting web browsers to let them know that the site is legitimate.

Many Zyxelproducts, such as the ZyxelDevice, issue the irown public key certificates. These can be used by web browsers on a IAN or WAN to verify that they are in fact connecting to the legitimate device and not one masquerading as it. However, because the certificates were not issued by one of the several organizations officially recognized by the most common web browsers, you will need to import the Zyxel-created certificate into your web browser and flag that certificate as a trusted authority.

Note: You can see if you are browsing on a secure website if the URLin your web browser's address barbegins with https:// orthere is a sealed padlockicon (

## Google Chrome

The following example uses Google Chrome on Windows 7. You first have to store the certificate in your computer and then install it as a Trusted Root CA, as shown in the following tutorials.

### Export a Certificate

1 If your device's Web Configurator is set to use SSL certification, then upon browsing with it for the first time, you are presented with a certification error.

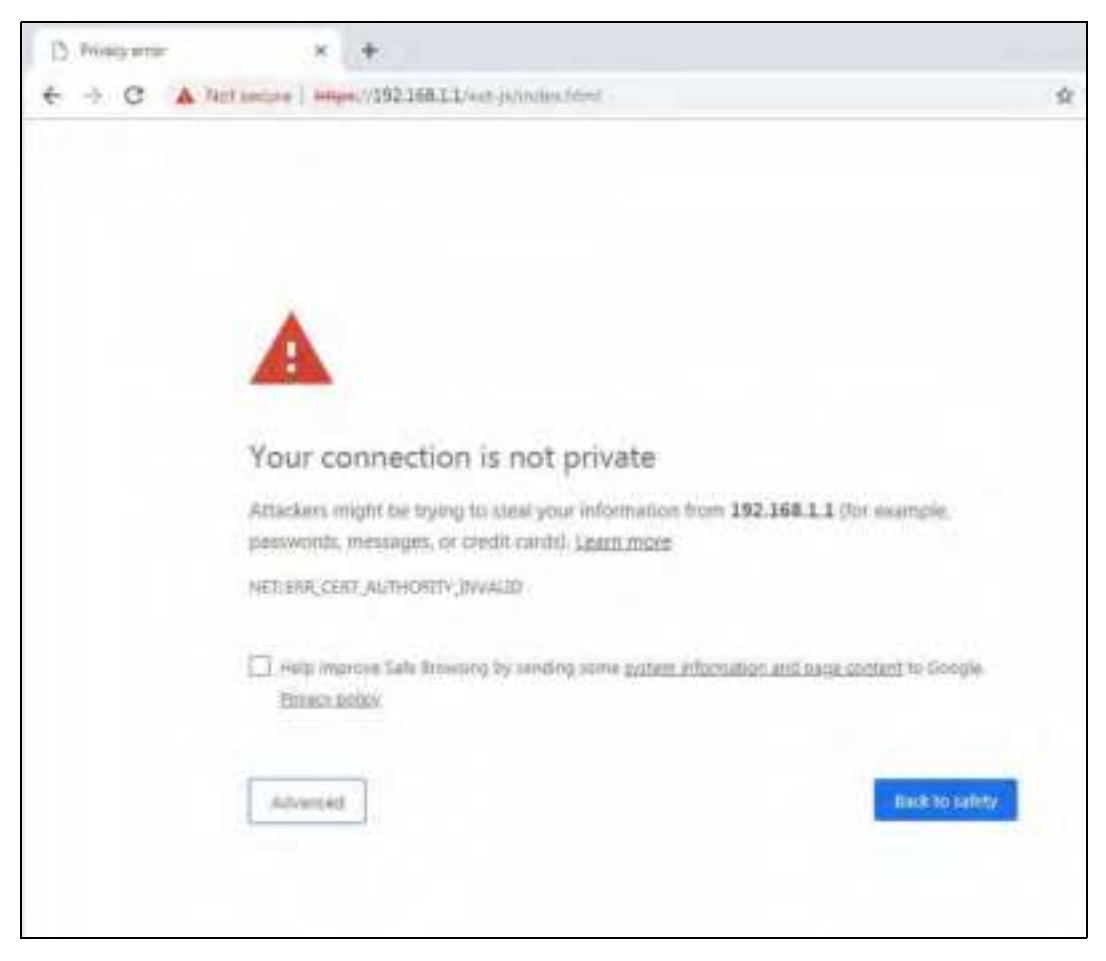

2 ClickAdvanced > Proceed to x.x.x.x (unsafe).

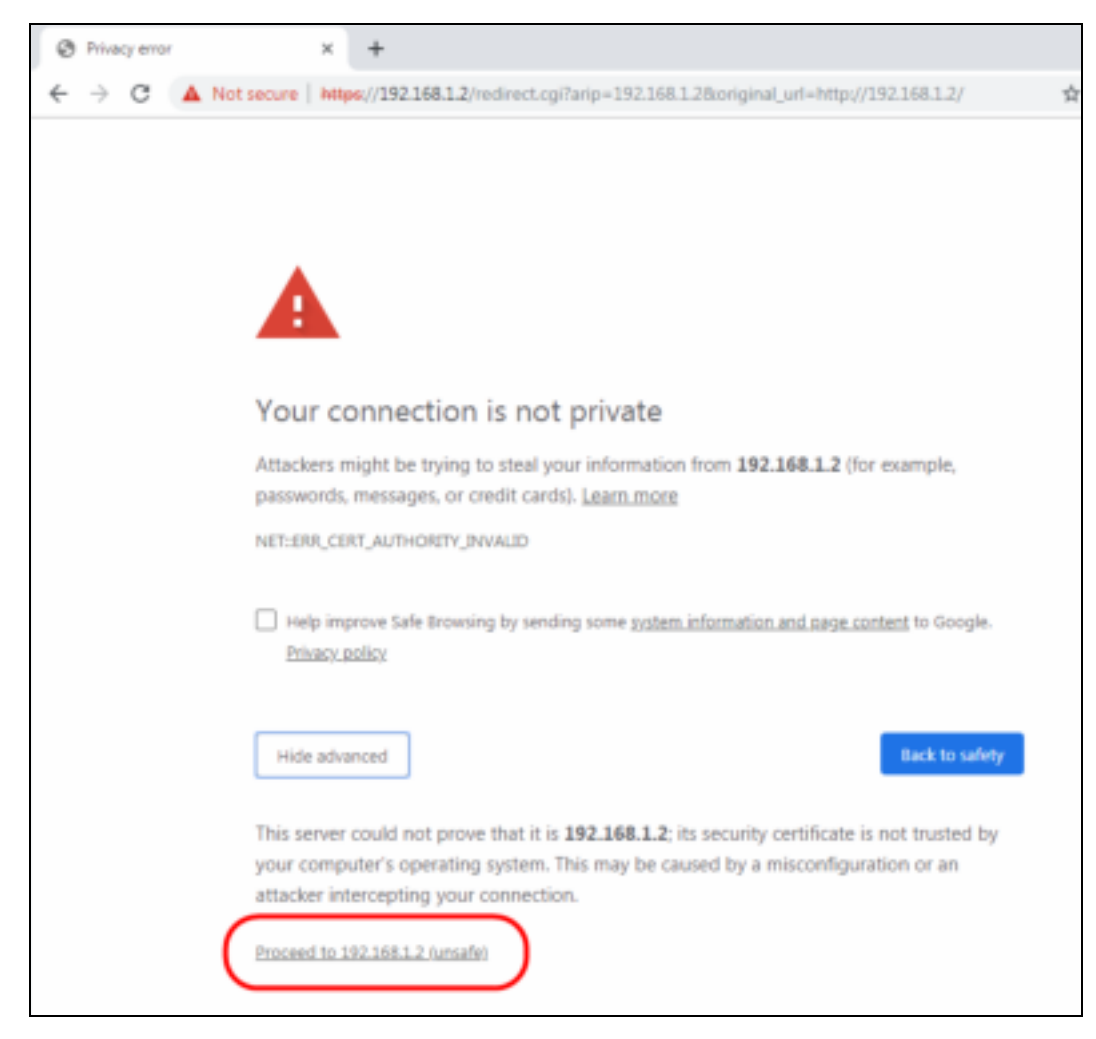

3 In the Address Bar, c lic k Not Secure > Certificate (Invalid).

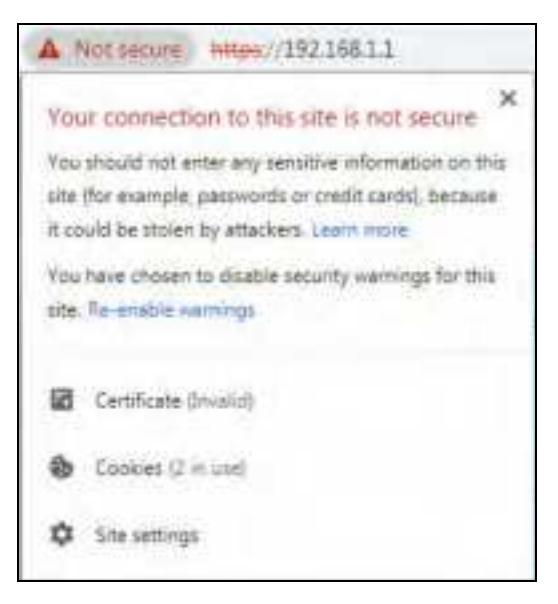

4 In the Certificate dialog box, click Details > Copy to File.

| ed                        | Value                        | f |
|---------------------------|------------------------------|---|
| Verson                    | V3                           | Ŀ |
| Serial number             | 56 24 bf 0d                  | B |
| Signature algorithm       | shatRSA                      | U |
| Sgnature fiests algorithm | she1                         |   |
| Inver                     | usg60_5888F3FE032A           |   |
| Valid from                | Monday, October 19, 2015 St  |   |
| Valid to                  | Thursday, October 16, 2025 5 |   |
| To Atlant                 | UNDER SREETERING             | 2 |
|                           |                              |   |

5 In the Certificate Export Wizard, click Next.

| Certificate Export Waard |                                                                                                    |
|--------------------------|----------------------------------------------------------------------------------------------------|
|                          | <section-header>          Welcome to the Certificate Export<br/>Wizard           The weard helps you copy certificates, certificate trust<br/>ists and certificate revocation lists from a certificate<br/>to your dist.           A certificate, which is issued by a certification suffronty, is<br/>confirmation of your identity and contains information<br/>used to protect data or to establish secure network<br/>corrections. A certificate store is the system area where<br/>certificates are kept.           To continue, cloit Next.</section-header> |
|                          | <li>c flack Next &gt; Cancel</li>                                                                                                    |

NWA/WAC/WAX Se rie s Use r' s G uid e

256

 ${\bf 6} \quad {\rm Se}\,{\rm le}\,{\rm c}\,{\rm t}\,{\rm the}\,\,{\rm fo}\,{\rm mat}\,{\rm and}\,\,{\rm setting}\,{\rm s}\,{\rm yo}\,{\rm u}\,\,{\rm want}\,\,{\rm to}\,\,{\rm use}\,\,{\rm and}\,\,{\rm the}\,{\rm n}\,{\rm c}\,{\rm lic}\,k\,\,{\bf Ne}\,{\bf xt}.$ 

| Certificate Esport Wizard                                                                                                    | - X  |
|----------------------------------------------------------------------------------------------------|------|
| Export File Format<br>Certificates can be exported in a variety of file formats.                                                          |      |
| Select the format you want to use:                                                                                                    |      |
| 🖑 DER encoded binary X. 309 (,CER)                                                                                                    |      |
| () Base-64 encoded X.509 (,CER)                                                                                                    |      |
| Cryptographic Message Syntax Standard - PKCS #7 Certificates (,P76)<br>[1] Include all certificates in the certification path if possible |      |
| Personal Information Exchange - PKCS #12 (JPFX)<br>[] Include all certificates in the certification path if possible                      |      |
| [_]Delete the private key if the export is successful                                                                                     |      |
| Expant all extended properties                                                                                                    |      |
| Mcrosoft Serulaed Certificate Stare (.SET)                                                                                                |      |
| Learn more about <u>certificate. Re formate</u>                                                                                           |      |
| < Back Next > Co                                                                                                    | ncel |

7 Type a filename and specify a folder to save the certificate in. Click Next.

| ile to Export<br>Specify the name of the file | you want to export                                                                                               |
|-----------------------------------------------|----------------------------------------------------------------------------------------------------|
| File name:                                    |                                                                                                    |
| Difpert.cer                                   | Browsen                                                                                                    |
|                                               |                                                                                                    |
|                                               |                                                                                                    |
|                                               |                                                                                                    |
|                                               |                                                                                                    |
|                                               |                                                                                                    |
|                                               |                                                                                                    |
|                                               |                                                                                                    |
|                                               | and the second second second second second second second second second second second second second second second |

8 In the Completing the Certificate Export Wizard screen, click Finish.

|     | Compl<br>Wizard       | eting the C                 | ertificate Ex                                                                                                  | ort        |
|-----|-----------------------|-----------------------------|----------------------------------------------------------------------------------------------------|------------|
| 4.9 | You have s<br>wizard. | successfully comp           | leted the Certifical                                                                                           | te Export  |
| 8   | You have a            | pected the follo            | wing settings:                                                                                                 | _          |
|     | Export K<br>Include a | eys<br>A certificates in th | e certification pat                                                                                            | No<br>h No |
|     | File Form             | et                          |                                                                                                    | DER En     |
|     |                       |                             | and a second second second second second second second second second second second second second second second |            |
|     | 1.00                  |                             |                                                                                                    |            |
|     |                       |                             |                                                                                                    |            |
|     |                       |                             |                                                                                                    |            |
|     |                       |                             |                                                                                                    |            |

 $9 \quad \mbox{Finally, c lic } k \ OK \ \mbox{when } p \ \mbox{resented } with \ the \ \mbox{successfulcertificate } e \ \mbox{sport message.} \\$ 

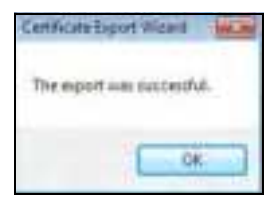

## Import a Certificate

After storing the certificate in your computer (see Export a Certificate), you need to install it as a trusted root certification authority using the following steps:

1 Open your web browser, click the menu icon, and click Settings.

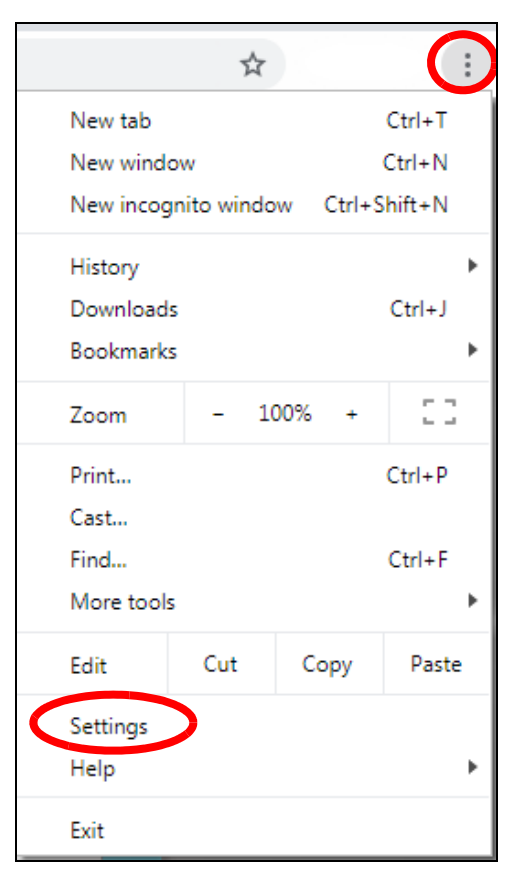

2 Sc roll down and click Advanced to expand the menu. Under Privacy and security, click Manage certificates.

| tracy and security                                                                         |    |
|--------------------------------------------------------------------------------------------|----|
| New and Doroda services                                                                    |    |
| More settings that relate to privacy, seturity, and data collection                        |    |
| Allow Chrome sign in                                                                       | -  |
| By turning this sitt, you can sign in to burge when the onset without signing in to chrome |    |
| Send a "Dis Not Track" request with your browsing itatfic                                  | 0  |
| Allow after to check if you have payment methods saved                                     | -0 |
| Preisod pages for faster browsing and searching                                            | -  |
| nees congress on sequencies. Acts frequencies?" even il Ann provi sint potes hebes         |    |
| Manage Grtfitstez<br>Manage HTTP5/555, certificates and sattings                           |    |
| Content settings                                                                           |    |
| Optimal what information websities can use and what condent they can show you              |    |
| Clear intowning data                                                                       |    |

3 In the Certificates pop-up screen, click Trusted Root Certification Authorities. Click Import to start the Certificate Import Wizard.

| Issued To                                                                                                    | Issued By                                                                                                    | Exprato                                                                                                    | Friendly Name                                                                                                    |      |
|----------------------------------------------------------------------------------------------------|----------------------------------------------------------------------------------------------------|----------------------------------------------------------------------------------------------------|----------------------------------------------------------------------------------------------------|------|
| AddTrust External<br>AddTrust Comme<br>Baltrore CyberTru<br>Certuri CA<br>Clare 3 Public Prima<br>Clare 3 Public Prima<br>COMDOD RSA Cert<br>Copyright (c) 1997<br>DigCert Assured 20 | AddTrust External CA<br>AffirmTrust Connercial<br>Baltinore CyberTrust<br>Gertum CA<br>Cartum Trusted Netw<br>Class 3 Public Primary<br>COMODO RSA Certific<br>Copyright (c) 1997 M<br>DigCert Assured 20 R | 5/30/2020<br>12/31/2030<br>5/13/2025<br>6/11/2027<br>12/31/2029<br>8/2/2028<br>1/19/2038<br>12/31/1999<br>11/10/2031 | Sectigo (AddTrust)<br>AffirmTrust Com<br>DigCert Baltinor<br>Certum<br>Certum Trusted<br>VerSign Class 3<br>Sectigo (formert<br>Microsoft Timest<br>DigCert |      |
| Inverting ( Econt.                                                                                                    | Ramba                                                                                                    |                                                                                                    | Adve                                                                                                    | nces |

4 Click Next when the wizard pops up, and then on the following screen click Browse.

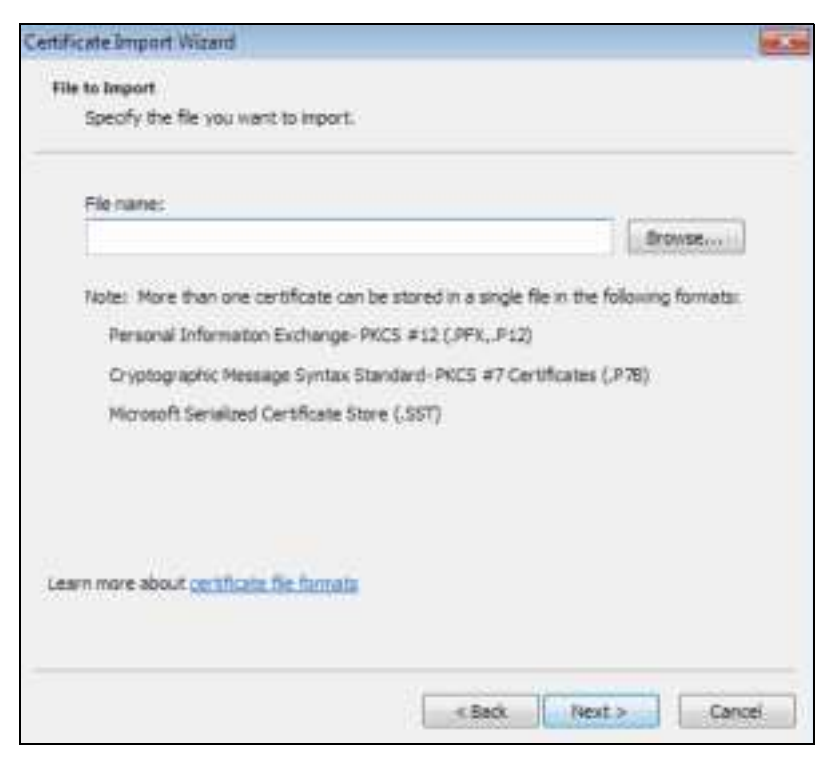

5 Select the certificate file you want to import and click Open.

| 2.0      |        |           |      |          |     |         |           |     |                      |       |                         |      | - |
|----------|--------|-----------|------|----------|-----|---------|-----------|-----|----------------------|-------|-------------------------|------|---|
| Organic  |        | New folde | ų.   | _        |     |         |           |     |                      |       | 10 T                    |      |   |
|          |        |           | Name |          |     | Date m  | odified   |     | Туре                 | Size. |                         |      |   |
| <b>1</b> | es     |           | 1    | ed       |     | 30,     | 255       |     | ol                   |       |                         |      |   |
| 12       | ume    |           |      |          |     | /Z.     | 154       | 1   | ol                   |       |                         |      |   |
| -        | ic     | 1.5       |      | n        |     | 29,     | 12.5      | 3   | ol                   |       |                         |      |   |
| -        | ures   | - 18      |      | 31       | 1   | 26,     | 116       | . 6 | el                   |       |                         |      |   |
| 8        | :05    |           |      |          |     | 3/2     | :25       |     | of                   |       |                         |      |   |
|          |        |           |      | uf       |     | 1/2     | :20       |     | ol                   |       |                         |      |   |
| <b>1</b> | uter   |           |      | 50       | YOU | 2/5     | :37       |     | ol                   |       |                         |      |   |
| 4        | el Die |           |      |          |     | 20.     | 5:21      |     | pl                   |       |                         |      |   |
| 6        | N De   | 10.       |      | Re       |     | 2/4     | :36       |     | ol                   |       |                         |      |   |
| 4        | 1002   |           |      | tu       |     | 14,     | 4:07      |     | el                   |       |                         |      |   |
| -        | 4.0    |           | 4    | 1        |     | 2/7     | :29       |     | ol                   |       |                         |      |   |
| 4        | -0 lis | 1.        |      |          |     | 3/5     | :07       |     | ol                   |       |                         |      |   |
| -        |        |           |      | 20       |     | 26      | :42       |     | ol                   |       |                         |      |   |
|          |        |           | J X  | -        |     | /31     | 310       |     | ioi lo               |       |                         |      |   |
| 🗣 Ne     | twork  | - 18      | - C  | ert_test |     | 4/23/20 | 19 1:54 P | м   | Security Certificate | 1.83  |                         |      |   |
|          |        |           |      |          |     |         |           |     |                      |       |                         |      |   |
|          |        | Elect     | -    |          |     |         |           |     |                      | - 1   | 1500 Cartificate (1 car | 1.00 | - |

6 Click Next.

| Certificate Import Wizard                                                                                |
|----------------------------------------------------------------------------------------------------|
| Certificate Store<br>Certificate stores are system areas where certificates are kept.                    |
| Windows can automatically select a certificate store, or you can specify a location for the certificate. |
| O Automatically select the certificate store based on the type of certificate                            |
| Place all certificates in the following store                                                            |
| Certificate store:                                                                                       |
| Trusted Root Certification Authorities Browsein                                                          |
| Learn more about <u>pertificate storys</u>                                                               |
| < Back Next > Cancel                                                                                     |

 $\label{eq:confirm} \textbf{7} \quad Confirm \ the \ setting \ s \ d \ isp \ la \ ye \ d \ and \ c \ lic \ k \ \textbf{Finish}.$ 

| Certificate Import Wizard |                                 | ×                         |
|---------------------------|---------------------------------|---------------------------|
|                           | Completing the Ce<br>Wizard     | rtificate Import          |
| 44                        | The certificate will be exporte | d after you click Finish. |
| -                         | You have specified the follow   | ng settings:              |
|                           | Certificate Thire Selected b    | Trusted Root Certifica    |
|                           | Ele Name                        | Scient test cer           |
|                           |                                 |                           |
|                           | * m                             |                           |
|                           |                                 |                           |
|                           |                                 |                           |
|                           | < Back                          | Frish Cancel              |

 $\label{eq:second} \textbf{B} \quad \text{ If } p \, \text{re sented } with \ a \ \text{sec unity } w \, a \, \text{ming} \,, \, c \ \text{lic} \ k \, \textbf{Ye s}.$ 

| Security, W | /among .                                                                                                    | ×  |
|-------------|----------------------------------------------------------------------------------------------------|----|
| *           | Vou are about to install a certificate from a certification authority (CA) claiming to represent:<br>$us_{5} \stackrel{q}{\rightarrow} \stackrel{q}{\rightarrow} $ |    |
|             |                                                                                                    | -1 |
|             | Ves No                                                                                                    |    |

9 Finally, click OK when you are notified of the successful import.

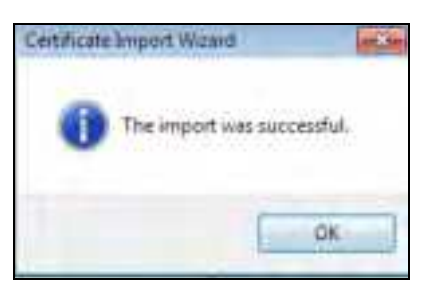

### Install a Stand-Alone Certificate File

Rather than installing a public key certificate using web browser settings, you can install a stand-alone certificate file if one has been issued to you.

1 Double-click the public key certificate file.

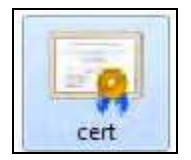

 $\label{eq:chi} 2 \qquad C \mbox{ lic } k \mbox{ Install } C \mbox{ ertific a te} \,.$ 

| Certific                                              | ate Information                                                                                   |
|-------------------------------------------------------|---------------------------------------------------------------------------------------------------|
| This CA Root of<br>install this cer<br>Authorities st | ertificate is not trusted. To enable trust,<br>tificate in the Trusted Root Certification<br>ore. |
| Issued to                                             | c ung60_5888F3PED32A                                                                              |
| Issued by                                             | 41 ung60_58889/392032A                                                                            |
| Valid from                                            | n 19/ 19/ 2015 to 10/ 16/ 2025                                                                    |
|                                                       | Prostante and                                                                                     |

3 Click Nexton the first wizard screen, click Place all certificates in the following store, and click Browse.

| ertificate Import Wicard                                   |                                                      | -    |
|------------------------------------------------------------|------------------------------------------------------|------|
| Certificate Store<br>Certificate stores are system areas r | where certificates are kept.                         |      |
| Windows carr automatically select a o<br>the certificate.  | certificate store, or you can specify a location for | ŝ.   |
| C Automatically select the certifi                         | cate store based on the type of certificate          |      |
| Place all certificates in the fold                         | owing store                                          |      |
| Certificate store:                                         | Browse                                               | 1    |
| Learn more about <u>certificate stores</u>                 |                                                      |      |
|                                                            | sBadu Mext> Can                                      | cel. |

4 Select Trusted Root Certificate Authorities > OK, and then click Next.

п

| Derr Celto mane annie                                                                                    |        | kept.                        |
|----------------------------------------------------------------------------------------------------|--------|------------------------------|
| Select the certificate store you want to                                                                 | are.   | u can specify a location for |
| Enterprise Trust<br>Intermediate Certification Auth<br>Active Directory User Object<br>Trusted Dublehers | orites | he type of certificate       |
| Show physical stores                                                                                     | Cancel | Browse                       |
| .earn more about <u>;ertificate stores</u>                                                               |        |                              |
|                                                                                                    |        |                              |

5 Confirm the information shown on the final wizard screen and click Finish.

| Certificate Import Wizard |                                                                                                    | 1                                     |
|---------------------------|----------------------------------------------------------------------------------------------------|---------------------------------------|
| <u></u>                   | Completing the Certifi<br>Wizard<br>The certificate will be imported after<br>You have specified the following set | r you dick Finah.                     |
|                           | Central Tools Education by Down                                                                                    | Trusted Root Certifica<br>Certificate |
|                           | < III                                                                                                    | Frank Cancel                          |

 $\label{eq:constraint} \textbf{6} \qquad \text{If } p \, \text{re sented } with \ a \ \text{sec unity } w \, a \, \text{ming} \,, \, c \ \text{lic} \ k \, \textbf{Ye s}.$ 

| Security V | Varning                                                                                                    | × |
|------------|----------------------------------------------------------------------------------------------------|---|
|            | You are about to install a certificate from a certification authority (CA) claiming to represent:<br>$f(x) = e^{-ix} e^{-ix}$<br>Windows cannot validate that the certificate is actually from<br>$f(x) = e^{-ix} e^{-ix}$<br>Windows cannot validate that the certificate is actually from<br>$f(x) = e^{-ix} e^{-ix}$<br>$f(x) = e^{-ix} e^{-ix}$ . The following number will exist you in this<br>process:<br>Thumbprint (shall) $f(x) = e^{-ix} e^{-ix} e^{-ix} e^{-ix} e^{-ix} e^{-ix} e^{-ix}$<br>Warning:<br>If you install this root certificate. Windows will automatically trust any<br>certificate issued by this CA. Installing a certificate with an unconfirmed<br>thumbprint is a security mk. If you click "Yes" you acknowledge this<br>inste |   |
|            | Do you want to install this certificate?                                                                                                    |   |
|            | Yes No                                                                                                    | 1 |

7 Finally, click OK when you are notified of the successful import.

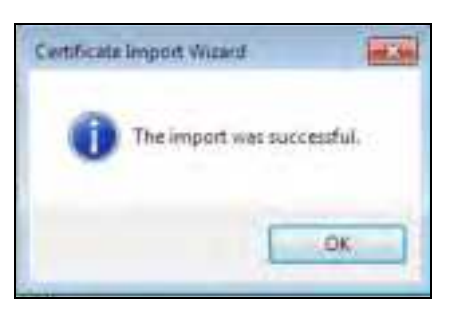

### Remove a Certificate in Google Chrome

This section shows you how to remove a public key certificate in Google Chrome on Windows 7.

1 Open your web browser, click the menu icon, and click Settings.

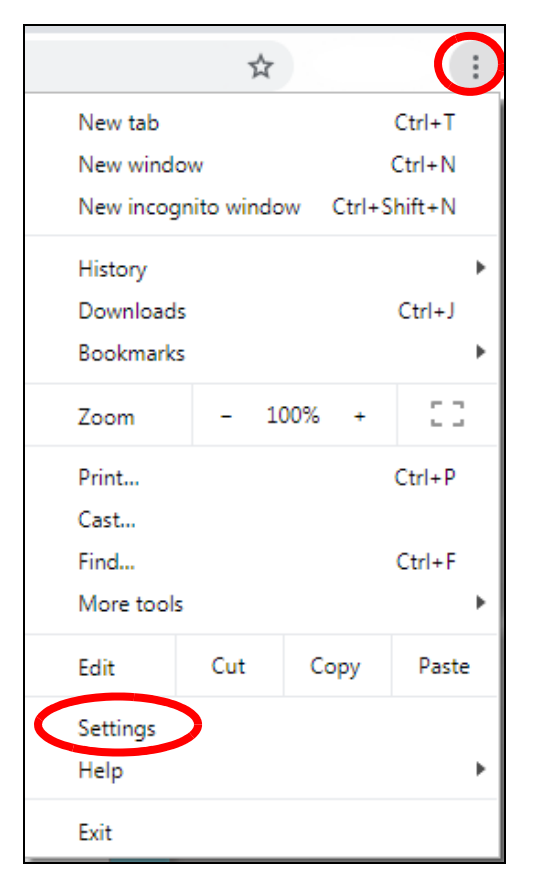

2 Sc roll down and click Advanced to expand the menu. Under Privacy and security, click Manage certificates.

| Advanced +                                                                                                    |    |
|----------------------------------------------------------------------------------------------------|----|
| tracy and security                                                                                                    |    |
| Sync and Google services.<br>More settings that relate to privacy, security, and data collection                                   | 16 |
| Allow Chrome sign in<br>By turning this sift, you can sign in to Occupie when like Groun without signing in to Chrome              | -0 |
| Send a "Dis Not Track" request with your browsing staffic                                                                          |    |
| Allow after to check if you have payment methods saved                                                                             |    |
| Preised pages for faster browsing and searching<br>Lives costsies to remember your preferences, even if you sont shall these pages |    |
| Manage certificates<br>Manage HTTPh/SSE certificates and sattings                                                                  |    |
| Content settings<br>Control what information websites can use and what content they can show you                                   | *  |
| Glear browning data<br>Clear herbry, cookies, cookies, and more                                                                    | i. |

3 In the Certific a tespop-up screen, click Trusted Root Certific a tion Authorities.

| Issued To                                                                                                    | Issued By                                                                                                    | Expirato                                                                                                    | Friendy Name                                                                                                    |      |
|----------------------------------------------------------------------------------------------------|----------------------------------------------------------------------------------------------------|----------------------------------------------------------------------------------------------------|----------------------------------------------------------------------------------------------------|------|
| AddTrust External<br>IAffemTrust Comme<br>ISaltrore CyberTru<br>ICertum CA<br>Cartum Trusted Ne<br>ICert 2 Public Prima<br>ICertum State Cert<br>ICopyright (c) 1997<br>IDigCert Assured 20 | AddTrust External CA<br>AffirmTrust Commercial<br>Saltmore CyberTrust<br>Gertum CA<br>Cartum Trusted Netw<br>Class 3 Public Primary<br>COMODO RSA Certific<br>Copyright (c) 1997 M<br>DigCert Assured 20 R | 5/30/2020<br>12/31/2030<br>5/13/2025<br>6/11/2027<br>12/31/3029<br>8/2/2028<br>1/19/2038<br>12/31/1999<br>11/30/2031 | Sectigo (Additivat)<br>AffirmTrust Com<br>DigiCert Baltimor<br>Certum<br>Certum Trusted<br>VerSign Class 3<br>Sectigo (formert<br>Microsoft Timest<br>DigiCert | -    |
| Jesportune ) ( Eccort                                                                                                    | Rentes ]                                                                                                    |                                                                                                    | Adv                                                                                                    | nced |

NWA/WAC/WAX Se rie s Use r' s G uid e

- 4 Select the certificate you want to remove and click Remove.
- 5 Click Yes when you see the following warning message.

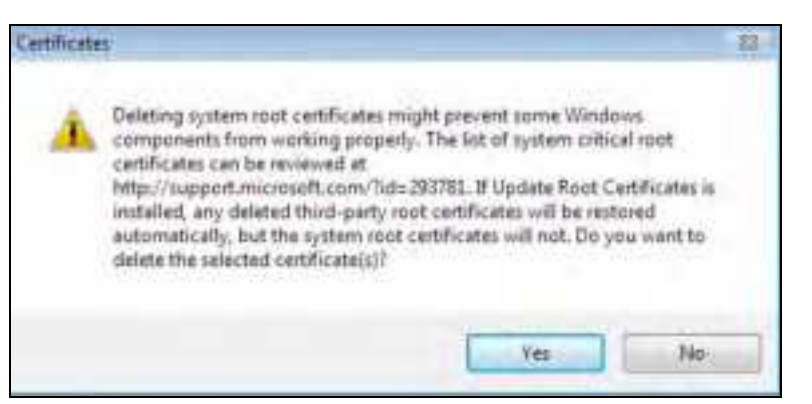

6 Confirm the details displayed in the warning message and click Yes.

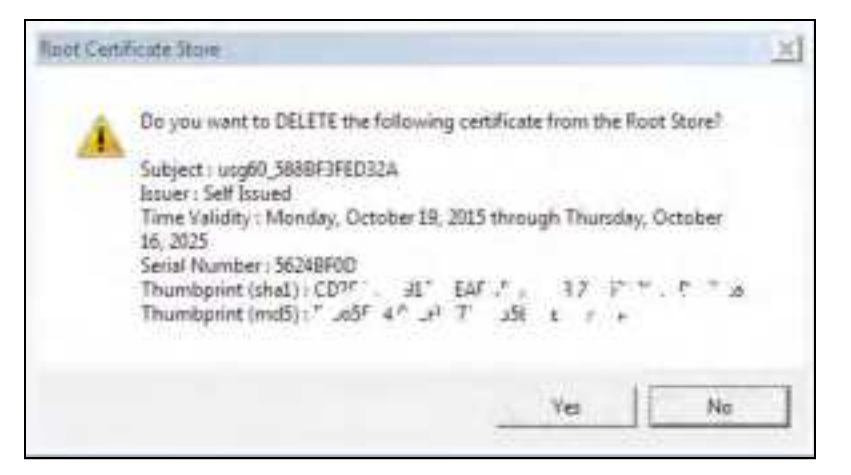

### Fire fo x

The following example uses Mozilla Firefox on Windows 7. You first have to store the certificate in your computer and then install it as a Trusted Root CA, as shown in the following tutorials.

### Export a Certificate

1 If your device's Web Configurator is set to use SSL certification, then the first time you browse to it you are presented with a certification error. Click Advanced.

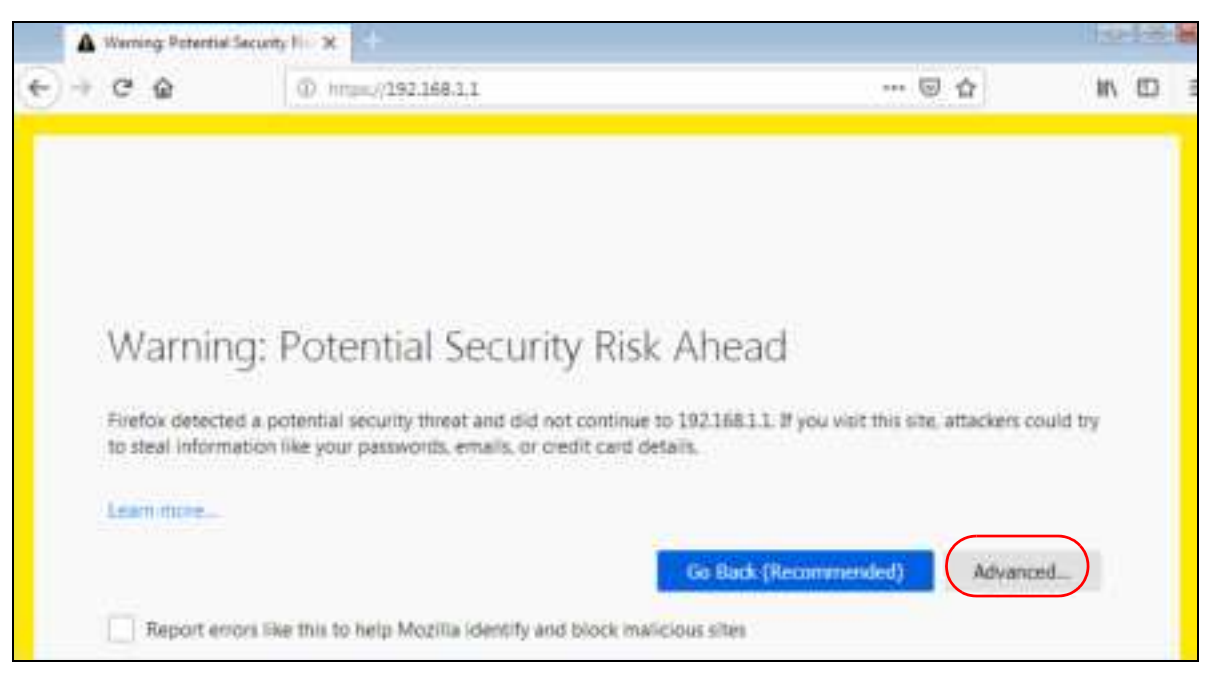

 $\label{eq:click} 2 \quad C \operatorname{lick} View \ C \ e \ rtific \ a \ te \,.$ 

| Warning: Potential Security Risk Ahead                                                                                                    |  |  |  |  |  |  |
|----------------------------------------------------------------------------------------------------|--|--|--|--|--|--|
| Firefox detected a potential security threat and did not continue to 192168.1.2. If you visit this site, attackers could try to steal information like your passwords, emails, or credit card details.                                |  |  |  |  |  |  |
| Learn more                                                                                                    |  |  |  |  |  |  |
| Go Back (Recommended) Advanced                                                                                                    |  |  |  |  |  |  |
|                                                                                                    |  |  |  |  |  |  |
| Websites prove their identity via certificates. Firefox does not trust this site because it uses a certificate that is not valid for 192.168.1.2. The certificate is only valid for . Error code: MOZILLA_PKDC_ERROR_SELF_SIGNED_CERT |  |  |  |  |  |  |
| View Certificate                                                                                                    |  |  |  |  |  |  |
| Go Back (Recommended) Accept the Risk and Continue                                                                                                    |  |  |  |  |  |  |

 $\textbf{3} \qquad C \ \text{lic} \ k \ \textbf{De ta ils} > \textbf{Export.}$ 

| Certificate Herarche             |  |
|----------------------------------|--|
| urg46_3888F1FE0124               |  |
| Cartificate Table                |  |
| w usig\$0,5889F7F1032A           |  |
| + Cettificate                    |  |
| Variation                        |  |
| Serval Reumber                   |  |
| Certificate Signature Algorithms |  |
| lature                           |  |
| ~ Validity                       |  |
| Tietd Xabar                      |  |
| Egent                            |  |

4 Type a file name and click Save.

| Save Camilicate To Rie         |                         |    |             |     | 1000          |               |      |
|--------------------------------|-------------------------|----|-------------|-----|---------------|---------------|------|
| CO ILa + Comp                  | ann 🔹 Casal Disk (      | 01 |             |     | • • • • • • • | (ma)(244-(2)) | Ŗ    |
| Departie - Neo Is              | NHC .                   |    |             |     |               | 16.7          | 9    |
|                                | fläme                   |    | Easymptotes | Тан | 300           |               | 10 A |
| File same<br>Serie in type (43 | -<br>20 Cemilcula (PEH) |    |             |     |               |               |      |
| in: Hide Foldere               |                         |    |             |     |               | Cervel        | 1    |

## Import a Certificate

After storing the certificate in your computer, you need to import it in trusted root certification authorities using the following steps:

1 Open Fire fox and click Tools > Options.

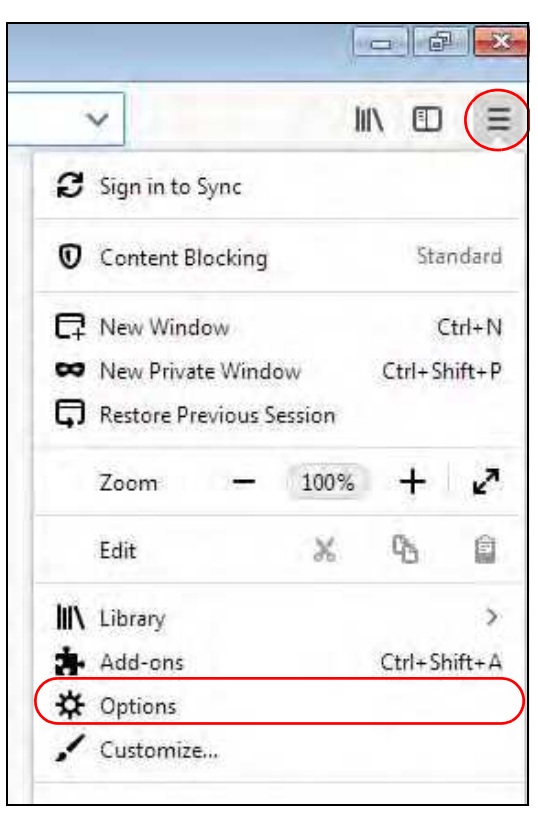

2 In the Options page, click Privacy & Security, sc roll to the bottom of the page, and then click View Certificates.

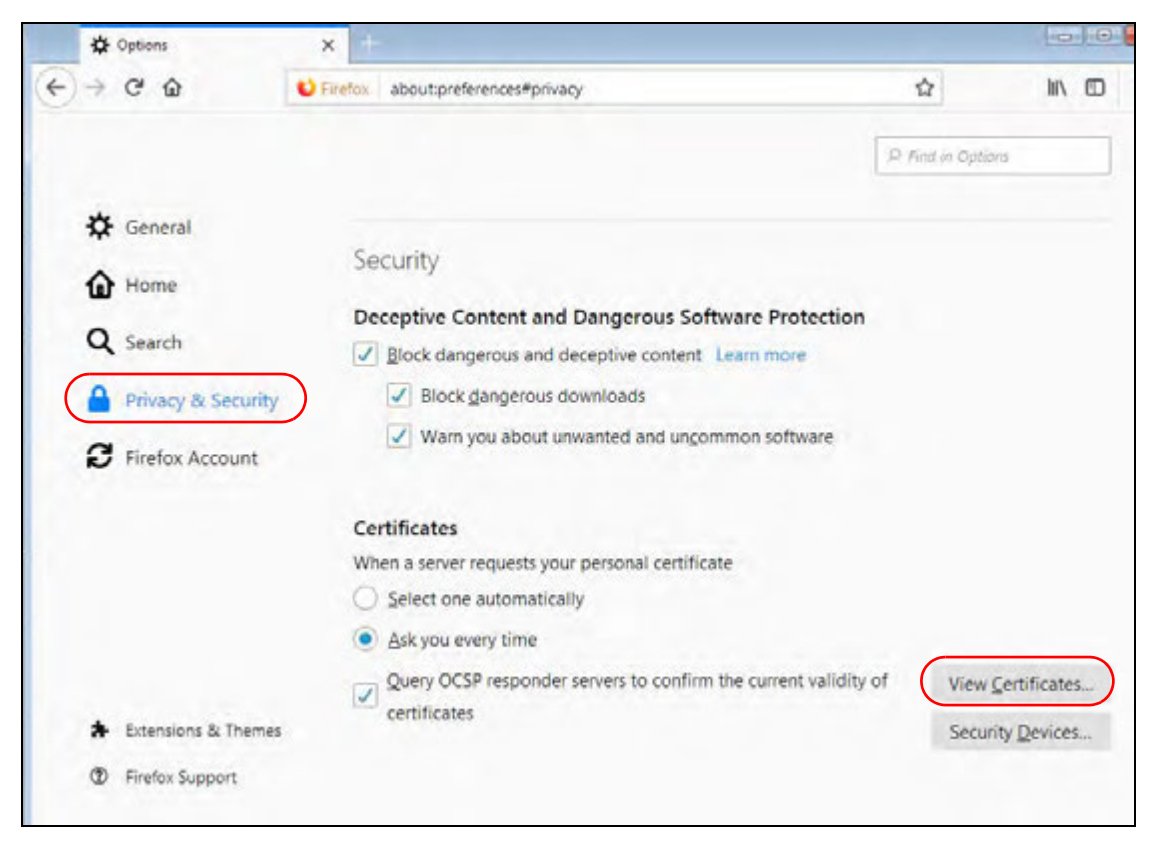

3 In the Certificate Manager, click Authorities > Import.

| Certific                              | cale Manager                    | ×  |
|---------------------------------------|---------------------------------|----|
| Your Certificates People              | bervers Authorities             |    |
| You have orthicates on his that ideal | by these contribute authorities |    |
| Certificate Name                      | Security Device                 |    |
| UCA Global S2 Root                    | Builtin Object Loken            | ~  |
| UCA Extended Validation Roof          | Builtin Object Loken            |    |
| ≥ Unizeto Sp. z o.o.                  |                                 |    |
| Certum Root CA                        | Builtin Object Loken            |    |
| > Unizeto Lechnologies S.A.           |                                 |    |
| Certum Trusted Network CA             | Builtin Object Loken            |    |
| Certum Trusted Network CA 2           | Builtin Object Loken            |    |
| ≥ VeriSign, Inc.                      |                                 | -  |
| ⊻iew <u>E</u> dit Tost I <u>m</u>     | port Egoort Qelete or Distrust  | L  |
|                                       |                                 | ск |

|            |           |           |          |    |       |                  |       |       | -     |
|------------|-----------|-----------|----------|----|-------|------------------|-------|-------|-------|
| ingenite w | - Fulder  |           |          |    |       |                  |       | 10.00 | 13. 0 |
| 17 W       | in Name   | *C        | Distance |    | ni .  | 0,66             | Set   |       |       |
| it it      |           |           | 12       | 1  | TP :  | 450              |       |       |       |
|            | 1 PH      |           | 15.      |    | 387   | 100              |       |       |       |
| 100        | - 14      |           | - 35     | 11 | 1.26  | 4.74             |       |       |       |
|            |           |           | . 810    | 1  | 34    | 470              |       |       |       |
|            | F         |           |          | 1  | M     | 4.50             |       |       |       |
| 1          |           |           | 15       | 1  | 1.6   | e fai            |       |       |       |
|            | 1         |           | 20       | 1  | 10.   | 470              |       |       |       |
|            | 2 10      |           | 15       | 1  | 100   | . 4 10           |       |       |       |
|            | 2 ve.     |           | 3.6.     | 11 | 15    | 4.54             |       |       |       |
| -          |           |           | 20       | 1  | M .   | 10               |       |       |       |
|            |           |           | 34       | 1  | 14    | 4 10             |       |       |       |
|            |           |           | - 85     |    | .14   | +14              |       |       |       |
| - <u></u>  | 11 C      |           | 14       | 1  | 8.    | 4.64             |       |       |       |
|            | 15 11     |           | 10.      | 1  | 10    | 100071           | 3.40  |       |       |
| 10 A       |           |           | 48       | 1  | 10    | 100              | 3 119 |       |       |
| 3 P        | . Illesta | 117.1197. | 4/10/10  |    | IE PM | Designing Carlot | 2.02  | )     |       |
| 14. M A    |           |           |          | _  |       |                  |       |       | _     |

4 Use the Select File dialog box to locate the certificate and then click Open.

5 Select Thust this CA to identify websites and click OK.

| Downloading Centificate                                                                                                    |  |
|----------------------------------------------------------------------------------------------------|--|
| You have been asked to trust a new Certificate Authority (CA).                                                               |  |
| Do you want to trust "usg60_5888F3FED32A" for the following purposes?                                                        |  |
| Trust this CA to identify websites.                                                                                          |  |
| Trust this CA to identify email users,                                                                                       |  |
| Before trusting this CA for any purpose, you should examine its certificate and its policy and<br>procedures (if available). |  |
| View Examine CA certificate                                                                                                  |  |
| Cence                                                                                                    |  |

### Removing a Certificate in Firefox

This section shows you how to remove a public key certificate in Firefox.

1 Open Fire fox and click Tools > Options.

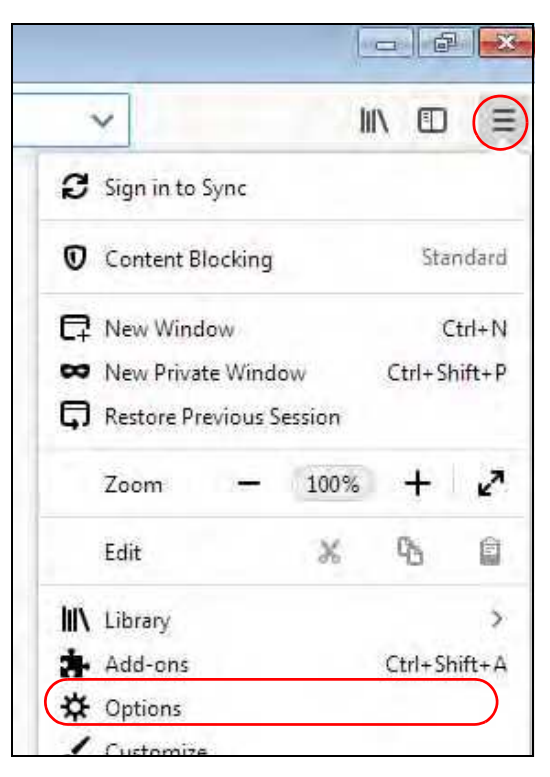

2 In the Options page, click Privacy & Security, sc roll to the bottom of the page, and then click View Certificates.

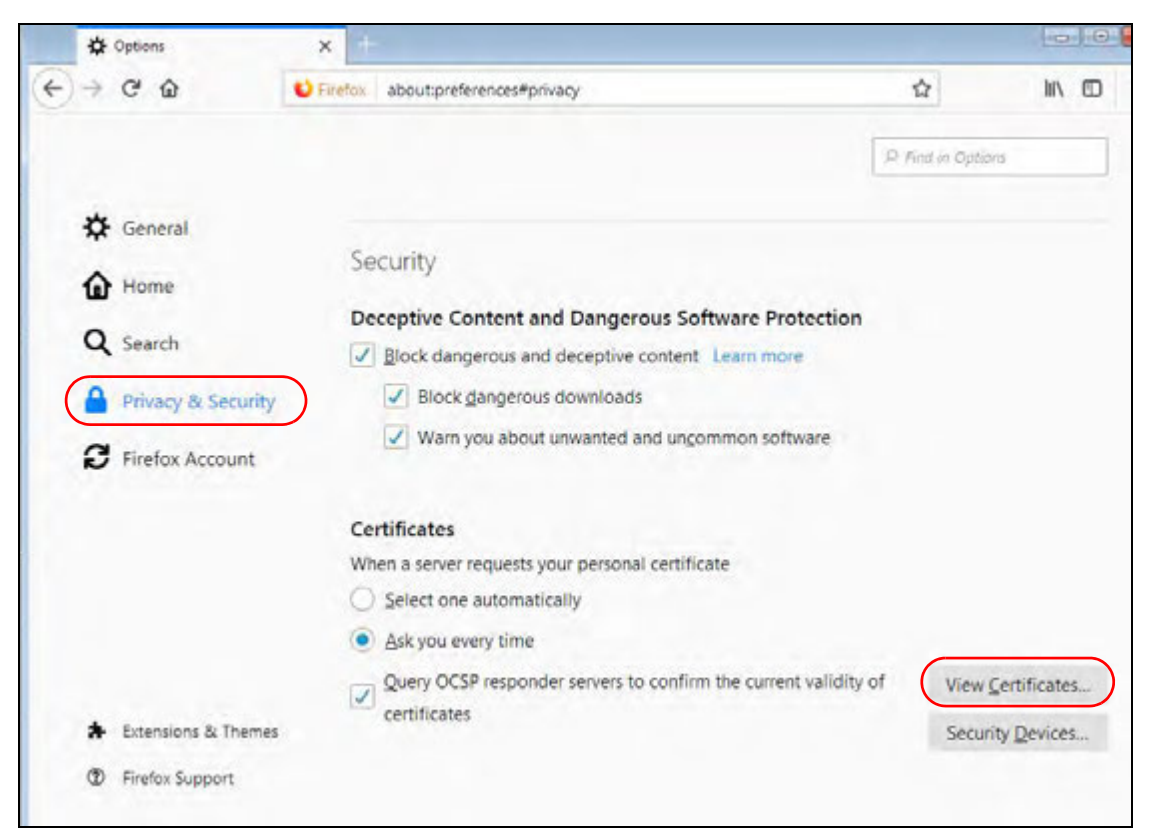

NWA/WAC/WAX Se rie s Use r's G uid e

3 In the Certificate Manager, click Authorities and select the certificate you want to remove. Click Delete or Distrust.

|                | Certifica                    | nin Manager                     |             |
|----------------|------------------------------|---------------------------------|-------------|
| Your Certify   | cates People 1               | Servers Authorities             |             |
| You have certi | ficates on file that identif | y these certificate authorities |             |
| Cirtificatie N | erne                         | Security Drivion                | ie.         |
| Certum T       | rusted Network CA            | Builtin Object Token            |             |
| Certurn T      | rusted Network CA 2          | Builtin Object Token            |             |
| + usg60_5888   | F3FED32A                     |                                 |             |
| usigfi0_5it    | AUFBIED 12A                  | Software Security Device        |             |
| ⇒ VeriSign, In | £                            |                                 |             |
| Verisign i     | Class 1 Public Primary Ce    | rti                             |             |
| Verisign (     | Dass 2 Public Primary Ce     | rti Builtin Object Token        |             |
| Verisign (     | Oass 3 Public Primary Ce     | rti Builtin Object Token        |             |
| View           | Eitht Trust. Unp             | ort. Export. Delete d           | or Distruct |
|                |                              |                                 |             |
|                |                              |                                 | OK:         |

4 In the following dialog box, click OK.

| and I the                                            |
|------------------------------------------------------|
| certificates all trust will be removed,<br>distrust? |
|                                                      |
|                                                      |
|                                                      |
| this application will no longer trust any            |
|                                                      |
|                                                      |
|                                                      |

5 The next time you go to the web site that issued the public key certificate you just removed, a certification emorappears.

# A PPENDIX B IPv6

### Overvie w

IPv6 (Internet Protocol version 6), is designed to enhance IP address size and features. The increase in IPv6 address size to 128 bits (from the 32-bit IPv4 address) allows up to 3.4 x 10<sup>38</sup> IP addresses.

### IPv6 Addressing

The 128-bit IPv6 address is written as eight 16-bit hexadec imal blocks separated by colons (:). This is an example IPv6 address 2001:0db8:1a2b:0015:0000:0000:1a2f:0000.

IPv6 addresses can be abbreviated in two ways:

- Leading zerosin a block can be omitted. So 2001:0db8:1a2b:0015:0000:0000:1a2f:0000 can be written as 2001:db8:1a2b:15:0:0:1a2f:0.
- Any number of consecutive blocks of zeros can be replaced by a double colon. A double colon can only appearonce in an IPv6 address. So 2001:0db8:0000:0000:1a2f:0000:0000:0015 can be written as 2001:0db8::1a2f:0000:0000:0015, 2001:0db8:0000:0000:1a2f::0015, 2001:db8::1a2f:0:0:15 or 2001:db8::0:0:1a2f::15.

### Prefix and Prefix Length

Similar to an IPv4 subnet mask, IPv6 uses an address prefix to represent the network address. An IPv6 prefix length specifies how many most significant bits (start from the left) in the address compose the network address. The prefix length is written as "/x" where x is a number. For example,

```
2001:db8:1a2b:15::1a2f:0/32
```

means that the first 32 bits (2001:db8) is the subnet prefix.

### Link-local Address

A link-local address uniquely identifies a device on the local network (the IAN). It is similar to a "private IP address" in IPv4. You can have the same link-local address on multiple interfaces on a device. A link-local unicast address has a predefined prefix of fe 80::/10. The link-local unicast address format is as follows.

Table 100 Link-local Unicast Address Format

| 1111 1110 10 | 0       | Interface ID |
|--------------|---------|--------------|
| 10 b its     | 54 bits | 64 b its     |

### GlobalAddress

A global address unique ly identifies a device on the Internet. It is similar to a "public IP address" in IPv4. A global unic ast address starts with a 2 or 3.

## Unspecified Address

An unspecified address (0:0:0:0:0:0:0:0:0:0 or ::) is used as the source address when a device does not have its own address. It is similar to "0.0.0.0" in IPv4.

### Loopback Address

A loopback address (0:0:0:0:0:0:0:0:0:1 or ::1) allows a host to send packets to itself. It is similar to "127.0.0.1" in IPv4.

### Multic a st Addre ss

In IPv6, multic ast addresses provide the same functionality as IPv4 broadcast addresses. Broadcasting is not supported in IPv6. A multicast address allows a host to send packets to all hosts in a multicast group.

Multic ast scope a llows you to determine the size of the multic ast group. A multic ast address has a predefined prefix of ff00::/8. The following table describes some of the predefined multic ast addresses.

Table 101 Predefined Multicast Address

| MULTIC A STADDRESS | DESC RIPTIO N                          |
|--------------------|----------------------------------------|
| FF01:0:0:0:0:0:1   | All hosts on a local node.             |
| FF01:0:0:0:0:0:0:2 | All routers on a local node.           |
| FF02:0:0:0:0:0:1   | All hosts on a local connected link.   |
| FF02:0:0:0:0:0:0:2 | All routers on a local connected link. |
| FF05:0:0:0:0:0:2   | All routers on a local site.           |
| FF05:0:0:0:0:1:3   | All DHCP severs on a local site.       |

The following table describes the multicast addresses which are reserved and can not be assigned to a multicast group.

| Ta b le | 102 | Re se rve d | Multic a st | Add ress |
|---------|-----|-------------|-------------|----------|
|         |     |             |             |          |

| MULTICASTADDRESS   |
|--------------------|
| FF00:0:0:0:0:0:0:0 |
| FF01:0:0:0:0:0:0:0 |
| FF02:0:0:0:0:0:0:0 |
| FF03:0:0:0:0:0:0:0 |
| FF04:0:0:0:0:0:0:0 |
| FF05:0:0:0:0:0:0:0 |
| FF06:0:0:0:0:0:0:0 |
| FF07:0:0:0:0:0:0:0 |
| FF08:0:0:0:0:0:0:0 |
| FF09:0:0:0:0:0:0:0 |
| FF0A:0:0:0:0:0:0:0 |
| FF0B:0:0:0:0:0:0:0 |
| FF0C:0:0:0:0:0:0:0 |
| FF0D:0:0:0:0:0:0:0 |
| FF0E:0:0:0:0:0:0:0 |
| FF0F:0:0:0:0:0:0:0 |

### Subnet Masking

### Interface ID

In IPv6, an interface ID is a 64-bit identifier. It identifies a physical interface (for example, an Ethemet port) or a virtual interface (for example, the management IP address for a VIAN). One interface should have a unique interface ID.

### EUI-64

The EUI-64 (Extended Unique Identifier) defined by the IEEE (Institute of Electrical and Electronics Engineers) is an interface ID format designed to adapt with IPv6. It is derived from the 48-bit (6-byte) Ethemet MAC address as shown next. EUI-64 inserts the hex digits fffe between the third and fourth bytes of the MAC address and complements the seventh bit of the first byte of the MAC address. See the following example.

#### Table 103

| MAC       |    |   | 00 | : | 13 | : | 49 | : | 12 | : | 34 | : | 56 |   |    |
|-----------|----|---|----|---|----|---|----|---|----|---|----|---|----|---|----|
| Table 104 |    |   |    |   |    |   |    |   |    |   |    |   |    |   |    |
| EUI-64    | 02 | : | 13 | : | 49 | : | FF | : | FE | : | 12 | : | 34 | : | 56 |

### State less Autoconfiguration

With state less autoconfiguration in IPv6, addresses can be unique ly and automatically generated. Unlike DHC Pv6 (Dynamic Host Configuration Protocol version six) which is used in IPv6 state ful autoconfiguration, the owner and status of addresses don't need to be maintained by a DHCP server. Every IPv6 device is able to generate its own and unique IP address automatically when IPv6 is initiated on its interface. It combines the prefix and the interface ID (generated from its own Ethemet MAC address, see Interface ID and EUI-64) to form a complete IPv6 address.

When IPv6 is enabled on a device, its interface automatically generates a link-local address (beginning with fe80).

When the interface is connected to a network with a router and the Zyxel Device is set to automatically obtain an IPv6 network prefix from the router for the interface, it generates <sup>1</sup> another address which combines its interface ID and global and subnet information advertised from the router. This is a routable global IP address.

### DHC Pv6

The Dynamic Host Configuration Protocol for IPv6 (DHC Pv6, RFC 3315) is a server-client protocol that a llows a DHCP server to assign and pass IPv6 network addresses, prefixes and other configuration information to DHCP clients. DHCPv6 servers and clients exchange DHCP messages using UDP.

<sup>1.</sup> In IPv6, all network interfaces can be associated with several addresses.

Each DHCP client and server has a unique DHCP Unique ID entifier (DUID), which is used for identification when they are exchanging DHCPv6 messages. The DUID is generated from the MAC address, time, vendorassigned ID and/or the vendor's private enterprise number registered with the IANA. It should not change over time even after you reboot the device.

### Identity Association

An Identity Association (IA) is a collection of addresses assigned to a DHCP client, through which the server and client can manage a set of related IP addresses. Each IA must be associated with exactly one interface. The DHCP client uses the IA assigned to an interface to obtain configuration from a DHCP server for that interface. Each IA consists of a unique IAID and associated IP information. The IA type is the type of address in the IA. Each IA holds one type of address. IA\_NA means an identity association for non-temporary addresses and IA\_TA is an identity association for temporary addresses. An IA\_NA option contains the T1 and T2 fields, but an IA\_TA option does not. The DHCPv6 server uses T1 and T2 to control the time at which the client contacts with the server to extend the life times on any addresses in the IA\_NA before the life times expire. After T1, the client sends the server (S1) (from which the addresses in the IA\_NA were obtained) a Renew message. If the time T2 is reached and the server does not respond, the client sends a Rebind message to any available server (S2). For an IA\_TA, the client may send a Renew or Rebind message at the client's discretion.

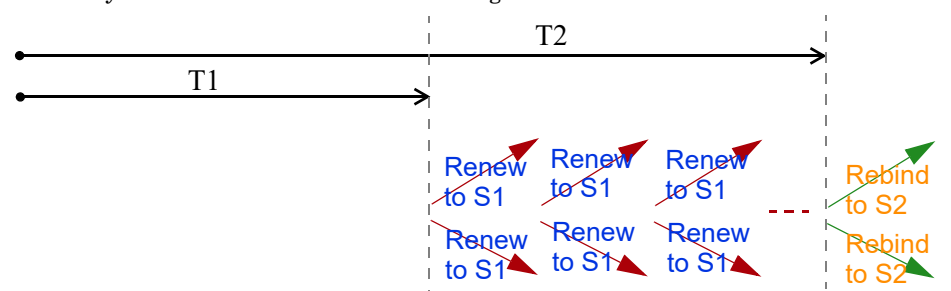

### DHCP Relay Agent

A DHCP re lay agent is on the same network as the DHCP clients and helps forward messages between the DHCP server and clients. When a client cannot use its link-local address and a well-known multicast address to locate a DHCP server on its network, it then needs a DHCP re lay agent to send a message to a DHCP server that is not attached to the same network.

The DHCP relay agent can add the remote identification (remote-ID) option and the interface-ID option to the Relay-Forward DHCPv6 messages. The remote-ID option cames a user-defined string, such as the system name. The interface-ID option provides slot number, port information and the VIAN ID to the DHCPv6 server. The remote-ID option (if any) is stripped from the Relay-Reply messages before the relay agent sends the packets to the clients. The DHCP server copies the interface-ID option from the Relay-Forward message into the Relay-Reply message and sends it to the relay agent. The interface-ID should not change even after the relay agent restarts.

### Pre fix De le g a tio n

Pre fix de le g a tion e nables an IPv6 router to use the IPv6 pre fix (ne twork address) received from the ISP (or a connected uplink router) for its IAN. The Zyxel Device uses the received IPv6 pre fix (for example, 2001:db2::/48) to generate its IAN IP address. Through sending Router Advertisements (RAs) regularly by multicast, the Zyxel Device passes the IPv6 pre fix information to its IAN hosts. The hosts then can use the pre fix to generate their IPv6 addresses.

### IC MPv6

Internet Control Message Protocol for IPv6 (IC MPv6 or IC MP for IPv6) is defined in RFC 4443. IC MPv6 has a preceding Next Header value of 58, which is different from the value used to identify IC MP for IPv4. IC MPv6 is an integral part of IPv6. IPv6 nodes use IC MPv6 to reporterors encountered in packet processing and perform other diagnostic functions, such as "ping".

### Neighbor Discovery Protocol (NDP)

The Neighbor Discovery Protocol (NDP) is a protocol used to discover other IPv6 devices and track neighbor's reachability in a network. An IPv6 device uses the following ICMPv6 messages types:

- Neighbor solic itation: A request from a host to determine a neighbor's link-layer address (MAC address) and detect if the neighbor is still reachable. A neighbor being "reachable" means it responds to a neighbor solic itation message (from the host) with a neighbor advertisement message.
- Neighboradvertisement: A response from a node to announce its link-layeraddress.
- Router solic itation: A request from a host to locate a router that can act as the default router and forward packets.
- Router advertise ment: A response to a router solic itation or a periodic almultic ast advertise ment from a router to advertise its presence and other parameters.

### IPv6 Cache

An IPv6 host is required to have a neighbor cache, destination cache, prefix list and default router list. The Zyxel Device maintains and updates its IPv6 caches constantly using the information from response messages. In IPv6, the Zyxel Device configures a link-local address automatically, and then sends a neighbor solic itation message to check if the address is unique. If there is an address to be resolved or verified, the Zyxel Device also sends out a neighbor solic itation message. When the Zyxel Device receives a neighbor advertisement in response, it stores the neighbor's link-layer address in the neighbor cache. When the Zyxel Device uses a router solic itation message to query for a router and receives a router advertisement message, it adds the router's information to the neighbor cache, prefix list and destination cache. The Zyxel Device creates an entry in the default router list cache if the router can be used as a default router.

When the Zyxel Device needs to send a packet, it first consults the destination cache to determine the next hop. If there is no matching entry in the destination cache, the Zyxel Device uses the prefix list to determine whether the destination address is on-link and can be reached directly without passing through a router. If the address is onlink, the address is considered as the next hop. Otherwise, the Zyxel Device determines the next-hop from the default router list or routing table. Once the next hop IP address is known, the Zyxel Device looks into the neighbor cache to get the link-layer address and sends the packet when the neighbor is reachable. If the Zyxel Device cannot find an entry in the neighbor cache or the state for the neighbor is not reachable, it starts the address resolution process. This helps reduce the number of IPv6 solicitation and advertisement messages.

### Multic a st Liste ner Disc overy

The Multic ast Listener Discovery (MLD) protocol (defined in RFC 2710) is derived from IPv4's Internet Group Management Protocol version 2 (IGMPv2). MLD uses ICMPv6 message types, rather than IGMP message types. MLDv1 is equivalent to IGMPv2 and MLDv2 is equivalent to IGMPv3.

MID a llows an IPv6 switch or router to discover the presence of MID listeners who wish to receive

multic ast packets and the IP addresses of multic ast groups the hosts want to join on its network.

MLD snooping and MLD proxy are analogous to IGMP snooping and IGMP proxy in IPv4.

MLD filtering controls which multicast groups a port can join.

### MID Messages

A multic ast routeror switch periodically sends general queries to MLD hosts to update the multicast forwarding table. When an MLD host wants to join a multicast group, it sends an MLD Report message for that address.

An MLD Done message is equivalent to an IGMP Leave message. When an MLD host wants to leave a multicast group, it can send a Done message to the routerorswitch. The routerorswitch then sends a group-specific query to the port on which the Done message is received to determine if other devices connected to this port should remain in the group.

### Example - Enabling IPv6 on Windows XP/2003/Vista

By default, Windows XP and Windows 2003 support IPv6. This example shows you how to use the ipv6 install command on Windows XP/2003 to enable IPv6. This also displays how to use the ipconfig command to see auto-generated IP addresses.

IPv6 is installed and enabled by default in Windows Vista. Use the ipconfig command to check your automatic configured IPv6 address as well. You should see at least one IPv6 address available for the interface on your computer.

### Example - Enabling DHCPv6 on Windows XP

Windows XP does not support DHC Pv6. If yourne twork uses DHC Pv6 for IP address assignment, you have to additionally install a DHC Pv6 client software on your Windows XP. (Note: If you use static IP addresses or Router Advertisement for IPv6 address assignment in yourne twork, ig nore this section.)

This example uses Dibbleras the DHC Pv6 client. To enable DHC Pv6 client on your computer.

- 1 Install Dibbler and select the DHC Pv6 client option on your computer.
- 2 After the installation is complete, select Start > All Programs > Dibbler DHC Pv6 > Client Install as service.
- 3 Se le c t Start > Control Panel > Administrative Tools > Services.
- 4 Double click Dibbler a DHC Pv6 client.

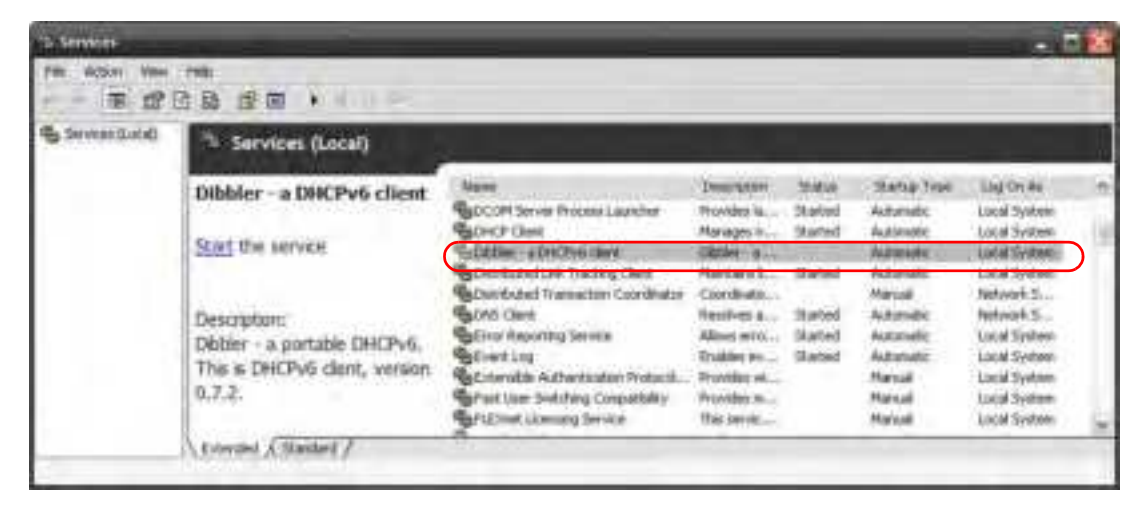

5 Click Start and then OK.

| uter a Deschie                     | client Properties (Local Computer)                                  | 2  |
|------------------------------------|---------------------------------------------------------------------|----|
| lorental Logille                   | Fiscarery (Dependencies                                             |    |
| fenice issue                       | DHDMDert                                                            |    |
| Display name                       | Diddae-Ca DHCTVG chest                                              |    |
| Demophery                          | Dibble: - a postable DHDPv6. The to DHDPv6 client,<br>version 0.7.2 |    |
| Patri to executa<br>E Vhogaro File | lle<br>ADHCP-RClaire, dabble-dabble-davit was service: d.°C         | IF |
| (laha);pe                          | Admate                                                              | -  |
| Service clase                      | Dupped                                                              |    |
| Tim                                | The III days. I however                                             |    |
| You can specify                    | The start parameters that apply when you start the service          | e. |
| Filet parameters                   |                                                                     | 1  |
|                                    | UK. Carol                                                           |    |

6 Now your computer can obtain an IPv6 address from a DHC Pv6 server.

### Example - Enabling IPv6 on Windows 7

Windows 7 supports IPv6 by default. DHC Pv6 is also enabled when you enable IPv6 on a Windows 7 computer.

To enable IPv6 in Windows 7:

- 1 Select Control Panel > Network and Sharing Center > Local Area Connection.
- 2 Select the Internet Protocol Version 6 (TCP/IPv6) checkbox to enable it.
- 3 Click OK to save the change.

| vetwar    | long                                     |                                                                                                    |                       |                            |   |
|-----------|------------------------------------------|----------------------------------------------------------------------------------------------------|-----------------------|----------------------------|---|
| Conine    | ect using:                               |                                                                                                    |                       |                            |   |
| 2         | Broadcon Ne                              | (Xtrene Ggabt Bf                                                                                     | enet                  |                            |   |
| The c     | ionnection use                           | s the following term                                                                                 | . (                   | Configure                  | 1 |
| 3 8 8 8 8 | Clerk for M<br>OoS Packe<br>File and Pro | lonauft Networks<br>t Scheduler<br>nter Sharing for Mo<br>topol Vension 4 (To<br>topol Vension 4 (To | rasoft Net<br>Primval | nota                       |   |
| Des       | Install<br>olotion<br>P/IP version 6     | University Operation                                                                                 | of the inte           | Properties<br>met protocol |   |
| TC        | t wouldes don                            | munication across                                                                                    | diverse intr          | econnected                 |   |

- 4 Click Close to exit the Local Area Connection Status screen.
- 5 Se  $\ln ct$  Start > All Programs > Accessories > Command Prompt.
- 6 Use the ipconfig command to checkyourdynamic IPv6 address. This example shows a global address (2001:b021:2d::1000) obtained from a DHCP server.

# **A PPENDIX C C ustomer Support**

In the event of problems that cannot be solved by using this manual, you should contact your vendor. If you cannot contact your vendor, then contact a Zyxel office for the region in which you bought the device.

For Zyxel Communic ations offices, see *https://se rvice-provider.zyxel.com/global/en/contact-us* for the latest information.

For Zyxel Networks offices, see *https://www.zyxel.com/index.shtml* for the latest information.

Please have the following information ready when you contact an office.

### Required Information

- Product model and serial number.
- Warranty Information.
- Date that you received your device.
- Briefdescription of the problem and the steps you took to solve it.

### Corporate Headquarters (Worldwide)

### Ta iwa n

- ZyxelCommunic ationsCorporation
- https://www.zyxel.com

### Asia

### China

- ZyxelCommunications (Shanghai)Comp.
   ZyxelCommunications (Beijing)Comp.
   ZyxelCommunications (Tlanjin)Comp.
- https://www.zyxel.com/cn/zh/

### India

- Zyxel Technology India Pvt Ltd
- https://www.zyxel.com/in/en/

### Ka za khsta n

- Zyxel Ka za khsta n
- https://www.zyxel.kz

### Ko re a

- Zyxel Korea Corp.
- http://www.zyxel.kr

### Ma la ysia

- Zyxel Malaysia Sdn Bhd.
- http://www.zyxel.com.my

### Pa kista n

- Zyxel Pakistan (Pvt.) Ltd.
- http://www.zyxelcom.pk

### **Philippines**

- Zyxel Philippines
- http://www.zyxelcom.ph

### Singapore

- Zyxel Sing a pore Pte Ltd.
- http://www.zyxel.com.sg

### Ta iwa n

- ZyxelCommunic ationsCorporation
- https://www.zyxel.com/tw/zh/

### Tha ila nd

- Zyxel Thailand Co., Ltd
- https://www.zyxel.com/th/th/

### Vie tna m

- ZyxelCommunicationsCorporation-VietnamOffice
- https://www.zyxelcom/vn/vi

### Europe

### Be la rus

- ZyxelBY
- https://www.zyxelby

### Bulg a ria

- ZyxelБългария
- https://www.zyxelcom/bg/bg/

### Czech Republic

- ZyxelCommunic a tionsCzechs.r.o
- https://www.zyxelcom/cz/cs/

### De nm a rk

- Zyxe l C o m m unic a tio ns A/S
- https://www.zyxel.com/dk/da/

### Finla nd

- ZyxelCommunications
- https://www.zyxel.com/fi/fi/

### Fra nc e

- Zyxel France
- https://www.zyxel.fr

### Gemany

- Zyxel De utschland GmbH
- https://www.zyxel.com/de/de/

### Hung a ry

- Zyxel Hung a ry & SEE
- https://www.zyxel.com/hu/hu/

## Ita ly

- ZyxelCommunicationsItaly
- https://www.zyxelcom/it/it/

## Ne the rlands

- Zyxel Benelux
- https://www.zyxelcom/nl/nl/

## Norway

- ZyxelCommunications
- https://www.zyxel.com/no/no/

## Poland

- Zyxel Communic a tions Poland
- https://www.zyxelcom/pl/pl/

## Ro m a nia

• Zyxel Romania
• https://www.zyxelcom/ro/ro

### Russia

- Zyxel Russia
- https://www.zyxelcom/ru/ru/

### Slo va kia

- ZyxelCommunicationsCzechs.r.o.organizacna złozka
- https://www.zyxelcom/sk/sk/

### Spain

- ZyxelCommunicationsESLtd
- https://www.zyxel.com/es/es/

### Sweden

- ZyxelCommunications
- https://www.zyxel.com/se/sv/

### Switze rla nd

- Stude rus AG
- https://www.zyxel.ch/de
- https://www.zyxel.ch/fr

### Turke y

- Zyxel Turke y A.S.
- https://www.zyxelcom/tr/tr/

### UK

- ZyxelCommunicationsUKLtd.
- https://www.zyxelcom/uk/en/

### Ukra ine

- Zyxel Ukraine
- http://www.ua.zyxel.com

### South America

### Argentina

- ZyxelCommunic ationsCorporation
- https://www.zyxelcom/co/es/

### Bra zil

- Zyxel Communic a tions Brasil Ltd a.
- https://www.zyxelcom/br/pt/

### Colombia

- ZyxelCommunic a tionsCorporation
- https://www.zyxelcom/co/es/

### Ecuador

- ZyxelCommunic a tionsCorporation
- https://www.zyxelcom/co/es/

### South America

- ZyxelCommunic ationsCorporation
- https://www.zyxelcom/co/es/

## Middle East

### Isra e l

- ZyxelCommunic a tionsCorporation
- http://il.zyxel.com/

### North America

### USA

- Zyxel Communic ations, Inc. North America Head quarters
- https://www.zyxelcom/us/en/

# **APPENDIX D** Legal Information

#### Copyright

Copyright © 2022 by Zyxel and/or its a ffiliates

The contents of this publication may not be reproduced in any part or as a whole, transcribed, stored in a retrieval system, translated into any language, or transmitted in any form or by any means, electronic, mechanical, magnetic, optical, chemical, photocopying, manual, or o the rwise, without the prior written permission of Zyxel and/or its affiliates. Published by Zyxel and/or its affiliates. All rights reserved.

#### Disc la ime rs

Zyxel does not assume any liability arising out of the application or use of any products, or software described here in. Neither does it convey any license under its patent rights nor the patent rights of others. Zyxel further reserves the right to make changes in any products described here in without notice. This publication is subject to change without notice.

Your use of the Zyxel Device is subject to the terms and conditions of any related service providers.

#### Trademarks

Thade marks mentioned in this publication are used for identification purposes only and may be properties of their respective owners.

#### Regulatory Notice and Statement

#### UNITED STATES of AMERICA

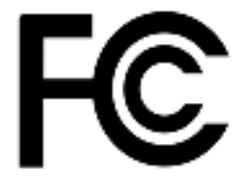

The following information applies if you use the product within USA area.

#### FCC EMC Statement

- This device complies with part 15 of the FCC Rules. Operation is subject to the following two conditions: (1) This device may not cause harmful interference, and
- (2) this device must accept any interference received, including interference that may cause undesired operation. Changes or modifications not expressly approved by the party responsible for compliance could void the user's authority to operate the device.
- This product has been tested and complies with the specifications for a Class B digital device, pursuant to Part 15 of the FCC Rules. These limits are designed to provide reasonable protection against harmful interference in a residential installation. This device generates, uses, and can radiate radio frequency energy and, if not installed and used according to the instructions, may cause harmful interference to radio communications. However, there is no guarantee that interference will not occur in a particular installation.
- If this device does cause harmful interference to radio or television reception, which is found by turning the device off and on, the user is encouraged to try to correct the interference by one or more of the following measures:
  - Reorientor relocate the receiving antenna
  - Increase the separation between the devices
  - · Connect the equipment to an outlet other than the receiver's
  - Consult a de aleror an experience d radio/TV te chnician for assistance

#### FCC Radiation Exposure Statement

- This device complies with FCC RF radiation exposure limits set forth for an uncontrolled environment.
- This transmitter must be at least 20 cm from the user and must not be co-located or operating in conjunction with any other antenna or tra nsmitte r.
- Country Code selection feature to be disabled for products marketed to the US/CANADA. Operation of this device is restricted to indoor use only, except for relevant user's manual mention that this device can be installed into the extemalenvironment. (WAX655E is a device foroutdooruse.)
- FCC regulations restrict the operation of this device to indoor use only.
- The operation of this device is prohibited on oil platforms, cars, trains, boats, and aircraft, except that operation of this device is permitted in large aircraft while flying above 10,000 feet.
- Operation of transmitters in the 5.925-7.125 GHz band is prohibited for control of or communications with unmanned aircraft systems

#### **BRAZIL**

The following applies if you use the product within Brazil.

Este equipamento opera em cará ter secundário, isto é, não tem direito a proteção contra interferência prejudicial, mesmo de estações do mesmo tipo, e não pode causar interferência a sistemas operando em cará ter primário.

### CANADA

The following information applies if you use the product within Canada area.

#### Innovation, Science and Economic Development Canada ICES Statement CAN ICES-3 (B)/NMB-3(B)

#### Innovation, Science and Economic Development Canada RSS-GEN & RSS-247 Statement

- This device contains licence-exempt transmitter(s)/receiver(s) that comply with Innovation, Science and Economic Development Canada's licence-exempt RSS(s). Operation is subject to the following two conditions: (1) this device may not cause interference, and (2) this device must accent any interference including interference that may cause undesired operation of the device
- must accept any interference, including interference that may cause undesired operation of the device.
  The radio transmitter 2468C-11ACAP22W (WAC500H), 2468C-11ACAP22 (WAC500 and NWA1123ACv3), 2468C-WAX650S (WAX650S), 2468C-11AXAP24 (NWA210AX, WAX610D and WAX630S), 2468C-11AXAP22 (NWA110AX and WAX510D), 2468C-11AXAP246E (WAX640S-6E), 2468C-11AXAP246E (WAX620D-6E, NWA220AX-6E) and 2468C-03785 (WAX655E) has been approved by Innovation, Science and Economic Development Canada to operate with the antenna types listed below with the maximum permissible gain and required antenna impedance for each antenna type indicated . Antenna types not included in this list that have a gain greater than the maximum gain indicated for any type listed, are strictly prohibited for use with this device.

### Antenna Information

| ANTENNA MODEL             | NO. | TYPE         | CONNECTOR | 2.4 G GAIN (dBi)    | 5G/6G GAIN (dBi)                                                                                                    | REMARK        |
|---------------------------|-----|--------------|-----------|---------------------|----------------------------------------------------------------------------------------------------|---------------|
| WAX630S                   |     | PIFA         | U.FL      | 0.92                | 1.32 (5150-5250 MHz)<br>1.39 (5250-5350 MHz)<br>0.44 (5470-5725 MHz)<br>1.63 (5725-5850 MHz)                                                                                               |               |
| WAX650S                   |     | Dire c tio n | U.FL      | 0 (2400-2483.5 MHz) | 3.51 (5150-5250 MHz)<br>4.22 (5250-5350 MHz)<br>4.61 (5470-5725 MHz)<br>4.68 (5725-5850 MHz)                                                                                               |               |
| WAX510D<br>NWA110AX       | 1   | Dip o le     | I-PEX     | 0 (2400-2483.5 MHz) | 4.5 (5150-5350MHz)<br>5.2 (5470-5725MHz)<br>5.5 (5725-5850MHz)                                                                                                    |               |
|                           | 2   | PIFA         | 1-PEX     | 0 (2400-2483.5 MHz) | 4.5 (5150-5350MHz)<br>5.2 (5470-5725MHz)<br>5.5 (5725-5850MHz)                                                                                                    |               |
|                           | 3   | Dip o le     | 1 PEX     | 0 (2400-2483.5 MHz) | 4.5 (5150-5350MHz)<br>5.2 (5470-5725MHz)<br>5.5 (5725-5850MHz)                                                                                                    |               |
|                           | 4   | Dip o le     | 1 PEX     | 0 (2400-2483.5 MHz) | 4.5 (5150-5350MHz)<br>5.2 (5470-5725MHz)<br>5.5 (5725-5850MHz)                                                                                                    |               |
| NWA210AX<br>WAX610D       | 1   | Dip o le     | I PEX     |                     | U-NII-1:7.8 d Bi<br>U-NII-2A:7.7 d Bi<br>U-NII-2C:6.8 d Bi<br>U-NII-3:7.2 d Bi                                                                                                    |               |
|                           | 2   | PIFA         | I PEX     | 5.08 d Bi           |                                                                                                    |               |
|                           | 3   | PIFA         | 1 PEX     | 5.56 d Bi           | U-NII-1:7.5 d Bi<br>U-NII-2A:6.8 d Bi<br>U-NII-2C:6.5 d Bi<br>U-NII-3:7.6 d Bi                                                                                                    |               |
|                           | 4   | Dip o le     | I-PEX     | 6.06 d Bi           | U-NII-1:8.19 d Bi<br>U-NII-2A:7.7 d Bi<br>U-NII-2C:7.14 d Bi<br>U-NII-3:7.6 d Bi                                                                                                    | Wall Mount    |
|                           | 5   | Dip o le     | I PEX     |                     | U-NII-1:6.8 d Bi<br>U-NII-2A:7.5 d Bi<br>U-NII-2C :5.81 d Bi<br>U-NII-3:6.99 d Bi                                                                                                    | Ceiling Mount |
|                           | 6   | Dip o le     | I PEX     |                     | U-NII-1:8.3 d Bi<br>U-NII-2A:7.8 d Bi<br>U-NII-2C:7.1 d Bi<br>U-NII-3:7.98 d Bi                                                                                                    |               |
| WAC 500H                  | 1   | PIFA         | N/A       | 0 dBi               | 2.5 d Bi                                                                                                    |               |
|                           | 2   | PIFA         | N/A       | 0 dBi               | 2.5 d Bi                                                                                                    |               |
| WAC 500                   | 1   | PIFA         | N/A       | 0 dBi               | 0 dBi                                                                                                    |               |
| NWA1123ACv3               | 2   | PIFA         | N/A       | 0 dBi               | 0 dBi                                                                                                    |               |
| WAX640S-6E                |     | PIFA         | U.FL      | 1 d Bi              | U-NII-1:4.86 dBi<br>U-NII-2A:5.93 dBi<br>U-NII-2C:4.08 dBi<br>U-NII-3:5.21 dBi<br>U-NII-5:3.29 dBi<br>U-NII-5:3.34 dBi<br>U-NII-7:2.64 dBi<br>U-NII-8:3.35 dBi                             |               |
| WAX620D-6E<br>NWA220AX-6E |     | PIFA         | U.FL      | 1 d Bi              | U-NII-13.87 d Bi<br>U-NII-2A:3.96 d Bi<br>U-NII-2C:4.54 d Bi<br>U-NII-3:3.04 d Bi<br>U-NII-5:3.87 d Bi<br>U-NII-6:4.26 d Bi<br>U-NII-7:5.34 d Bi<br>U-NII-7:5.34 d Bi<br>U-NII-8:3.42 d Bi |               |
| WAX655E                   | 1   | Dibole       | IN type   | 4 a Bi              | υαΒι                                                                                                    | 1             |

#### For indoor use only (except WAX655E).

If the product with 5G wireless function operating in 5150-5250 MHz and 5725-5850 MHz, the following attention must be paid,

• The device for operation in the band 5150-5250 MHz is only for indoor use to reduce the potential for harmful interference to co-channel mobile sate lite systems.

- For devices with detachable antenna (s), the maximum antenna gain permitted for devices in the band 5725-5850 MHz shall be such that the equipment still complies with the e.i.r.p. limits specified for point-to-point and non-point-to-point operation as appropriate; and
- Where applicable, antenna type(s), antenna model(s), and the worst-case tilt angle(s) necessary to remain compliant with the e.i.r.p. elevation mask requirement set forth in Section 6.2.2.3 of RSS 247 shall be clearly indicated.

If the product with 5G wire less function operating in 5250-5350 MHz and 5470-5725 MHz, the following attention must be paid.

- For devices with detachable antenna(s), the maximum antenna gain permitted for devices in the bands 5250-5350 MHz and 5470-5725 MHz shall be such that the equipment still complies with the e.ir.p. limit.
- L'é mette un'ré cepteure xempt de licence contenu dans le présent appare il est conforme aux CNR d'Innovation, Sciences et Développement é conomique Canada applicables aux appare ils radio exempts de licence. L'exploitation est autorisé e aux de ux conditions suivantes : (1) l'appare il ne doit pas produire de brouillage; (2) L'appare il doit acceptertout brouillage m dioélectrique subi, même si le brouillage est susceptible d'en compromettre le fonctionnement.
- Le présent émette ur ra dio 2468C-11ACAP22W (WAC 500H), 2468C-11ACAP22 (WAC 500 and NWA1123AC v3), 2468C-WAX650S (WAX650S), 2486C-11AXAP24 (NWA210AX, WAX610D and WAX630S), 2468C-11AXAP22 (NWA110AX and WAX510D), 2468C-11AXAP246E (WAX640S-6E), 2468C-11AXAP246E (WAX620D-6E, NWA220AX-6E) et 2468C-03785 (WAX655E) a été approuvé par Innovation, Sciences et Développement économique Canada pour fonctionnera vec les types d'antenne énumérés cide ssous et ayant un gain admissible maximal. Les types d'antenne non inclus dans cette liste, et dont le gain est supérie ur au gain maximal indiqué pour tout type figurant sur la liste, sont stric tement interdits pour l'exploitation de l'émette ur.

### Informations Antenne

| MODÈLE D'ANTENNE          | NB. | TYPE         | CONNECTEUR | 2.4 G GAIN (dBi)    | 5G/6G GAIN (dBi)                                                                                                    | REMARQ UE     |
|---------------------------|-----|--------------|------------|---------------------|----------------------------------------------------------------------------------------------------|---------------|
| WAX630S                   |     | PIFA         | U.FL       | 0.92                | 1.32 (5150-5250 MHz)<br>1.39 (5250-5350 MHz)<br>0.44 (5470-5725 MHz)<br>1.63 (5725-5850 MHz)                                                                           |               |
| WAX650S                   |     | Dire c tio n | U.FL       | 0 (2400-2483.5 MHz) | 3.51 (5150-5250 MHz)<br>4.22 (5250-5350 MHz)<br>4.61 (5470-5725 MHz)<br>4.68 (5725-5850 MHz)                                                                           |               |
| WAX510D<br>NWA110AX       | 1   | Dip o le     | 1 PEX      | 0 (2400-2483.5 MHz) | 4.5 (5150-5350MHz)<br>5.2 (5470-5725MHz)<br>5.5 (5725-5850MHz)                                                                                                    |               |
|                           | 2   | PIFA         | 1 PEX      | 0 (2400-2483.5 MHz) | 4.5 (5150-5350MHz)<br>5.2 (5470-5725MHz)<br>5.5 (5725-5850MHz)                                                                                                    |               |
|                           | 3   | Dip o le     | 1 PEX      | 0 (2400-2483.5 MHz) | 4.5 (5150-5350MHz)<br>5.2 (5470-5725MHz)<br>5.5 (5725-5850MHz)                                                                                                    |               |
|                           | 4   | Dip o le     | 1 PEX      | 0 (2400-2483.5 MHz) | 4.5 (5150-5350MHz)<br>5.2 (5470-5725MHz)<br>5.5 (5725-5850MHz)                                                                                                    |               |
| NWA210AX<br>WAX610D       | 1   | Dip o le     | I PEX      |                     | U-NII-1:7.8 d Bi<br>U-NII-2A:7.7 d Bi<br>U-NII-2C:6.8 d Bi<br>U-NII-3:7.2 d Bi                                                                                         |               |
|                           | 2   | PIFA         | IPEX       | 5.08 d Bi           |                                                                                                    |               |
|                           | 3   | PFA          | 1 PEX      | 5.56 d Bi           | U-NII-1:7.5 d Bi<br>U-NII-2A:6.8 d Bi<br>U-NII-2C:6.5 d Bi<br>U-NII-3:7.6 d Bi                                                                                         |               |
|                           | 4   | Dip o le     | I-PEX      | 6.06 d Bi           | U-NII-1:8.19 dBi<br>U-NII-2A:7.7 dBi<br>U-NII-2C:7.14 dBi<br>U-NII-3:7.6 dBi                                                                                           | Wall Mount    |
|                           | 5   | Dip o le     | I-PEX      |                     | U-NII-1:6.8 d Bi<br>U-NII-2A:7.5 d Bi<br>U-NII-2C:5.81 d Bi<br>U-NII-3:6.99 d Bi                                                                                       | Ceiling Mount |
|                           | 6   | Dip o le     | I PEX      |                     | U-NII-1:8.3 d Bi<br>U-NII-2A:7.8 d Bi<br>U-NII-2C:7.1 d Bi<br>U-NII-3:7.98 d Bi                                                                                        |               |
| WAC 500H                  | 1   | PIFA         | N/A        | 0 d Bi              | 2.5 d Bi                                                                                                    |               |
|                           | 2   | PIFA         | N/A        | 0 d Bi              | 2.5 d Bi                                                                                                    |               |
| WAC 500                   | 1   | PIFA         | N/A        | 0 d Bi              | 0 d Bi                                                                                                    |               |
| NWA1123ACv3               | 2   | PIFA         | N/A        | 0 d Bi              | 0 d Bi                                                                                                    |               |
| WAX640S-6E                |     | PIFA         | U.FL       | 1 d Bi              | U-NII-1:4.86 dBi<br>U-NII-2A:5.93 dBi<br>U-NII-3C:4.08 dBi<br>U-NII-3:5.21 dBi<br>U-NII-5:3.29 dBi<br>U-NII-6:3.34 dBi<br>U-NII-7:2.64 dBi<br>U-NII-8:3.35 dBi         |               |
| WAX620D-6E<br>NWA220AX-6E |     | PIFA         | U.FL       | 1 dBi               | U-NII-1:3.87 d Bi<br>U-NII-2A:3.96 d Bi<br>U-NII-2C:4.54 d Bi<br>U-NII-3:3.04 d Bi<br>U-NII-5:3.87 d Bi<br>U-NII-6:4.26 d Bi<br>U-NII-7:5.34 d Bi<br>U-NII-8:3.42 d Bi |               |
| WAX655E                   | 1   | Dip o le     | N type     | 4 d Bi              | 6 d Bi                                                                                                    | 1             |

Pour une utilisation en intérieur uniquement (à l'exception WAX655E).

Lorsque la fonction sans fil 5G fonctionnant en 5150-5250 MHz and 5725-5850 MHz est activée pource produit, il est nécessaire de porter une attention particulière aux choses suivantes

- Les dispositifs fonctionnant dans la bande de 5 150 à 5 250 MHz sont réservés uniquement pour une utilisation à l'intérieur afin de réduire les n'sques de brouillage préjudic iable aux systèmes de satellites mobiles utilisant les mêmes canaux;
- Pour les dispositifs munis d'antennes amovibles, le gain maximal d'antenne permis (pour les dispositifs utilisant la bande de 5725 à 5850 MHz) doit être conforme à la limite de la p.i.r.e. spécifiée pour l'exploitation point à point et l'exploitation non point à point, se lon le cas;
- Lorsqu'il y a lieu, les types d'antennes (s'il y en a plusieurs), les numéros de modèle de l'antenne et les pires angles d'inclinaison nécessaires pour rester conforme à l'exigence de la p.i.r.e. applicable au masque d'élévation, énoncée à la section 6.2.2.3 du CNR-247, doivent être c la ire ment ind iq ué s.

Lorsque la fonction sans fil 5G fonctionnant en 5250-5350 MHz et 5470-5725 MHz est activée pour ce produit, il est nécessaire de porter une attention particulière aux choses suivantes

• Pour les dispositifs munis d'antennes amovibles, le gain maximal d'antenne permis pour les dispositifs utilisant les bandes de 5 250 à 5 350 MHz et de 5 470 à 5 725 MHz doit être conforme à la limite de la p.i.r.e.

#### Industry Canada radiation exposure statement

This equipment complies with ISED radiation exposure limits set forth for an uncontrolled environment. This equipment should be installed and operated with a minimum distance of 20 cm between the radiator and your body.

#### Déclaration d'exposition aux radiations:

Cet é quipement est conforme aux limites d'exposition aux rayonnements ISED é tablies pour un environnement non contrôlé. Cet é quipement doit être installé et utilisé avec un minimum de 20 cm de distance entre la source de rayonnement et votre corps.

#### Caution:

(i) the device for operation in the band 5150-5250 MHz is only for indoor use to reduce the potential for ham ful interference to co-channel mobile satellite systems:

(ii) the maximum antenna gain permitted for devices in the bands 5250-5350 MHz and 5470-5725 MHz shall comply with the e.i.r.p. limit; and (iii) the maximum antenna gain permitted for devices in the band 5725-5825 MHz shall comply with the e.i.r.p. limits specified for point-to-point and non point-to-point operation as appropriate.

(iv) Users should also be advised that high-power radars are allocated as primary users (i.e. priority users) of the bands 5250-5350 MHz and 5650-5850 MHz and that these radars could cause interference and/ordamage to IE-IAN devices.

(v) WAX655E is an outdoordevice

(vi)Operation shall be limited to indoor use only;

(vii)Operation on oil platforms, cars, trains, boats and aircraft shall be prohibited except for on large aircraft flying above 10,000 ft.

#### Avertissement:

(i) les dispositifs fonctionnant dans la bande 5150-5250 MHz sont réservés uniquement pour une utilisation à l'intérieura fin de réduire les risques de brouillage préjudic iable aux systèmes de satellites mobiles utilisant les mêmes canaux;

(ii) le gain maximal d'antenne permis pour les dispositifs utilisant les bandes 5250-5350 MHz et 5 470-5 725 MHz doit se conformer à la limite de p.i.r.e.:

(iii) le gain maximal d'antenne permis (pour les dispositifs utilisant la bande 5725-5825 MHz) doit se conformer à la limite de p.i.r.e. spécifié e pour l'exploitation point à point et non point à point, se lon le cas.

(iv) De plus, le sutilisateurs de vraient aussi être avisés que le sutilisateurs de radars de haute puissance sont dé signés utilisateurs principaux (c.-àd., qu'ils on tla priorité) pour les ban des 5250-5350 MHz et 5650-5850 MHz et que ces radars pourraient causer du brouillage et/ou des dommages aux dispositifs IAN-EL

(v) WAX655E e st un appareil e xtérie un

(vi) Utilisa tion limitée à l'intérieur seulement;

(vii) Utilisation interdite à bord de plate formes de forage pétrolier, de voitures, de trains, de bateaux et d'aéronefs, sauf à bord d'un gros aéronefvolant à plus de 10 000 pieds d'altitude.

#### EURO PEAN UNION and UNITED KING DOM

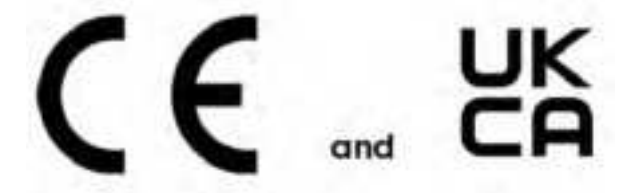

The following information applies if you use the product within the European Union and United Kingdom.

#### Declaration of Conformity with Regard to EU Directive 2014/53/EU (Radio Equipment Directive, RED) and UK regulation

- Compliance information for wireless products relevant to the EU, United Kingdom and other Countries following the EU Directive 2014/53/EU (RED) and UK regulation. And this product may be used in all EU countries (and other countries following the EU Directive 2014/53/EU) and United Kingdom without any limitation except for the countries mentioned below table:
- In the majority of the EU and other European countries, the 5GHz bands have been made available for the use of wire less local area ne tworks (IANs). Later in this document you will find an overview of countries in which additional restrictions or requirements or both are applicable. The requirements for any country may evolve. Zyxel recommends that you check with the local authorities for the latest status of the ir national regulations for the 5GHz wire less IANs.
- If this device for operation in the band 5150-5350 MHz, it is for indoor use only. This equipment should be installed and operated with a minimum distance of 20 cm between the radio equipment and your body.
- The maximum RF power operating for each band as follows:
- WAC 500H

- The band 2,400 MHz to 2,483.5 MHz is 87.7 mW,
- The band 5,150 MHz to 5,350 MHz is 174.58 mW,
- The band 5,470 MHz to 5,725 MHz is 443.61 mW.

#### WAC500 and NWA1123ACv3

- The band 2,400 MHz to 2,483.5 MHz is 88.5 mW,
- The band 5,150 MHz to 5,350 MHz is 181.55 mW,
- The band 5,470 MHz to 5,725 MHz is 195.43 mW.

#### WAX630S

- The band 2400 MHz to 2483.5 MHz is 19.56 mW,
- The band 5150 MHz to 5350 MHz is 175.39 mW,
- The band 5470 MHz to 5725 MHz is 826.04 mW.

#### WAX650S

- The band 2,400 MHz to 2,483.5 MHz is 91.2 mW,
- The band 5,150 MHz to 5,350 MHz is 177.01 mW,
- The band 5,470 MHz to 5,725 MHz is 899.5 mW.

#### WAX510D and NWA110AX

- The band 2,400 MHz to 2,483.5 MHz is 85.31 mW,
- The band 5,150 MHz to 5,350 MHz is 172.19 mW,
- The band 5,470 MHz to 5,725 MHz is 651.63 mW.

#### WAX610D and NWA210AX

- The band 2,400 MHz to 2,483.5 MHz is 92.47 mW.
- The band 5,150 MHz to 5,350 MHz is 177.01 mW.
- The band 5,470 MHz to 5,725 MHz is 889.2 mW.

#### WAX640S-6E

- The band 2,400 MHz to 2,483.5 MHz is 81.85 mW,
- The band 5,150 MHz to 5,350 MHz is 169.82 mW,
- The band 5,470 MHz to 5,725 MHz is 839.46 mW.
- The band 5,925 MHz to 6,425 MHz is 169.82 mW.

#### WAX620D-6E and NWA220AX-6E

- The band 2,400 MHz to 2,483.5 MHz is 86.30 mW,
- The band 5,150 MHz to 5,350 MHz is 164.44 mW,
- The band 5,470 MHz to 5,725 MHz is 498.88 mW.
- The band 5,925 MHz to 6,425 MHz is 168.66 mW.

#### WAX655E

- The band 2,400 MHz to 2,483.5 MHz is 99 mW,
- The band 5,150 MHz to 5,350 MHz is 199 mW,
- The band 5,470 MHz to 5,725 MHz is 999 mW.

| Български<br>(Bulg a nia n)   | С настоящото Zyxelдекларира, че това оборудване е в съответствие със съществените изисквания и другите приложими разпоредбите на Директива 2014/53/ЕС.                                                                                                    |  |  |  |  |  |
|-------------------------------|----------------------------------------------------------------------------------------------------|--|--|--|--|--|
|                               | Na tio na l Re stric tio ns                                                                                                    |  |  |  |  |  |
|                               | <ul> <li>The Belgian Institute for Postal Services and Telecommunications (BIPT) must be notified of any outdoor wireless link having a range exceeding 300 meters. Please check http://www.bipt.be formore details.</li> <li>Draadloze verbindingen voorbuitengebruik en met een reikwijdte van meerdan 300 meterdienen aangemeld te worden bij het Belgisch Instituut voorpostdiensten en telecommunicatie (BIPT). Zie http://www.bipt.be voormeer gegevens.</li> <li>Ies liaisons sans fil pourune utilisation en extérieur d'une distance supérieure à 300 mètres doivent être notifiées à l'Institut Belge des services Postaux et des Télécommunications (IBPT). Visitez http://www.ibpt.be pourde plus amples détails.</li> </ul> |  |  |  |  |  |
| Español<br>(Spanish)          | Por medio de la presente Zyxel de clara que el equipo cumple con los requisitos esenciales y cualesquiera otras<br>disposiciones aplicables o exigibles de la Directiva 2014/53/UE                                                                                                    |  |  |  |  |  |
| Če ština<br>(C ze c h)        | Zyxel tím to prohla šuje, že tento zařízení je ve shodě se základními požadavky a dalšími příslušnými ustanoveními směmic e<br>2014/53/EU.                                                                                                    |  |  |  |  |  |
| Dansk (Danish)                | Undertegnede Zyxelerkkærer herved, at følgende udstyrudstyroverholder de væsentlige krav og øvrige relevante krav i<br>direktiv 2014/53/EU.                                                                                                    |  |  |  |  |  |
|                               | Na tional Restric tions                                                                                                    |  |  |  |  |  |
|                               | <ul> <li>In Denmark, the band 5150 - 5350 MHz is also allowed for outdoor usage.</li> <li>IDanmark må frekvensbåndet 5150 - 5350 og så anvendes udendørs.</li> </ul>                                                                                                    |  |  |  |  |  |
| De utsch<br>(Geman)           | Hiem it erklärt Zyxel, dass sich das Gerät Ausstattung in Übereinstimmung mit den grundlegenden Anforderungen und den<br>übrigen einschlägigen Bestimmungen der Richtlinie 2014/53/EU befindet.                                                                                                    |  |  |  |  |  |
| Ee sti ke e l<br>(Esto nia n) | Käe sole vaga kinnitab Zyxel se adme se adme dvastavust direktiivi 2014/53/EU põhinõue tele ja nime tatud direktiivist<br>tule ne vatele teistele asjako hastele säte tele.                                                                                                    |  |  |  |  |  |
| Ελληνικά<br>(Greek)           | ΜΕ ΤΗΝ ΠΑΡΟΥΣΑ ΖΥΧΕΊ ΔΗΛΩΝΕΙ ΟΤΙ εξοπλισμός ΣΥΜΜΟΡΦΩΝΕΤΑΙ ΠΡΟΣ ΤΙΣ ΟΥΣΙΩΔΕΙΣ ΑΠΑΙΤΗΣΕΙΣ ΚΑΙ ΤΙΣ ΛΟΙΠΕΣ ΣΧΕΤΙΚΕΣ<br>ΔΙΑΤΑΞΕΙΣ ΤΗΣ ΟΔΗΓΙΑΣ 2014/53/EU.                                                                                                    |  |  |  |  |  |

| English                           | Hereby, Zyxeldeclares that this device is in compliance with the essential requirements and other relevant provisions of Directive 2014/53/EU.                                                                                                    |
|-----------------------------------|----------------------------------------------------------------------------------------------------|
| Français<br>(French)              | Par la présente Zyxel déclare que l'appare il équipements est conforme aux exigences essentielles et aux autres dispositions pertinentes de la directive 2014/53/EU.                                                                                                    |
| Hrvatski<br>(Croatian)            | Zyxelovime izjavljuje da je radijska oprema tipa u skladu s Direktivom 2014/53/EU.                                                                                                    |
| Ísle nska<br>(Ic e la nd ic )     | Hérmeð lýsir, Zyxel því yfir að þessi búnaður er í sam æmi við grunnkröfur og önnur við eigandi á kvæði tilskip unar 2014/53/<br>EU.                                                                                                    |
| Italiano (Italian)                | Con la presente Zyxel dichiara che questo attrezzatura è conforme ai requisiti essenziali ed alle altre disposizioni pertinenti stabilite dalla direttiva 2014/53/EU.                                                                                                    |
|                                   | Na tional Restrictions                                                                                                    |
|                                   | <ul> <li>This product meets the National Radio Interface and the requirements specified in the National Frequency Allocation Table for Italy. Unless this wireless IAN product is operating within the boundaries of the owner's property, its use requires a "general authorization." Please check http://www.sviluppoeconomico.gov.it/ for more details.</li> <li>Questo prodotto è conforme alla specifiche di Interfaccia Radio Nazionalie rispetta il Piano Nazionale di ripartizione de lle frequenze in Italia. Se non viene installato all'intermo del proprio fondo, Iutilizzo di prodotti Wireless IAN richiede una "Autorizzazione Generale". Consultare http://www.sviluppoeconomico.gov.it/ per maggiori dettagli.</li> </ul> |
| La tvie šu va lo d a              | Ar šo Zyxel de klarē, ka ie kūrtas atbilst Dire ktīvas 2014/53/EU būtiskajām prasībām un citiem ar to saistītajiem noteikumiem.                                                                                                    |
| (La tvia n)                       | Na tio na l Re stric tio ns                                                                                                    |
|                                   | <ul> <li>The outdoorusage of the 2.4 GHz band requires an authorization from the Electronic Communications Office. Please check http://www.esd.lv formore details.</li> <li>2.4 GHz frekvenèu joslas izmantoðanai ârpus telpâm nepiecieðama atïauja no Elektronisko sakaru direkcijas. Vairâk infomâcijas: http://www.esd.lv.</li> </ul>                                                                                                    |
| Lie tuviŲ kalba<br>(Lithua nia n) | Šiuo Zyxeldeklaruoja, kad šis įranga atitinka esminius reikalavimus ir kitas 2014/53/EU Direktyvos nuostatas.                                                                                                    |
| Magyar<br>(Hungarian)             | Alulírott, Zyxel nyilatkozom, hogy a berendezés megfelel a vonatkozó alapvető követelményeknek és az 2014/53/EU<br>irányelv egyébelőírásainak.                                                                                                    |
| Malti (Maltese)                   | Hawnhekk, Zyxel, jiddikjara lidan tag ħmirjikkonforma maŀħtiģijiet essenzjali u ma provvedimenti oħrajn relevanti lihemm<br>fid-Dimettiva 2014/53/EU.                                                                                                    |
| Ne d e rla nd s<br>(Dutc h)       | Hierbij verklaart Zyxeldat het toesteluitrusting in overeenstemming is met de essentiële eisen en de andere relevante<br>bepalingen van richtlijn 2014/53/EU.                                                                                                    |
| Po lski (Po lish)                 | Ninie jszym Zyxe loświadcza, że sprzęt je st zgodny z zasadnic zymi wymogami oraz pozostałymi stosownymi postanowie niami<br>Dyre ktywy 2014/53/EU.                                                                                                    |
| Po rtug uê s<br>(Po rtug ue se )  | Zyxel de clara que este equipamento está conforme com os requisitos essenciais e outras disposições da Directiva 2014/53/<br>EU.                                                                                                    |
| Română<br>(Romanian)              | Prin prezenta, Zyxeldeclară că a cestechipamenteste în conformitate cu cerințele esențiale și alte prevederi relevante ale<br>Directivei 2014/53/EU.                                                                                                    |
| Slovenčina<br>(Slovak)            | Zyxel tým to vyhla suje, že zania denia spĺňa základné požiadavky a všetky príslušné ustanovenia Smemice 2014/53/EU.                                                                                                    |
| Slovenščina<br>(Slovene)          | Zyxe l izja vlja, d a je ta oprema v skladu z b istvenimi zahte vami in ostalimi rele vantnimi določili direktive 2014/53/EU.                                                                                                    |
| Suomi (Finnish)                   | Zyxel vakuuttaa täten että laitteet tyyppinen laite on direktiivin 2014/53/EU oleellisten vaatimusten ja sitä koskevien direktiivin muiden ehtojen mukainen.                                                                                                    |
| Sve nska<br>(Swe d ish)           | Hämed intygar Zyxelatt denna utrustning står I överensstämmelse med de väsentliga egenskap skrav och övriga relevanta<br>bestämmelser som framgår av direktiv 2014/53/EU.                                                                                                    |
| Norsk<br>(Norwegian)              | Erklærer herved Zyxelat dette utstyret er Isamsvar med de grunnleggende kravene og andre relevante bestemmelser I<br>direktiv 2014/53/EU.                                                                                                    |

Notes:

1. Although Norway, Switzerland and Liechtenstein are not EU memberstates, the EU Directive 2014/53/EU has also been implemented in those countries.

2. The regulatory limits for maximum output powerare specified in EIRP. The EIRP level (in dBm) of a device can be calculated by adding the gain of the antenna used (specified in dBi) to the output poweravailable at the connector (specified in dBm).

| COUNTRY              | ISO 3166 2 LETTER CODE | COUNTRY           | ISO 3166 2 LETTER CODE |
|----------------------|------------------------|-------------------|------------------------|
| Austria              | AT                     | Lie c hte nste in | Ш                      |
| Be lg ium            | BE                     | Lithua nia        | LT                     |
| Bulg a ria           | BG                     | Luxe mbo urg      | m                      |
| C ro a tia           | HR                     | Malta             | MT                     |
| Cyprus               | СҮ                     | Ne the rlands     | NL                     |
| C ze c h Re p ub lic | CR                     | Norway            | NO                     |
| Denmark              | DK                     | Poland            | PL                     |
| Esto nia             | EE                     | Po rtug a l       | PT                     |
| Finland              | FI                     | Ro m a nia        | RO                     |
| France               | FR                     | Se rb ia          | RS                     |
| Germany              | DE                     | Slo va kia        | SK                     |
| Greece               | GR                     | Slo ve nia        | SI                     |
| Hung a ry            | HU                     | Spain             | ES                     |
| lc e la nd           | IS                     | Sweden            | SE                     |
| læ la nd             | IE                     | Switze rla nd     | СН                     |
| Ita ly               | Г                      | Turke y           | TR                     |
| La tvia              | LV                     | Unite d King dom  | GB                     |

#### List of national codes

#### Safety Wamings

- Do not use this product nearwater, for example, in a wet basement or near a swimming pool.
- Do not expose your device to dampness, dust or comosive liquids
- Do not store things on the device.
- Do not obstruct the device ventilation slots as insufficient airflow may harm your device. For example, do not place the device in an enclosed space such as a box or on a very soft surface such as a bed or sofa.
- Do not install, use, or service this device during a thunderstorm. There is a remote risk of electric shock from lightning.
- Connect ONLY suitable accessories to the device.
- Do not open the device or unit. Opening or removing covers can expose you to dangerous high voltage points or other risks. ONLY qualified service personnel should service or disassemble this device. Please contact your vendor for further information.
- Make sure to connect the cables to the correct ports.
- Place connecting cables carefully so that no one will step on them or stumble over them.
- Always disconnect all cables from this device before servicing or disassembling.
- Do not remove the plug and connect it to a poweroutlet by itself; always attach the plug to the poweradaptor first before connecting it to a poweroutlet.
- Do not allow anything to rest on the poweradaptororcord and do NOTplace the product where anyone can walk on the poweradaptor orcord.
- Please use the provided ordesignated connection cables/powercables/adaptors. Connect it to the right supply voltage (for example, 110V AC in North America or 230V AC in Europe). If the poweradaptor or cord is damaged, it might cause electrocution. Remove it from the device and the powersource, repairing the poweradapteror cord is prohibited. Contact your local vendor to order a new one.
- Do not use the device outside, and make sure all the connections are indoors. There is a remote risk of electric shock from lightning.
  CAUTION: Risk of explosion if battery is replaced by an incorrect type, dispose of used batteries according to the instruction. Dispose them at
- the applicable collection point for the recycling of electrical and electronic devices. For detailed information about recycling of this product, please contact your local city office, your household waste disposal service or the store where you purchased the product.
  This device (WAC 6553D-E, WAC 6552D-S) must be grounded by qualified service personnel. Never defeat the ground conductor or operate
- Ins device (wat 05552D-5), wat 0552D-5) must be grounded by quamed service personnel reverate at the ground conductor or operate the device in the absence of a suitably installed ground conductor. Contact the qualified service personnel if you are uncertain that suitable grounding is available.
- The following waming statements apply, where the disconnect device is not incorporated in the device or where the plug on the power supply cord is intended to serve as the disconnect device,
- For permanently connected devices, a readily accessible disconnect device shall be incorporated external to the device;
- For pluggable devices, the socket-outlet shall be installed near the device and shall be easily accessible.
- Do not use a powerad apter that has a powercable longer than 3 meters.

#### Environment statement

# ErP (Energy-related Products) (NWA1123ACv3, WAC500, WAC500H, WAX510D, NWA110AX, WAX610D, NWA210AX, WAX630S, WAX640S-6E, WAX620D-6E, NWA220AX-6E and WAX655E)

Zyxel products put on the EU and United Kingdom market in compliance with the requirement of the European Parliament and the Council published

Directive 2009/125/EC and UK regulation establishing a framework for the setting of ecode sign requirements for energy-related products (recast), so called

as "ErP Directive (Energy-related Products directive) as well as ecode sign requirement laid down in applicable implementing measures, power consumption has satisfied regulation requirements which are:

Ne twork stand by power consumption < 8W, and/or

Off mode powerconsumption < 0.5W, and/or

Standby mode powerconsumption < 0.5W.

For wire less setting, please refer to the chapter about wire less settings for more de tail.

#### Disposal and Recycling Information

The symbol below means that according to local regulations your product and/or its battery shall be disposed of separately from domestic waste. If this product is end of life, take it to a recycling station designated by local authorities. At the time of disposal, the separate collection of your product and/or its battery will help save natural resources and ensure that the environment is sustainable development.

Die folgende Symbol bedeutet, dass Ihr Produkt und/oder seine Battenie gemäß den örtlichen Bestimmungen getrennt vom Hausmüllentsorgt werden muss. Wenden Sie sich an eine Recyclingstation, wenn die ses Produkt das Ende seiner Lebensdauerene ich that. Zum Zeitpunkt der Entsorgung wird die getrennte Sammlung von Produkt und/oder seiner Battenie dazu beitragen, natürliche Ressourcen zu sparen und die Umwelt und die menschliche Gesundheit zu schützen.

El símbolo de abajo indica que según las regulaciones locales, su producto y/o su batería deberán depositarse como basura separada de la doméstica. Cuando este producto alcance el final de su vida útil, llévelo a un punto limpio. Cuando llegue el momento de desecharel producto, la recogida por separado éste y/o su batería ayudará a salvarlos recursos naturales y a proteger la salud humana y medioambiental.

Le symbole ci-dessous signifie que se lon les réglementations locales votre produit et/ou sa batterie doivent être é liminés séparément des ordures ménagères. Lorsque ce produit atteint sa fin de vie, amenez-le à un centre de recyclage. Au moment de la mise au rebut, la collecte séparée de votre produit et/ou de sa batterie aidera à économiser les ressources nature lles et protéger l'environnement et la santé humaine.

Il simbolo sotto significa che secondo i regolamenti lo cali il vostro prodotto e/o batteria deve essere smaltito separatamente dai rifiuti domestici. Quando questo prodotto raggiunge la fine della vita di servizio portarlo a una stazione di ricic laggio. Al momento dello smaltimento, la raccolta separata del vostro prodotto e/o della sua batteria aiuta a risparmiare risorse naturali e a proteggere l'ambiente e la salute umana.

Symbolen inne bäratt en ligt lokal lagstiftning ska produkten och/ellerdess batteri kastas separat från hushållsavfallet. Närden härprodukten når slutet av sin livslängd ska du ta den till en återvinning sstation. Vid tiden för kasseringen bidrardu till en bättre miljö och mänsklig hälsa genom att göra dig av med den på ett återvinning sställe.

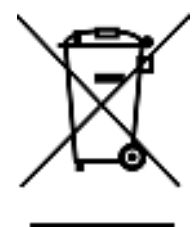

台灣

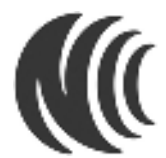

#### 以下訊息僅適用於產品具有無線功能且銷售至台灣地區

- 取得審驗證明之低功率射頻器材,非經核准,公司、商號或使用者均不得擅自變更頻率、加大功率或變更原設計之特性及功能。
- 低功率射頻電機之使用不得影響飛航安全及干擾合法通信;經發現有干擾現象時,應立即停用,並改善至無干擾時方得繼續使用。 前述合法通信,指依電信管理法規定作業之無線電通信。低功率射頻電機須忍受合法通信或工業、科學及醫療用電波輻射性電機設備之干擾。
- 使用無線產品時,應避免影響附近雷達系統之操作。
- 高增益指向性天線只得應用於固定式點對點系統。

#### 以下訊息僅適用於產品屬於專業安裝並銷售至台灣地區

本器材須經專業工程人員安裝及設定,始得設置使用,且不得直接販售給一般消費者。

#### 安全警告 - 為了您的安全, 請先閱讀以下警告及指示:

- 請勿將此產品接近水、火焰或放置在高溫的環境。
- 避免設備接觸任何液體 切勿讓設備接觸水、雨水、高濕度、污水腐蝕性的液體或其他水份。
- 灰塵及污物 切勿接觸灰塵、污物、沙土、食物或其他不合適的材料。
- 雷雨天氣時,不要安裝,使用或維修此設備。有遭受電擊的風險。
- 切勿重摔或撞擊設備,並勿使用不正確的電源變壓器。
- 若接上不正確的電源變壓器會有爆炸的風險。
- 請勿隨意更換產品內的電池。

- 如果更換不正確之電池型式,會有爆炸的風險,請依製造商說明書處理使用過之電池。
- 請將廢電池丟棄在適當的電器或電子設備回收處。
- 請勿將設備解體。
- 請勿阻礙設備的散熱孔,空氣對流不足將會造成設備損害。
- 請插在正確的電壓供給插座 (如:北美 / 台灣電壓 110V AC, 歐洲是 230V AC)。
- 假若電源變壓器或電源變壓器的纜線損壞,請從插座拔除,若您還繼續插電使用,會有觸電死亡的風險。
- 請勿試圖修理電源變壓器或電源變壓器的纜線,若有毀損,請直接聯絡您購買的店家,購買一個新的電源變壓器。
- 請勿將此設備安裝於室外,此設備僅適合放置於室內。
- 請勿隨一般垃圾丟棄。
- 請參閱產品背貼上的設備額定功率。
- 請參考產品型錄或是彩盒上的作業溫度。
- 產品沒有斷電裝置或者採用電源線的插頭視為斷電裝置的一部分,以下警語將適用:
- 對永久連接之設備,在設備外部須安裝可觸及之斷電裝置;
  - 對插接式之設備,插座必須接近安裝之地點而且是易於觸及的。

#### About the Symbols

Various symbols are used in this product to ensure correct usage, to prevent danger to the user and others, and to prevent property damage. The meaning of these symbols are described below. It is important that you read these descriptions thoroughly and fully understand the contents.

| SYMBOL    | EXPLANATION                                                                                                    |
|-----------|----------------------------------------------------------------------------------------------------|
|           | Alte mating current (AC):                                                                                                    |
| $\sim$    | AC is an electric current in which the flow of electric charge periodically reverses direction.                                            |
|           |                                                                                                    |
|           | Die ct cune nt (DC):                                                                                                    |
|           | DC if the unidirectional flow or movement of electric charge camiers.                                                                      |
|           |                                                                                                    |
| 1         | Earth; g ro und :                                                                                                    |
| $\square$ | A wiring term in a lintended for connection of a Protective Earthing Conductor.                                                            |
|           |                                                                                                    |
|           | Class II e quip ment:                                                                                                    |
|           | The method of protection against electric shock in the case of class II equipment is either double insulation or<br>reinforced insulation. |

#### Explanation of the Symbols

#### Viewing Certifications

Go to <u>http://www.zyxel.com</u> to view this product's documentation and certifications.

#### Zyxel Limited Warranty

Zyxel wamants to the original end user (purchaser) that this product is free from any defects in material or workmanship for a specific period (the Wamanty Period) from the date of purchase. The Wamanty Period varies by region. Check with your vendor and/or the authorized Zyxel local distributor for details about the Wamanty Period of this product. During the warmanty period, and upon proof of purchase, should the product have indications of failure due to faulty workmanship and/or materials, Zyxel will, at its discretion, repair or replace the defective product sor components without charge for either parts or labor, and to whate verextent it shall deem necessary to restore the product of equal or higher value, and will be solely at the discretion of Zyxel. This wamanty shall not apply if the product has been modified, misused, tampered with, damaged by an actof God, or subjected to abnormal working conditions.

#### Note

Repair or replacement, as provided under this warranty, is the exclusive remedy of the purchaser. This warranty is in lieu of all other warranties, express or implied, including any implied warranty of merchantability or fitness for a particular use or purpose. Zyxel shall in no event be held liable for indirector consequential damages of any kind to the purchaser.

To obtain the services of this warranty, contact your vendor. You may also refer to the warranty policy for the region in which you bought the device at http://www.zyxelcom/web/support\_warranty\_info.php.

#### Registration

Register your product online at www.zyxelcom to receive e-mail notices of firm ware upgrades and related information.

#### Open Source Licenses

This product contains in part some free software distributed under GPL license terms and/or GPL like licenses.

To request the source code covered under these licenses, please go to: https://www.zyxelcom/form/gploss\_software\_notice.shtml.

# Index

# Numbers

802.11k 14, 16, 17, 18 802.11r 14, 16, 17, 18 802.11v 14, 16, 17, 18

# Α

AC. See AP Controller access 44 access privileges 24 accessusers 120 see also users 120 admin users 120 multiple logins 125 see also users 120 alerts 206, 207, 208 antenna switch 226 AP Controller 14, 16, 17, 18, 29 applications MBSSID 24 Repeater 21 Assisted Roaming, see 802.11k/v Assisted Roaming. See 802.11k/v

# В

backing up configuration files 211
Basic Service Set see BSS
Blue to oth
BLE, see Blue to oth Low Energy
BLE See Blue to oth Low Energy
advertisements 118
advertising settings 119
BLE 117
Blue to oth Low Energy 14, 16, 17, 18, 117
Blue to oth Smart 117 iBeacon 117 iBeacon ID 117 major 117 minor 117 UUID 117 UUID format 119 BSS 24

## С

CA and certificates 166 CA (Certificate Authority), see certificates CAPWAP 87 CEF (Common Event Format) 204, 205 Certificate Authority (CA) se e c e rtific a te s Certificate Revocation List (CRL) 166 vs OCSP 180 certificates 165 advantages of 166 and CA 166 and FIP 198 and HTIPS 187 and SSH 196 and WWW 188 certification path 166, 173, 178 expired 166 fac to ry-de fault 166 file formats 166 fingerprints 174, 179 importing 169 not used for encryption 166 revoked 166 self-sig ne d 166, 170 serial number 173, 178 storage space 168, 176 thumbprint algorithms 167 thumbprints 167 used for a uthentication 166 verifying fingerprints 167

certification requests 170 c e rtific a tions viewing 301 channel 25 СШ 36, 49 button 49 messages 49 popup window 49 Reference Guide 2 cold start 57 commands 36 sent by Web Configurator 49 Common Event Format (CEF) 204, 205 companison table 14 c o nfig ura tio n information 220, 238 configuration files 209 at restart 211 backing up 211 downloading 212 downloading with FIP 198 editing 209 how applied 210 lastgood.conf 211, 213 managing 210 startup-config.conf 213 startup-config-bad.conf 211 syntax 209 system-default.conf 213 uploading 214 uploading with FIP 198 use without restart 209 contact information 286 cookies 44 copyright 291 CPU usage 60, 63 current date/time 61, 183 daylight savings 184 setting manually 185 time server 186 customersupport 286

## daylight saving s 184 DCS 101 DHCP 182 and domain name 182 diagnostic s 220, 238 disc laimer 291 domain name 182 dual/tri-radio s 25 dual-radio application 25 dynamic channel selection 101

## Ε

encryption 21 ESSID 250 Extended Service Set IDentification 127

# F

Fast Roaming, see 802.11r Fast Roaming. See 802.11r FCC interference statement 291 file extensions configuration files 209 shell scripts 209 file manager 209 Fire fo x 44 firmware and restart 215 current version 60, 216 getting updated 215 up loading 215, 216 uploading with FIP 198 flash usage 60 FIP 36, 198 and certificates 198 with Transport Layer Security (TLS) 198

# D

date 183

G

Guide

CLIReference 2

# Η

HTIP over SSL, see HTIPS redirect to HTIPS 188 vs HTIPS 187 HTIPS 187 and certificates 187 a uthenticating clients 187 a voiding warning messages 190 example 189 vs HTIP 187 with Internet Explorer 189 with Netscape Navigator 189 HyperText Thansfer Protocolover Secure Socket Layer, see HTIPS

# I

inte rfa c e status 62 interfaces as DHCP servers 182 interference 25 Internet Explorer 44 Internet Protocol version 6, see IPv6 IP Add ress 87, 234 gateway IP address 87 IP subnet 87 IPv6 277 addressing 277 EUI-64 279 globaladdress 277 interface ID 279 link-local address 277 Neighbor Discovery Protocol 277 ping 277 prefix 277 prefix length 277 state le ss a uto c o nfig ura tio n 279 unspecified address 278

# J

```
Java
permissions 44
JavaScripts 44
```

# Κ

keypairs 165

# L

lastgood.conf 211, 213 la ye r-2 iso la tio n 157 example 157 MAC 158 LED suppression 223 LEDs 38 load balancing 101 LocatorLED 224 log messages categories 206, 207, 208 debugging 84 regular 84 typesof 84 logout Web Configurator 48 logs e-mailing log messages 86 formats 204 setting s 203

### Μ

MAC address range 60 Management Information Base (MIB) 199, 200 Management Mode CAPWAP and DHCP 88 management mode 27 Management, NCC 28 Management, Standalone 27 managing the device good habits 36 using FIP, see FIP MBSSID 24 memory usage 60, 64 messages CII 49 mode, default 27 modelname 60 My Certificates, see also certificates 168

# Ν

NCC, see Nebula ControlCenter Nebula ControlCenter 28 Netscape Navigator 44 Network Time Protocol(NTP) 185

# 0

objects certificates 165 users, account user 120 Online Certificate Status Protocol(OCSP) 180 vs CRL 180 overview 13, 57, 231

# Ρ

pop-up windows 44 poweroff 58 poweron 57 product registration 301 Public -Key Infrastructure (PKI) 166 public -private key pairs 165

# R

radio 25

Radio Frequency monitor 19 reboot 57, 228 vs reset 228 Reference Guide, CLI 2 re g istra tio n product 301 remote management FIP, see FIP WWW, see WWW reset 252 vsreboot 228 vs shutdown 229 RESETb utto n 58, 252 re start 228 RF interference 25 RF monitor, see Radio Frequency Monitor Rive st, Shamir and Adleman public -key algorithm (RSA) 170 RSA 170, 179 RSSI thre shold 136

# S

screen resolution 44 Secure Socket Layer, see SSL serial number 60 service control and users 186 limitations 186 timeouts 186 Service Set 127 Service Set Identifier see SSID shell scripts 209 downloading 218, 238 editing 217, 237 how applied 210 managing 217, 237 syntax 209 uploading 219, 238 shutdown 58, 229 vs reset 229 Simple Network Management Protocol, see SNMP SNMP 199 agents 199

Get 199 GetNext 199 Manager 199 managers 199 MIB 199, 200 network components 199 Set 199 Trap 200 traps 200 versions 199 SSH 194 and certificates 196 client requirements 196 encryption methods 196 for secure Telnet 197 how connection is established 195 versions 196 with Linux 197 with Mic ro soft Windows 197 SSID 24 SSID pro file pre-configured 24 SSID profiles 24 SSL 187 starting the device 57 startup-config.conf 213 if e mors 211 missing at restart 211 presentatrestart 211 startup-config-bad.conf 211 station 101 status 232 stopping the device 57 supported browsers 44 syslog 204, 205 system name 59, 182 system up time 60 system-default.conf 213

# Т

Te lnet with SSH 197 time 183 time servers (default) 185 tra demarks 291 Thansport Layer Security (TLS) 198 trouble shooting 220, 238 Thusted Certificates, see also certificates 175

# U

upgrading firm ware 215 uploading configuration files 214 firm ware 215 shell sc rip ts 217, 237 usage CPU 60, 63 flash 60 memory 60, 64 onboard flash 60 use rauthentication 120 username rules 121 use robjects 120 users 120 access, see also access users admin(type) 120 admin, see also admin users and service control 186 cumently logged in 61 default lease time 124, 126 de fault re authentic ation time 125, 126 lease time 123 limited-admin(type) 120 lockout 125 reauthentication time 123 types of 120 user(type) 120 usernames 121

# V

Vantage Report (VRPI) 204, 205 Virtual Local Area Network 92 VLAN 92 introduction 92 VRPT(Vantage Report) 204, 205

# W

```
warm start 57
warranty 301
  no te 301
WDS 21
Web Configurator 35, 44
  access 44
  requirements 44
  supported browsers 44
WEP (Wired Equivalent Privacy) 128
wire less channel 250
wire less client 101
Wire less Distribution System (WDS) 21
wire less LAN 250
wire le ss ne two rk
  example 100
  overview 100
wire less profile 127
  la ye r-2 iso la tio n 127
  MAC filtering 127
  radio 127
  se c urity 127
  SSID 127
wire less se curity 24, 250
wire less station 101
Wizard Setup 65
WLAN interface 25
WPA2 128
WWW 187
  and certificates 188
  see a lso HTIP, HTIPS 187
```

# Ζ

ZDP **31** ZON Utility **31**